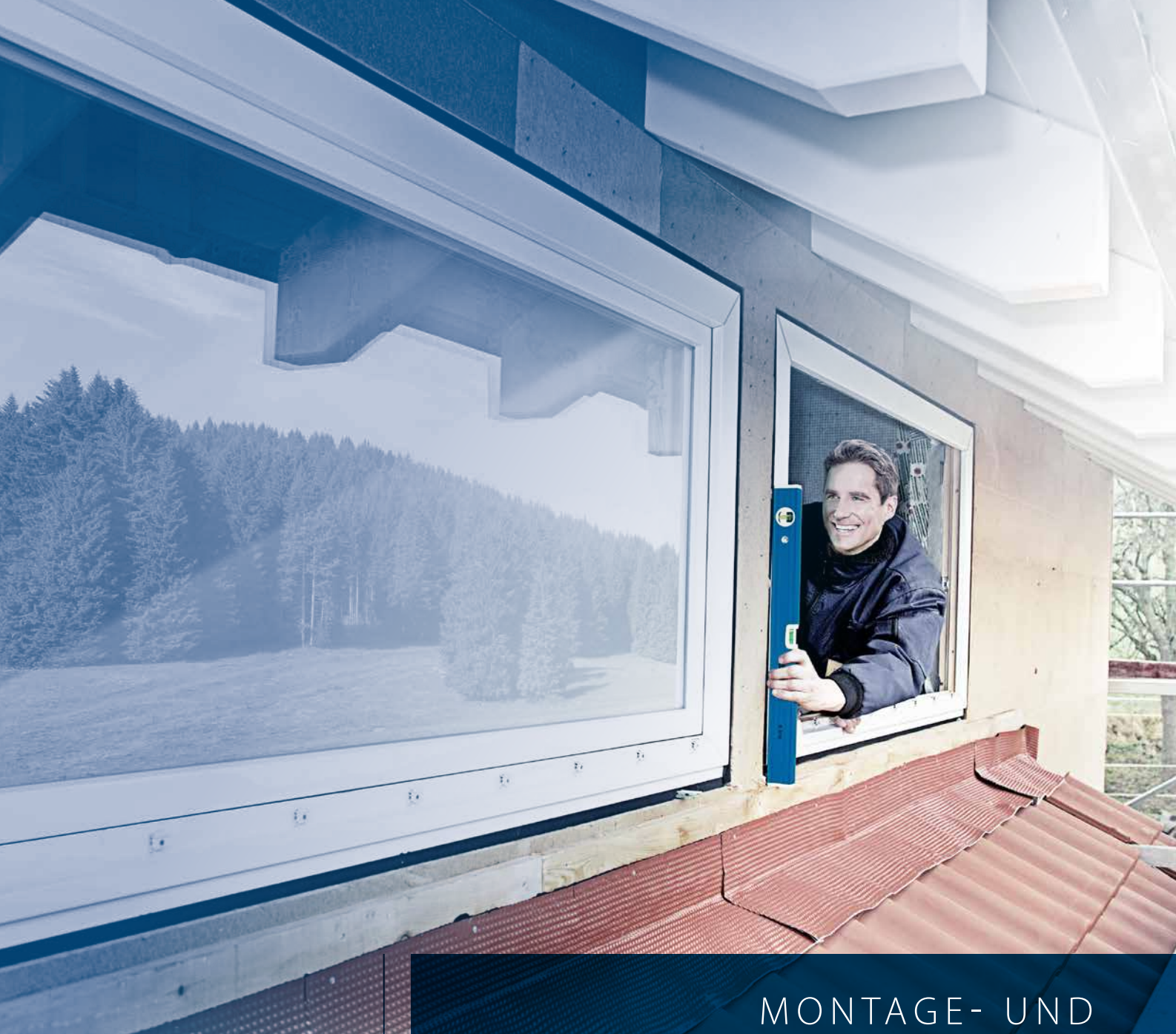

## MONTAGE- UND EINSTELL-HINWEISE

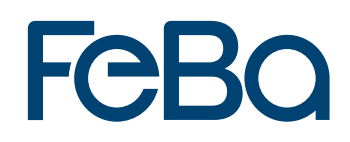

# Feba

## Inhalt

| 2. | Fenster und Türen |                                                                |  |  |  |  |
|----|-------------------|----------------------------------------------------------------|--|--|--|--|
|    | 2.1               | Dreh-/Kippfenster und Balkontüren 6                            |  |  |  |  |
|    | 2.2               | Modellfenster   8                                              |  |  |  |  |
|    | 2.3               | Verdecktliegender Beschlag (verdeckte Bandseite)               |  |  |  |  |
|    | 2.4               | Parallel-Abstell-Schiebe-Kippelement (PAS)                     |  |  |  |  |
|    | 2.5               | Hebeschiebetüre (HST) 14                                       |  |  |  |  |
|    | 2.6               | Bänder Kunststoffhaustüren und -nebentüren 16                  |  |  |  |  |
|    | 2.7               | Mehrfachverriegelungen Haus- und Nebentüren                    |  |  |  |  |
|    | 2.8               | Elektrischer Anschlussplan A-Öffner/Genius CA und Genius CB 24 |  |  |  |  |
| 3. | Rollläden         |                                                                |  |  |  |  |
|    | 3.1               | FeBa VariNova                                                  |  |  |  |  |
|    | 3.2               | FeBa Variant EPS                                               |  |  |  |  |
|    | 3.3               | FeBa Drive Rollladenmotoren    38                              |  |  |  |  |
|    | 3.4               | Kurzanleitungen für FeBa Drive Funkrollladenmotoren            |  |  |  |  |
|    |                   | und Fernbedienungen                                            |  |  |  |  |
|    | 3.5               | FeBa Drive Raffstoremotoren und Fernbedienungen    82          |  |  |  |  |
| 4. | Kipp-Oberlicht    |                                                                |  |  |  |  |
|    | 4.1               | Mechanischer Antrieb                                           |  |  |  |  |
|    | 4.2               | Oberlicht Elektroantrieb                                       |  |  |  |  |
|    | 4.3               | Ausführungsarten des Antriebs/Bedienung Oberlicht-Öffner       |  |  |  |  |
|    | 4.4               | Erforderliche Bemaßungen 115                                   |  |  |  |  |
| 5. | Мо                | ntage und Demontage von Glasleisten                            |  |  |  |  |
| 6. | Ver               | klotzung                                                       |  |  |  |  |
|    | 6.1               | Funktionsvarianten                                             |  |  |  |  |
|    | 6.2               | Klotzeigenschaften                                             |  |  |  |  |
|    | 6.3               | Klotzungsvorschläge 119                                        |  |  |  |  |

1. Wartungsanleitung

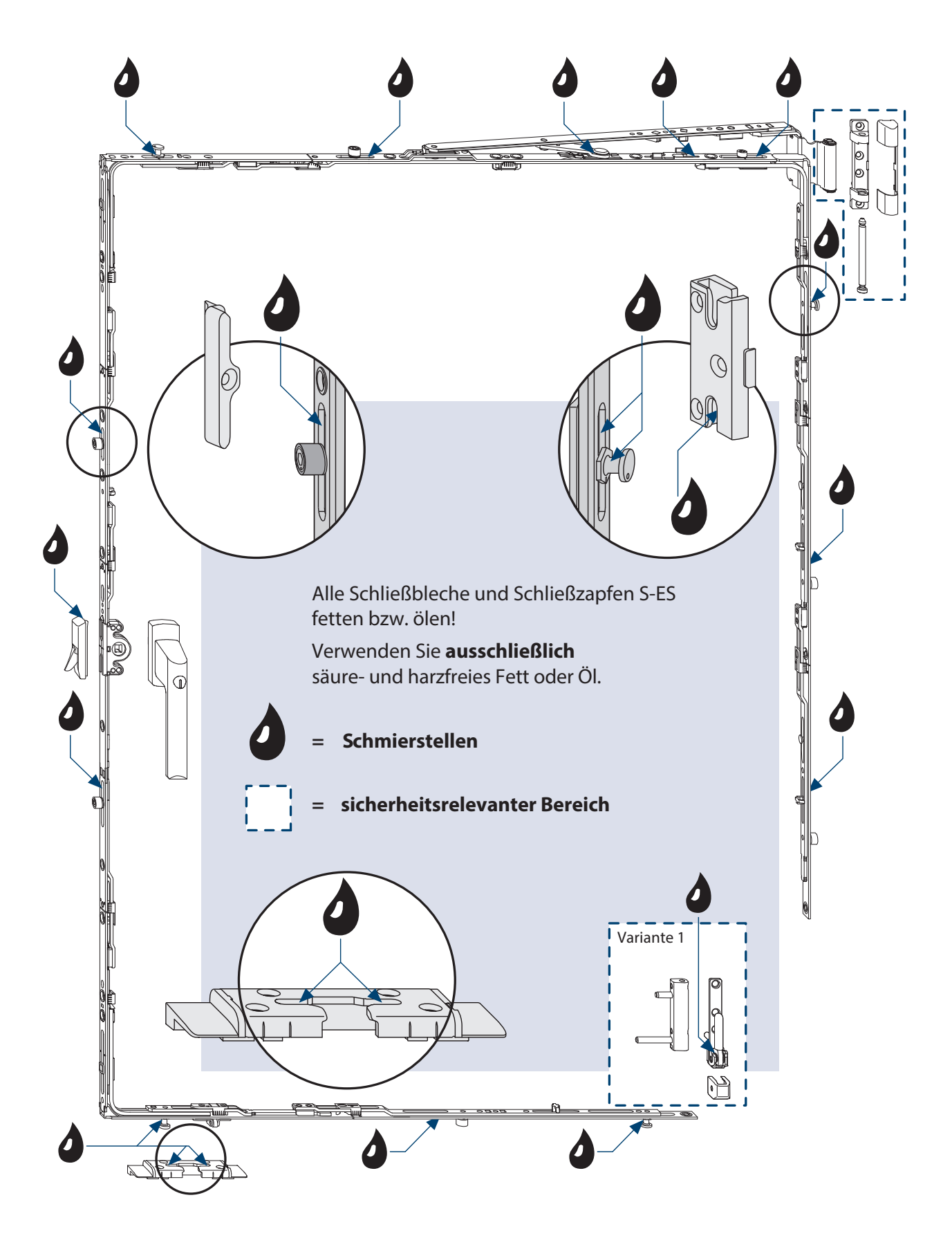

# Feba

## Wichtige Hinweise für Endgebraucher:

Ihre Fenster/Fenstertüren sind mit einem hochwertigen FeBa-Beschlag ausgestattet. Damit seine Leichtgängigkeit und einwandfreie Funktion erhalten bleibt, müssen Sie folgende Wartungsarbeiten mindestens **einmal jährlich** durchführen (lassen):

- Fetten oder ölen Sie alle beweglichen Teile und Verschlussstellen (2), siehe dazu Seiten 1 und 2. Verwenden Sie dazu ausschließlich säure- und harzfreies Fett oder Öl.
- Prüfen Sie alle sicherheitsrelevanten Beschlagteile (
  ) auf festen Sitz und auf Verschleiß. Lassen Sie gegebenenfalls die Befestigungsschrauben von einem Fensterfachbetrieb nachziehen und defekte Teile austauschen.

Falls die sicherheitsrelevanten Beschlagteile ( ) bei Ihrem Fensterelement nicht mit Abdeckkappen versehen sind, prüfen Sie, ob der Bolzen am oberen Lager von unten bis zum Anschlag eingeschoben ist. Sollte der Bolzen unten aus dem Lager hervorstehen, schließen Sie zuerst das Fenster und drücken dann den Bolzen nach oben, bis er einrastet.

Reinigen Sie Ihr Fensterelement **nur** mit milden, pH-neutralen Reinigungsmitteln in verdünnter Form. Verwenden Sie niemals aggressive, säurehaltige Reinigungsmitteloder Scheuermittel, da diese den Korrosionsschutz der Beschlagteile angreifen können.

Darüber hinaus empfehlen wir zur Erhaltung der Oberflächengüte, die Beschlagoberfläche nach der Reinigung mit einem silikon- und säurefreien Öl, z. B. Nähmaschinenöl zu behandeln.

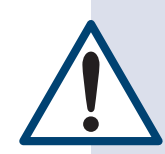

## Achtung, bei einer Funktionsstörung des Fensterelements besteht Verletzungsgefahr!

Wenn das Fensterelement nicht einwandfrei funktioniert, dürfen Sie es nicht weiter betätigen. Sichern Sie es und lassen es umgehend von einem Fensterfachbetrieb instand setzen.

## Folgende Arbeiten dürfen nur von einem Fensterfachbetrieb ausgeführt werden:

- der Austausch von Beschlagteilen
- das Ein- und Aushängen von Fensterflügeln
- alle Arbeiten an den Fenstereinstellungen insbesondere an Eckbändern, Ecklagern und Scheren

- 2. Fenster und Türen
- 2.1 Dreh-/Kippfenster und Balkontüren

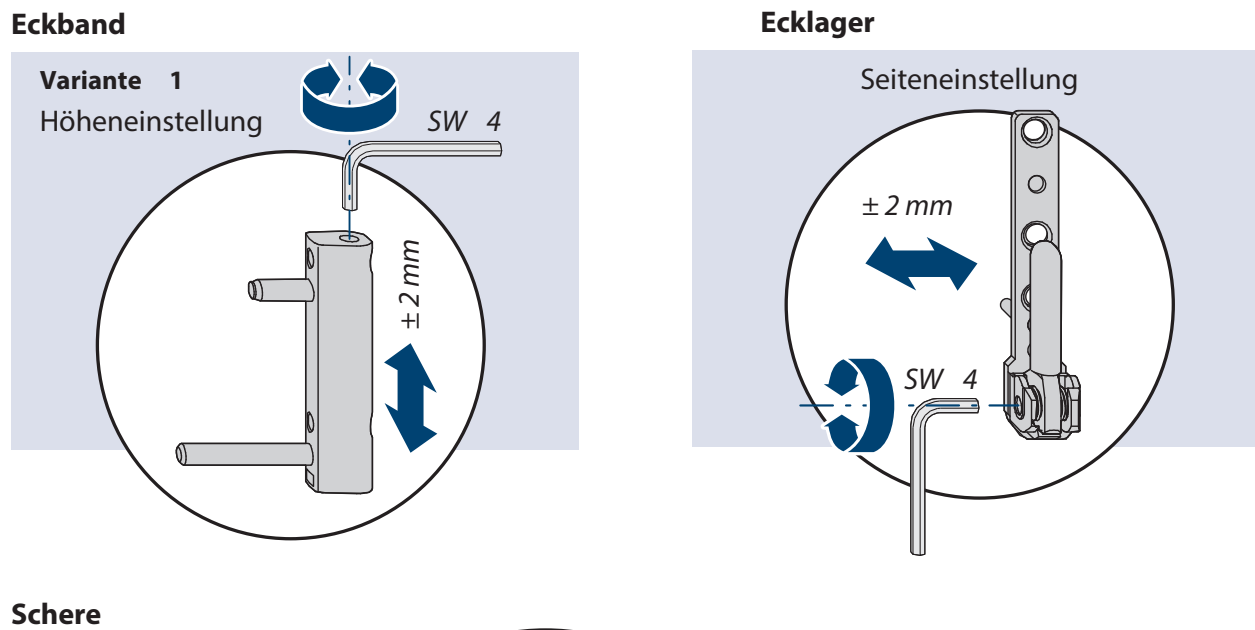

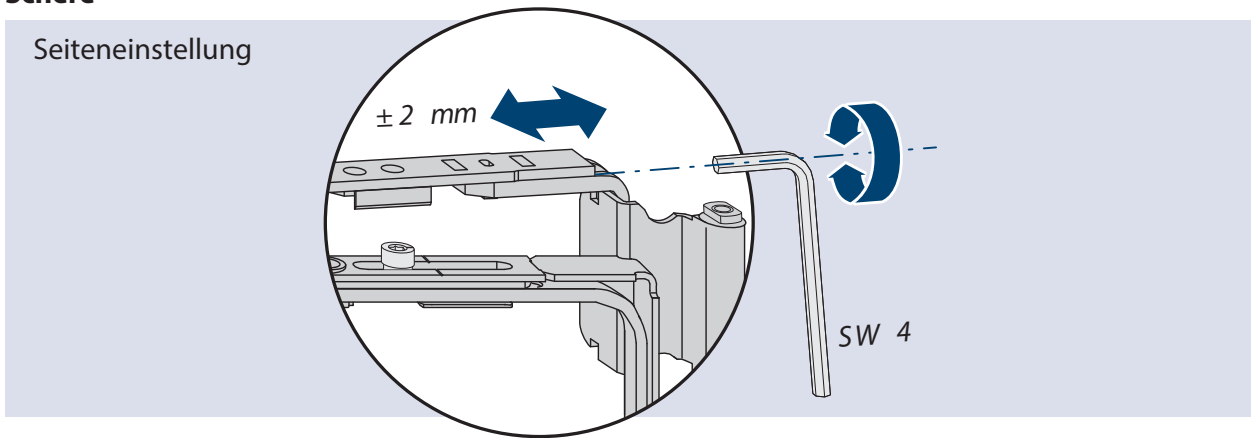

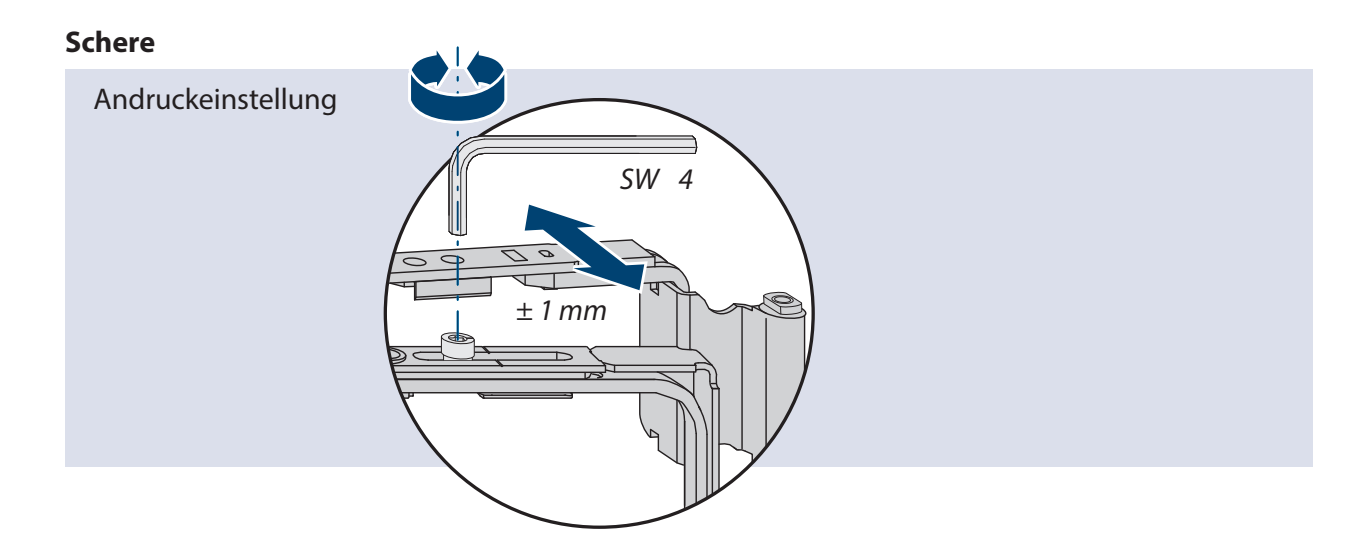

# Feba

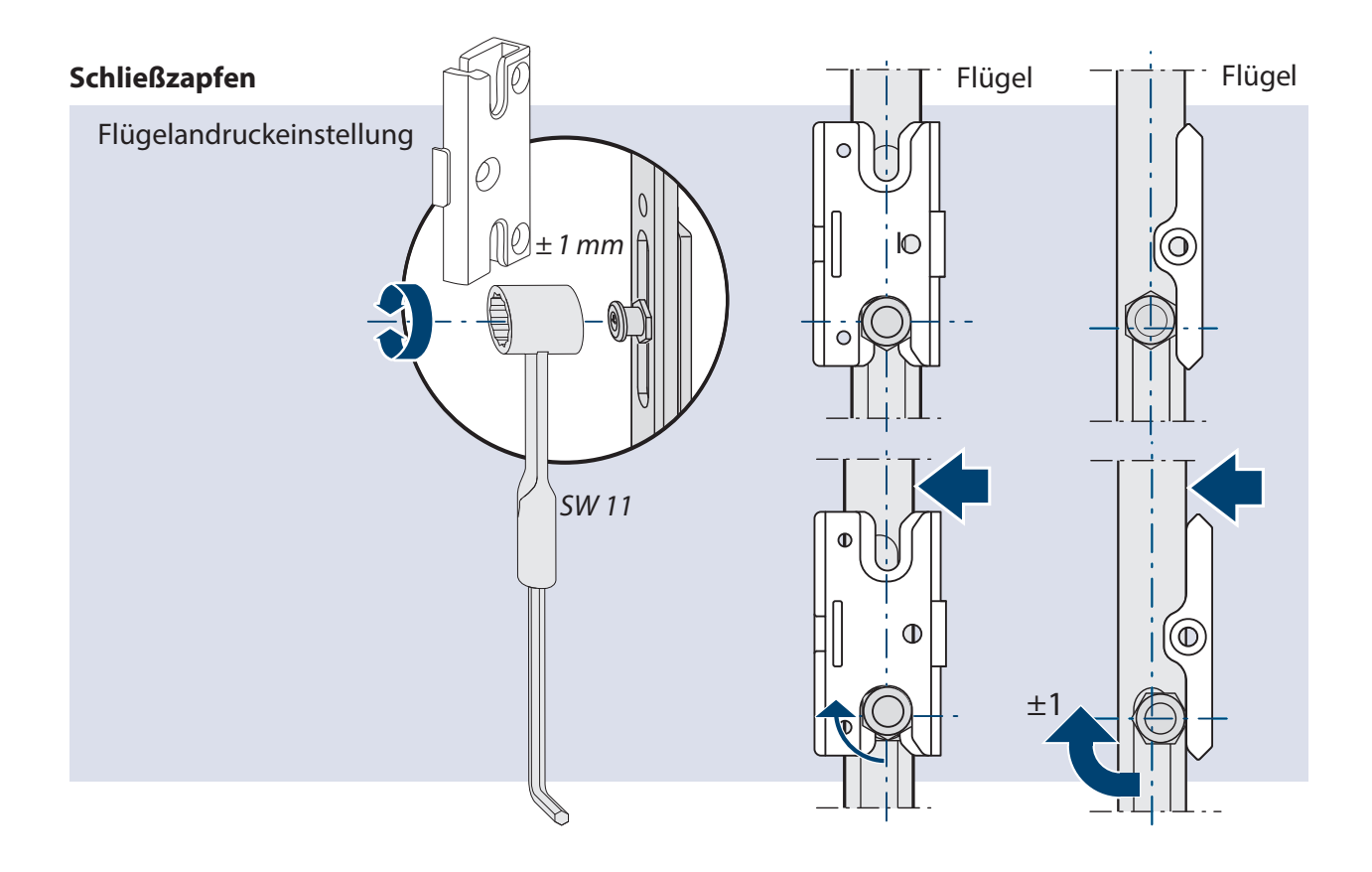

#### Einhängen des Flügels:

- 1. Olive auf "Offenstellung" bringen.
- 2. Flügel in Ecklager einstellen.
- 4. Flügel ca. 15° öffnen, damit die FBS hinter den Zapfen fällt.5. Flügel schließen.
- 3. Schere einhängen.
- 6. Erst danach den Griff in "Verschlussstellung" bringen.

### 2.2 Modellfenster

#### Scherenlager RB

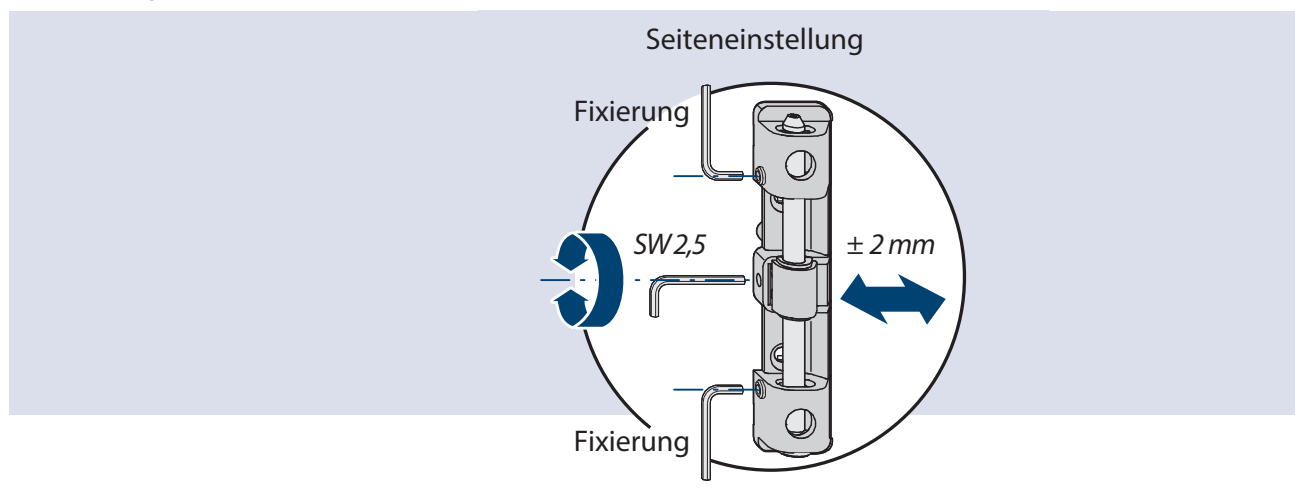

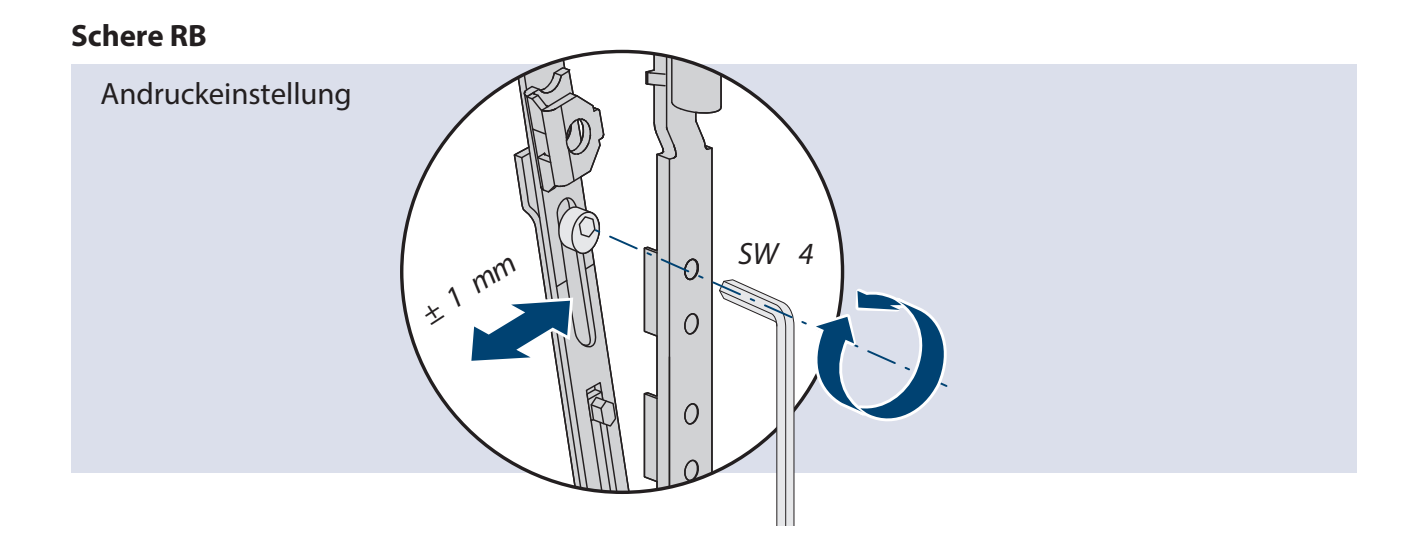

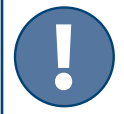

#### Unbedingt beachten:

Bei Einsatz der Fehlbedienungssperre (FBS) auf der Eckumlenkung VSU darf das Einhängen nur in Drehstellung und drehgeöffnetem Flügel erfolgen. Bei Nichtbeachtung kann es zu Beschädigungen der Fehlbedienungssperre bzw. zu einer Fehlfunktion führen.

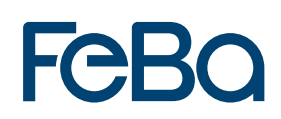

## 2.3 Einbruchhemmender, verdeckter Beschlag

#### Flügel einhängen Dreh/Kipp

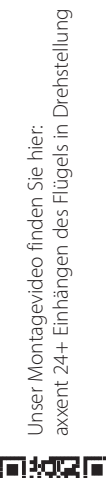

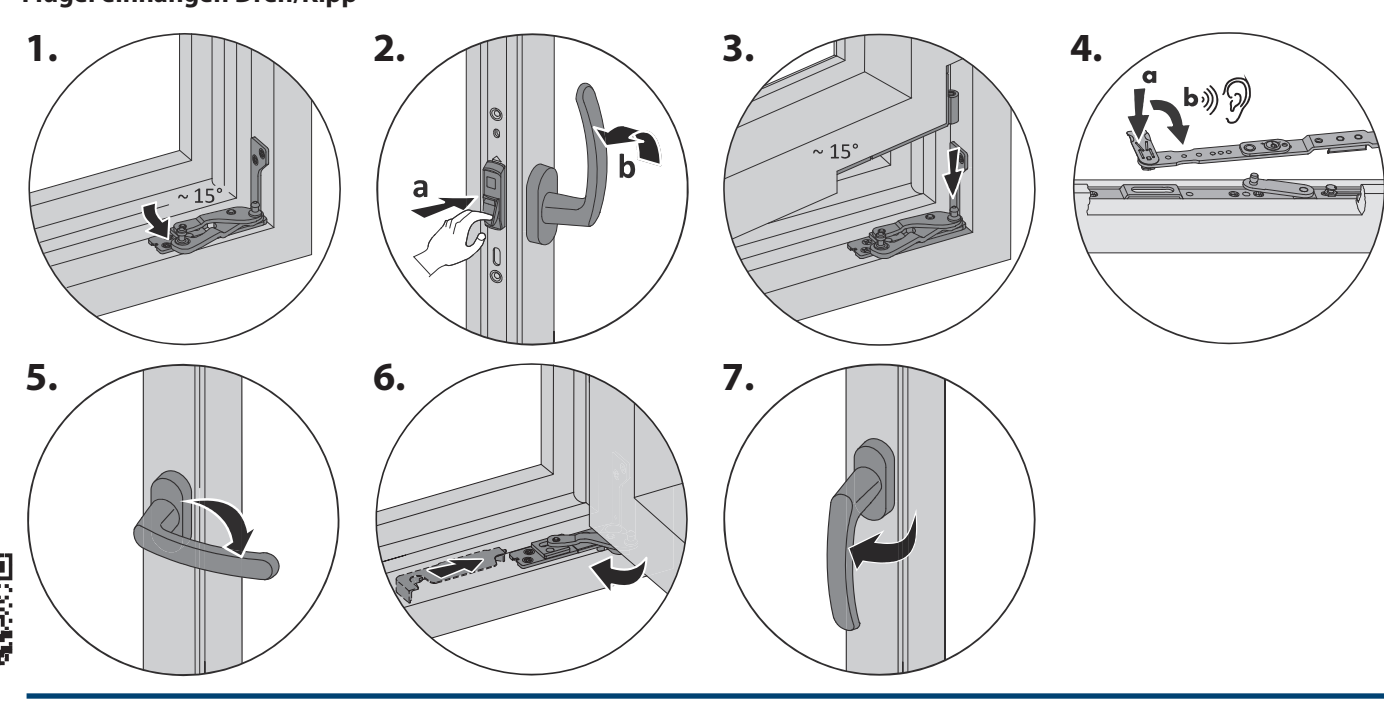

#### Flügel einhängen Stulp

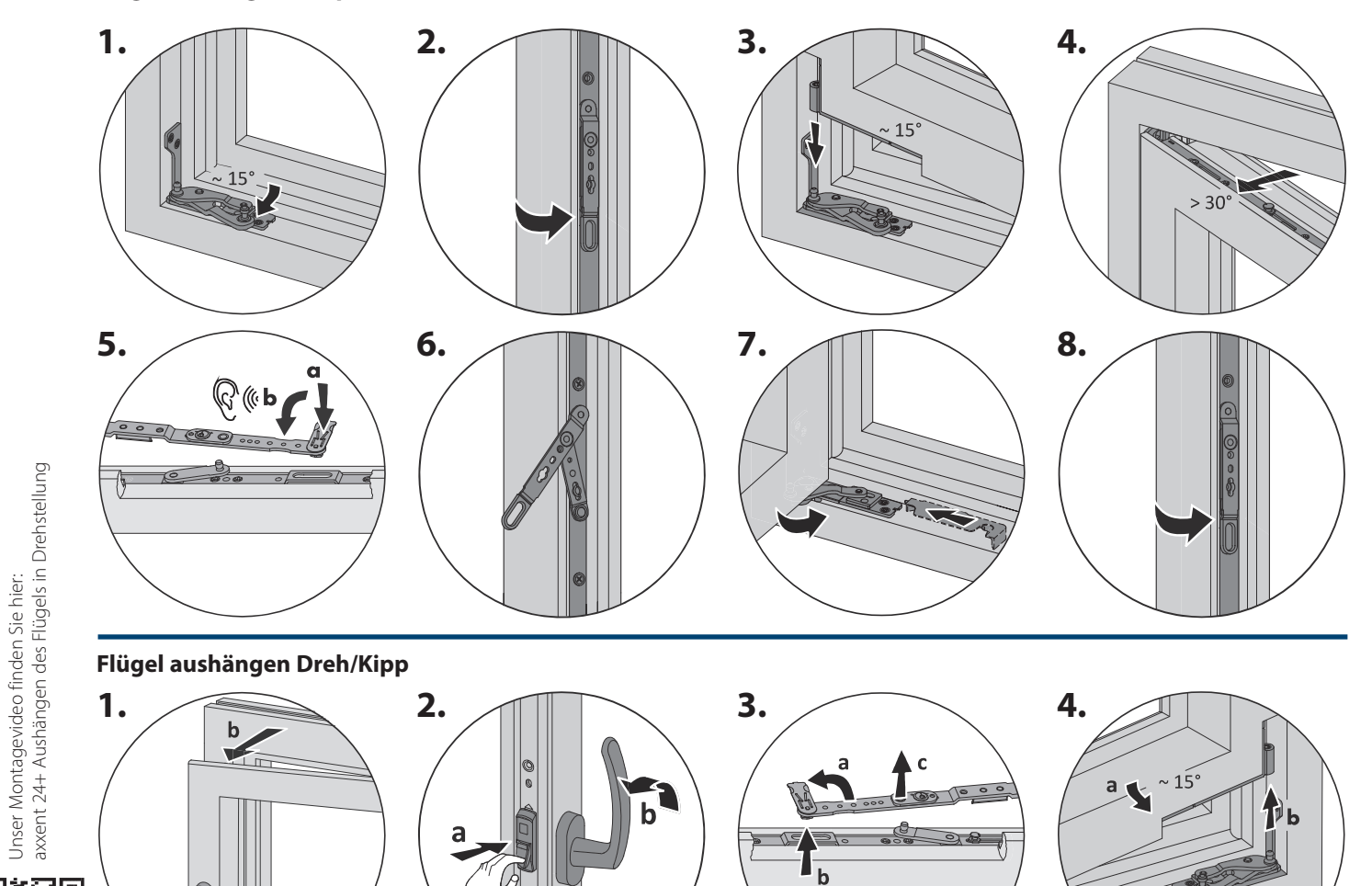

а

Flügel aushängen Stulp

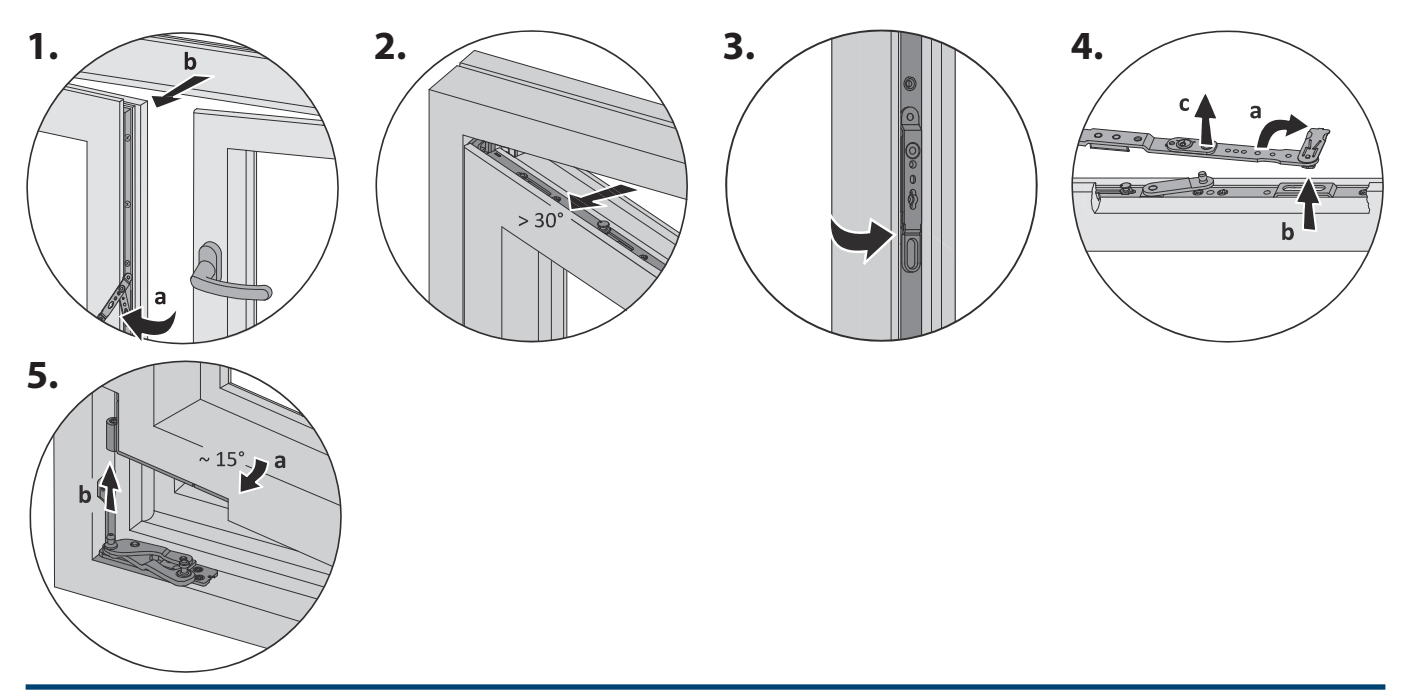

Flügel einhängen Kipp vor Dreh

а

0

b

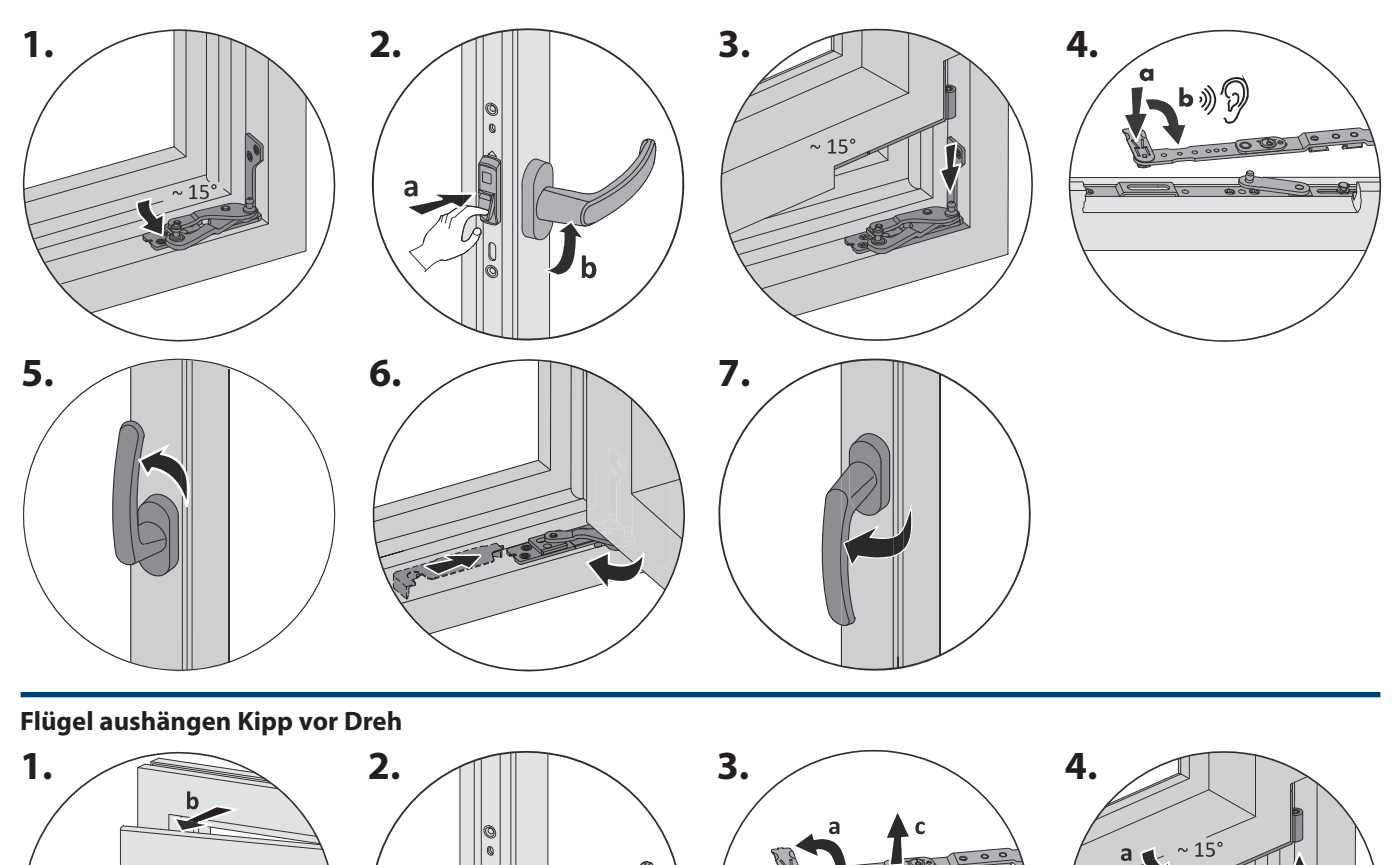

.

b

Pь

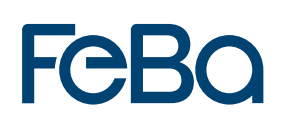

2.4 Parallel-Abstell-Schiebeelement (PAS) Flügel aushängen

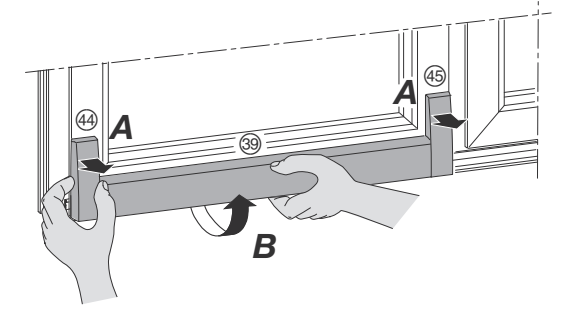

- A Abdeckkappen der Verstärkungsteile 49/45 nach vorne abziehen.
- **B** Abdeckprofil Laufwagen ③ von unten hinterfassen und schräg oben ziehen. Info: Kraftvoll mit beiden Händen ziehen.

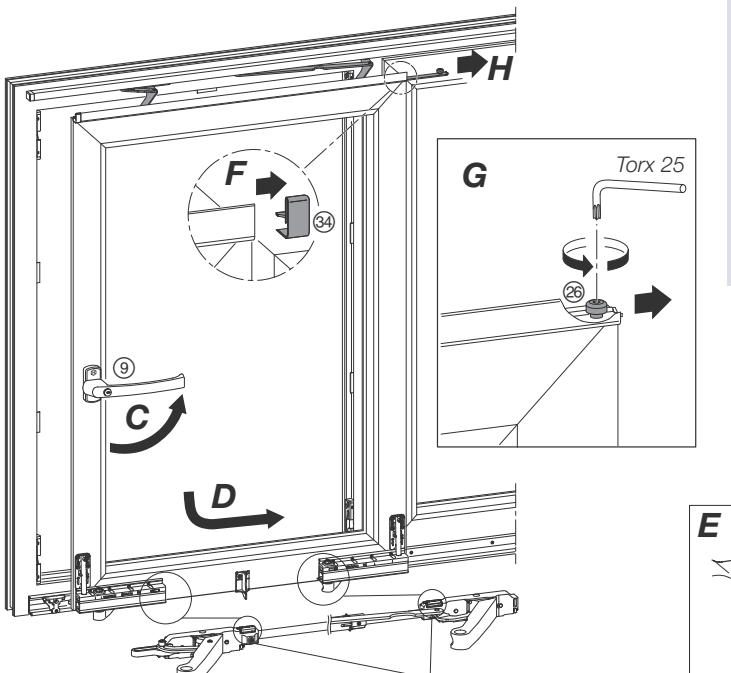

i

- **C** Griff (9) in Schiebestellung bringen.
- **D** Fensterflügel öffnen.
- E Laufwerksicherung an beiden Laufwerken lösen.
- **F** Abdeckkappe ④ für Halteschiene rechts abziehen.
- G Sicherungsschraube (Torx 25) lösen.
- H Gleitschere @ herausziehen.
- Achtung: Fügel festhalten!

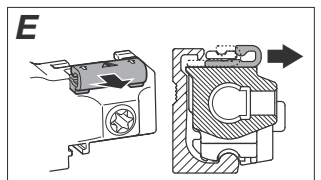

Flügel nach vorne kippen und von Laufschiene herunterheben.

>0

I

## Flügel einhängen

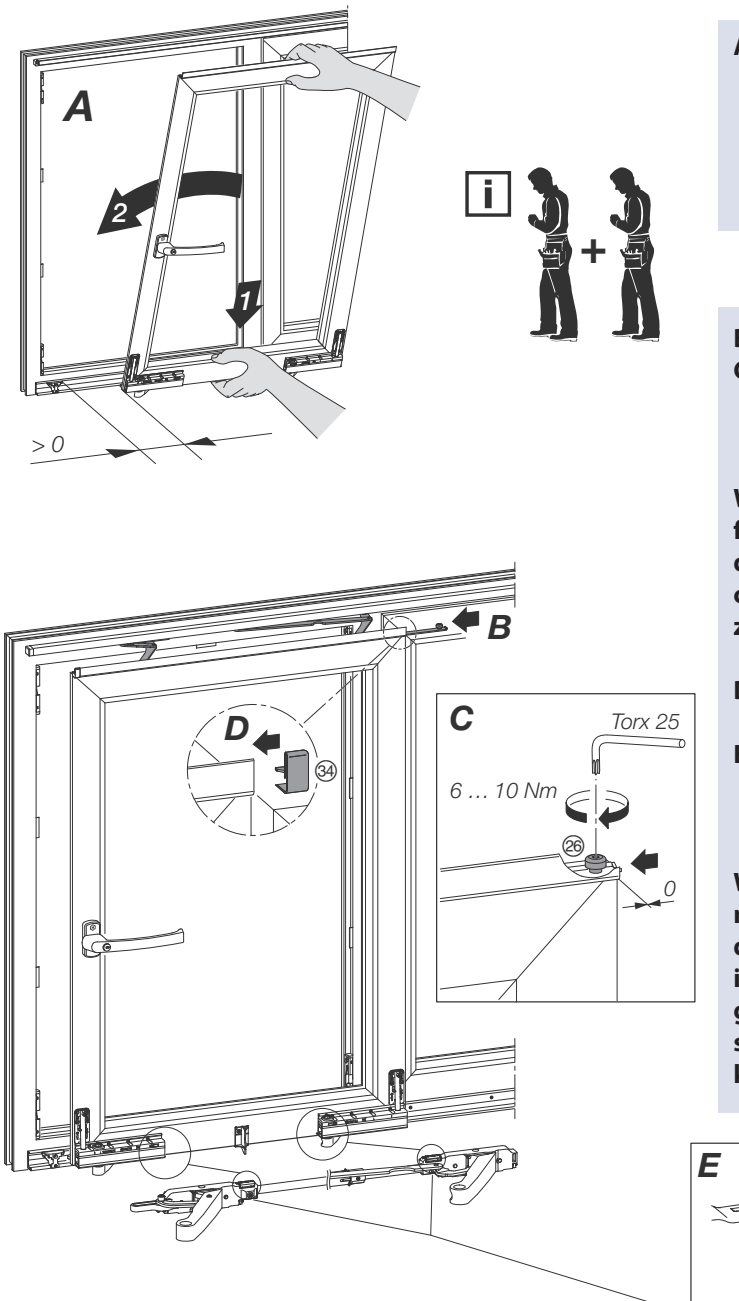

- A Griff in Schiebestellung bringen. Den Flügel leicht nach innnen geneigt anheben und mit den Laufwerkrollen auf der Vorderkante der Laufschiene absetzen. Position der Rollen durch Schieben des Flügels prüfen und ggf. korrigieren.
- B Gleitschere (2) in Halteschiene einschieben.
   C Gleitschiene bündig zur Flügelkante positionieren, Sicherungsschraube festschrauben (Torx 25, 6 ... 10 Nm).

Warnung: Ist die Sicherungsschraube nicht fest mit der Halteschiene verbunden, ist der Fensterflügel nicht ausreichend gesichert. Es kann zu schweren Körperverletzungen kommen.

- Abdeckkappe für Halteschiene ④ rechts aufstecken.
- **E** Laufwerksicherung (1) an beiden Laufwerken nach hinten schieben, bis sie an der dargestellten Position (2) einrastet.

Warnung: Ist die Laufwerksicherung nicht korrekt oder gar nicht an der dargestellten Position (2) eingerastet, ist der Fensterflügel nicht ausreichend gesichert (3). Es kann zu schweren Körperverletzungen kommen.

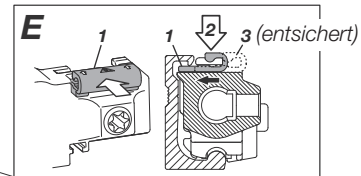

- F Abdeckprofil Laufwagen ③ ausrichten und auf die Laufwerkprofile und das/die Abstützteil(e) aufklipsen.
- **G** Abdeckkappen der Verstärkungsteile (4)/(45) aufklipsen.

# Feba

## Flügel einstellen

#### Horizontale Ausrichtung des Flügels

- A Falzluft oben und unten auf beiden Seiten kontrollieren (ohne Abb.).
- **B** Verdrehsicherungen entfernen.

C Laufwerke mittels Einstellschrauben (Torx 40) anheben, um den Flügel auszurichten. Hinweis: Wenn die Höhenverstellung der Laufwerke unterschiedlich verstellt wird, muss der Steuerklotz oben (Gleitschere) neu ausgerichtet werden (siehe Seite 7).

Achtung: Werden die Einstellschrauben weiter als 11 mm herausgedreht zerstört dies die Laufwagen.

**D** Verdrehsicherungen wieder auf die Einstellschrauben setzen, ggf. vorher die Ausrichtung der Einstellschrauben leicht korrigieren.

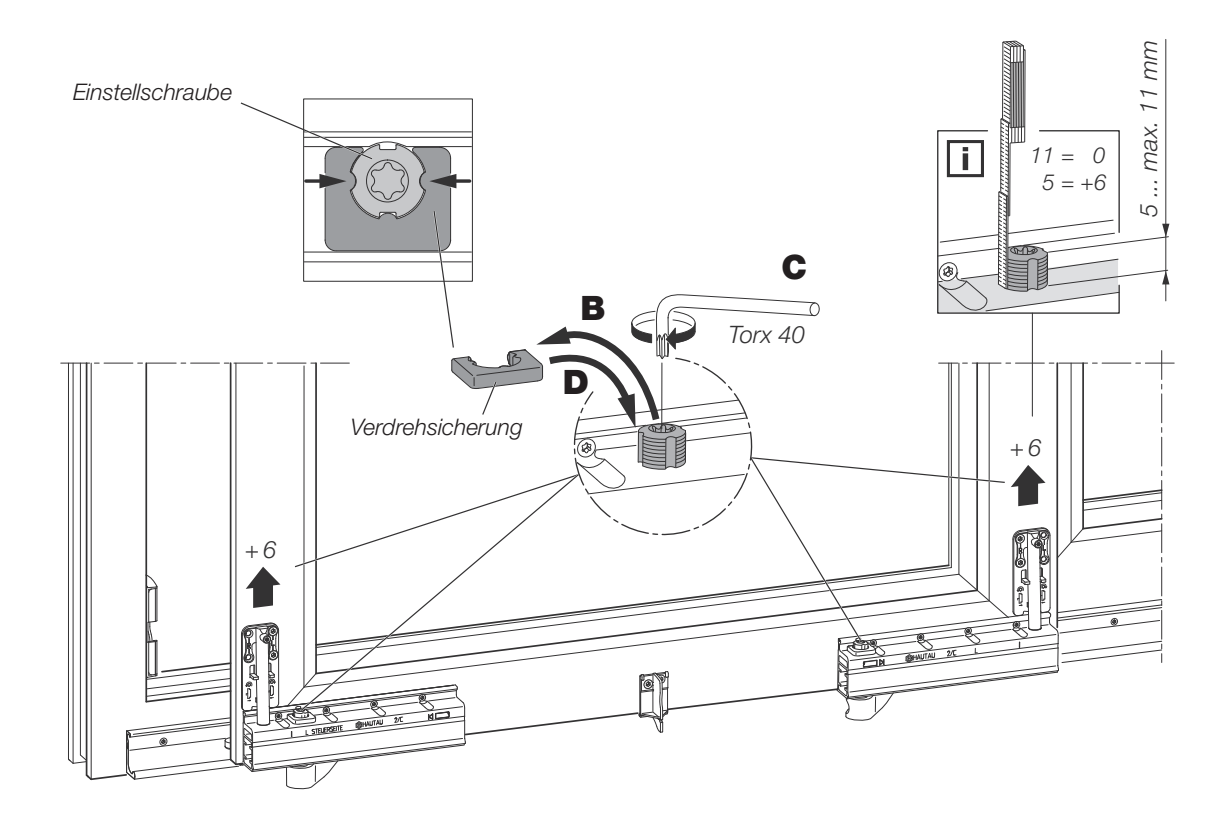

#### **Einstellung des Flügelandrucks** (**Überschlaghöhe**) Schließverhalten des Flügels prüfen. Einstellung des Flügelandrucks durch Einstellung der Überschlaghöhe (X) mittels Torx 15.

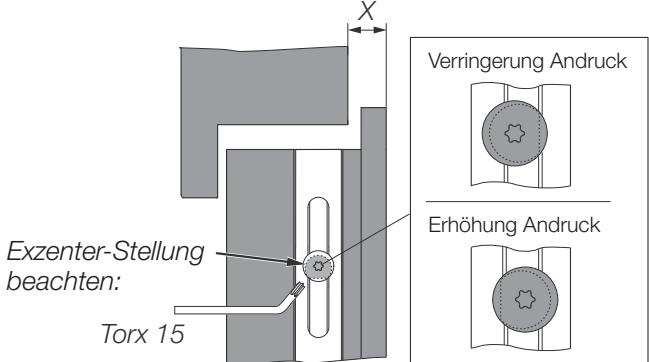

2.5 Hebeschiebetüren (HST) Montage/Verklotzung

#### Demontage Schiebeflügel

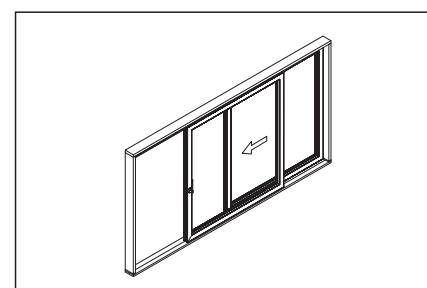

1. Beweglichen Flügel komplett schließen

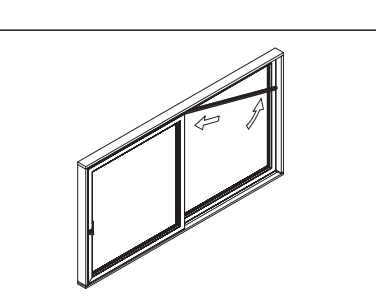

 Schrauben der Teil - Führungsschiene vor dem Festteil lösen und Führungsschiene demontieren

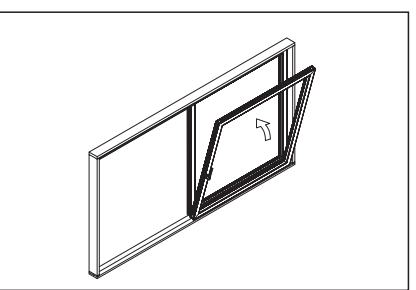

3. Flügel komplett öffnen und herauskippen.

#### Verklotzen der Scheibe

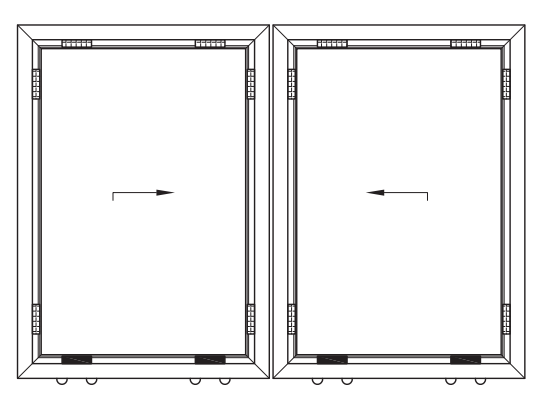

Der Eckabstand ist bei zu öffnenden Flügeln ca. 40 mm. Achtung: Bei einer Scheibenkantenlänge ab 1300 mm ist ein zusätzlicher Distanzklotz mittig vorzusehen.

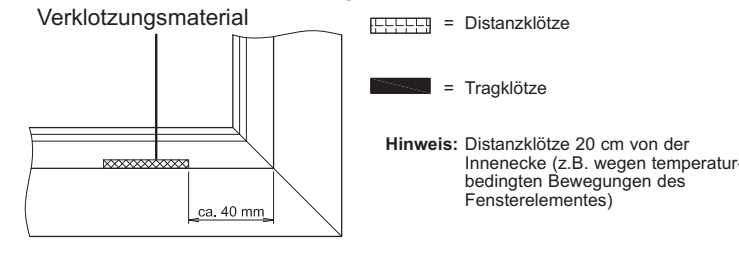

Zubehör : clipsbare Klotzbrücken **M354** Verklotzungsmaterial: Klotzlänge = 100 mm; Klotzbreite = min. 2 mm breiter als die Isolierglaseinheit. Die Isolierglaseinheit muss in ihrer Gesamtdicke auf den Tragklötzen aufliegen.

#### Glasleisten , Verglasung von Innen Demontage der Glasleisten

Stechbeitel bzw. Stemmeisen zwischen Verglasungsnut und Glasleistenprofil waagrecht ansetzen und mit einem Hammer (Gummi oder Kunststoff) ausrasten

#### Einsetzen der Glasleisten

Glasleisten mit dem Rasterfuß in die Glasleistennuteinsetzten und mit einem Gummihammer eingeschlagen.

Zuerst die kurzen Glasleisten einrasten!

Die längeren Glasleisten durchbiegen und in den Gehrungen beidseitig in die Glasleistennut einsetzen und von der Mitte beginnend einrasten

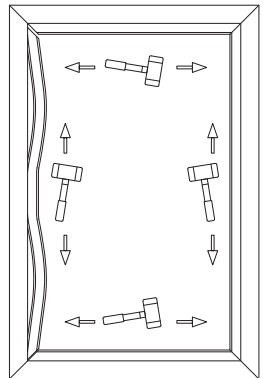

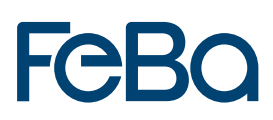

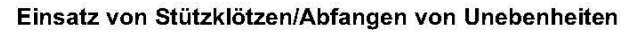

Der Einsatz von Stützklötzen erfolgt gemäß Skizze

Das Element muß dauerhaft flucht, lotrecht und tragfest innen und außen gleichmäßig unterbaut werden.

Maximale Durchbiegung Zarge/Schwelle: ±1 mm !

Abstand der Tragklötze: 300 mm

\_

= Stützklötze/Tragklötze
 = Distanzklötze

Befestigungspunkte

Die Befestigung erfolgt z.B. mit Montageschrauben. Schlaudern oder Krallen sind (alleine) nicht zulässig.

Die Dübelbohrungen können an der losen Zarge erfolgen.

Die Bohrungen werden im vertikalen und oberen horizontalen Bereich im Zargenkanal unter den jeweiligen Deckprofilen gebohrt (siehe Abb (1), (2) und (3).

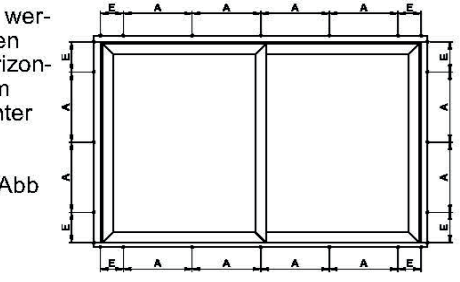

Verschraubungsabstände gemäß Montagerichtlinie:

E = Abstand Innenecke Profil 100-150 mm

A = Abstand der Verschraubung zueinander ca. 700 mm

Die Befestigung der Bodenschwelle erfolgt mittels Handelsüblicher Montagewinkel (④)

Auf eine sichere Lastabtragung und entsprechende Tragfähigkeit des Mauerwerkes ist zu achten!

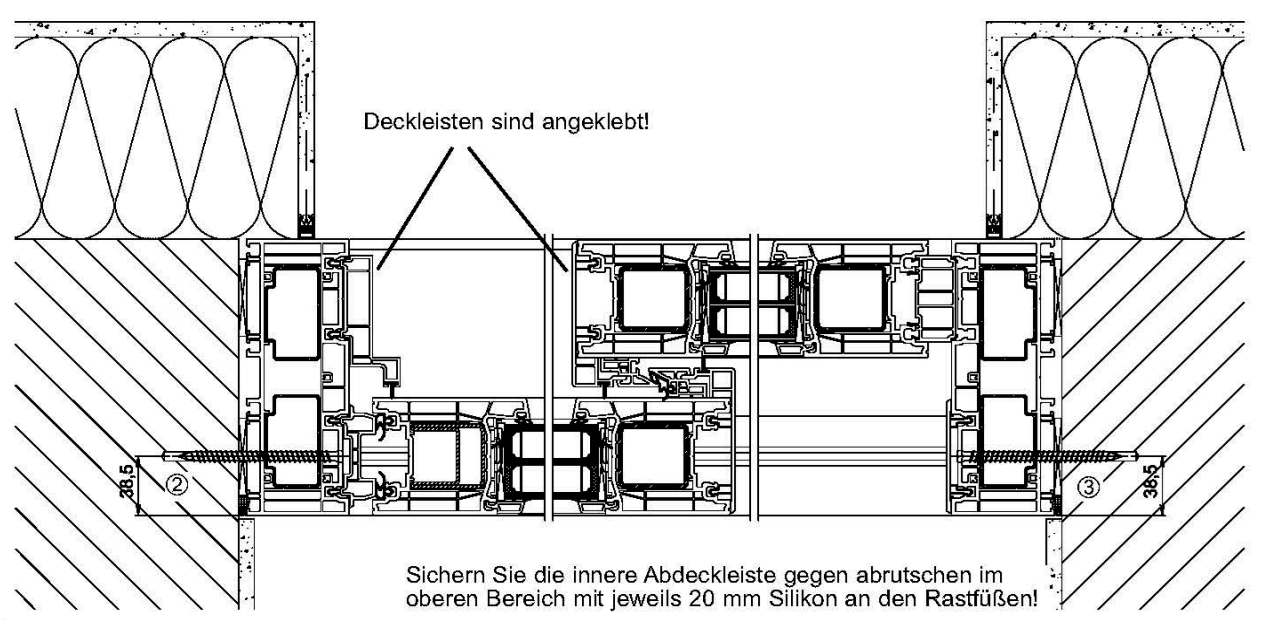

Stand 03/2024

1

 2.6 Bänder Kunststoffhaustüren und -nebentüren Rollenband Kunststoffhaustür

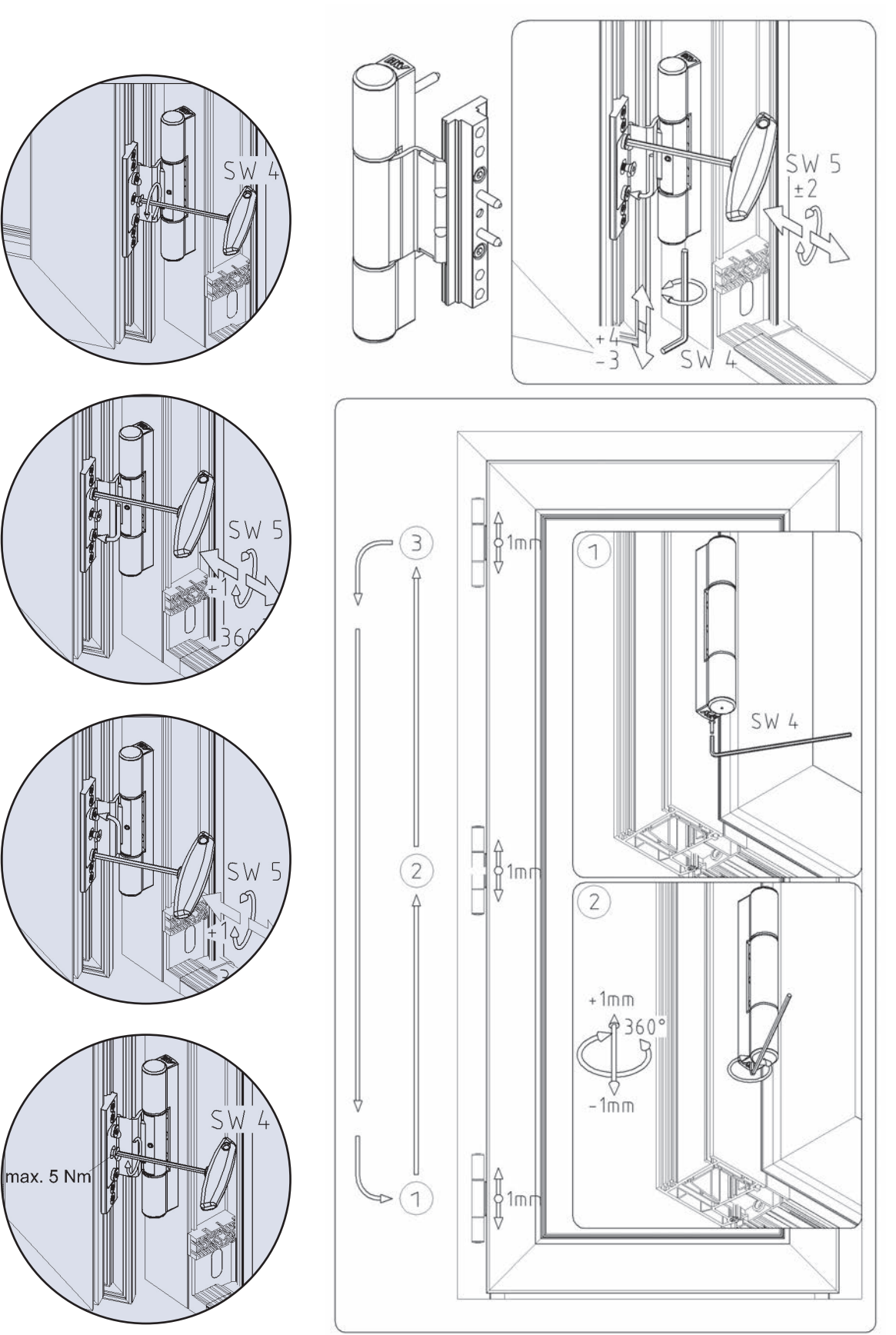

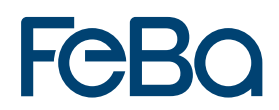

### Türband Kunststoffhaustüren 118 Z

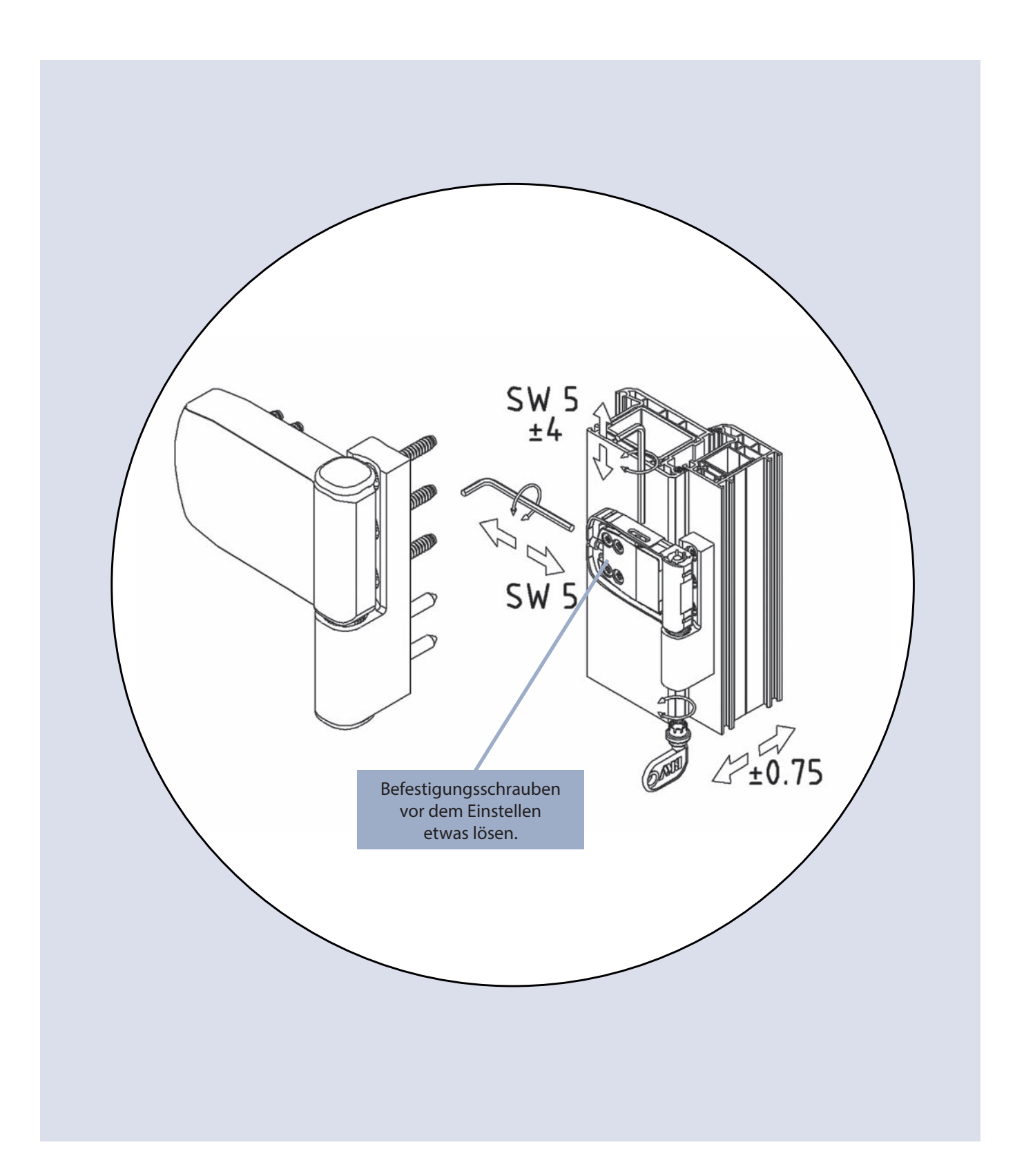

## Nebentürband Kunststoffhaustüren 105 NN

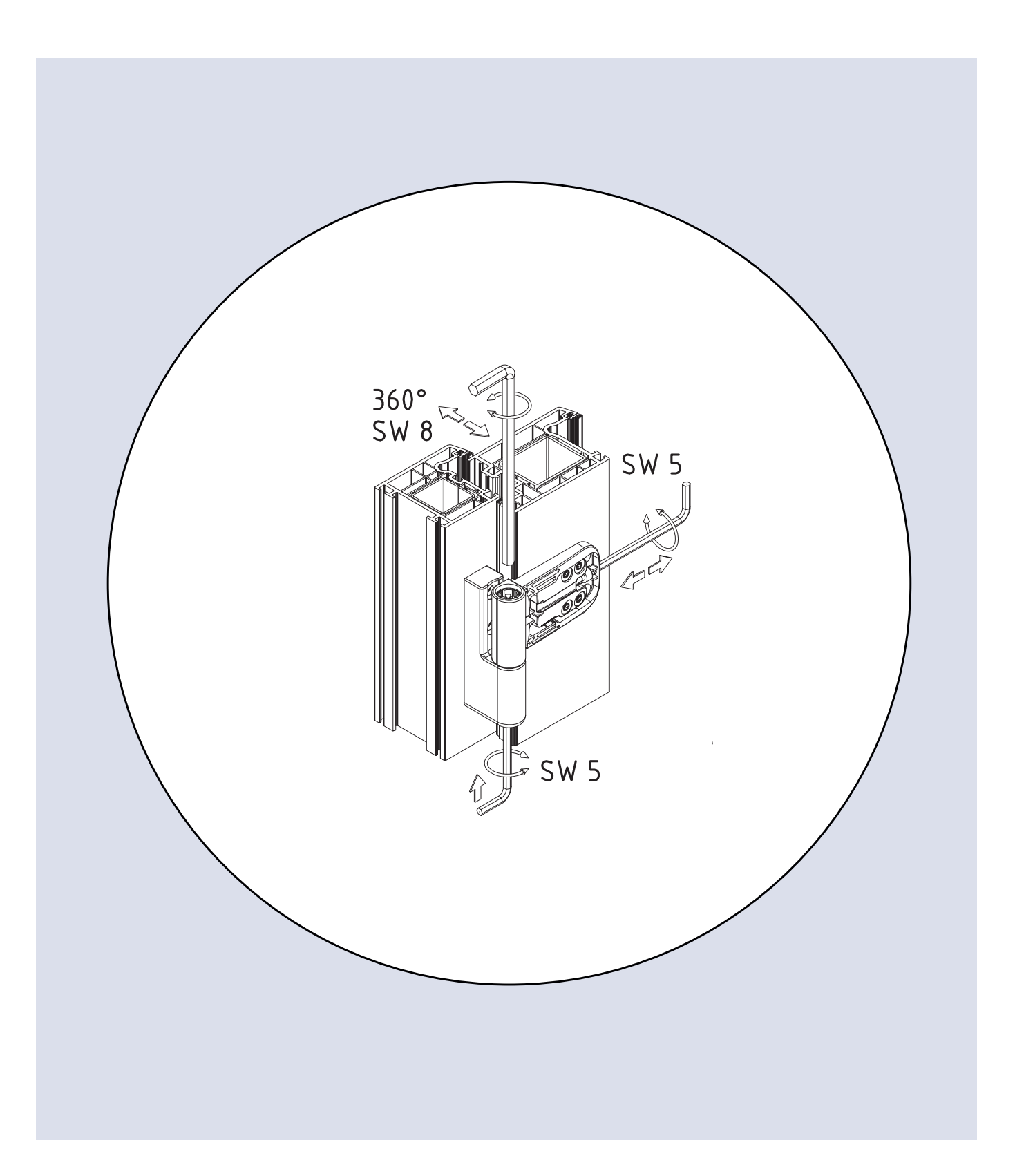

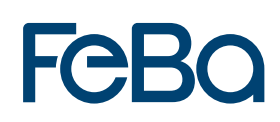

## 2.7 Mehrfachverriegelungen Haus- und Nebentüren

## AS 3600/T4/TA

Bevor Sie mit der Montage beginnen, laden Sie die PDF-Dateien "AS 3600 Montageanleitung" und "AS 3600 Bedienungsanleitung" von unserem Server (s. u.) herunter und lesen Sie diese vollständig durch. Beachten Sie hierbei besonders die Hinweise im Kapitel Sicherheit.

#### Zielgruppe dieser Dokumentation

Diese Dokumentation richtet sich ausschließlich an Fachbetriebe. Alle hierin beschriebenen Arbeiten dürfen ausschließlich durch erfahrenes Fachpersonal ausgeführt werden, das in der Montage sowie Inbetriebnahme und Wartung der AS 3600 Mehrfachverriegelung und deren Einzelkomponenten ausgebildet und geübt ist.

#### Bestimmungsgemäßer Gebrauch

#### 1.1.1 Einbauort

- Die Mehrfachverriegelung ist zum Einbau in ein- und zweiflügelige T
  üren in feststehenden Geb
  äuden geeignet.
- Die Mehrfachverriegelung darf nur in technisch einwandfrei montierte Türen eingebaut werden.
- Die Türbauweise muss die Verwendung der Mehrfachverriegelung zulassen.

#### 1.1.2 Verschluss und Beschlag

- Es dürfen ausschließlich KFV-Rahmenteile mit Q-Verstellung verwendet werden.
- Die Verriegelungselemente müssen in die Durchbrüche der Rahmenteile stets frei einlaufen.

#### Nichtbestimmungsgemäßer Gebrauch

- Nicht f
  ür Fluchtt
  üren verwenden!
- Die Mehrfachverriegelung ist nicht dazu ausgelegt, Formänderungen oder Änderungen des Dichtschlusses in Folge von Temperaturunterschieden oder Bauwerksveränderungen aufzunehmen.
- In Türen von Feuchträumen oder Räumen mit aggressiven korrosionsfördernden Luftinhalten darf die Mehrfachverriegelung nicht verwendet werden.
- Es dürfen keine fremden Gegenstände und/oder Materialien in den Öffnungsbereich, das Verschlusssystem oder die Schließbleche eingebracht werden, die den bestimmungsgemäßen Gebrauch be- oder verhindern.
- Es dürfen keine Eingriffe und/oder Veränderungen an der Mehrfachverriegelung vorgenommen werden. Hier von ausgenommen sind: Änderung der DIN-Richtung, die Nachrüstung der Mehrfachverriegelung mit Türöffnungssperre T3 oder A-Öffner.
- Verriegelungselemente dürfen nicht zum Offenhalten der Tür missbraucht werden.
- Bewegliche bzw. einstellbare Verriegelungsteile (z.B. Riegel, Falle) dürfen nicht überlackiert werden.

#### Montagebedingungen und -voraussetzungen

Vor bzw. bei der Montage regionale Bauvorschriften und -gesetze einhalten und die Voraussetzungen und Bedingungen der Montageanleitung unbedingt beachten.

#### Transport

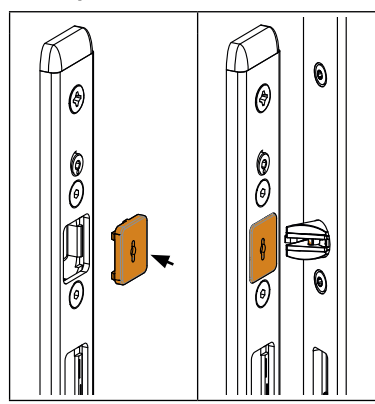

- Die Mehrfachverriegelung unverpackt nicht hart auf den Boden aufsetzen, da die Mehrfachverriegelung dadurch beschädigt werden kann.
- Die montierte Mehrfachverriegelung stets mit der beiliegenden Transportsicherung sichen, um zu verhindern, dass Fallenbolzen und Schwenkhaken während des Transports in Verriegelungsposition fahren. Durch Erschütterungen während des Transports können Fallenbolzen und Schwenkhaken in den Rahmenteilen beschädigt werden oder abbrechen.
- Das Türblatt und den Rahmen zur weiteren Stabilisierung gegeneinander verklotzen.

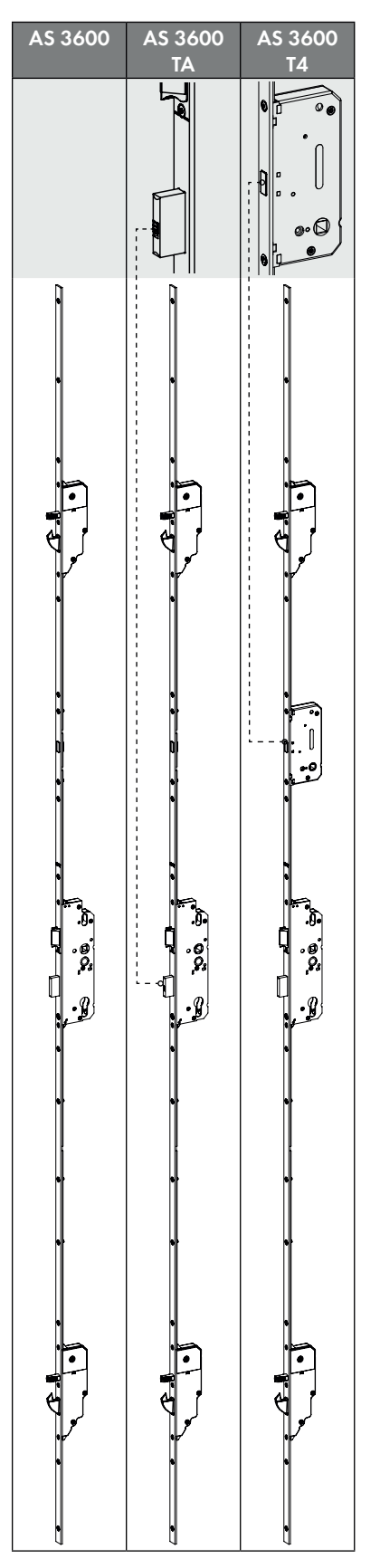

#### 1.1 Liefervarianten und Funktionsbeschreibung

#### AS 3600

Die Automatik-Mehrfachverriegelung AS 3600 verriegelt beim Schließen der Tür automatisch. Die Auslöser [1] der Fallenbolzen [2] werden bei Kontakt mit dem Rahmenteil nach innen gedrückt. Fallenbolzen und Schwenkhaken [3] fahren in Verriegelungsposition.

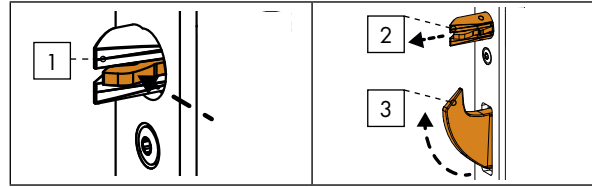

Durch Betätigen des Drückers [1] bzw. Drehen des Schlüssels [2] in Entriegelungsposition werden Fallenbolzen, Schwenkhaken und Hauptschlossfalle [3] eingefahren.

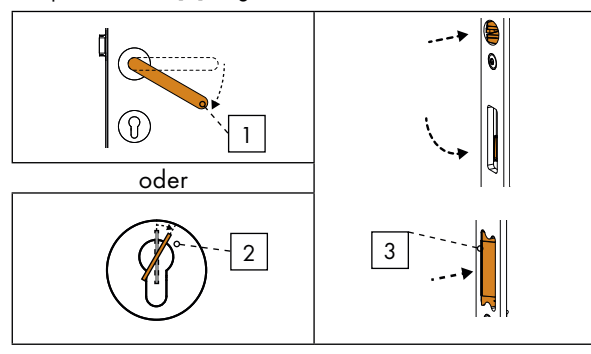

Nach dem Loslassen des Drückers bzw. Schlüssels fährt die Hauptschlossfalle heraus und die Fallenbolzen fahren in Auslöseposition.

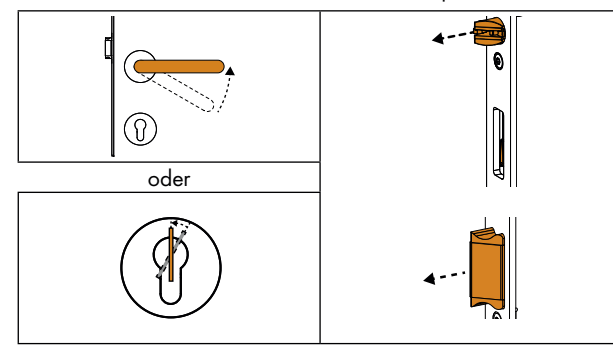

Durch eintourige Betätigung des Schlüssels in Verriegelungsposition fährt der Hauptschlossriegel aus. In dieser Stellung ist der Drücker fixiert. Durch eintourige Betätigung des Schlüssels in Entriegelungsposition fährt der Hauptschlossriegel ein und der Drücker ist wieder gelöst.

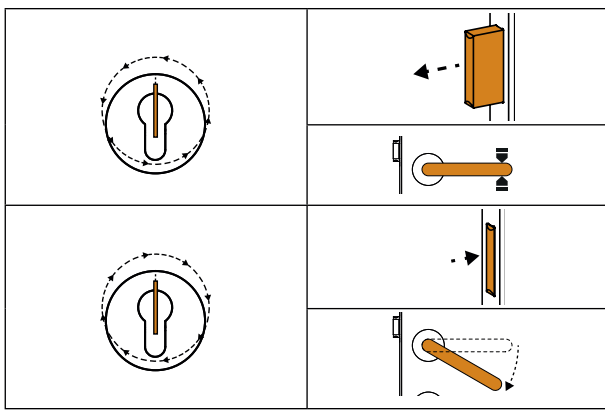

#### AS 3600 TA

Die Automatik-Mehrfachverriegelung AS 3600 TA ist durch eine Tagesfunktion ergänzt. Die Tagesfunktion ermöglicht das Öffnen der Tür von der Außenseite ohne Schlüssel. Die Tagesfunktion wird über je einen Schiebehebel an der Tagesfalle (hierfür muss ein passendes Rahmenteil eingesetzt werden) [1] und am Hauptschlossriegel [2] aktiviert.

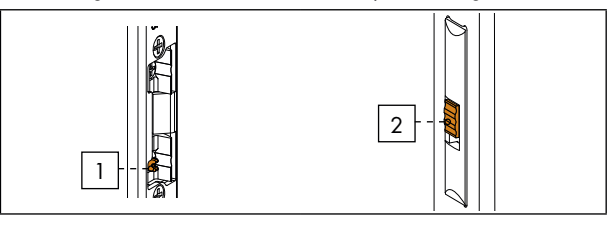

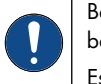

Bei unvollständiger Aktivierung der Tagesentriegelung besteht das Risiko sich auszusperren.

Es müssen stets BEIDE Funktionen aktiviert sein.

#### Aktivieren der Tagesfunktion:

Den Drücker betätigen und halten oder Schlüssel in Entriegelungsposition drehen und halten.

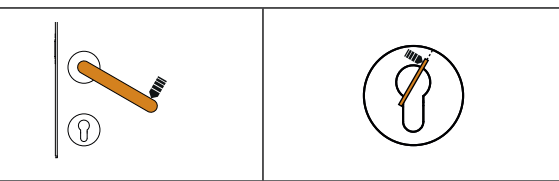

Fallenbolzen und Hauptschlossfalle fahren ein.

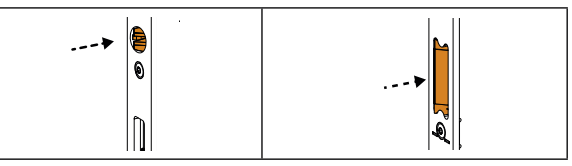

Den Schiebehebel im Hauptschlossriegel nach unten bewegen.

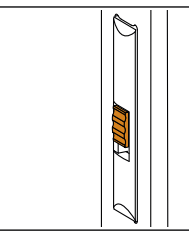

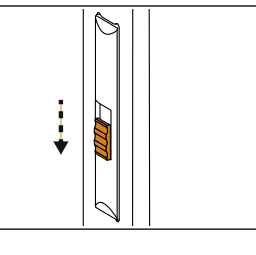

Drücker oder Schlüssel loslassen.

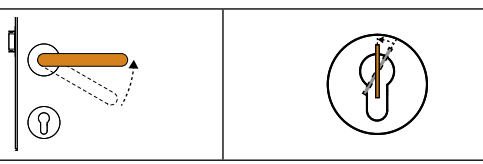

Die Fallenbolzen bleiben eingezogen, dadurch wird die Verriegelungsautomatik bei Schließen der Tür nicht ausgelöst. Die Hauptschlossfalle fährt wieder aus.

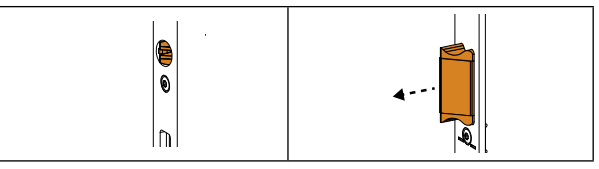

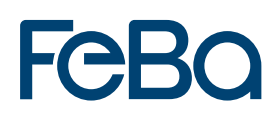

Rahmenseitig die Tagesfalle entriegeln. Den Schiebehebel [1] nach unten bzw. nach oben bewegen (je nach Einbaurichtung). Ist die Tagesfalle entriegelt, schwenkt sie bei Druck von der Außenseite nach innen und die Tür lässt sich öffnen.

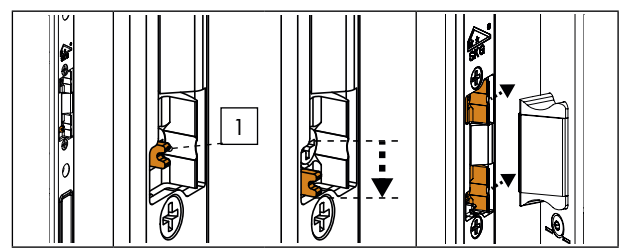

#### Deaktivieren der Tagesfunktion:

Den Drücker betätigen und halten oder den Schlüssel in Entriegelungsposition drehen und halten.

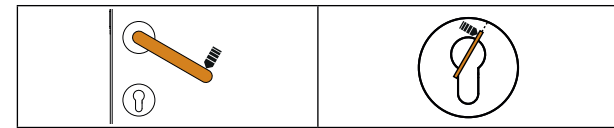

Den Schiebehebel im Hauptschlossriegel nach oben bewegen und rahmenseitig die Tagesfalle verriegeln.

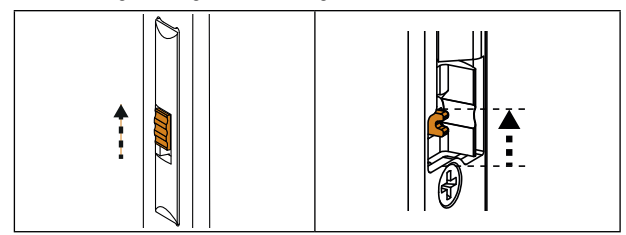

Den Drücker oder den Schlüssel loslassen. Die Fallenbolzen fahren in Auslöseposition.

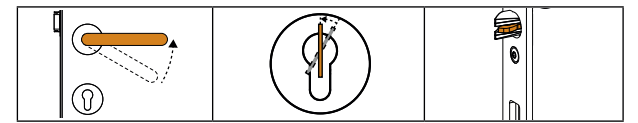

Die Tagesfunktion ist deaktiviert. Beim nächsten Schließen der Tür fahren Fallenbolzen und Schwenkhaken in Verriegelungsposition.

#### AS 3600 T4

Die Automatik-Mehrfachverriegelung AS 3600 T4 ist mit einer Türöffnungssperre ausgestattet. Diese begrenzt den Öffnungsspalt der Tür. Hierfür muss ein Rahmenteil mit Sperrbügel [1] eingesetzt werden. Die Türöffnungssperre T4 kann von der Innenseite über die Olive [2] verriegelt und entriegelt werden. Zusätzlich kann sie von der Außenseite mit dem Schlüssel [3] entriegelt werden.

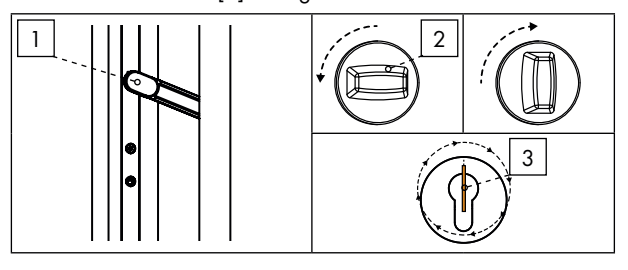

Zum Entriegeln der Türöffnungssperre den Schlüssel zunächst in Verriegelungsposition, und danach in Entriegelungsposition drehen.

#### Komponenten zur Nachrüstung

Die Automatik-Mehrfachverriegelung AS 3600 kann nachträglich mit weiteren Komponenten ausgestattet werden.

#### Türöffnungssperre T3:

Die nachrüstbare Türöffnungssperre "T3" unterscheidet sich zur vormontiert erhältlichen Türöffnungssperre "T4" dadurch, dass sie ausschließlich von der Türinnenseite über die Olive ver- und entriegelt werden kann.

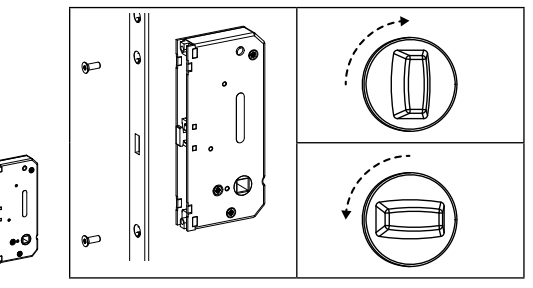

#### A-Öffner:

e

e

Die AS 3600 Automatik-Mehrfachverriegelung kann mit dem separat erhältlichen A-Öffner-Motor zu einer elektromechanischen Mehrfachverriegelung aufgerüstet werden.

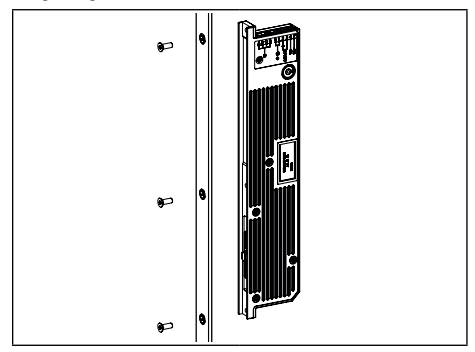

Automatisch mechanisch verriegeln, elektromechanisch entriegeln.

Bei elektromechanischer Öffnung werden die Schwenkhaken und Fallenbolzen der Zusatzkästen und die Falle im Hauptschloss zurückgezogen. Der Riegel im Hauptschloss wird bei diesem Öffnungsvorgang nicht zurückgeschlossen.

Der Anschluss einer Gegensprechanlage oder eines Zutrittskontrollsystems sind möglich. Die Anschlussmöglichkeiten entsprechen der KFV GENI-US Typ A. Kabelübergänge und weiteres Zubehör aus dem KFV GENIUS Programm sind kompatibel, Montage und Anschluss sind gleich. Der KFV A-Öffner hat keinen Magnetsensor, ein Magnet auf der Rahmenseite ist somit nicht erforderlich.

#### Kombinationsmöglichkeiten

| AS 3600  | AS 3600 TA | AS 3600 T4 |
|----------|------------|------------|
| Т3       | Т3         |            |
| A-Öffner |            |            |
| TA       |            |            |
| TA + T3  |            |            |

Reinigungs- und Pflegeanleitung für KFV Mehrfachverriegelungen der Serien: AS 2xxx, AS 3xxx, AS 4xxx, AS 8xxx

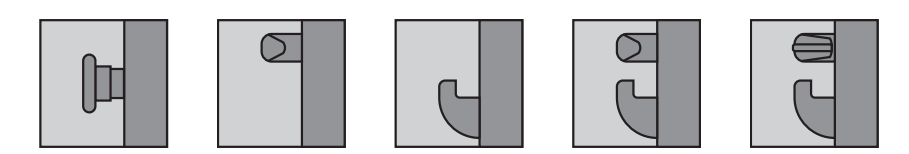

KFV Mehrfachverriegelungen ähnlichen Typs können auf gleiche Weise gereinigt und gewartet werden.

#### Reinigung

- Verwenden Sie für die Reinigung einen weichen Lappen.
- Verwenden Sie keine aggressiven oder lösungsmittelhaltigen Reinigungsmittel.

#### Funktionsprüfung und Pflege

Prüfen Sie einmal jährlich alle beweglichen Bauteile auf einwandfreie Funktion.

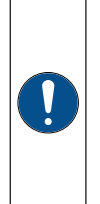

Wenn Sie Funktionsstörungen oder Beschädigungen feststellen, dann nehmen Sie Kontakt zu Ihrem Vertragspartner auf.

Reparaturen dürfen ausschließlich von einem, für KFV Produkte zertifizierten Fachbetrieb vorgenommen werden.

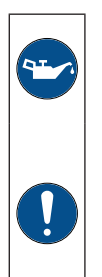

Die Mehrfachverriegelung ist mit einer Langzeitschmierung ausgestattet und ist aufgrund dessen wartungsfrei.

Sollte dennoch eine nachträgliche Schmierung notwendig werden:

- Verwenden Sie ausschließlich Sprühfett.
- Verwenden Sie keine lösungsmittelhaltigen oder harzenden Schmierstoffe.

Bei der Automatik-Mehrfachverriegelung **AS 3600** müssen die Fallenbolzen 1x jährlich geschmiert werden.

- Verwenden Sie ausschließlich PTFE-Spray H1 auf Ölbasis (z. B. E-COLL).
- Verwenden Sie keine lösungsmittelhaltigen oder harzenden Schmierstoffe.

Weiterführende Informationen zur Gewährleistung entnehmen Sie bitte unseren AGB, die für Sie zum Download unter:

<u>www.siegenia.com</u> bereitstehen.

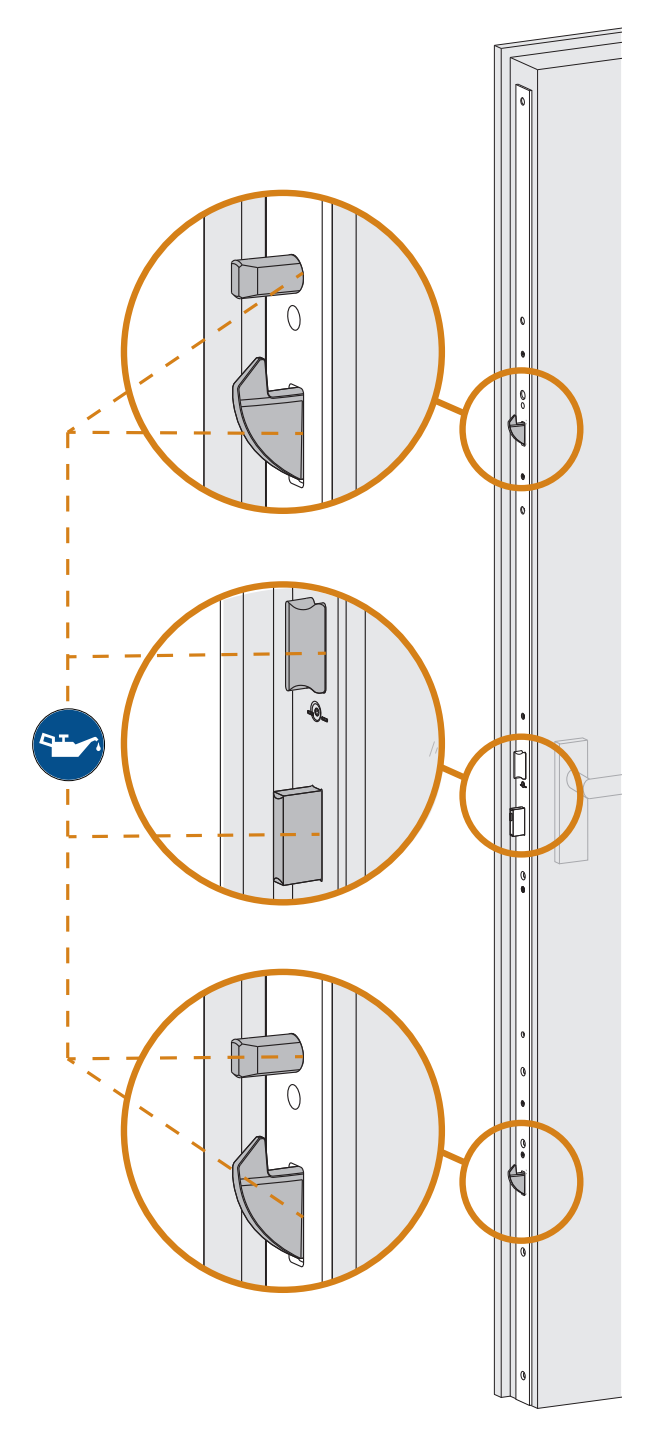

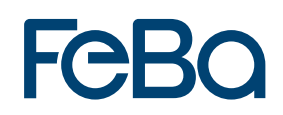

#### Ursachen für Beschädigungen

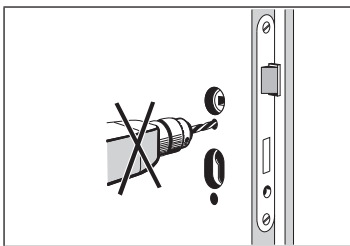

Tür bei eingebautem Schloss nicht durchbohren.

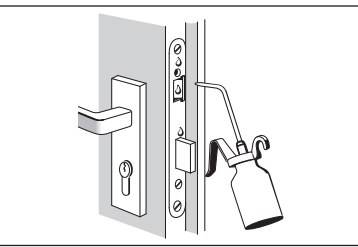

Schließelemente im Bedarfsfall mit Sprühfett schmieren.

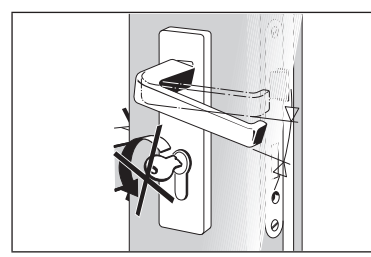

Drücker und Schlüssel dürfen nicht gleichzeitig betätigt werden.

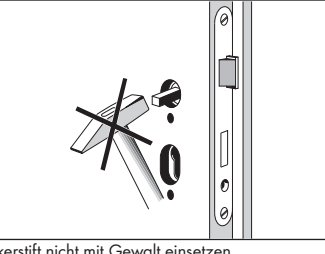

Drückerstift nicht mit Gewalt einsetzen.

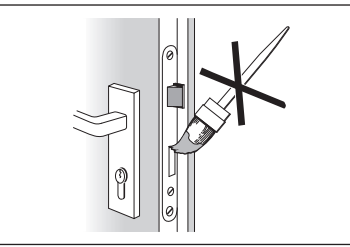

Schließelemente nicht überlackieren.

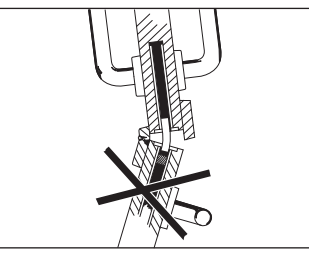

Zweiflügelige Türen dürfen verriegelt nicht aufgezwungen werden.

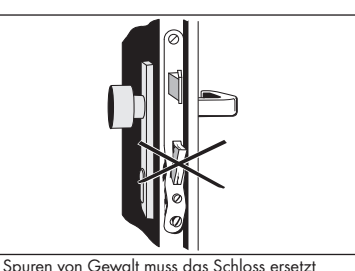

Bei Spuren von Gewalt muss das Schloss ersetzt werden.

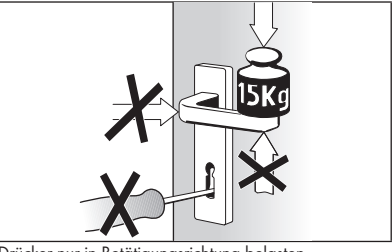

Drücker nur in Betätigungsrichtung belasten. Max. Kraft 150 N. Das Schloss darf nur mit dem zugehörigem Schlüssel geschlossen werden.

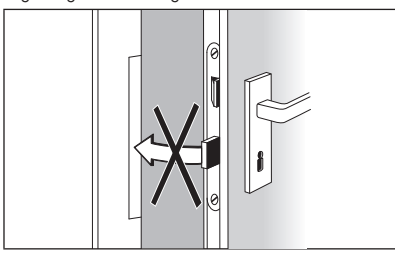

Verriegelungselemente dürfen nicht zum Offenhalten der Tür verwendet werden.

2.8 Elektrischer Anschlussplan A-Öffner/Genius CA und Genius CB Anschlussplan Genius Typ CA und A-Öffner

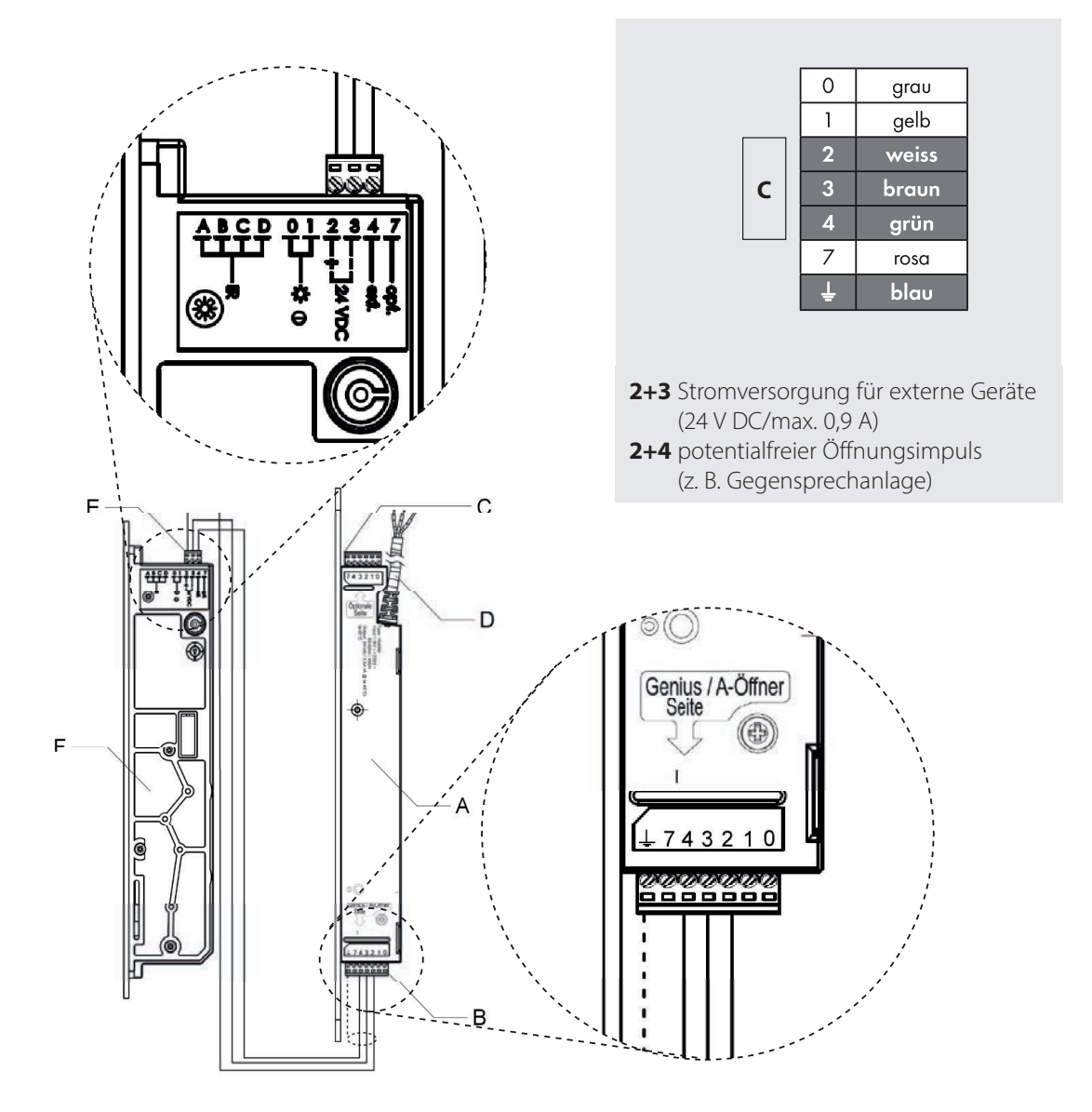

| Position | Bezeichnung                                     |
|----------|-------------------------------------------------|
| Α        | Rahmennetzteil                                  |
| В        | Anschluss GENIUS/A-Öffner-Seite                 |
| С        | Anschluss optional → 7 adriges Kabel            |
| D        | Zuleitung Netzspannung 115 - 230 V AC; 50/60 Hz |
| E        | Anschluss GENIUS Typ AC                         |
| F        | GENIUS Typ AC                                   |

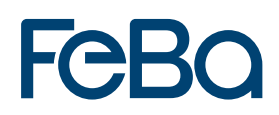

## Anschlussplan Genius Typ CB

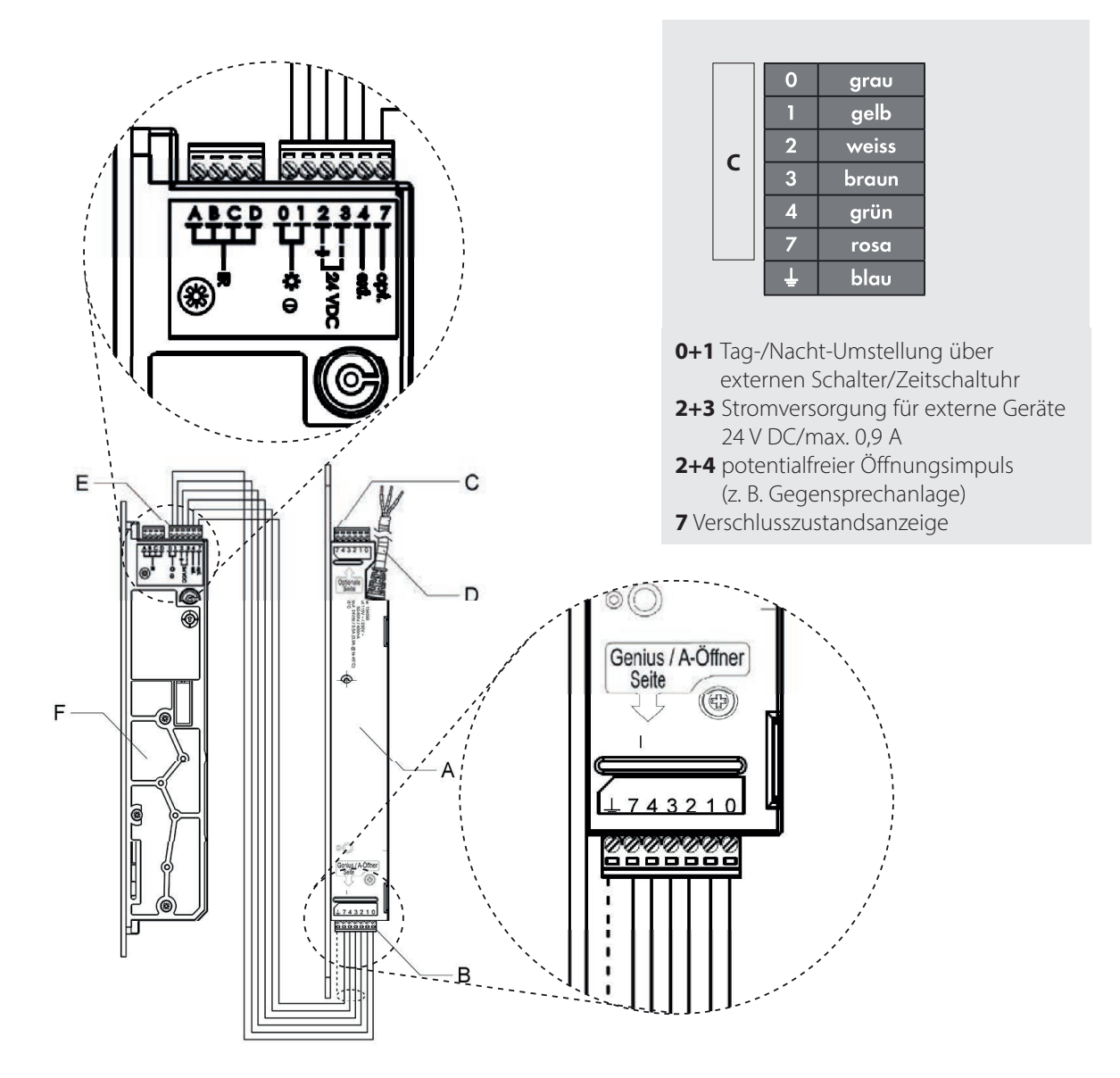

| Position | Bezeichnung                                     |
|----------|-------------------------------------------------|
| Α        | Rahmennetzteil                                  |
| В        | Anschluss GENIUS/A-Öffner-Seite                 |
| С        | Anschluss optional                              |
| D        | Zuleitung Netzspannung 115 - 230 V AC; 50/60 Hz |
| E        | Anschluss GENIUS Typ CB                         |
| F        | GENIUS Typ CB                                   |

- 3. Rollläden
- 3.1 FeBa VariNova Rollladenaufsatzkasten

#### Aufnahmeadapter montieren

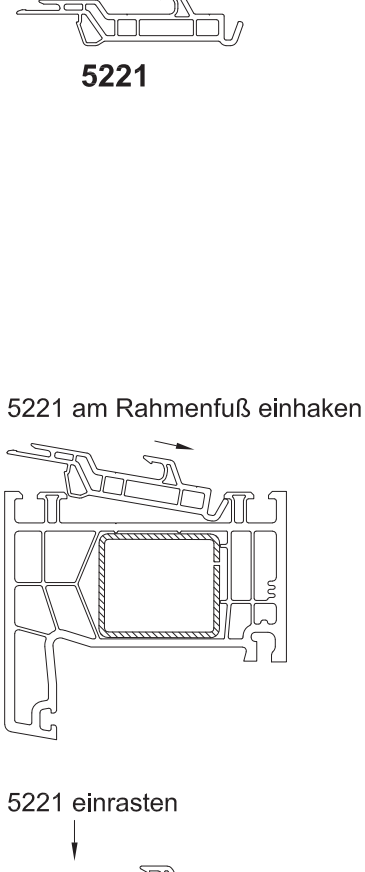

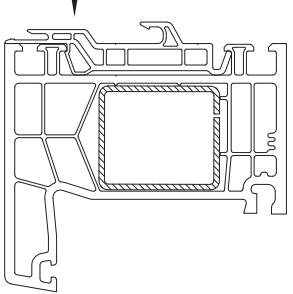

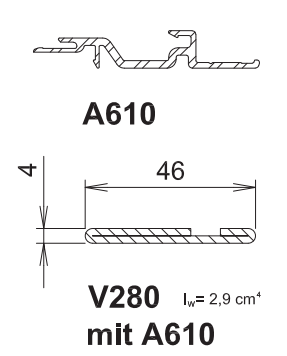

V280 in Rahmen einlegen und verschrauben A610 am Rahmenfuß einhaken

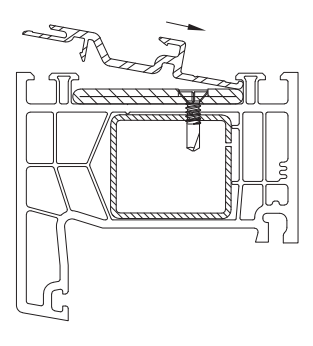

A610 einrasten

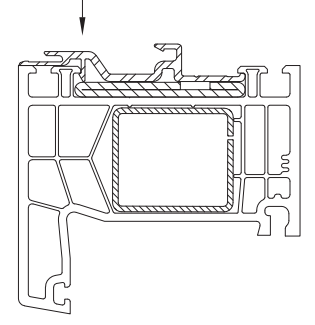

Bei Bedarf ist zusätzlich eine Verschraubung möglich Lochung V280 / A610 ist Deckungsgleich

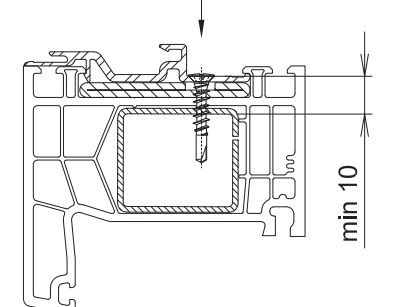

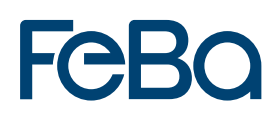

### FeBa VariNova – Rollladenaufsatzkasten Montage

#### Montage liegend

Zur Vermeidung von Kratzern und Beschädigungen Kartonage oder ähnliche staubfrei Unterlage im Montagebereich auslegen !

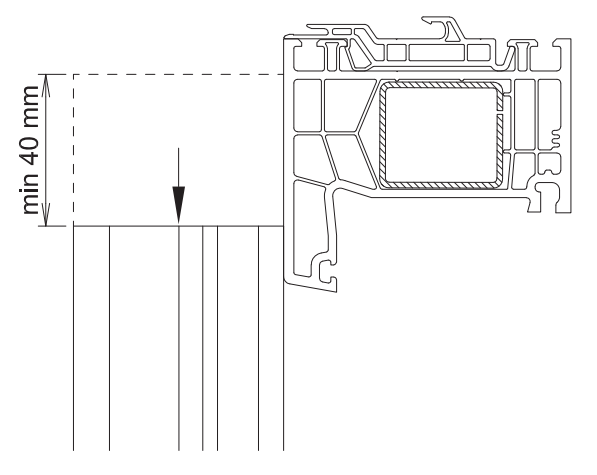

1. Rollladenführungsschiene schieben

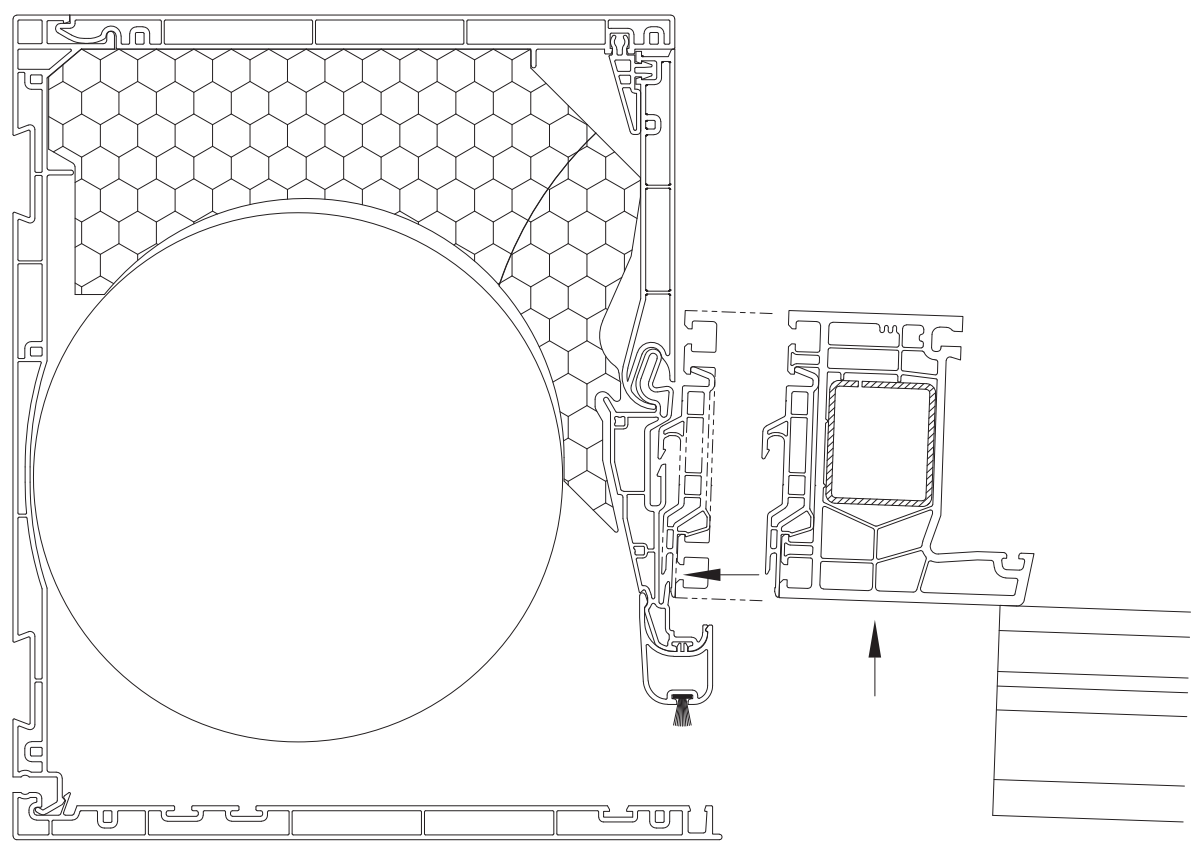

2. Kasten und Fenster mit Frontseite auflegen und zueinander positionieren.

3. Rahmen leicht anheben und in Aufnahme schieben

#### Montage liegend

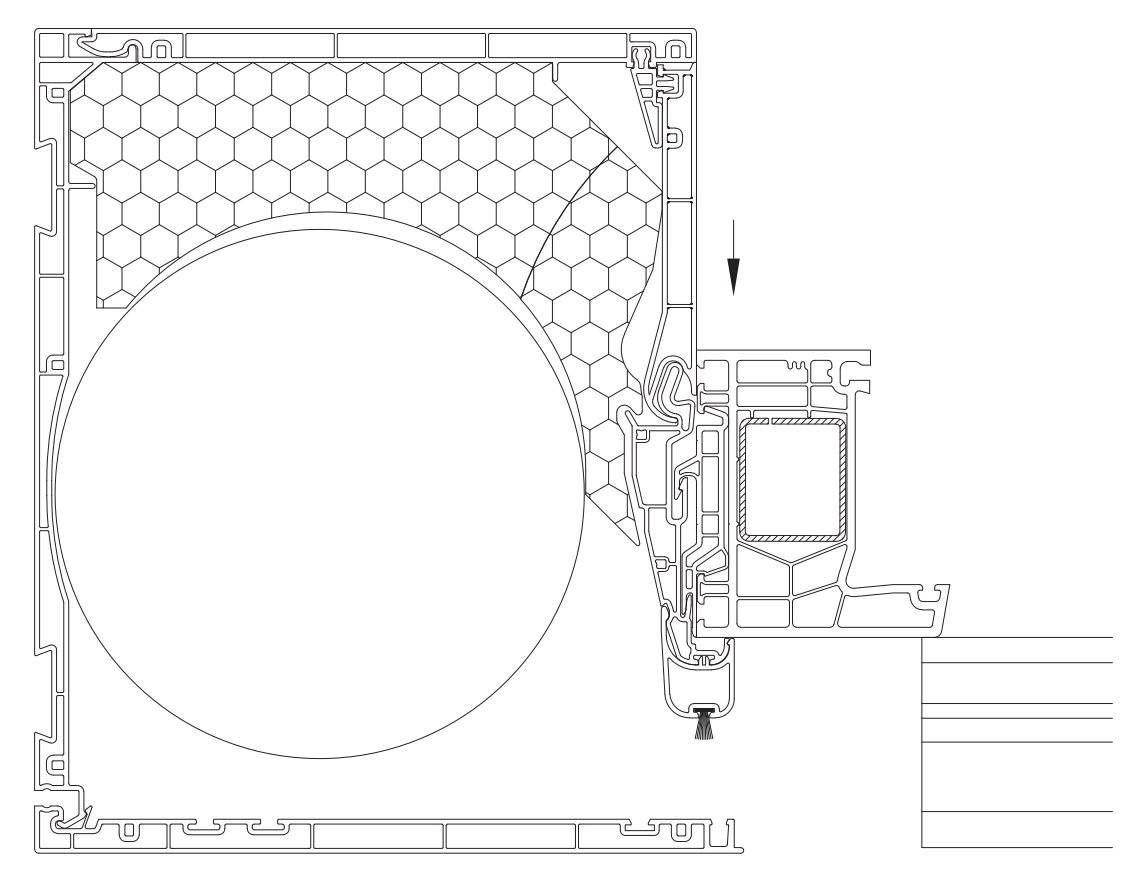

4. Rahmen mit leichten Druck über die ganze Länge einrasten , seitliche Positionierung beachten.

# Feba

#### Montage stehend

Das Fenster fixieren und gegen kippen sichern, achten Sie auf festen Stand !

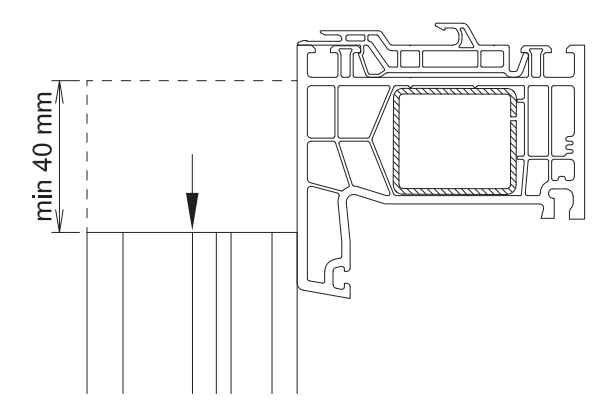

1. Rollladenführungsschiene darf nicht montiert sein oder muß mindestens 40 mm nach unten geschoben werden können

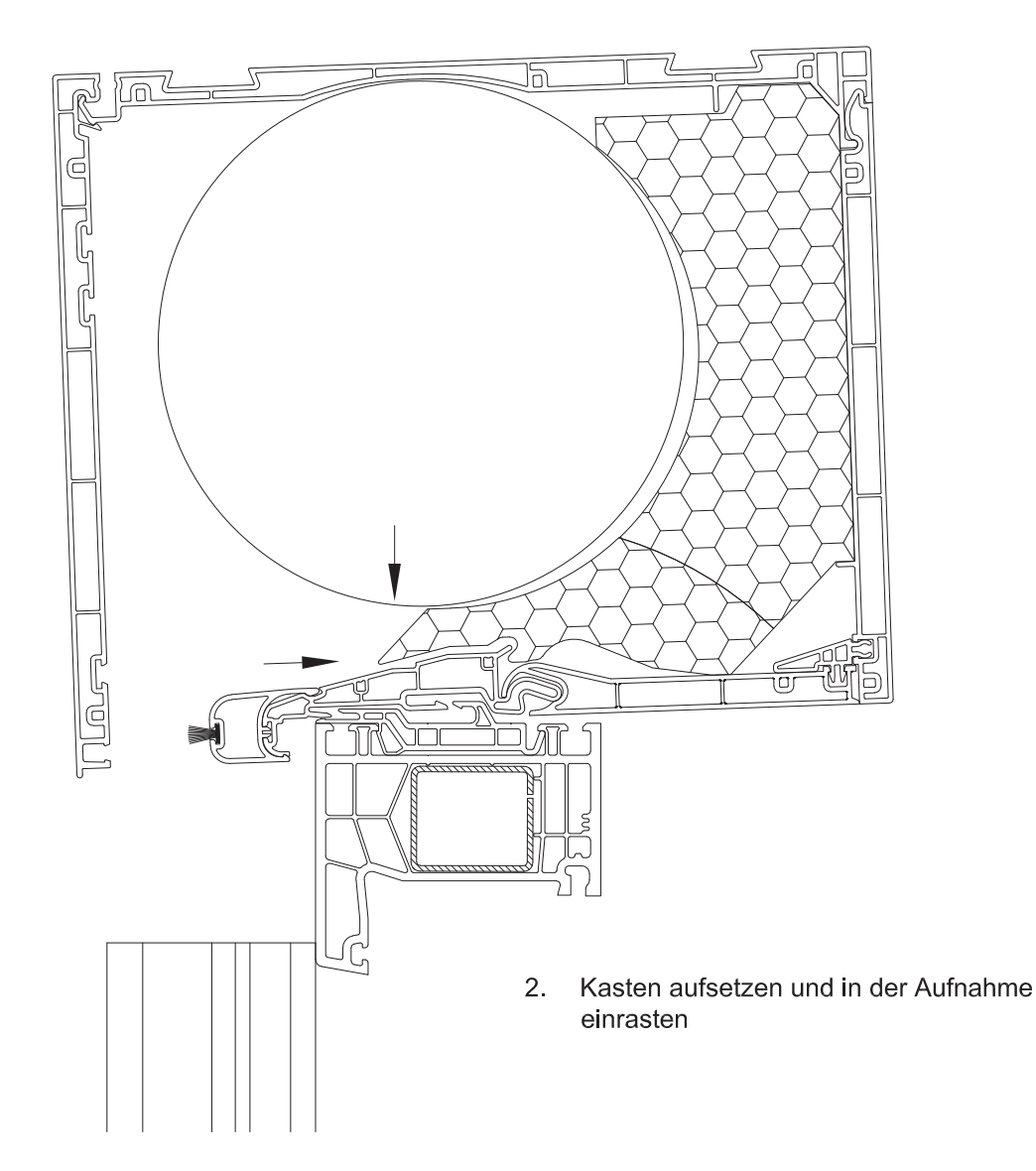

Montage stehend

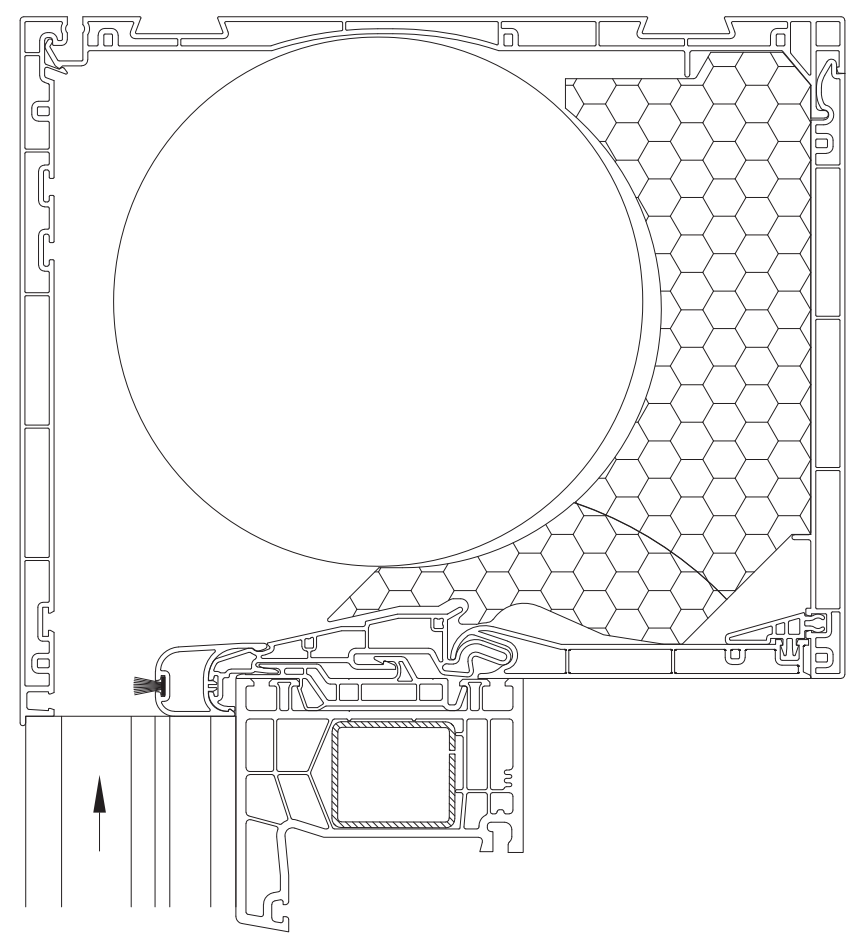

Rollladenschienen montieren und/oder in Endposition schieben

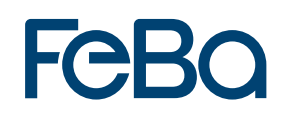

#### Schritt 2 - 4 alternativ bei Putzkasten mit Verstärkung V494

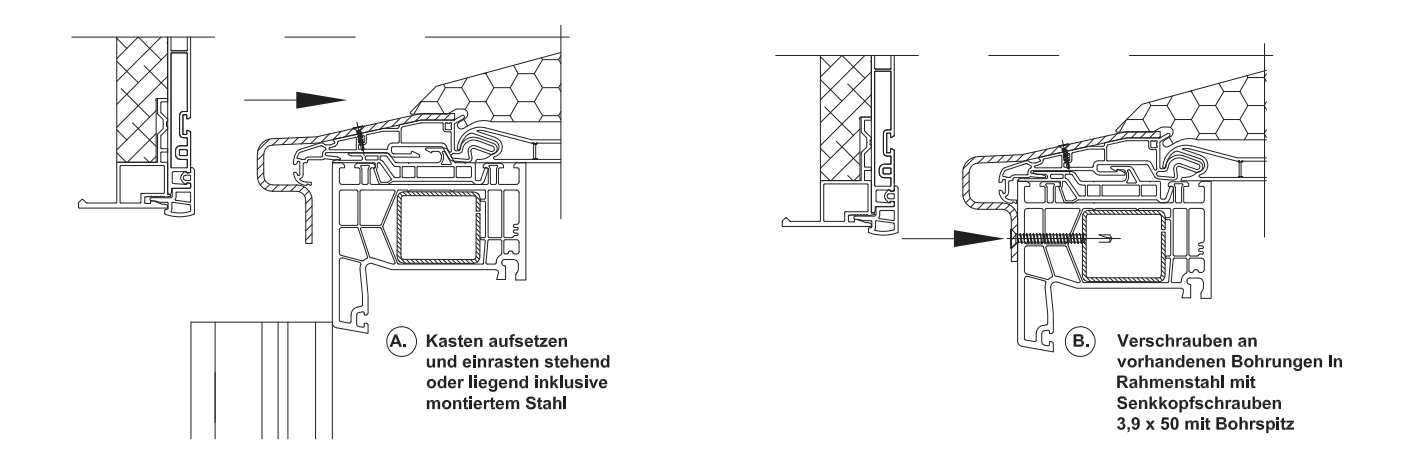

Zusätzlich bei Putzkasten mit Verstärkung V133 und Insektenschutzrollo

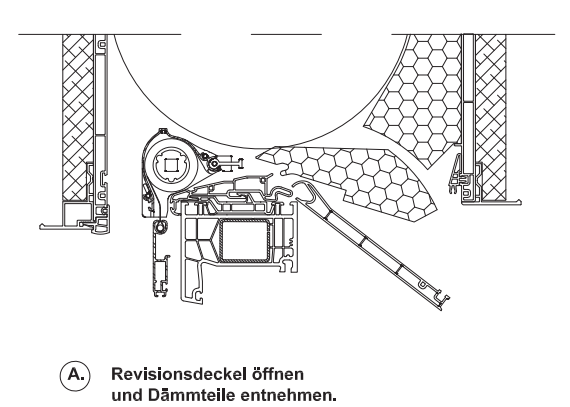

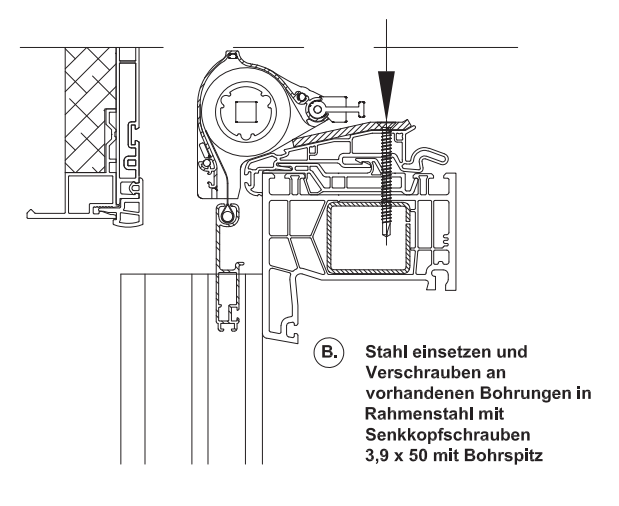

#### Abschließende Schritte Kastenmontage

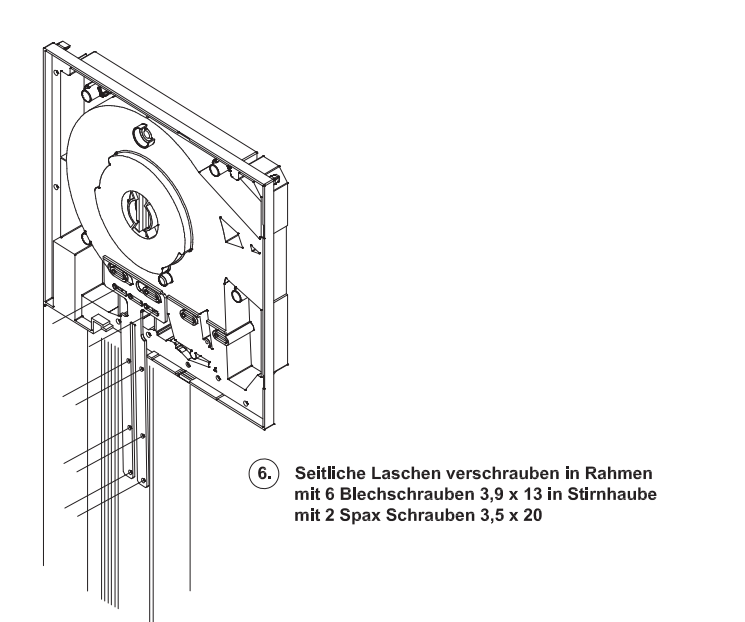

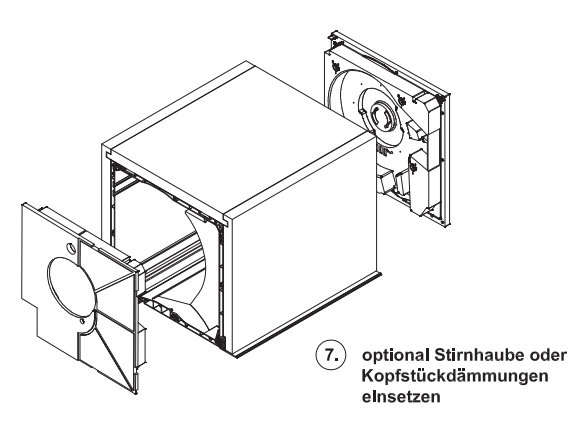

### 3.2 FeBa Variant EPS – Rollladenaufsatzkasten Montage

| Zusatzarbeiten Statik<br>Befestigung Montageplatte – für Statik–Trennlager Revision innen, Statik–Trennlager Revision außen, Statikkonsole |   |                                                                                                    |  |  |  |  |  |  |  |
|----------------------------------------------------------------------------------------------------|---|----------------------------------------------------------------------------------------------------|--|--|--|--|--|--|--|
| <ul> <li>Montagelasche (141.460)</li> </ul>                                                                                                |   |                                                                                                    |  |  |  |  |  |  |  |
| <ul> <li>Flanschmutter M8<br/>(141.432.1)</li> </ul>                                                                                       | 8 | <ul> <li>(141.003.011.000,</li> <li>\$\vert\$ \$\vert\$ \$\</li></ul> |  |  |  |  |  |  |  |

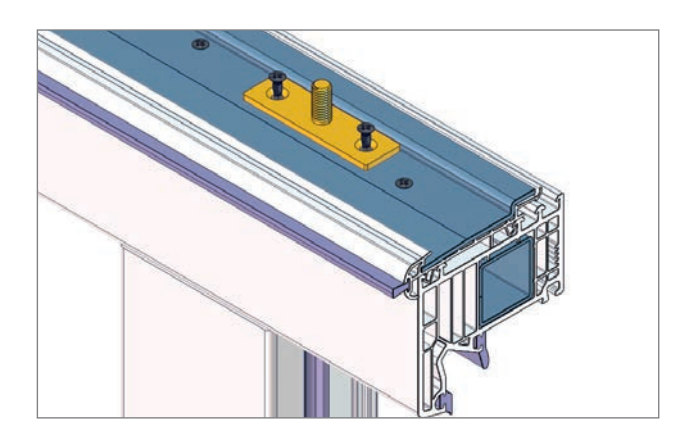

Ist im Kasten einen Statikkonsole/Statiktrennlager verbaut muss vor der Kastenmontage die Montageplatte (gelb) montiert werden.

Hierfür die Position der Statikkonsole/Statiktrennlager im Kasten auf die Zusatzarmierung übertragen und die Montageplatte entsprechend mit Schrauben 3,9 x 11 mm festschrauben.

Die Schraubenköpfe müssen bündig mit der Montageplatte abschließen.

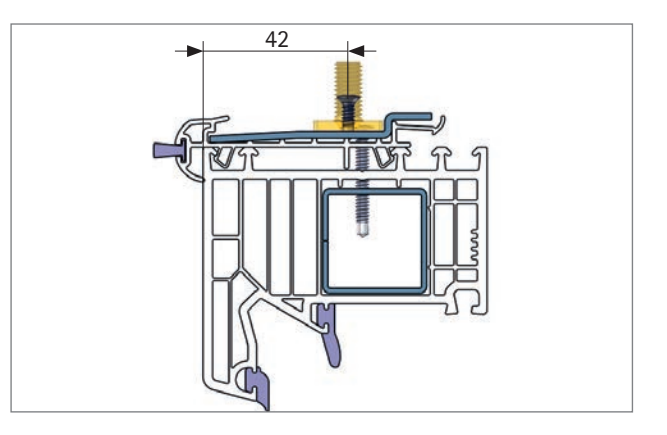

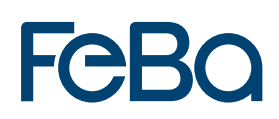

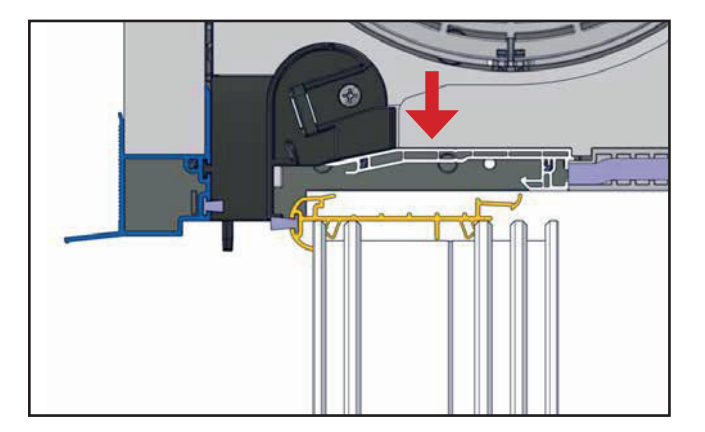

1. Den Rollladenaufsatzkasten auf das Fensterelement absetzen. Die Kopfstücke geben über die Anlagefläche die Position am Fensterelement vor.

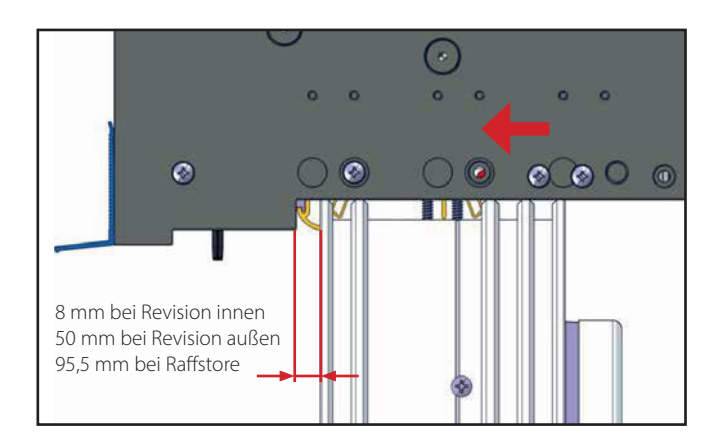

2. Mit leichtem Druck (Handballen) den Rollladenaufsatzkasten in das Basisprofil eindrücken, beginnend von einer Außenkante zur Elementmitte. Richtig positioniert, ergibt sich zwischen Fensterelement und Kopfstück ein Spalt von 8/50/95,5 mm, je nach Revision.

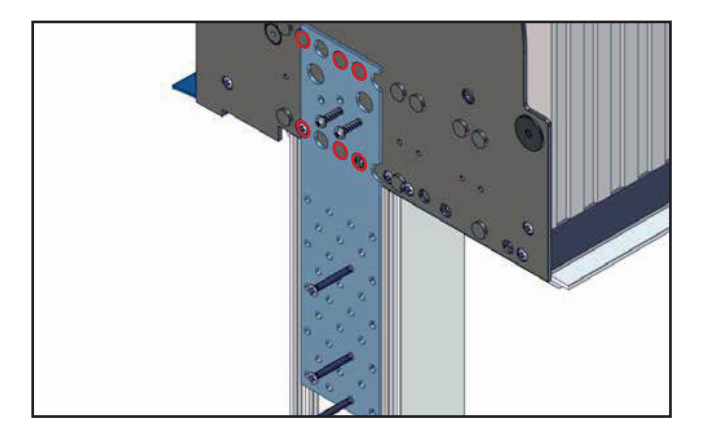

3. Verbindungslaschen am Kopfstück (L+R) positionieren und auf die vorgegebenen Stanzungen (**O**), aufstecken. Verbindungslasche muss auf dem Blendrahmen liegen. Position der Lasche ist abhängig von der Revision.

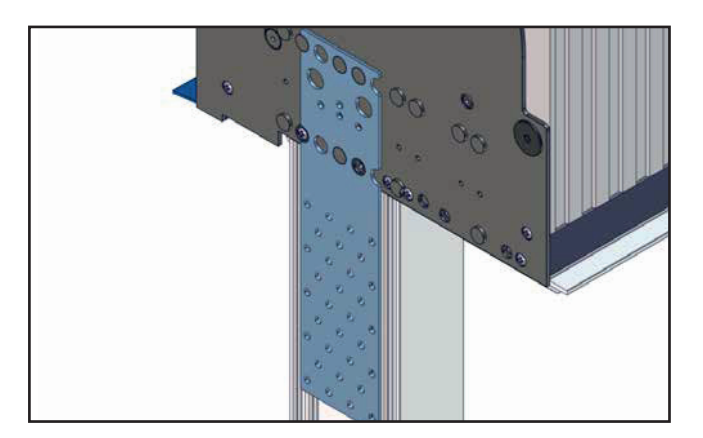

4. Verbindungslaschen mit zwei Schrauben ø 4,0 x 10 mm am Kopfstück und mind. drei Schrauben ø 3,9 mm in Blendrahmen-Verstärkung fixieren.

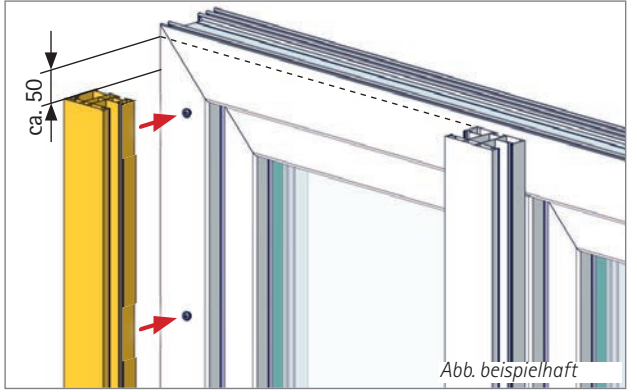

 Rollladenführung/Aufbauprofil auf Schraubklemmnippel versetzt (ca. 50 mm) aufklipsen.

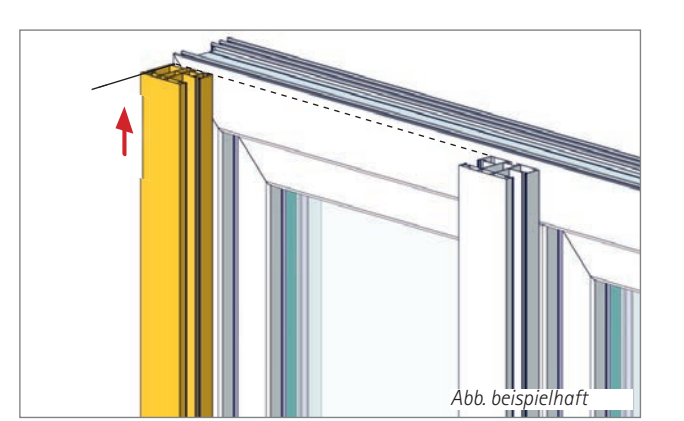

5. Aufgeklipste Rollladenführung/Aufbauprofil in die endgültige Position schieben.

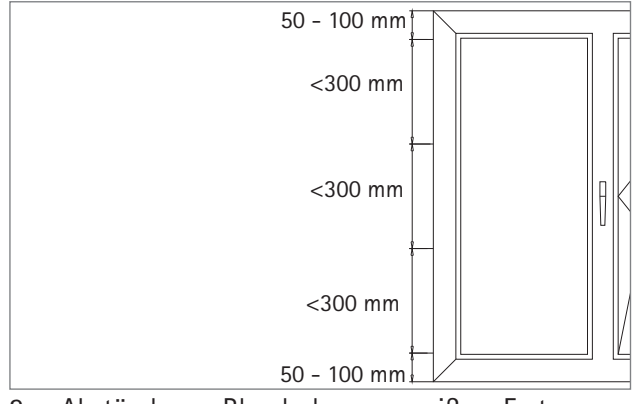

2. Abstände am Blendrahmen anreißen. Erster Schraubklemmnippel von Rahmenunterkante 50–100 mm, Abstand untereinander <300 mm.

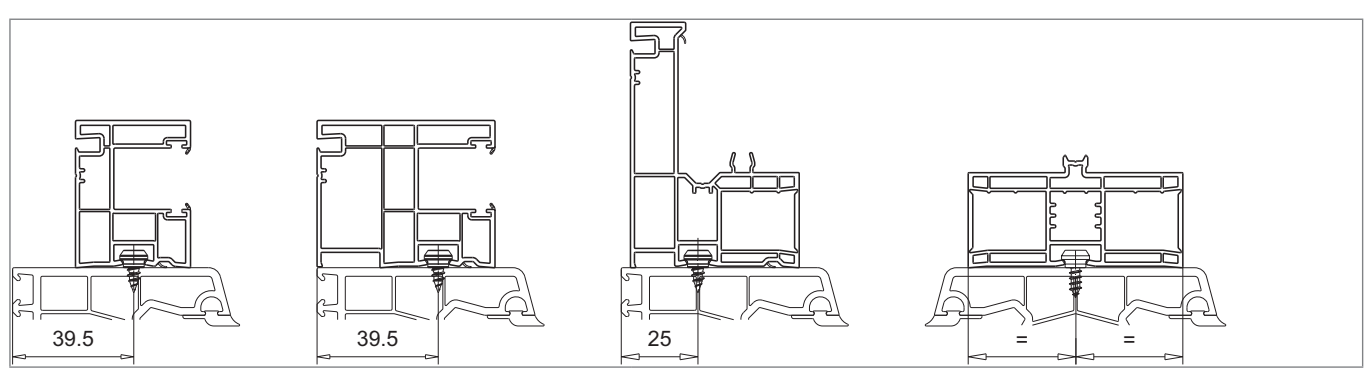

3. Schraubachse am Blendrahmen anreißen (bei doppelter Rollladenführung mittig). Profile mit Bohrer Ø3 mm vorbohren und Schraubklemmnippel anschrauben.

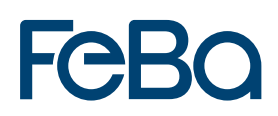

#### Befestigung Statiktrennlager, Statikkonsole

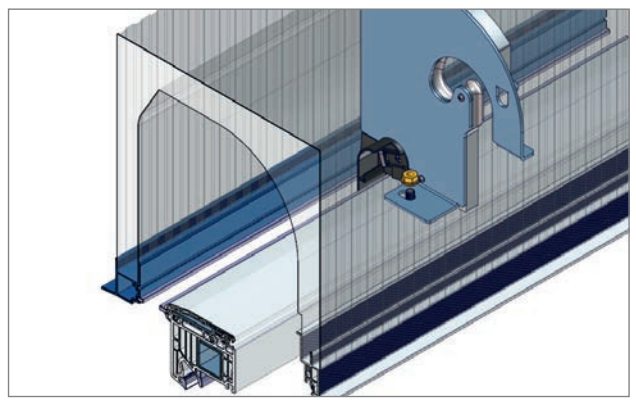

6. a. Statik-Trennlager Revision innen mit Flanschmutter M8 durch geöffneter Revisionsblende (entfernter Dämmung) fixieren.

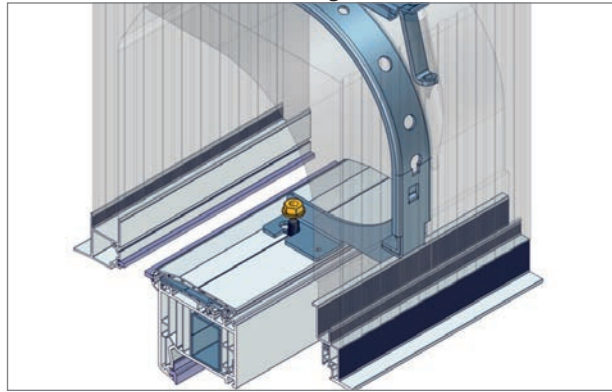

2 c. Statikkonsole (Abb. Revision innen) mit Flanschmutter M8 durch Revisionwöffnung fixieren, entsprechende Dämmteile wieder einsetzen.

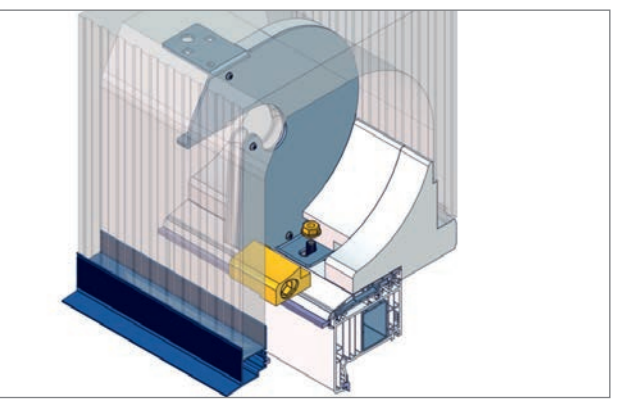

 Statik-Trennlager Revision außen mit Flanschmutter M8 durch Revisionsöffnung fixieren und Dämmteil einsetzen.

#### Einsatz von Ausgleichsprofil 108.234

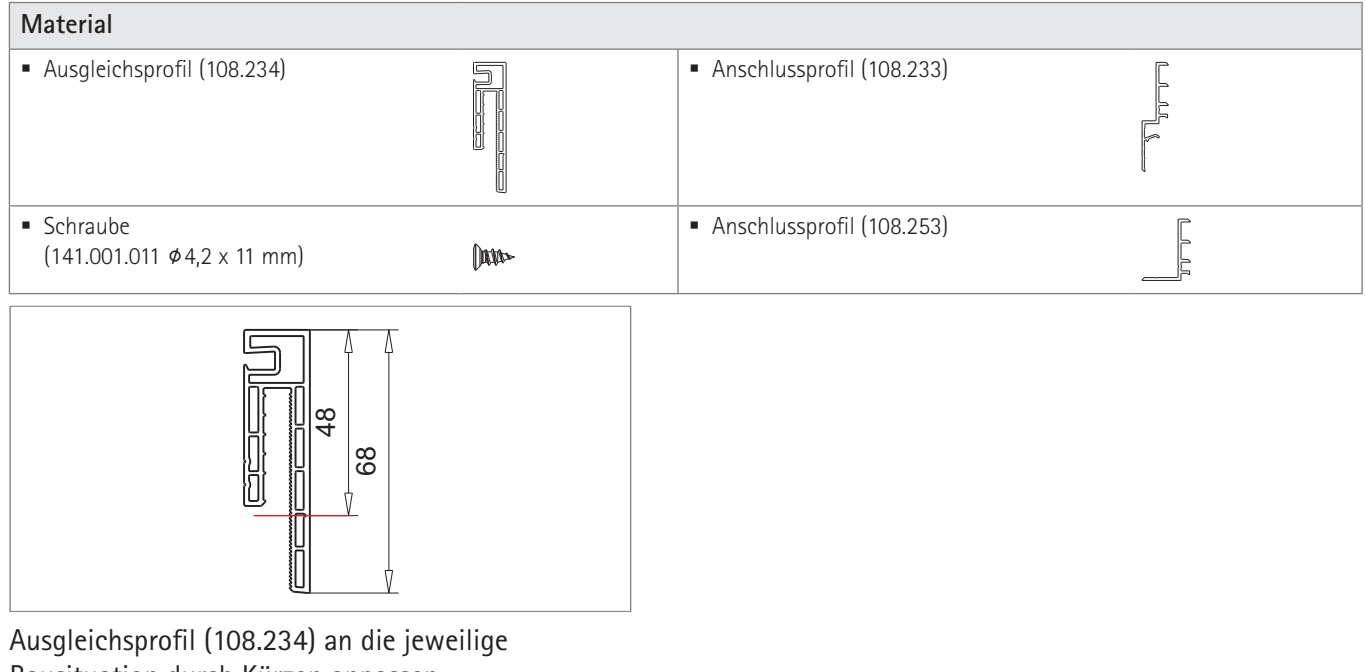

Bausituation durch Kürzen anpassen.

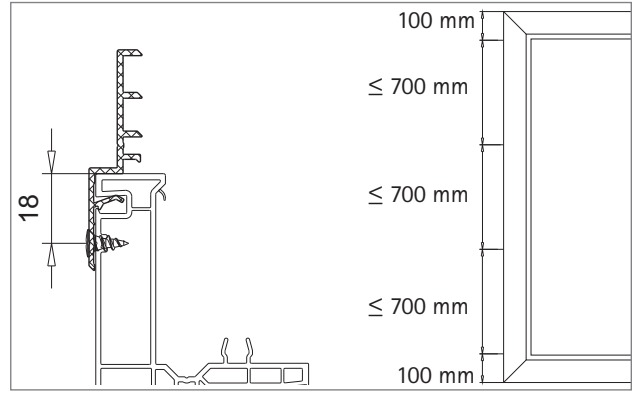

 a. Anschlussprofil (108.233) am Aufbauprofil (108.239) mit Schraube Ø4,2 x 11 mm fixieren. Abstand vom Profilende 100 mm, Abstand untereinander ≤ 700 mm.

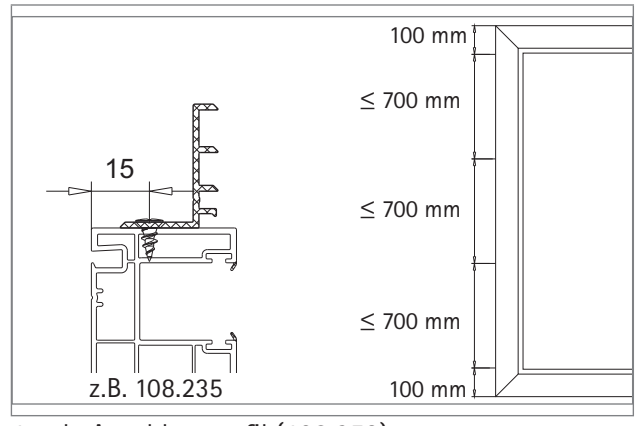

 b. Anschlussprofil (108.253) an Rollladenführung mit Schraube Ø4,2 x 11 mm fixieren. Abstand vom Profilende 100 mm, Abstand untereinander ≤ 700 mm.

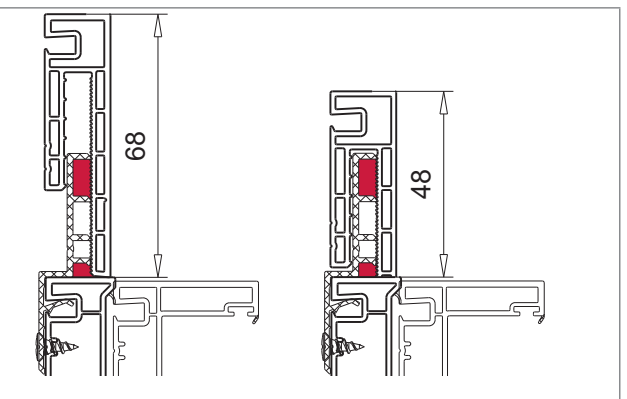

2. a. Ausgleichsprofil (108.234) mit geeignetem Klebe-/Dichtmaterial fixieren.

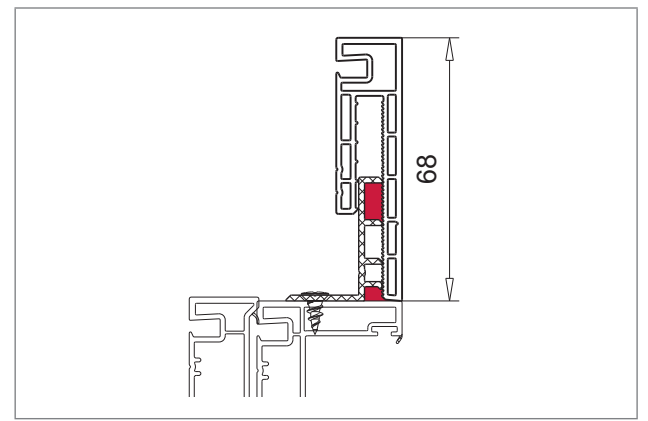

2. b. Ausgleichsprofil (108.234) mit geeignetem Klebe-/Dichtmaterial fixieren.
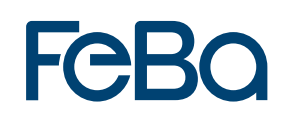

#### Insektenschutz Baustellenmontage

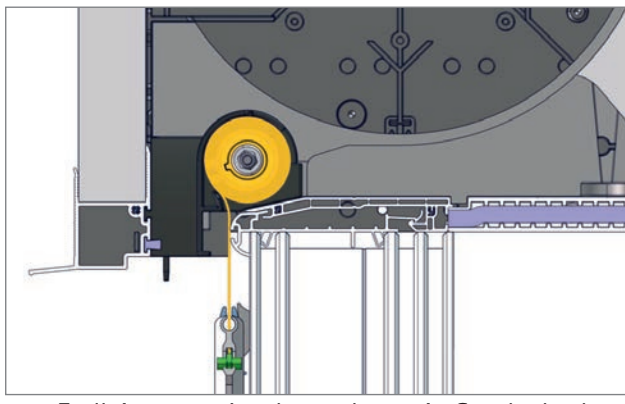

1. Endleiste vom Insektenschutz ein Stück abrollen und Rollladenkasten wie Standardvariante (siehe Seite 21) montieren.

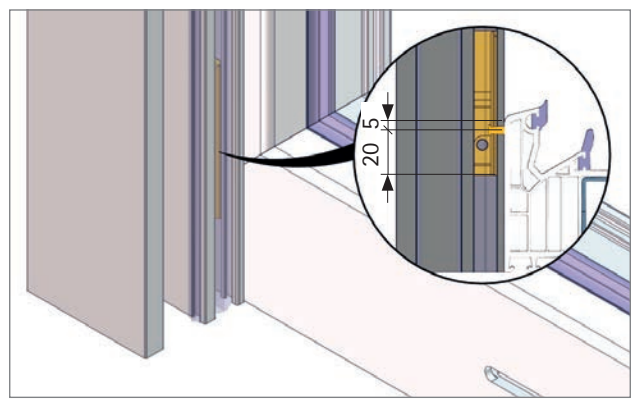

 Endleistenraste (119.592.4) in der Führungsnut lösen, in untere Position einstellen und fixieren. Die Bürstendichtung soll am Blendrahmen abschließen.
Grundsätzlich gilt: Mitte Dichtung bis Unter-

kante Endleistenraste = 20 mm

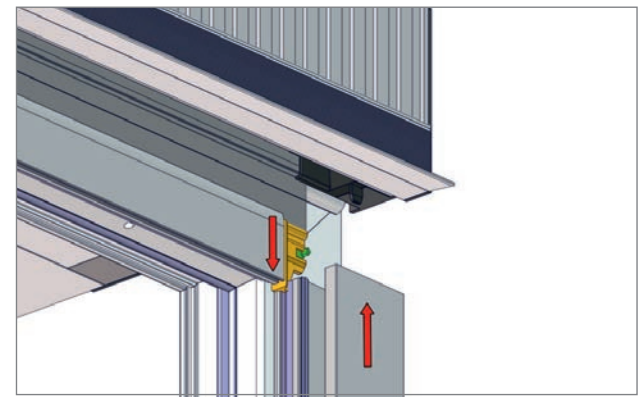

 Rollladenführung auf Klemmnippel aufschlagen (siehe Seite 22), Endleiste in Insektenschutzführungen einführen und Rollladenführung in Endpostion schieben.

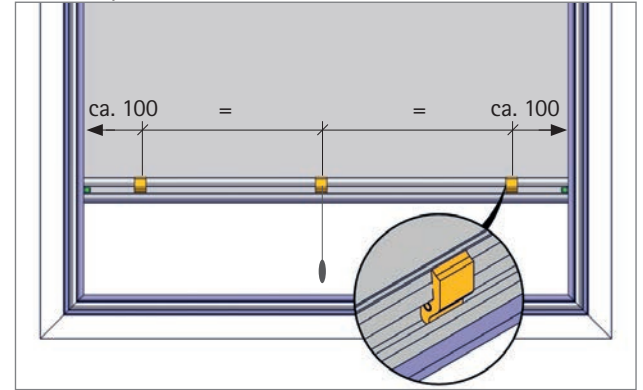

4. Endanschlag und Zugschnur in Endleiste einklipsen.

3.3 FeBa Drive Rollladenmotoren FeBa Drive PnP

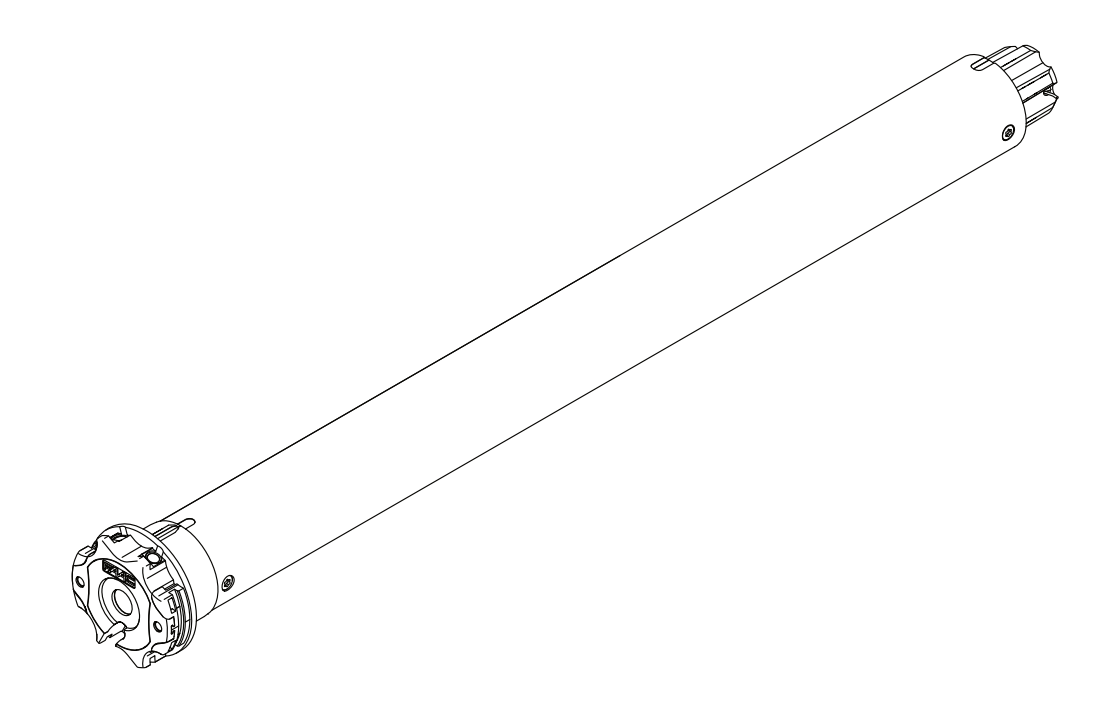

### Elektrische Anschlüsse

- Um Gefahrensituationen und Betriebsstörungen zu vermeiden, müssen die elektrischen Bauteile der Steuerung, die am Motor angeschlossen sind, den elektrischen Eigenschaften dieses Motors entsprechen.
- Am Stromversorgungsnetz müssen Trennungsvorrichtungen vorgesehen sein, die mit den nationalen Installationsvorschriften konform sind.
- Bei Verwendung im Außenbereich, ein Netzkabel mit der Bezeichnung H05RN-F verwenden, das einen Kohlenstoffgehalt von mindestens 2 % hat.
- Zwischen Wahlschalter und Motor keine Anschlusskabel verwenden, die länger als 50 m sind.
- Falls es notwendig sein sollte, den Motor von einem größeren Abstand zu steuern, ein Isolierrelais dazwischen einbauen.

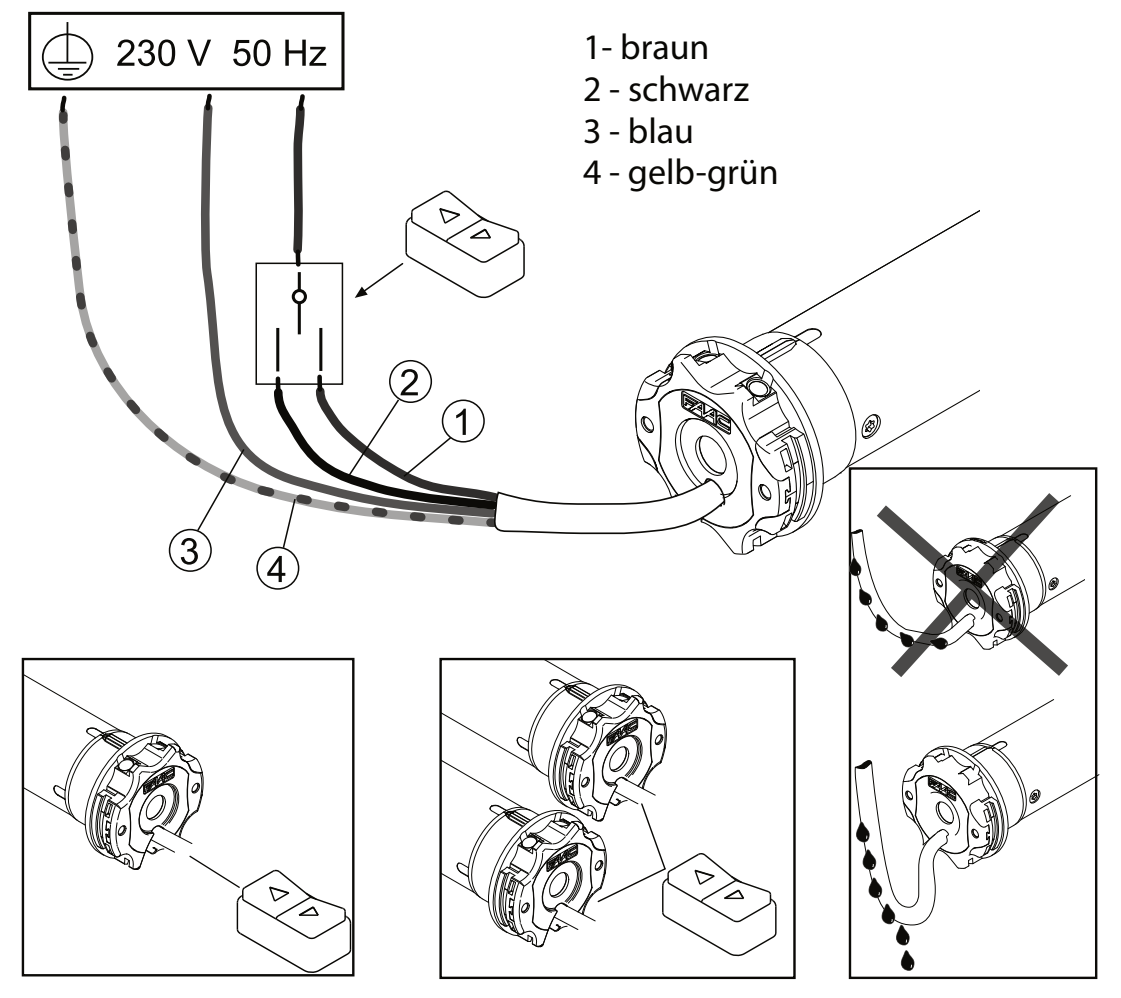

**Vorbereitung des Motors** 

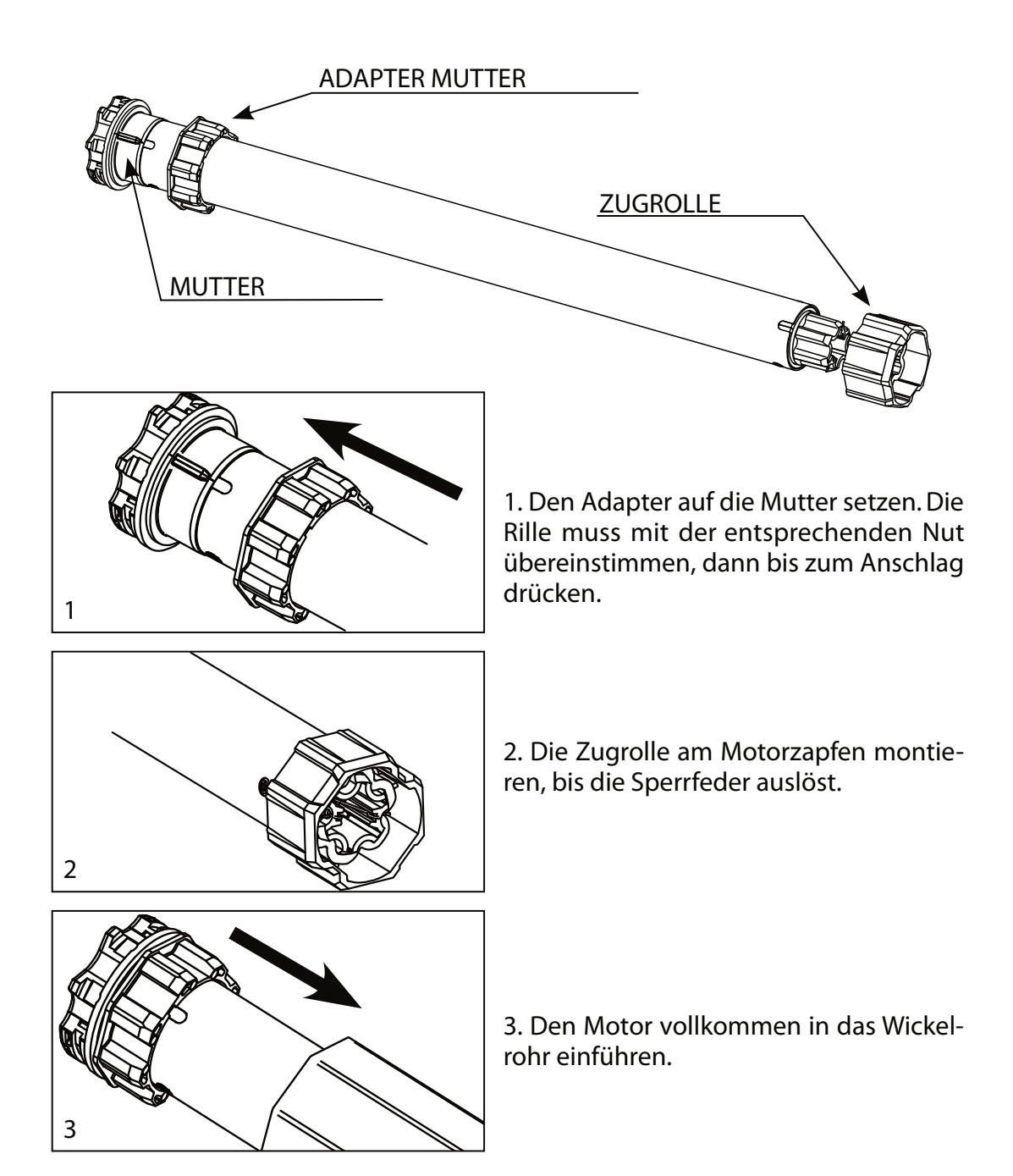

Merke: Bei Rohren mit rundem Profil muss die Zugrolle am Rohr befestigt werden. Dieser Vorgang wird vom Installateur ausgeführt. Bei anderen Rohrprofilen ist die Befestigung fakultativ, auch wenn sie wärmstens empfohlen wird.

#### Gebrauchsanleitung

Die Installation und der Gebrauch des Motors ist einfach; er muss nicht eingestellt werden, da er Anschläge automatisch erkennt.

Der Rollladen muss ausgestattet werden mit:

A - Festen Wellenverbindern (Hochschiebesicherung);

B - Festen oder beweglichen Sicherheitsverschlüssen an den Führungen.

Es wird empfohlen, immer die Robustheit der Rollläden zu kontrollieren.

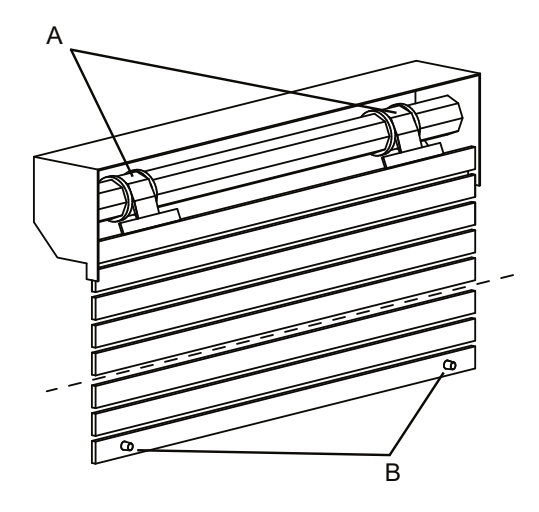

#### Fahrverhalten des Motors

|                      | ANHALTEN BEI ANSCHLAG<br>(ÖFFNEN UND SCHLIESSEN)   | HINDERNISERFASSUNGBEIM AUS-<br>UND EINFAHREN                                |
|----------------------|----------------------------------------------------|-----------------------------------------------------------------------------|
| FeBa<br>Drive<br>PnP | Geht immer auf Anschlag und entspannt sich danach. | Hält an und führt eine entgegen-<br>gesetzte Entspannungsbewegung<br>durch. |

Nachdem ein Hindernis in eine Richtung festgestellt wurde, werden die Bewegungen in diese Richtung gehemmt; den Motor in die entgegengesetzte Richtung steuern und das Hindernis entfernen. FeBa Drive PnP Funk

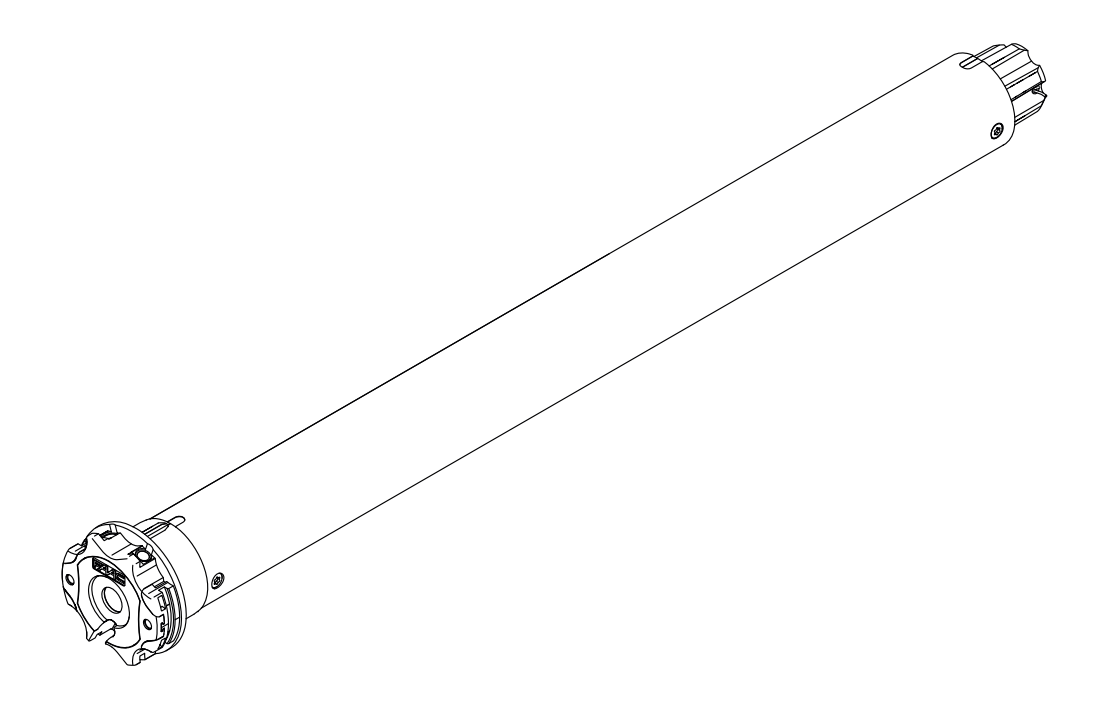

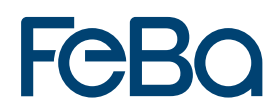

#### **Vorbereitung des Motors**

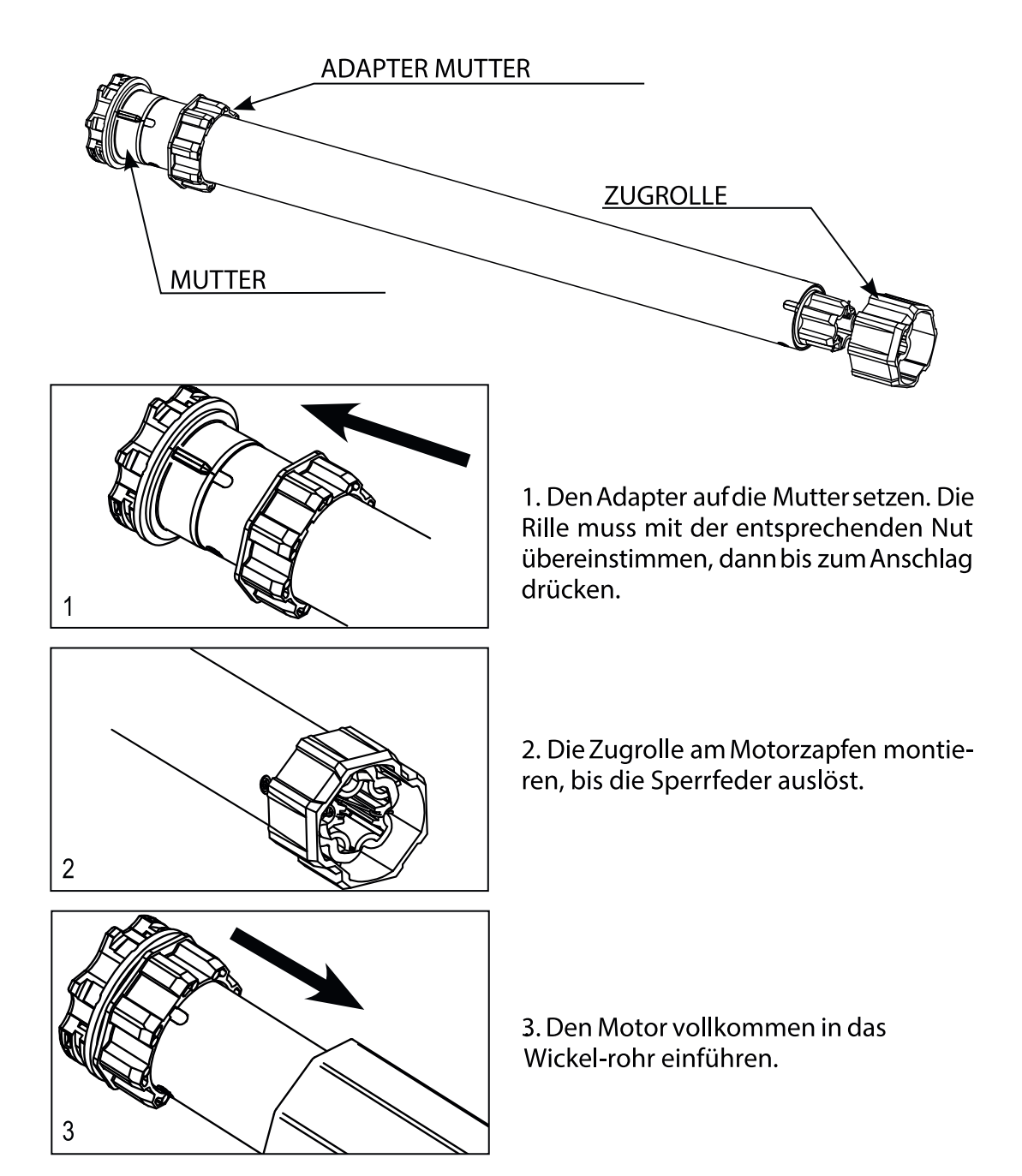

Hinweis: Bei Rohren mit rundem Profil muss die Zugrolle am Rohr befestigt werden. Dieser Vorgang wird vom Installateur ausgeführt. Bei anderen Rohrprofile ist die Befestigung fakultativ, auch wenn sie wärmstens empfohlen wird.

#### Elektrische Anschlüsse

- Um Gefahrensituationen und Betriebsstörungen zu vermeiden, müssen die elektrischen Bauteile der Steuerung, die am Motor angeschlossen sind, den elektrischen Eigenschaften dieses Motors entsprechen.
- Am Stromversorgungsnetz müssen Trennungsvorrichtungen vorgesehen sein, die mit den nationalen Installationsvorschriften konform sind.
- Bei Verwendung im Außenbereich, ein Netzkabel mit der Bezeichnung H05RN-F verwenden, das einen Kohlenstoffgehalt von mindestens 2 % hat.
- Wird das weiße oder schwarze Kabel nicht verwendet, muss es stets entsprechend isoliert werden. Es ist gefährlich, das weiße oder schwarze Kabel zu berühren, wenn der Motor mit Strom versorgt wird.

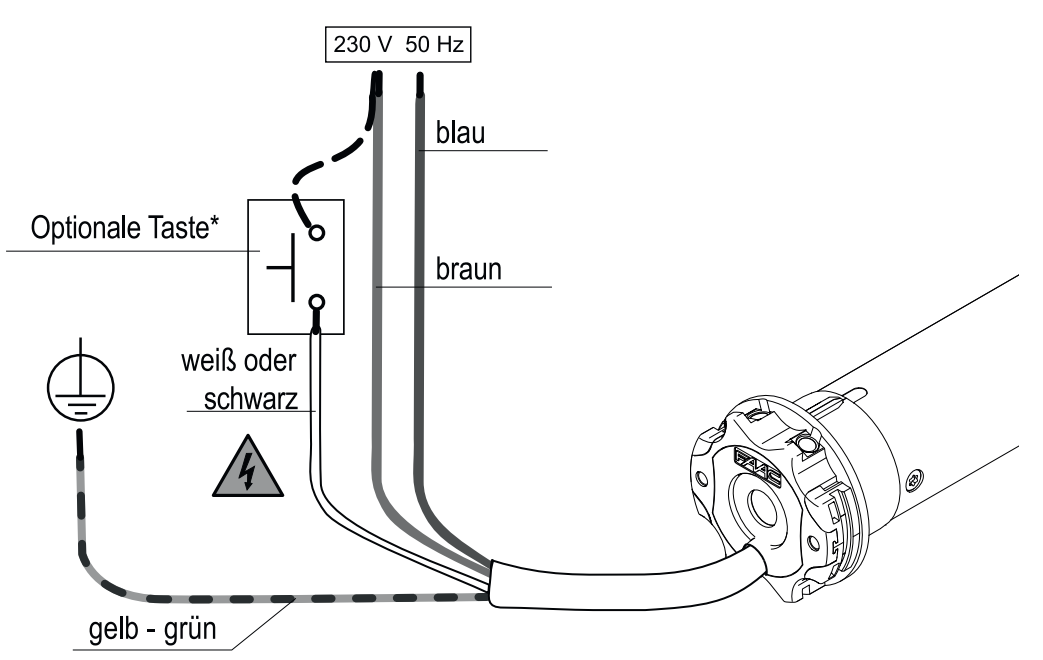

\*Die Installation der Taste ist optional, der Anschluss kann gleichermaßen mittels des Phasenleiters (braunes Kabel) oder des Neutralleiters (blaues Kabel) erfolgen. Mit der Taste ist es möglich, den Motor im Schritt-für-Schritt-Modus zu steuern (Einfahren, Stopp, Ausfahren, Stopp usw.).

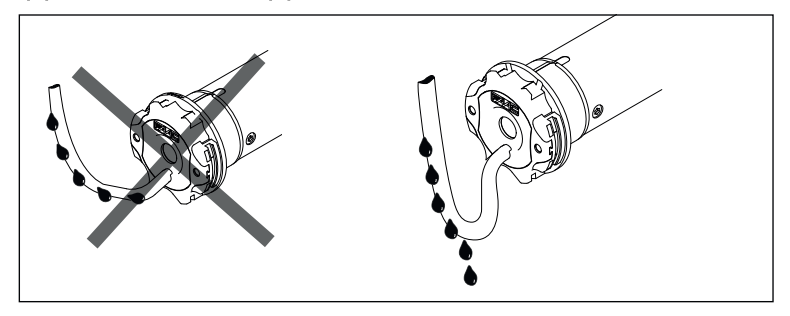

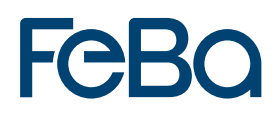

#### Kompatible Fernbedienungen

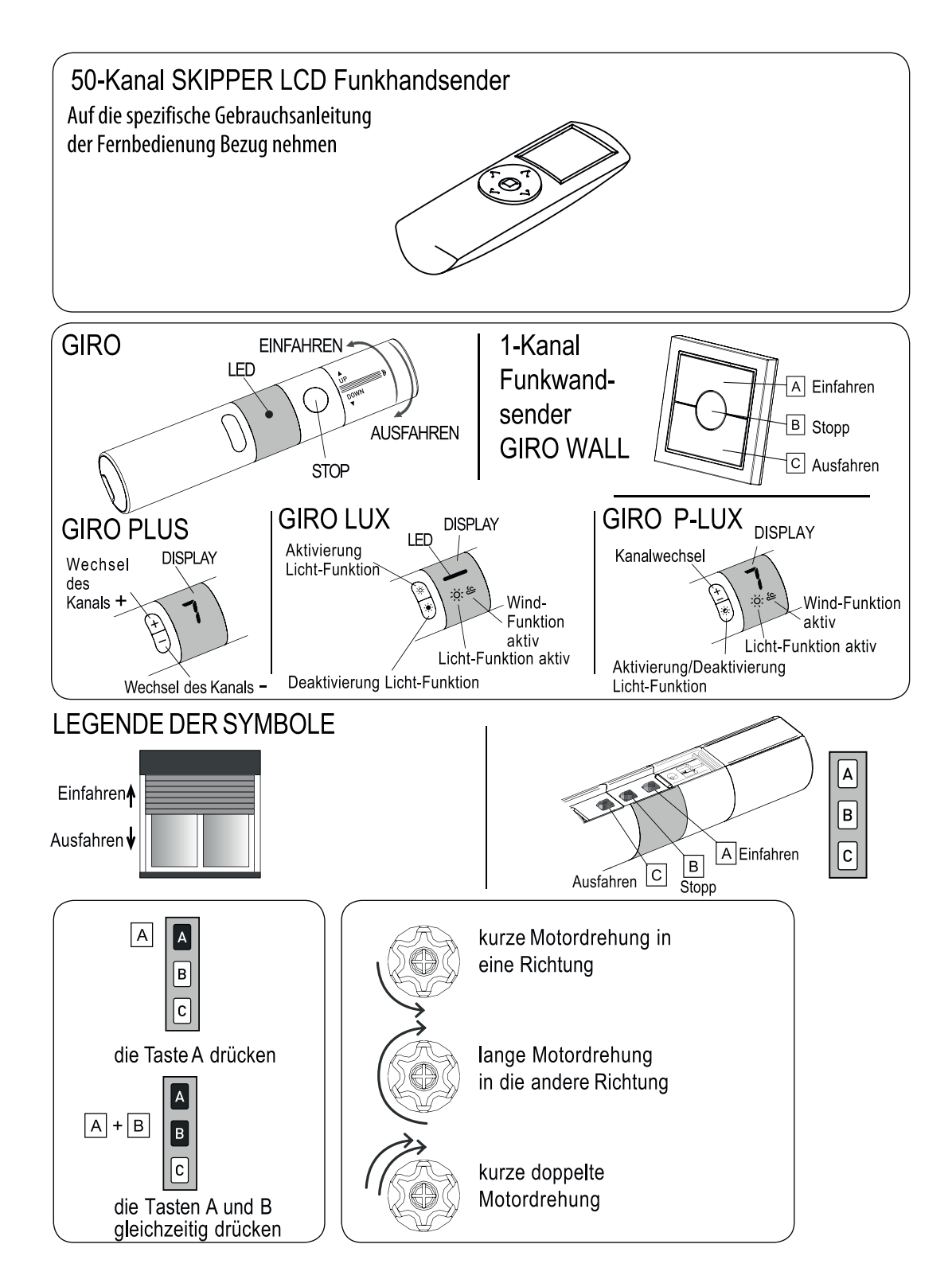

#### Erklärung der Steuerabfolgen

Der Großteil der Steuerabfolgen besteht aus drei deutlich getrennten Schritten, nach deren Beendung der Motor mit verschiedenen Dreharten anzeigt, ob der Schritt auf positive oder negative Weise abgeschlossen wurde. Der Zweck dieses Abschnittes liegt darin, die Anzeigen des Motors zu erkennen.

Die Tasten müssen wie in der Abfolge angezeigt gedrückt werden, ohne mehr als 4 Sekunden zwischen einem Schritt und dem anderen vergehen zu lassen. Vergehen mehr als 4 Sekunden wird der Befehl nicht angenommen und die Abfolge muss wiederholt werden.

Beispiel einer Steuerabfolge:

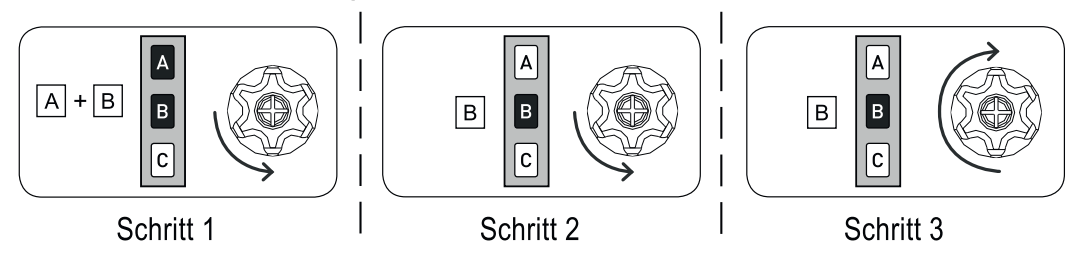

Wie aus dem Beispiel ersichtlich, versetzt sich der Motor nach positiver Beendung der Abfolge mit einer einzigen langen Drehung in die Anfangsposition. Zwei kurze Drehungen in dieselbe Richtung entsprechen in der Tat einer langen Drehung in die entgegengesetzte Richtung. Der Motor versetzt sich auch in die Anfangsposition, wenn die Abfolge nicht abgeschlossen wird, und in diesem Fall führt er eine oder zwei kurze Drehungen durch.

Beispiele von nicht abgeschlossenen Abfolgen:

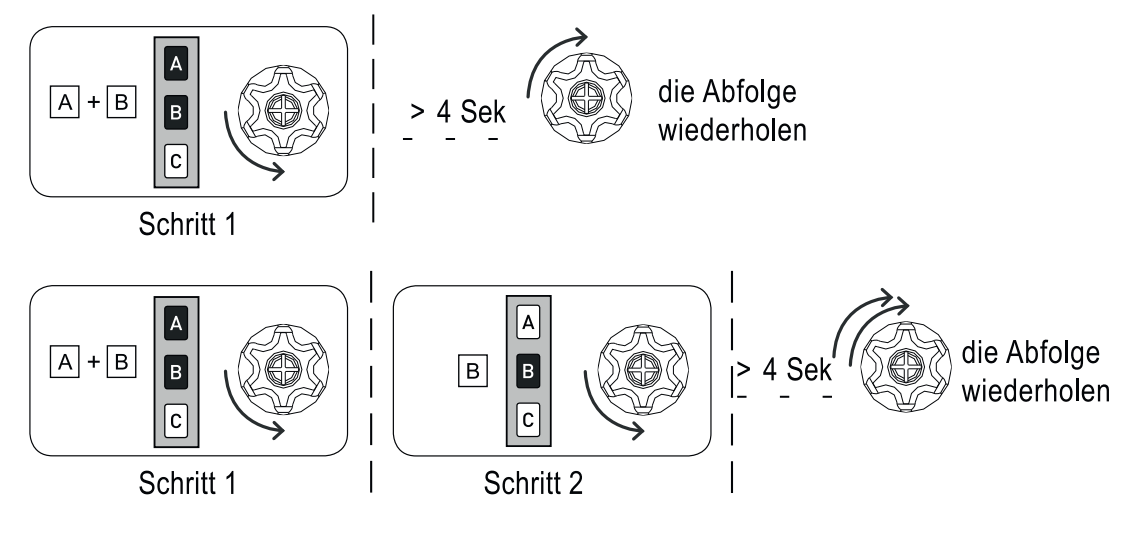

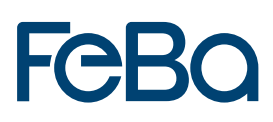

#### Programmierung der Öffnungs-/Schließungsfunktion der Fernbedienung GIRO

Um ungewollte Änderungen der Programmierung des Motors während der täglichen Verwendung der Fernbedienung zu vermeiden, wird die Programmierungsmöglichkeit nach 8 Stunden nach dem Senden der letzten Abfolge automatisch deaktiviert (A+B oder B+C).

ÜBERPRÜFUNG DES FUNKTIONSSTATUS

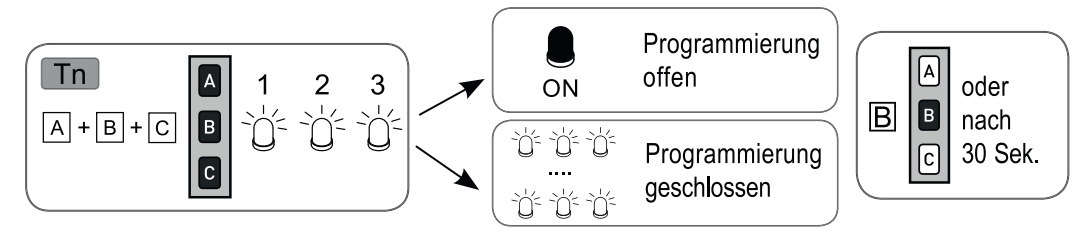

Zur Abänderung des Funktionsstatus, siehe die Abfolgen Aktivierung/Deaktivierung

#### AKTIVIERUNG DER PROGRAMMIERUNG

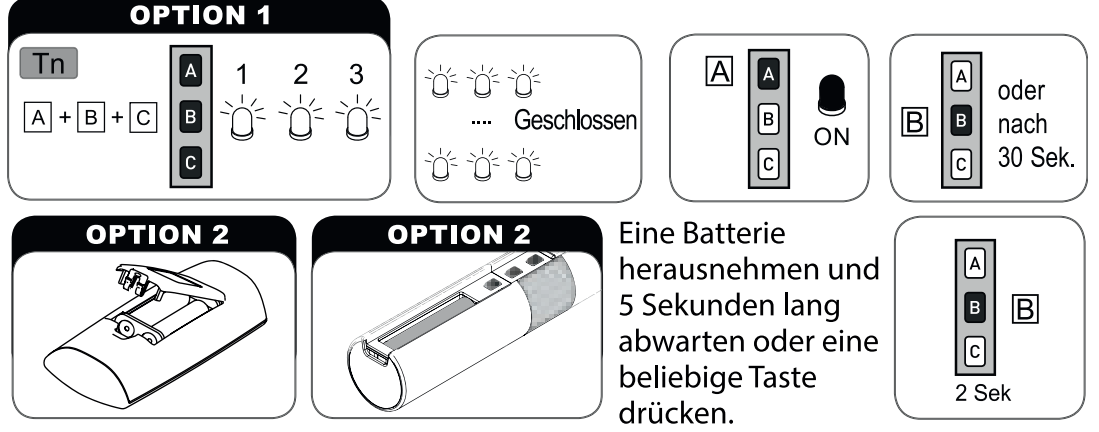

Gemäß der Gebrauchsanleitung mit der Programmierung fortfahren

#### DEAKTIVIERUNG DER PROGRAMMIERUNG

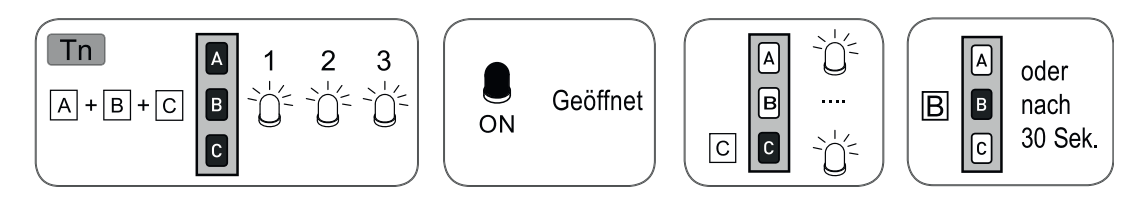

#### Betriebsmodus

Die Installation und der Gebrauch des Motors ist einfach; er muss nicht eingestellt werden, da er die Anschläge automatisch erkennt.

Der Rollladen muss ausgestattet werden mit:

A - Festen Wellenverbindern (Hochschiebesicherung);

B - Festen oder beweglichen Sicherheitsverschlüssen an den Führungen.

Es wird empfohlen, immer die Robustheit der Rollläden zu kontrollieren.

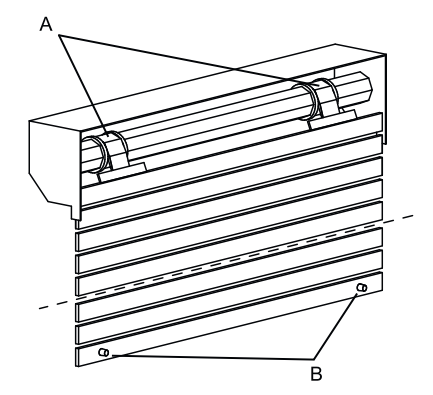

HINWEIS: Bis zur definitiven Speicherung einer Fernbedienung wird die drahtgebundene Steuerung des Motors im Modus, Totmannschaltung" betrieben.

#### Speicherung der ersten Fernbedienung

Dieser Vorgang kann nur ausgeführt werden, wenn der Motor neu ist oder nach einer vollständigen Löschung des Speichers.

Während dieser Phasenur einen Motor nach dem anderen versorgen.

T1: Erste, zu speichernde Fernbedienung

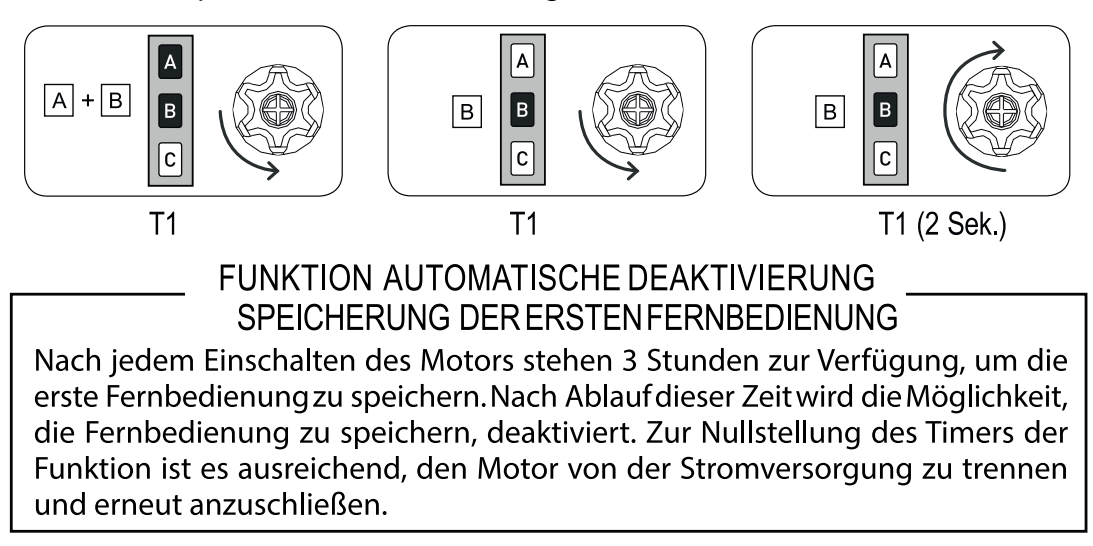

### Einstellung der Motordrehrichtung

Dieser Vorgang kann sowohl über die Fernbedienung als auch mittels der drahtgebundenen Steuerung durchgeführt werden.

Nach jeder Ausführung einer der unten angezeigten Vorgänge wird die Einstellung der Motordrehrichtung im Vergleich zu den Tasten der Fernbedienung und der Tasten der Tastatur abgeändert.

Über die Fernbedienung:

Tn: Gespeicherte Fernbedienung

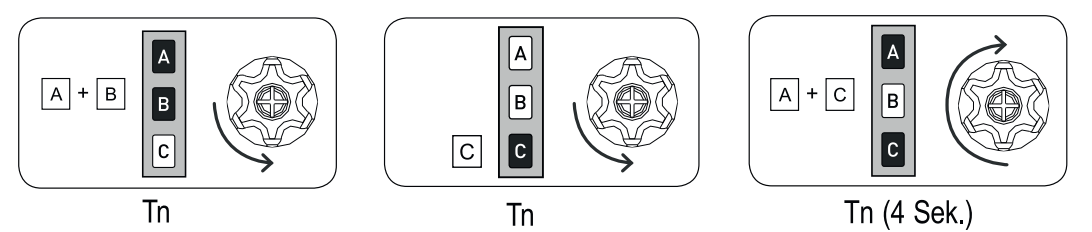

Über die drahtgebundene Steuerung:

Die Abfolge der Vorgänge ist:

1) Die Motorversorgung trennen, zum Beispiel mittels des Hauptschalters.

2) Das weiße oder schwarze Kabel des Motors an das braune Kabel (Phasenleiter) oder das hellblaue Kabel (Neutralleiter) anschließen.

3) Die Versorgung des Motors anschließen, der eine kurze Drehung in eine Richtung durchführt.

4) Die Motorversorgung für mindestens 4 Sekunden trennen.

5) Die Motorversorgung anschließen und sicherstellen, dass der Motor nach etwa 2 Sekunden eine kurze Drehung in eine Richtung durchführt.

6) Die Motorversorgung trennen, zum Beispiel mittels des Hauptschalters.

7) Das weiße oder schwarze Kabel vom Motor trennen.

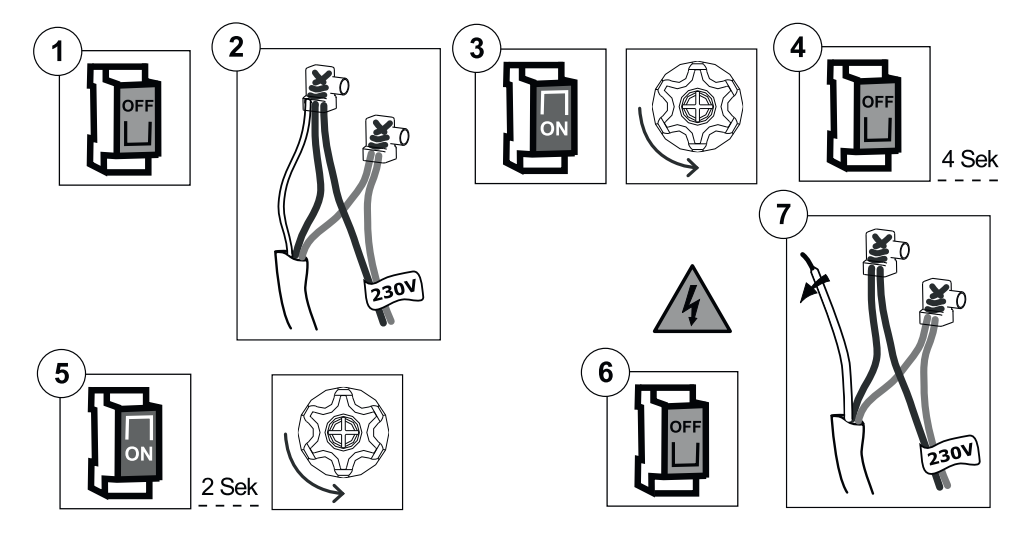

#### Speicherung von anderen Fernbedienungen

Es ist möglich, bis zu 15 Fernbedienungen zu speichern. Tn: Gespeicherte Fernbedienung Tx: Zu speichernde Fernbedienung

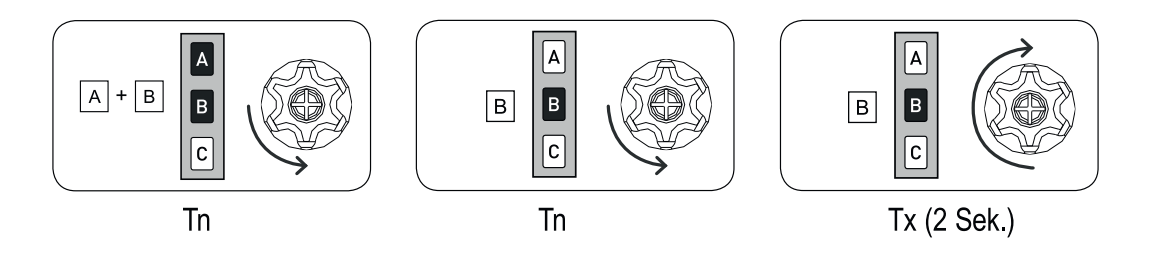

### Löschung einer einzelnen Fernbedienung

Es ist möglich, jede gespeicherte Fernbedienung einzeln zu löschen. Nachdem die letzte gelöscht wurde, versetzt sich der Motor in den Anfangszustand. Dasselbe gilt für die einzelnen Kanäle in der mehrkanaligen Fernbedienung; es ist ausreichend, den zu löschenden Kanal vor der Ausführung der Abfolge auszuwählen.

Tn: Zu löschende Fernbedienung

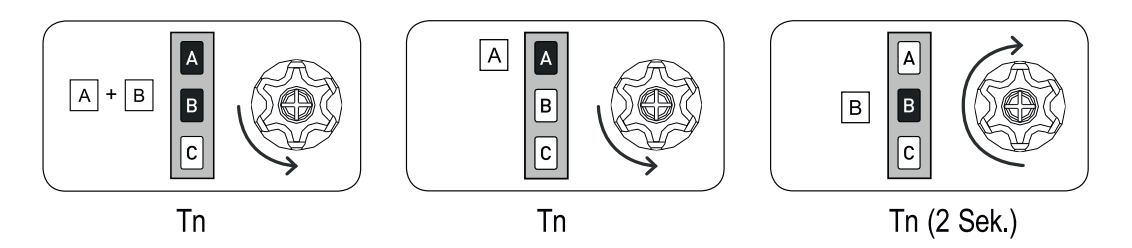

#### Wiederherstellung der Werkseinstellungen des Motors

Tn: Gespeicherte Fernbedienung

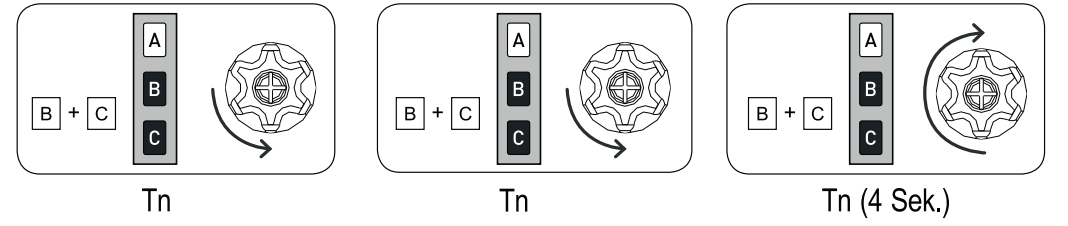

Nach einer Wiederherstellung der Werkseinstellungen des Motors die Motordrehrichtung und den Steuermodus über das weiße oder schwarze Kabel überprüfen.

### Vollständige Löschung des Fernbedienungs-Speichers

Die vollständige Löschung des Speichers kann auf zwei Arten erfolgen: 1) MIT DER FERNBEDIENUNG

Tn: Gespeicherte Fernbedienung

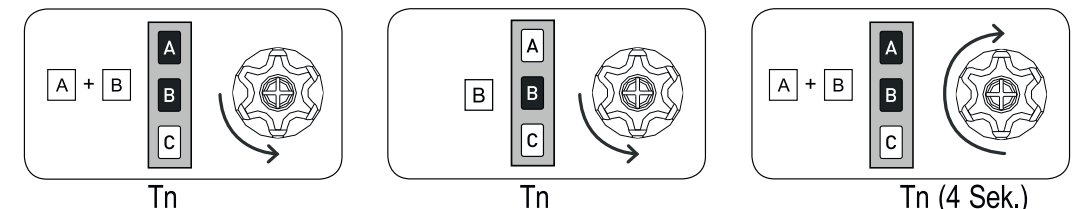

2) MIT DEM ZUSATZKABEL (WEISS ODER SCHWARZ)

Diese Option im Notfall verwenden oder nur dann, wenn keine funktionstüchtige Fernbedienung verfügbarist. Zur Löschung des Speichers muss auf das weiße oder schwarze Kabel des Motors eingewirkt werden.

Die Abfolge der Vorgänge ist:

1) Die Motorversorgung trennen, zum Beispiel mittels des Hauptschalters.

2) Das weiße oder schwarze Kabel des Motors an das braune Kabel (Phasenleiter) oder das blaue Kabel (Neutralleiter) anschließen.

3) Die Versorgung des Motors anschließen, der eine kurze Drehung in eine Richtung durchführt.

4) Die Motorversorgung für mindestens 4 Sekunden trennen.

5) Die Versorgung des Motors anschließen und sicherstellen, dass der Motor zuerst nach etwa 2 Sekunden und dann nach 6 Sekunden eine kurze Drehung in eine Richtung und eine lange Drehung in die entgegengesetzte Richtung durchführt. 6) Die Motorversorgung trennen.

7) Dasweiße oderschwarze Kabelvom braunen oder blauen Kabel trennen. Vorder Wiederherstellung der Versorgung das weiße oder schwarze Kabel entsprechend isolieren. An diesem Punkt kann mit der Speicherung der ersten Fernbedienung fortgefahren werden.

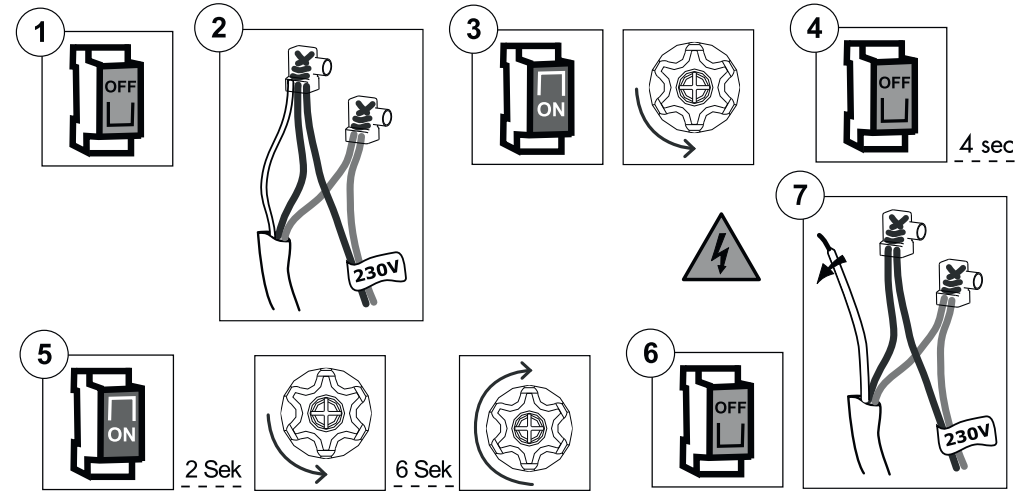

#### Sonderfunktionen

#### Vorläufige Speicherung einer Fernbedienung

Diese Funktion ermöglicht es, eine Fernbedienung auf vorübergehende Weise zu speichern, zum Beispiel, um die Einstellung der Anschläge während der werkseitigen Montage zu gestatten. Die definitive Fernbedienung kann mit der entsprechenden Steuerabfolge zu einem späteren Zeitpunkt gespeichert werden (siehe "SPEICHE-RUNG DER ERSTEN FERNBEDIENUNG").

Die nachfolgend beschriebenen Vorgänge dürfen nur ausgeführt werden, wenn der Motor fabrikneu ist oder nach einer vollständigen Löschung des Speichers (siehe "VOLLSTÄNDIGE LÖSCHUNG DES FERNBEDIENUNGS-SPEICHERS"). Um sicherzugehen, dass die vorläufige Programmierung nur in der Installations- oder Einstellungsphase und nicht während des täglichen Gebrauchs verwendet wird, ermöglicht der Motor die folgenden Vorgänge nur in den beschriebenen Zeitspannen.

Den Motor versorgen, sicherstellen, dass im Wirkungsbereich der Fernbedienung keine anderen gespeisten Motoren mit leerem Speicher vorhanden sind.

Innerhalb von 30 Sekunden nach Einschaltung gleichzeitigdie Tasten B und C drücken, bis der Motor das Bestätigungssignal auslöst.

Die Fernbedienung bleibt 5 Minuten lang gespeichert, währendder Motorversorgt wird. Nach Ablauf der 5 Minuten oder bei Trennung der Motorspannung wird die Fernbedienung gelöscht.

T1: Erste, zu speichernde Fernbedienung

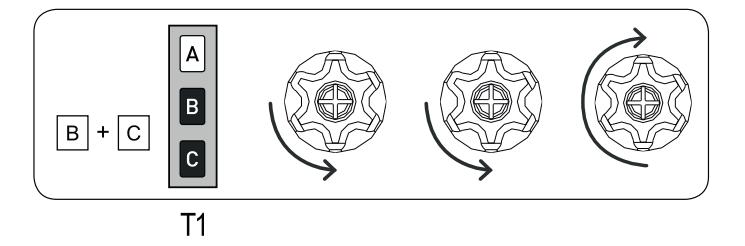

### Elektrische Anschlüsse für Motorsteuerung mit verriegelter Doppeltaste

Beim Anschluss der Tastatur nur die Tasten mit elektrischer oder mechanischer Verriegelung verwenden, um ein gleichzeitiges Drücken beider Tasten zu vermeiden. Der Motor erkennt automatisch die Art der Tastatur (mit 1 oder 2 Tasten) und stellt den entsprechenden korrekten Betriebsmodus ein.

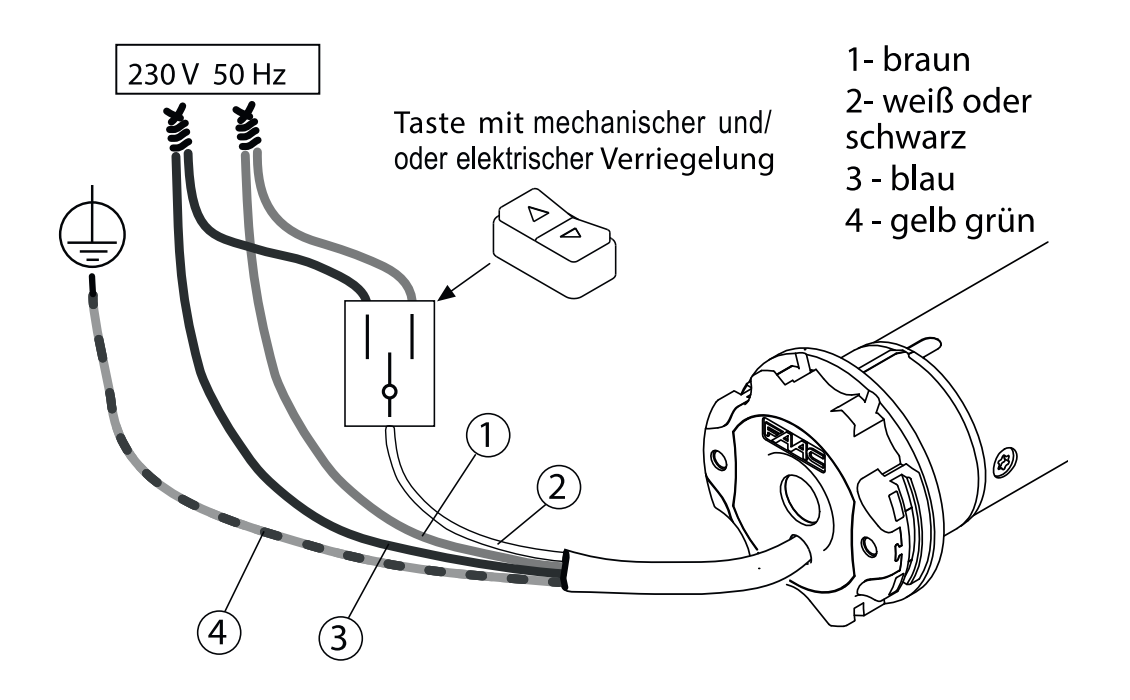

#### Verwaltung Steuermodus Motor über weißes oder schwarzes Kabel

HINWEIS: Die Motoren verlassen das Werk so, dass sie für die Verwendung mit einer einzelnen Taste (Betrieb OBEN-STOPP-UNTEN-STOPP) funktionsfähig sind. Es ist immer möglich, die Einstellung der Steuerart durch Ausführung der unten beschriebenen Abfolge abzuändern.

VORGANG FÜR DEN WECHSEL DES STEUERMODUS:

Tn: Gespeicherte Fernbedienung

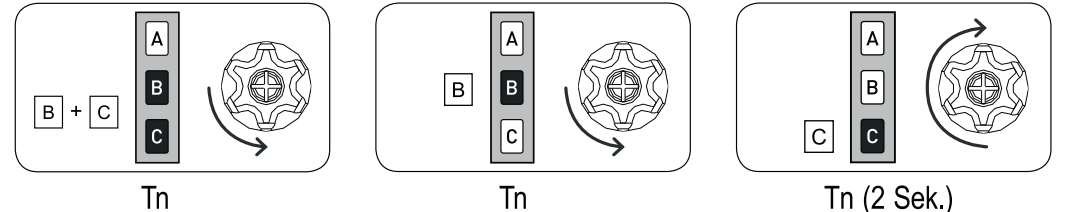

Die möglichen Einstellungen sind 3 und sie sind in der angeführten Reihenfolge verfügbar:

- OBEN-STOPP-UNTEN-STOPP (Werkseinstellung)
- OBEN-UNTEN (für 2 unabhängige Tasten)

- OBEN-UNTEN mit "Totmannschaltung" (für 2 unabhängige Tasten)

Um von einer Einstellung auf die andere überzugehen, muss die Abfolge so oft wiederholt werden, bis die gewünschte Einstellung erreicht ist.

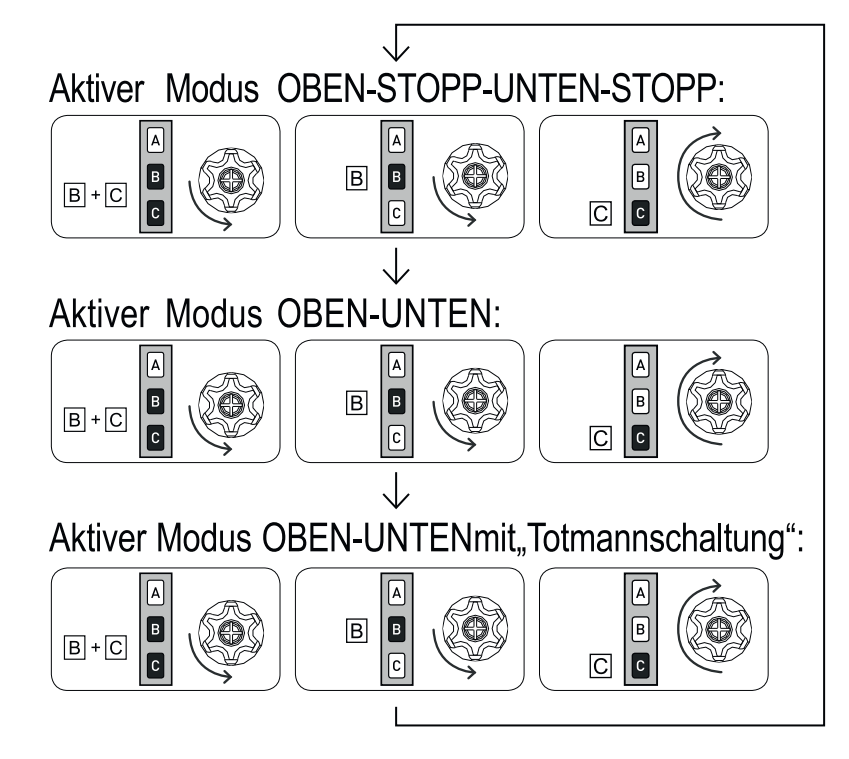

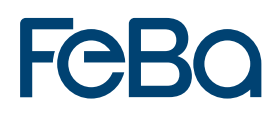

#### Deaktivierung der Funksteuerung

Tn: Gespeicherte Fernbedienung

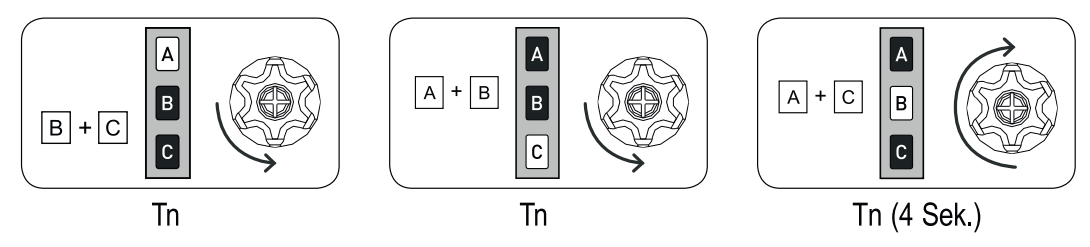

Nach einer Deaktivierung der Funksteuerungen reagiert der Motor nicht mehr auf die von der Fernbedienung gesendeten Befehle, sondern funktioniert nur über die drahtgebundene Steuerung.

Zur Wiederherstellung der Funkfunktionen muss eine vollständige Löschung desr Fernbedienungs-Speichers ausgeführt werden.

FeBa Drive PnP mit Nothandkurbel

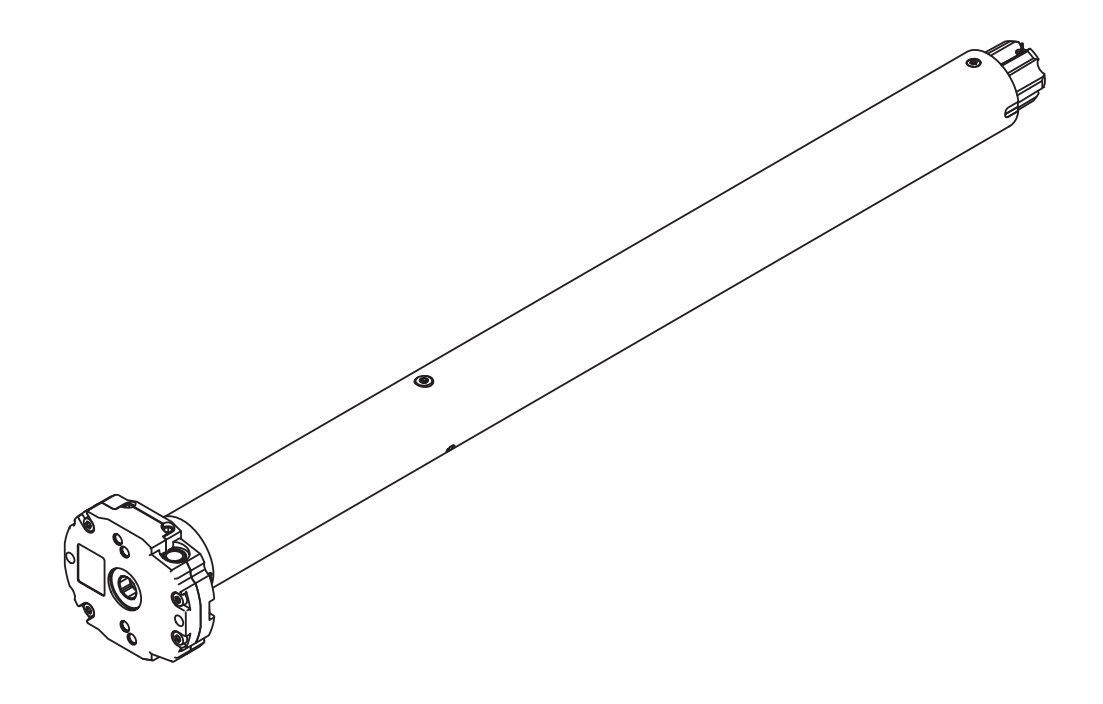

### Elektrische Anschlüsse

- Um Gefahrensituationen oder Fehlfunktionen zu vermeiden, müssen alle mit den Motoren verbundenen Steuerelemente auf die Leistung des entsprechenden Motors abgestimmt sein.
- Die Trennvorrichtungen müssen im Stromnetz Konform der Nationalen Installationsregeln und Vorschriften vorgesehen werden.
- Die Drehrichtungsschalter müssen mit einer mechanischen Zwischenschaltung versehen sein.
- Zur Umkehrung der Drehrichtung, das Braune und Schwarze Kabel umhängen.
- NICHT zwei oder mehr Schalter an einem Motor anschließen.
- Für die Aussenverwendung muss grundsätzlich ein Kabel mit 2% Kohlenstoff (Bezeichnung H05RN-F) verwenden werden. Die Netzanschlussleitung dieses Antriebs darf nur durch den gleichen Leitungstyp ersetzt werden.
- Maximale Kabellänge zwischen Motor und Taster 50 m. Bei Kabellängen über 50 m ist ein Trennrelais dazwischen zu setzen.

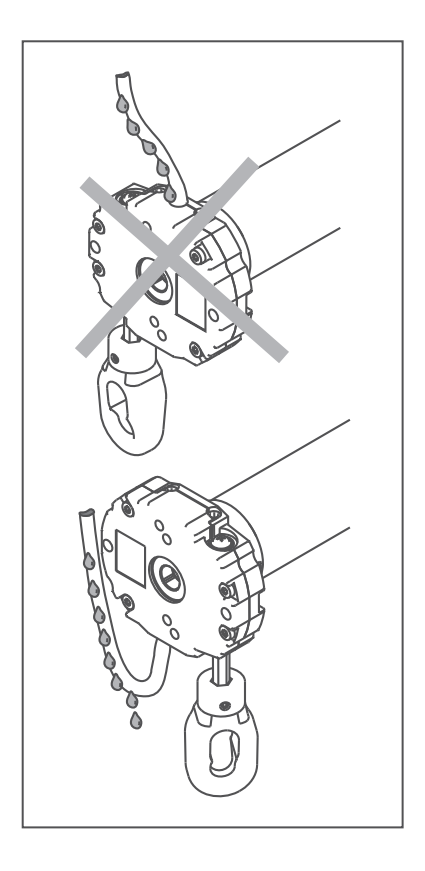

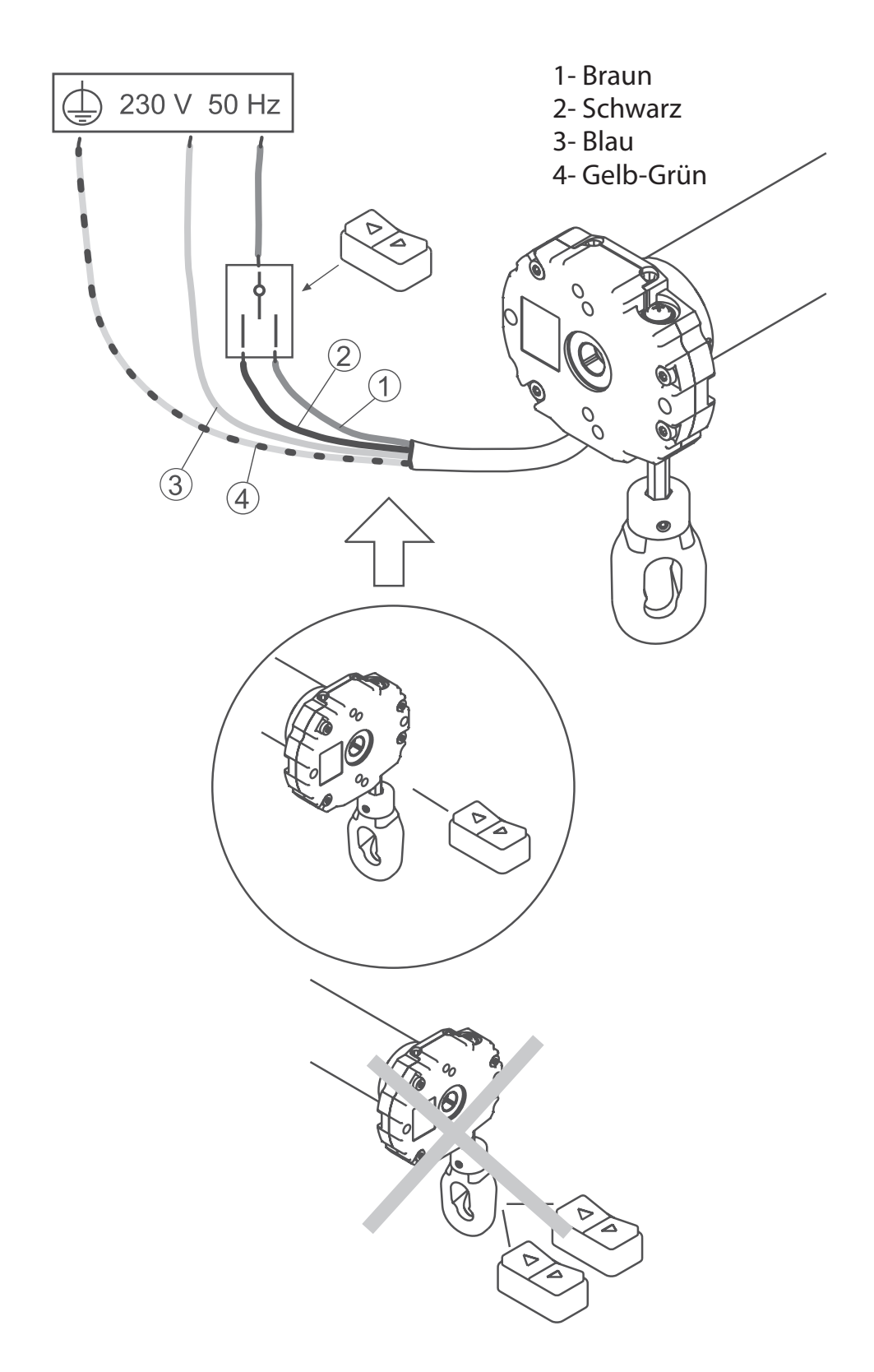

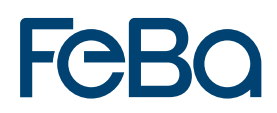

#### **Einfache Installation**

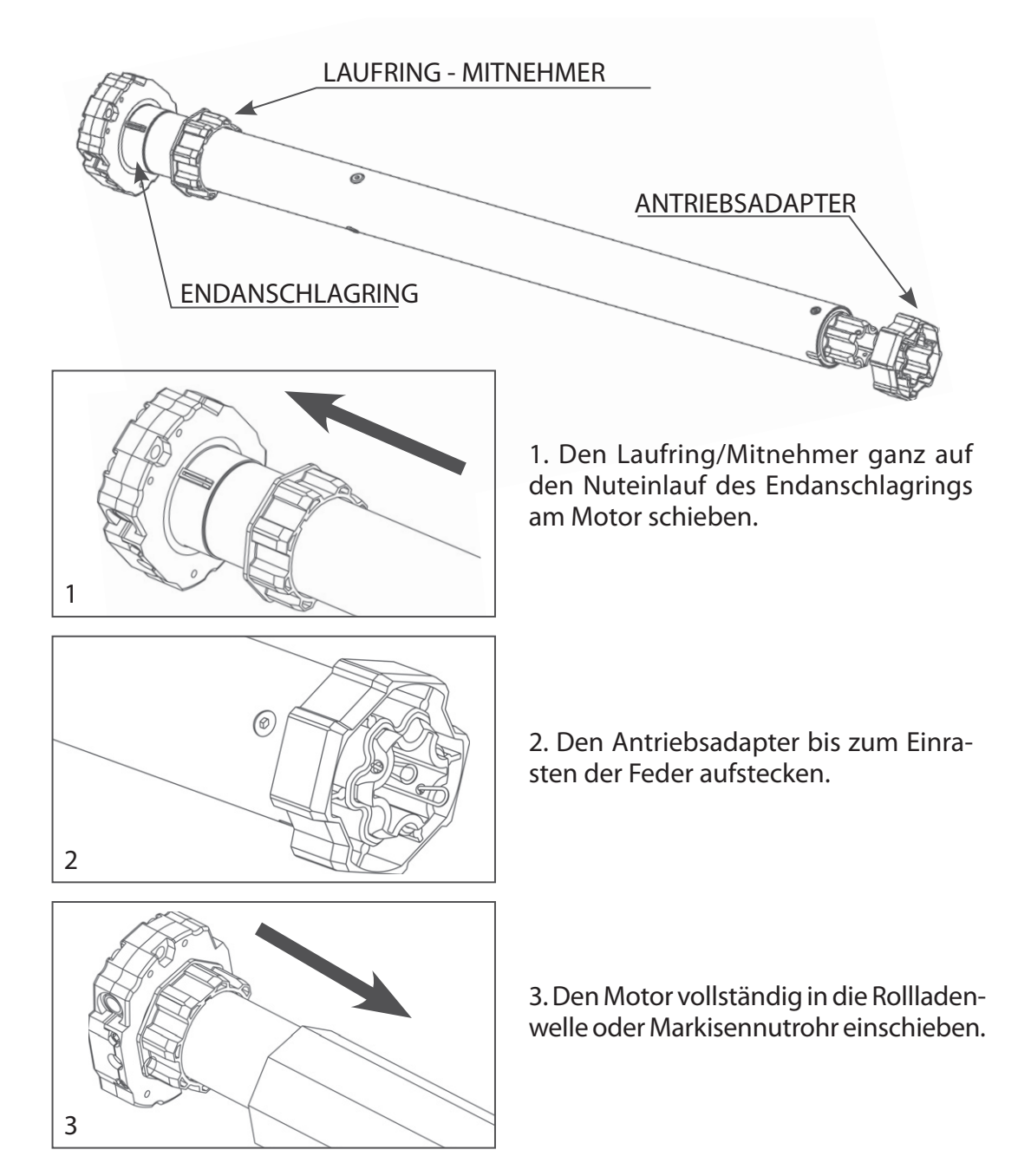

Bem: Bei Rundrohren muss der Antriebsadapter am Rohr befestigt werden. Diese Operation geht zu Lasten des Installateurs. Bei anderen Rohrprofilen ist die Befestigung optional, wird jedoch dringend empfohlen.

#### Symbolerklärung

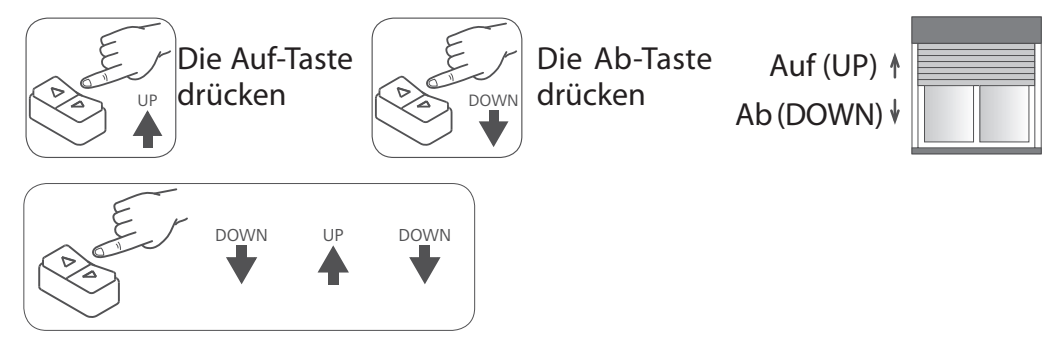

Drücken Sie die Tasten schnell nach einander in der angegebenen Reihenfolge.

#### Eingabe der Befehlsfolgen

Die meisten Befehlsfolgen entsprechen drei oder sechs klar unterschiedlichen Schritten. Die Tasten müssen weniger als 0,5 Sekunden gedrückt werden (siehe Befehlsfolge) und es darf nicht mehr als 1 Sekunde von einem Schritt zum anderen verstreichen. Sollte mehr als 1 Sekunde verstreichen, wird die Befehlsfolge nicht akzeptiert und man muss diese wiederholen.

Beispiel einer Befehlsfolge:

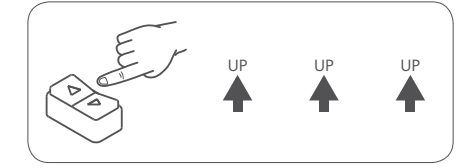

Achtung! Falls die Schaltwippe eine Stopp-Position hat, muss bei einer Wiederholung der Befehlsfolge (Up+Up/Down+Down) nach jeder Befehlsfolge die Stopp-Position angesteuert werden.

#### Bedienungsanleitung

Der drahtgebundene elektronische Motor mit einfacher Installation und automatischer Erkennung und Einstellung der Endlagen.

Der Rollladen muss mit Folgendem ausgestattet sein: A - Anwendung von Starren Verbindern oder Hochschiebesicherungen.

B - Anschlagstopfen oder ähnliche mechanische Anschläge.

Es ist jedoch die Stabilität des Rollladens zu kontrollieren und sicherzustellen.

Vor der Betätigung des Nothandkurbelsystems, einen kompletten AUF-AB Zyklus durchführen.

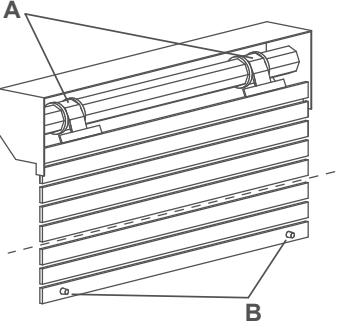

Hinweis: Nach Betätigung des Nothandkurbelsystems, wird der Motor die korrekten Positionen nach Erreichen einer Endlage wiederherstellen.

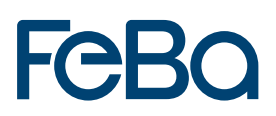

#### Fahrverhalten des Motors

|                   | ANHALTEN BEI ANSCHLAG<br>(ÖFFNEN UND SCHLIESSEN)      | HINDERNISERFASSUNG BEIM AUS-<br>UND EINFAHREN                               |
|-------------------|-------------------------------------------------------|-----------------------------------------------------------------------------|
| FeBa<br>Drive PnP | Geht immer auf Anschlag und<br>entspannt sich danach. | Hält an und führt eine entgegen-<br>gesetzte Entspannungsbewegung<br>durch. |

Nachdem ein Hindernis in eine Richtung festgestellt wurde, werden die Bewegungen in diese Richtung gehemmt; den Motor in die entgegengesetzte Richtung steuern und das Hindernis entfernen.

#### Rückstellung auf Werkseinstellung

Die Rückstellung die Werkseinstellung kann auf zwei Weisen, mittels Einstellkabel erzielt werden:

#### aus der oberen Endlage

Den Rollladen auf die obere Endlage fahren und wie folgend vorgehen:

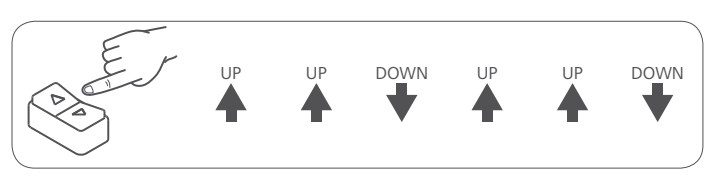

I IP

DOWN

DOWN

UP

#### aus der unteren Endlage

Den Rollladen in die untere Endlage fahren und wie folgend vorgehen:

#### ODER

mit dem Einstellkabel:

- das braune und schwarze Kabel des Motors, beide mit derselben Taste verbinden, z.B. Auf;

DOWN

DOWN

- die Auf Taste für mindesten 2 Sekunden gedrückt halten;
- nun die Kabel von Taster trennen und für die Bedienung verbinden.

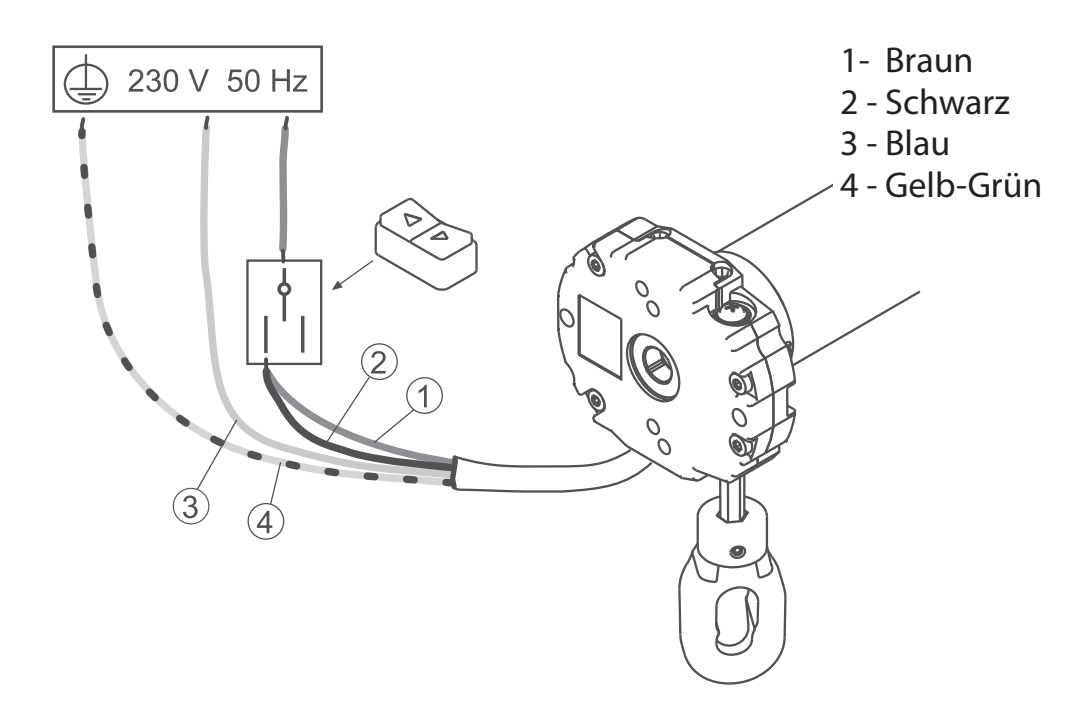

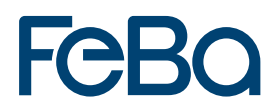

FeBa Drive mechanisch

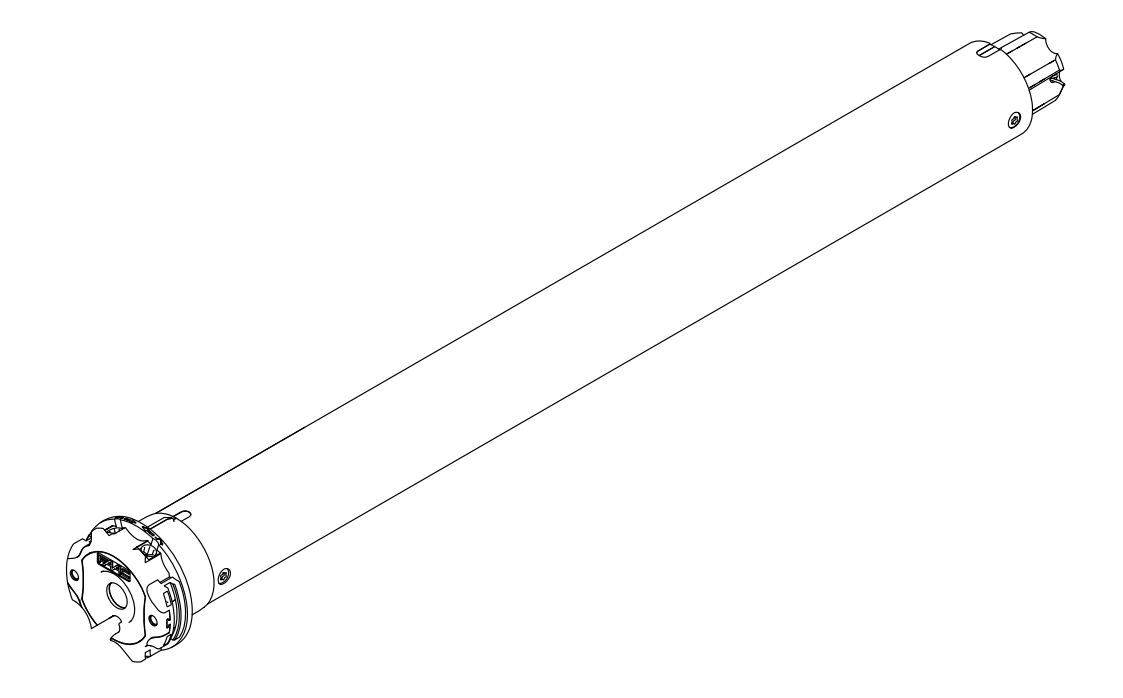

#### Elektrische Anschlüsse

- Um Gefahrensituationen oder Fehlfunktionen zu vermeiden, müssen alle mit den Motoren verbundenen Steuerelemente auf die Leistung des entsprechenden Motors abgestimmt sein.
- Die Trennvorrichtungen müssen im Stromnetz Konform der Nationalen Installationsregeln und Vorschriften vorgesehen werden.
- Die Drehrichtungsschalter müssen mit einer mechanischen Zwischenschaltung versehen sein.
- Zur Umkehrung der Drehrichtung, das Braune und Schwarze Kabel umhängen.
- NICHT zwei oder mehr Motoren an einen Schalter anschließen. (Keine Parallelschaltung!). Bei Verwendung von zwei oder mehr Motoren, mehrpolige Schalter verwenden.
- NICHT zwei oder mehr Schalter an einem Motor anschließen.
- Für die Aussenverwendung muss grundsätzlich ein Kabel mit 2% Kohlenstoff (Bezeichnung H05RN-F) verwenden werden. Die Netzanschlussleitung dieses Antriebs darf nur durch den gleichen Leitungstyp ersetzt werden.

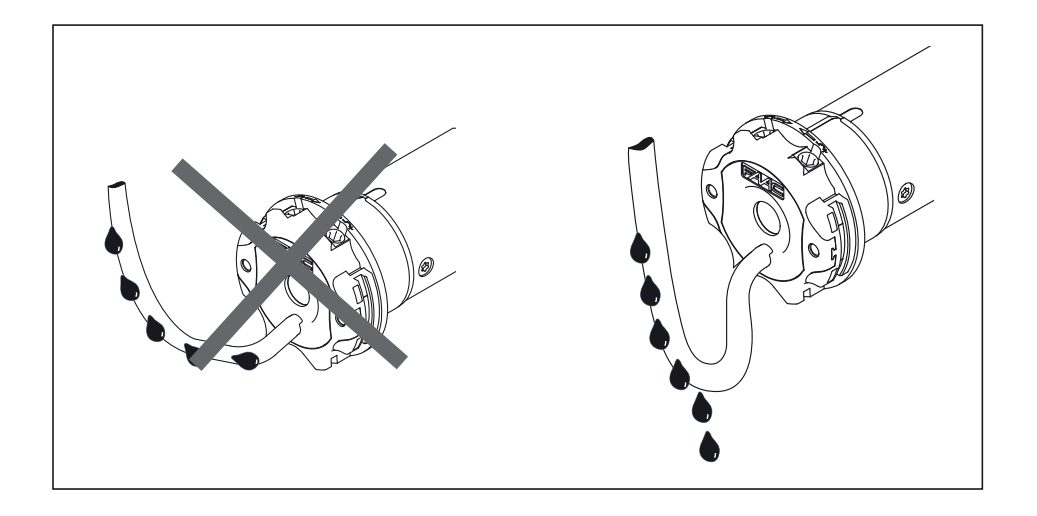

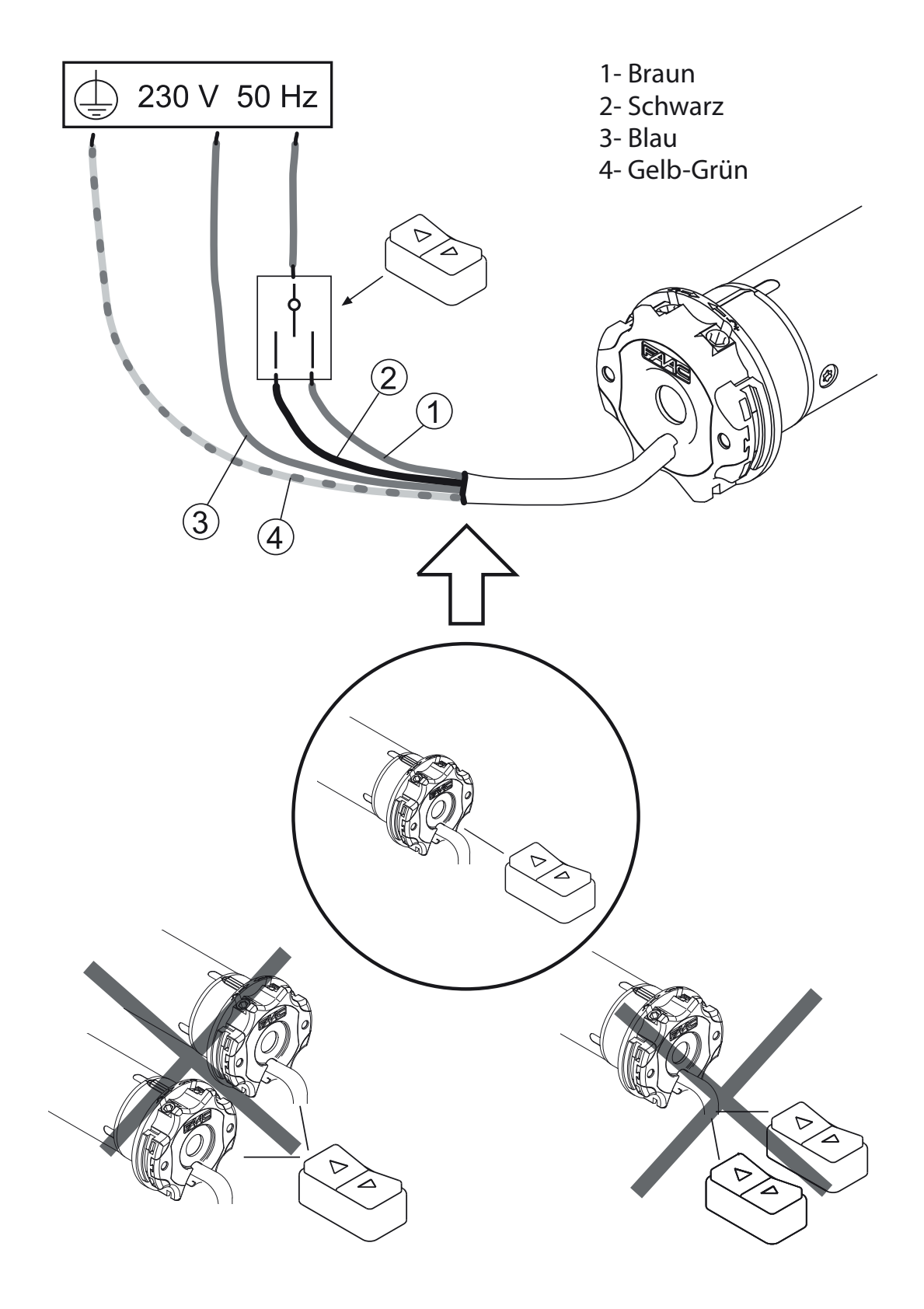

**Einfache Installation** 

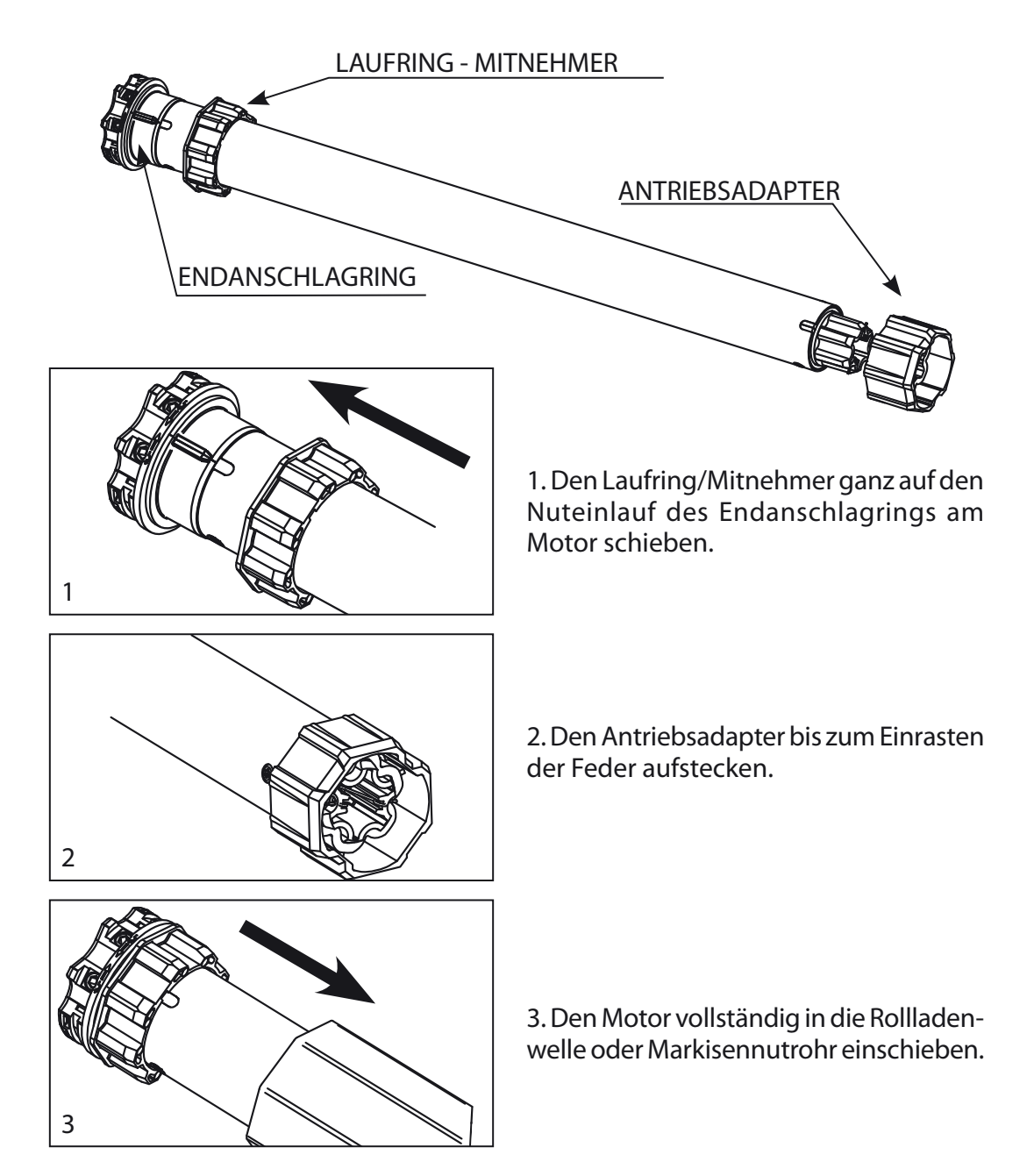

Bem: Bei Rundrohren muss der Antriebsadapter am Rohr befestigt werden. Diese Operation geht zu Lasten des Installateurs. Bei anderen Rohrprofilen ist die Befestigung optional, wird jedoch dringend empfohlen.

### Einstellung der Endabschaltung

Diese Rohrmotoren sind mit einer elektromechanischen Endabschaltung ausgestattet die bei Erreichung der Endposition, die Stromzufuhr unterbricht. Um die Endpositionen einzustellen und diese der entsprechenden Rollladen- oder Markisedimension anzupassen, genügt es mit dem mitgelieferten flexiblen Einstellhilfe an den beiden Einstellschrauben am Motorkopf zu drehen. Im Auslieferzustand ist die Endabschaltung bei ca. 3 Rohrumdrehungen voreingestellt.

1. Bei Links- oder Rechtseinbau gilt grundsätzlich:

- Stellschraube A zur Einstellung der Endposition der Drehrichtung A.

- Stellschraube B zur Einstellung der Endposition der Drehrichtung B.

 2. Den Motor in die gewünschte Richtung laufen lassen um die erste Endposition einzustellen. Der Motor schaltet gemäß der Voreinstellung nach ca. 3 Umdrehungen ab.
3. Nun mit der Einstellhilfe an der entsprechenden Einstellschraube im Uhrzeigersinn (+) zur Erreichung der Endposition drehen.

4. Um die zweite Endposition einzustellen in die entgegengesetzte Richtung laufen lassen und die Schritte wiederholen.

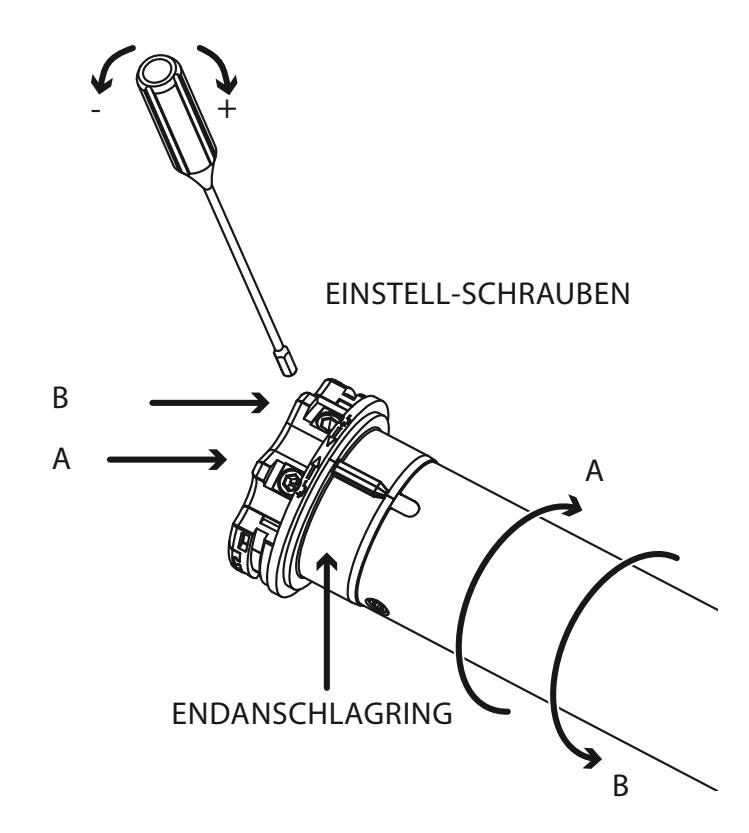

FeBa Drive mechanisch Nothandkurbel

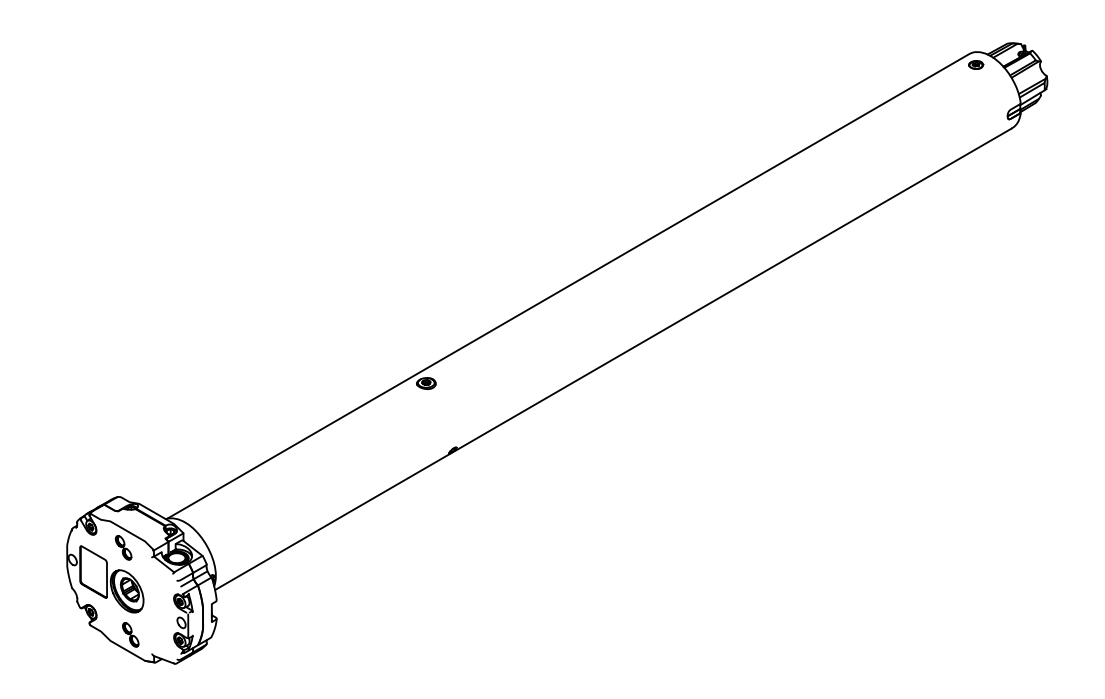

### Elektrische Anschlüsse

- Um Gefahrensituationen oder Fehlfunktionen zu vermeiden, müssen alle mit den Motoren verbundenen Steuerelemente auf die Leistung des entsprechenden Motors abgestimmt sein.
- Die Trennvorrichtungen müssen im Stromnetz konform der Nationalen Installationsregeln und Vorschriften vorgesehen werden.
- Die Drehrichtungsschalter müssen mit einer mechanischen Zwischenschaltung versehen sein.
- Zur Umkehrung der Drehrichtung, das braune und schwarze Kabel umhängen.
- NICHT zwei oder mehr Motoren an einen Schalter anschließen. (Keine Parallelschaltung!). Bei Verwendung von zwei oder mehr Motoren, mehrpolige Schalter verwenden.
- NICHT zwei oder mehr Schalter an einem Motor anschließen.
- Für die Aussenverwendung muss grundsätzlich ein Kabel mit 2% Kohlenstoff (Bezeichnung H05RN-F) verwenden werden.
- Die Netzanschlussleitung dieses Antriebs darf nur durch den gleichen Leitungstyp ersetzt werden.

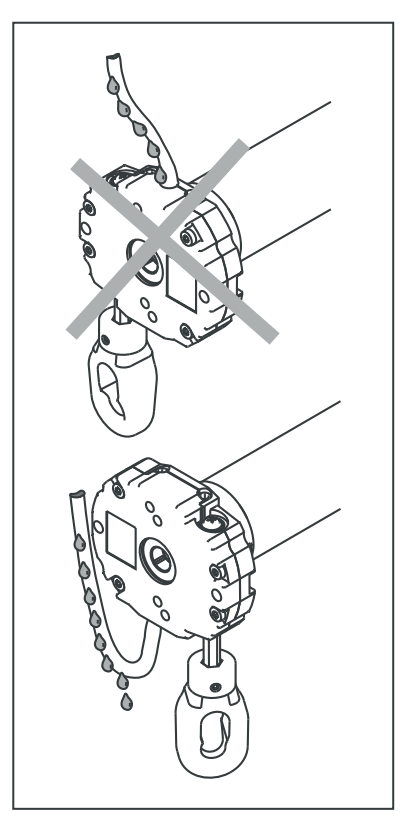

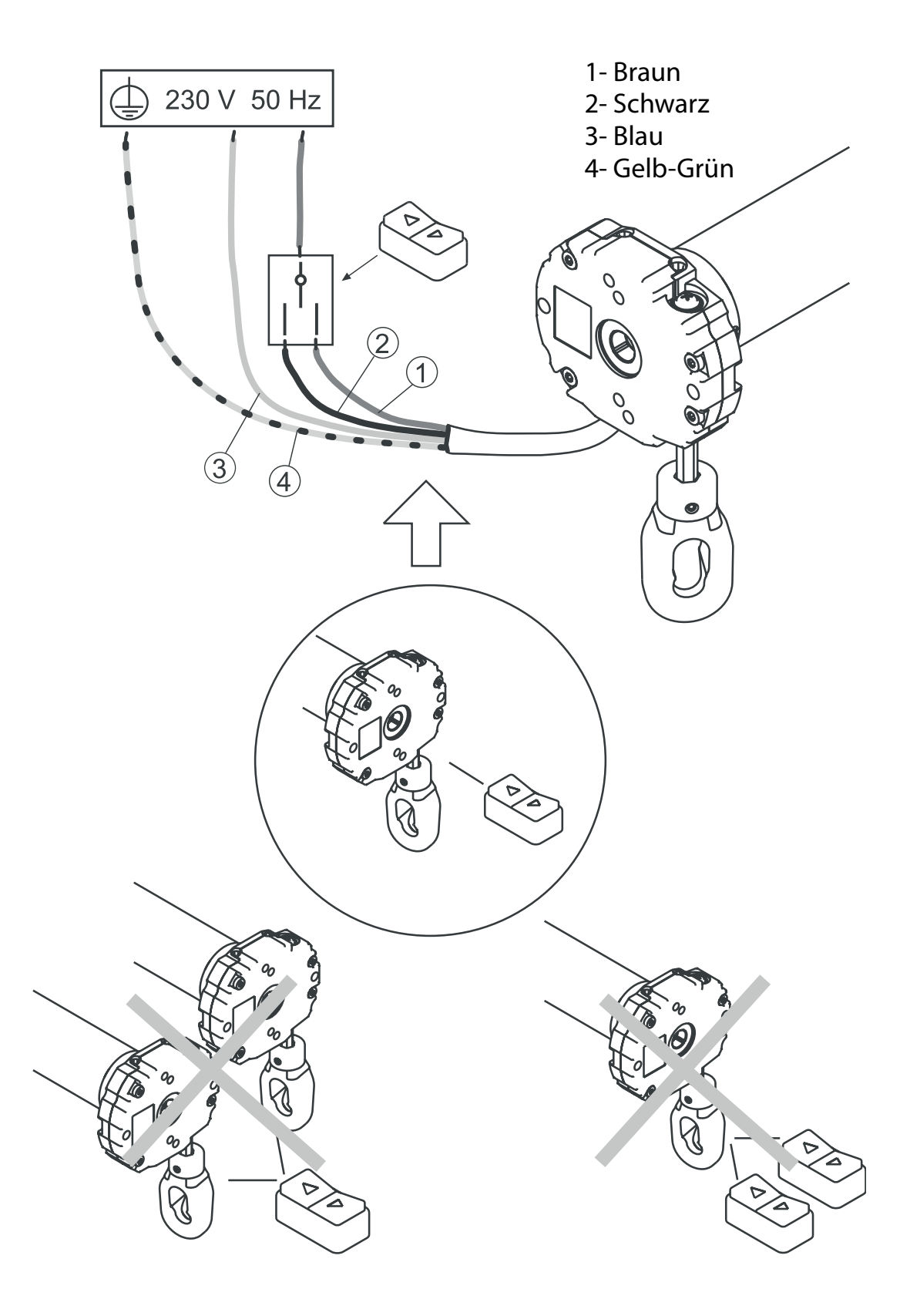

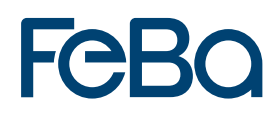

#### **Einfache Installation**

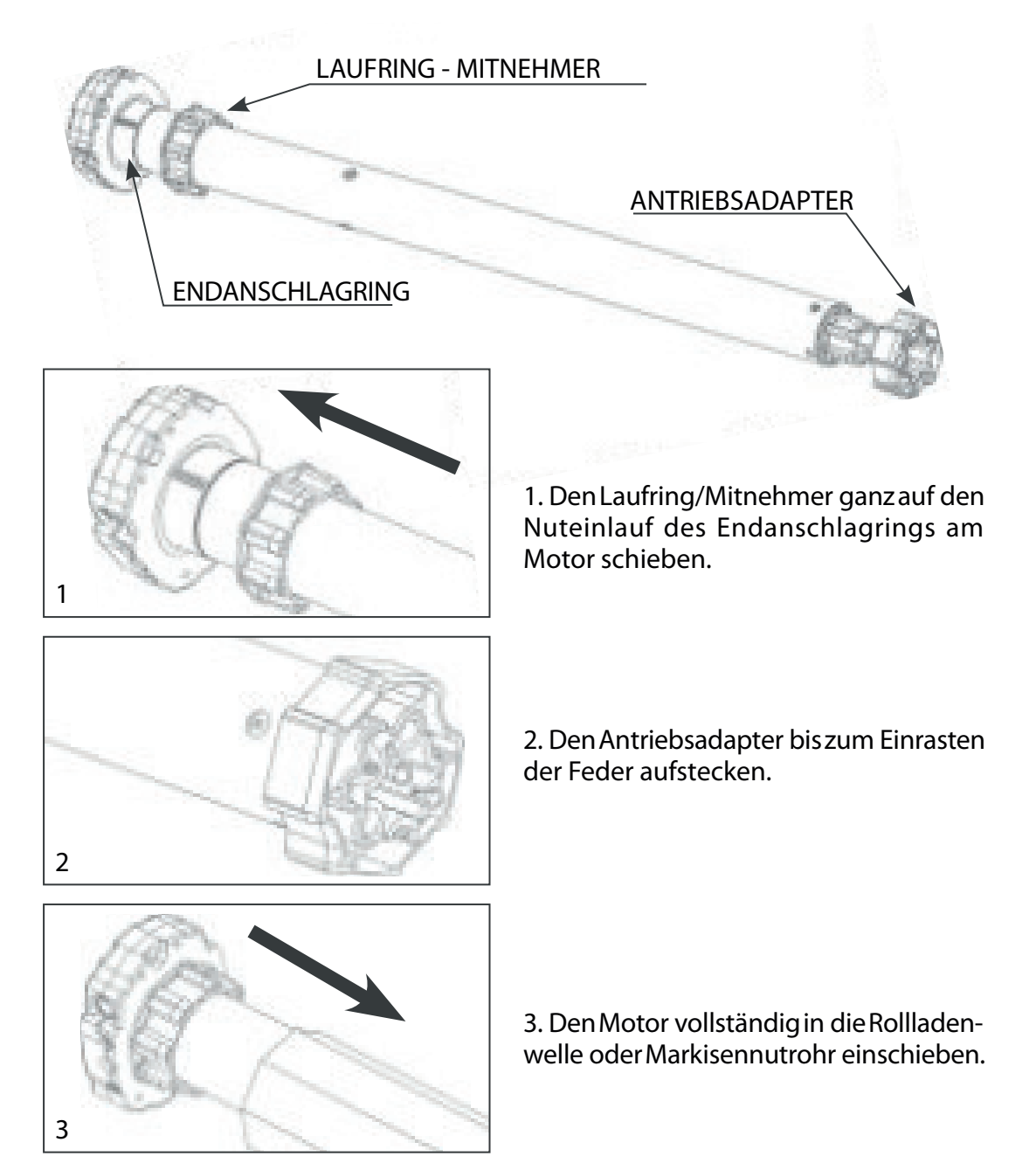

Bem: Bei Rundrohren muss der Antriebsadapter am Rohr befestigt werden. Diese Operation geht zu Lasten des Installateurs. Bei anderen Rohrprofilen ist die Befestigung optional, wird jedoch dringend empfohlen.

#### Einstellung der Endabschaltung

Die Rohrmotoren der Reihe TM2 M sind mit einer elektromechanischen Endabschaltung ausgestattet die bei Erreichung der Endposition, die Stromzufuhr unterbricht. Um die Endpositionen einzustellen und diese der entsprechenden Rollladen oder Markisedimension anzupassen, genügt es mit dem mitgelieferten flexiblen Einstellhilfe an den beiden Einstellschrauben am Motorkopf zu drehen. Im Auslieferzustand ist die Endabschaltung bei ca. 3 Rohrumdrehungen voreingestellt.

1. Bei Links- oder Rechtseinbau gilt grundsätzlich:

- Stellschraube A zur Einstellung der Endposition der Drehrichtung A.
- Stellschraube B zur Einstellung der Endposition der Drehrichtung B.

2. Den Motor in die gewünschte Richtung laufen lassen um die erste Endposition einzustellen. Der Motor schaltet gemäss der Voreinstellung nach ca. 3 Umdrehungen ab.

3. Nun mit der Einstellhilfe an der entsprechenden Einstellschraube im Uhrzeigersinn (+) zur Erreichung der Endposition drehen.

4. Um die zweite Endposition einzustellen in die entgegengesetzte Richtung laufen lassen und die Schritte wiederholen.

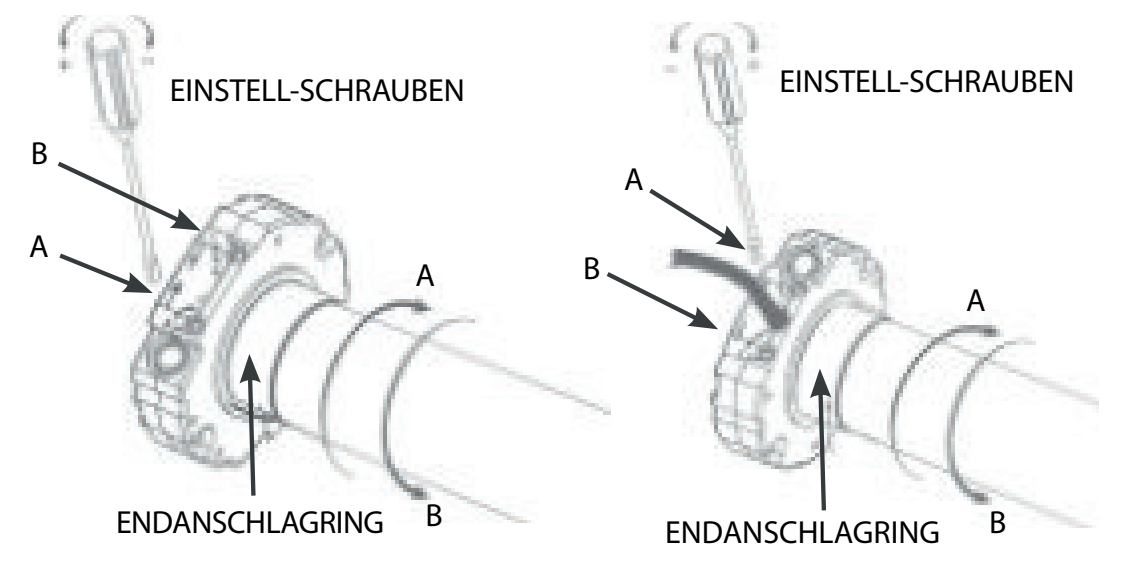
## 3.4 Kurzanleitungen für FeBa Drive Funkrollladenmotoren und Fernbedienungen – FeBa Drive elektronisch mit Funk

| Mögliche Hand- und Wandsender:                                                                                                    |                                                                                                    |                                                                                                    |                                                                  |                              |  |
|----------------------------------------------------------------------------------------------------|----------------------------------------------------------------------------------------------------|----------------------------------------------------------------------------------------------------|------------------------------------------------------------------|------------------------------|--|
| Ausfahren<br>Wandsender<br>Gin                                                                                                    | A<br>B<br>C<br>Dopp<br>ro-Handsender                                                                                                    | A = At<br>B = Stopp<br>C = Ab<br>POP-Handsender                                                                                   |                                                                  | Skipper LCD - 5 0 Kanal      |  |
|                                                                                                    |                                                                                                    |                                                                                                    |                                                                  |                              |  |
| <ol> <li>Um den Programmiermodus des Hand-<br/>Sie bitte für ca. 3 Sekunden die Batterie u<br/>sich der Sender für weitere 8 Stunde im F</li> <li>Der Programmiermodus wird automatist</li> <li>Der Skipper LCD (Timer) kann unten steh</li> </ol>                               | /Wandsenders (Mastersender und ggf. v<br>Ind drücken gleichzeitig die "Stopp-Taste<br>Irogrammiermodus.<br>Ih nach 8 Stunden nach dem Senden der<br>ende Programmierungen so nicht ausfül | weitere anzulernende Sender)<br>e". Nach dem Einlegen der Bai<br>r letzte Abfolge deaktiviert.<br>hren. Nutzen Sie hierzu einen I | zu aktivieren, entnehmen<br>tterie befindet<br>Hand-/Wandsender! |                              |  |
| FeBa Drive elektr. Funk                                                                                                    |                                                                                                    | kurz<br>eindrücken                                                                                                    | kurz<br>eindrücken                                               | eindrücken<br>und festhalten |  |
| • Ersten Handsender/ Wandsender programmieren:                                                                                                    |                                                                                                    | A + B                                                                                                    | В                                                                | В                            |  |
| Handsender/ Wandsender löschen:                                                                                                    |                                                                                                    | A + B                                                                                                    | A                                                                | В                            |  |
| weiteren Handsender/ Wandsender programmieren:                                                                                                    |                                                                                                    | A + B                                                                                                    | B<br>(vom Master)                                                | B<br>(neuer Handsender)      |  |
| Achtung: es können maximal 15 Handsender eingelern                                                                                                    | t werden                                                                                                    |                                                                                                    |                                                                  | A L D                        |  |
| Funkspeicher komplett löschen mittels Handsender/ v     Endlagen komplett löschen mittels Handsender/ Wang                                                                                                    | /andsender:                                                                                                    | A + B<br>B + C                                                                                                    | B+C                                                              | A+B<br>B+C                   |  |
| Anpassen der variablen Drehmomentabschaltung (nuri.                                                                                                    | V.m. festen Wellenverbinder)                                                                                                    |                                                                                                    | 0 T C                                                            | DTC                          |  |
| Reduzieren auf 10%                                                                                                    |                                                                                                    | B + C                                                                                                    | A                                                                | С                            |  |
| Erhöhen auf 40%                                                                                                    |                                                                                                    | B + C                                                                                                    | A                                                                | A                            |  |
| Auf Werkseinstellung zurücksetzen = 20%                                                                                                    |                                                                                                    | B + C                                                                                                    | A                                                                | В                            |  |
| Supersensibilität bei Hinderniserkennung in Ab-веweg                                                                                                    | ung einstellen (nur bei TM2 35 ERX)                                                                                                    | P+C                                                                                                    | ^                                                                | P+C                          |  |
| Aktivierung Supersensibilität:                                                                                                    |                                                                                                    | B+C                                                                                                    | <u>А</u>                                                         | <u>В+С</u><br>А+В            |  |
| Funkspeicher mit Anschlusskabel komplett löschen:                                                                                                    |                                                                                                    |                                                                                                    |                                                                  | A+b                          |  |
| <ol> <li>Weiβes oder schwarzes Kabel mit blauem Kabel</li> <li>Strom einschalten - Motor dreht kurz</li> <li>Motor mindestens 4 Sekunden vom Strom tren</li> <li>Strom einschalten - Motor dreht zuerst kurz um</li> <li>Weiβes oder schwarzes Kabel wieder vom blaue</li> </ol> | verbinden<br>nen<br>d nach 6 Sekunden länger<br>em Kabel trennen                                                                                                    | °<br>•<br>•                                                                                                    |                                                                  |                              |  |
| ENDLAGEN PROGRAMMIEREN • Rollic<br>• Drehi                                                                                                    | aden soll sich mindestens 20,0 cm von<br>richtuna wird automatisch erkannt un                                                                                                    | n der oberen bzw. unteren Ei<br>nd vom Motor umgestellt , so                                                                      | ndlage befinden<br>obald die obere Endlage                       | e festaeleat wird.           |  |
| 1. Feste Endlagen:                                                                                                    | , , , , , , , , , , , , , , , , , , ,                                                                                                    | ,                                                                                                    |                                                                  |                              |  |
| <ul><li>Obere Endlage speichern ohne Anschlag:</li><li>Untere Endlage speichern ohne Anschlag:</li></ul>                                                                                                    | mit A oder C obere Endlage anfahr<br>Endlage speichern mit AB (festhalt<br>mit A oder C untere Endlage anfah<br>Endlage speichern mit BC (festhalt                                        | ren bis zur gewünschte Posi<br>ten)<br>hren bis zur gewünschte Pos                                                                | tion                                                             |                              |  |
| 2. Endlagenerkennung auf Drehmoment:                                                                                                    | Endinge spelenen mit be (restnare                                                                                                    |                                                                                                    |                                                                  |                              |  |
| Obere Endlage speichern mit Anschlag:<br>(nur in Verbindung mit festen Wellenverbindern)     Untere Endlage speichern mit Anschlag:                                                                                                    | mit A oder C obere Endlage anfahr<br>Endlage speichern mit AB (festhalt<br>mit A oder C untere Endlage anfah                                                                              | ren bis Puffer unter Anschla<br>ten)<br>hren bis Motor stoppt; Endla                                                              | g fährt und Motor stop<br>age speichern mit BC (fo               | pt;<br>esthalten).           |  |
| 3. Halbautomatische Endlageneinstellung:                                                                                                    |                                                                                                    |                                                                                                    |                                                                  |                              |  |
| Obere Endlage speichern mit Anschlag:<br>(nur in Verbindung mit festen Wellenverbindern)     Untere Endlage speichern mit Anschlag:<br>(nur in Verbindung mit festen Wellenverbindern)                                                                                           | mit A oder C obere Endlage anfahr<br>Endlage jetzt mit B (festhalten) sp<br>Sobald die obere Endlage bestätig<br>unten und stoppt über sein Drehm                                         | ren bis Puffer unter Anschla<br>eichen<br>tt ist - C-Taste drücken - Roll<br>noment.                                              | g fahren und Motor sto<br>laden fährt automatisc                 | ppt<br>h nach                |  |
| Mittelposition festlegen:                                                                                                    | Rollladen mit A oder C in gewünsc                                                                                                    | chte Position fahren                                                                                                    |                                                                  |                              |  |
| Mittelposition löschen:                                                                                                    | mit B (für ca. 4 Sek. festhalten) be:<br>Mittelposition (mit B-Taste) anfah<br>mit B (für > 4 Sek. festhalten) löscl                                                                      | estätigen<br>Iren<br>hen                                                                                                    |                                                                  |                              |  |
| A-Kanal Mini-Touch-Lock-Handsender programmieren                                                                                                    |                                                                                                    |                                                                                                    |                                                                  |                              |  |
|                                                                                                    |                                                                                                    |                                                                                                    |                                                                  |                              |  |
| ACHTUNG:<br>Der 4-Kanal Mini-Touch Lock-Handsender kann nur in Kombi<br>A + B B + C<br>A + B B + C<br>Der B + C                                                                                                    | nation mit einem POP/ Giro 1-Kanal, 7-K                                                                                                    | Kanal Handsender oder Wands Mini-Handsender entspe und eine beliebige Kanad                                                       | ender 1-Kanal programm<br>rren<br>I-Taste drücken.               | iiert werden.                |  |

**FeBa** 

### FeBa Drive Skipper LCD

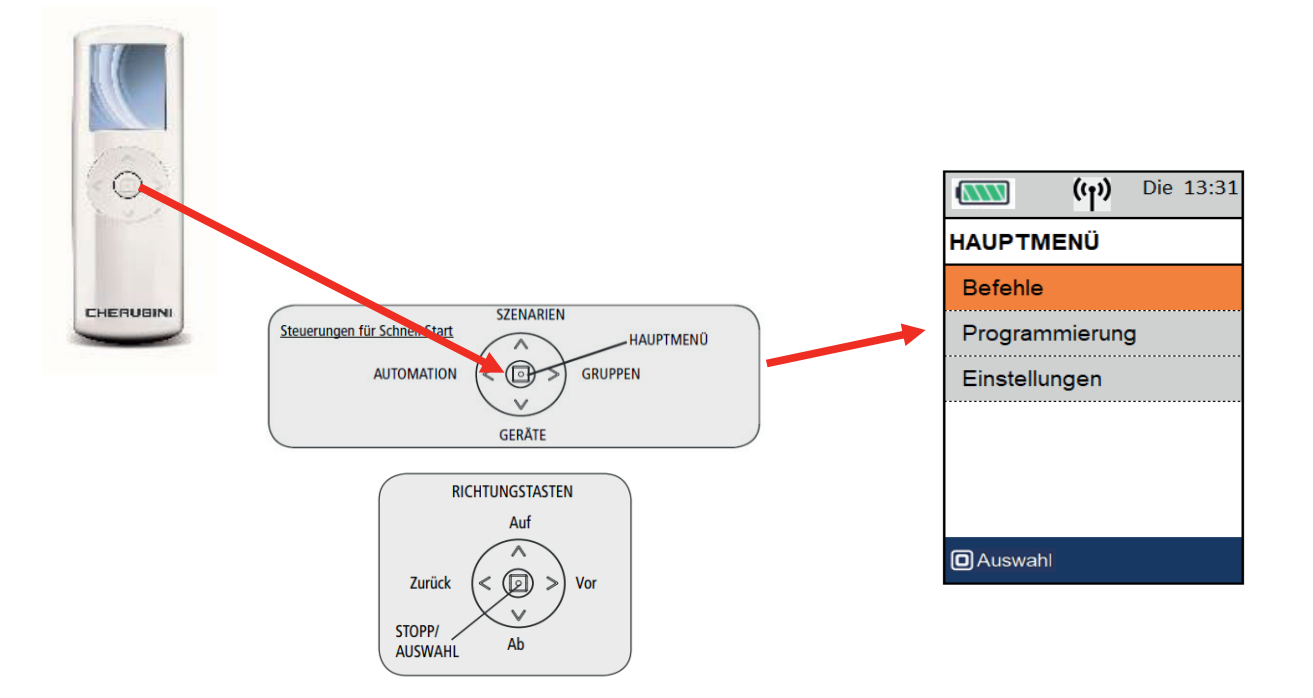

### 1. Basiseinstellungen:

- A. Sprache einstellen: Hauptmenü  $\rightarrow$  Einstellungen  $\rightarrow$  Sprache  $\rightarrow$  Sprache auswählen
- **B.** Tag und Uhrzeit einstellen: Hauptmenü  $\rightarrow$  Einstellungen  $\rightarrow$  Tag-Zeit  $\rightarrow$  Tag und Zeit eingeben
- C. Displayeinstellungen: Hauptmenü  $\rightarrow$  Einstellungen  $\rightarrow$  Display  $\rightarrow$  anpassen Helligkeit und automatisches Ausschalten

**Funk:** Hauptmenü  $\rightarrow$  Einstellungen  $\rightarrow$  Funk  $\rightarrow$  anpassen Befehlsverzögerung / Anzahl Wiederholungen und **D.** Wiederholungsverzögerung

- $\textbf{E. Programmierblockierung:} \ \text{Hauptmen} \ddot{u} \rightarrow \text{Einstellungen} \rightarrow \text{Progr. blockiert}$

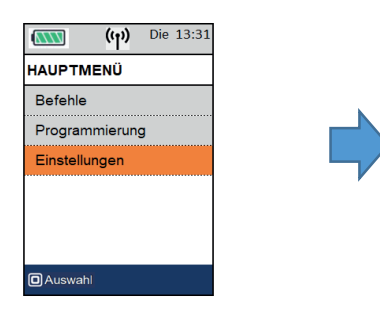

|          | ((†))    | Die 13:31 |
|----------|----------|-----------|
| EINSTEL  | LUNGE    | IN        |
| Sprache  | I.       |           |
| Tag-Zeit | t        |           |
| Display  |          |           |
| Funk     |          |           |
| Progr. B | lockiert |           |
|          |          |           |
| Auswai   | าไ       |           |

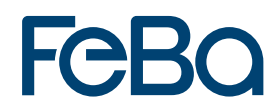

### Motor(en) programmieren; Handsender kopieren; Schaltzeiten hinzufügen; Gruppen anlegen; Szenarien erstellen:

#### Achtung:

Um die Zeitschaltuhrfunktion zu aktivieren, müssen zuerst Geräte angelegt werden. Danach müssen Szenarien (z. B. morgens oder abends) erstellt werden, um anschließend ein Tages- oder Wochenprogramm einzurichten.

#### A. GERÄTE ANLEGEN:

Hauptmenü  $\rightarrow$  Programmierung  $\rightarrow$  Geräte  $\rightarrow$  neu  $\rightarrow$  Namen eingeben  $\rightarrow$  Gerätetyp auswählen (Rollladen, Markise, Jalousie)

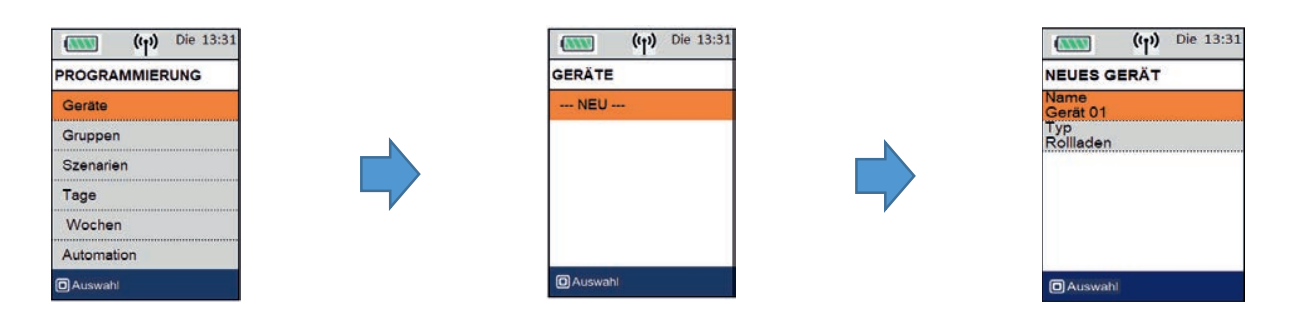

#### **B. GERÄTE PROGRAMMIEREN:**

Neuen Motor auf Skipper LCD einlernen:

 $Hauptmen \ddot{u} \rightarrow Programmierung \rightarrow Geräte \rightarrow Gerät auswählen \rightarrow \textbf{Speichern}$ 

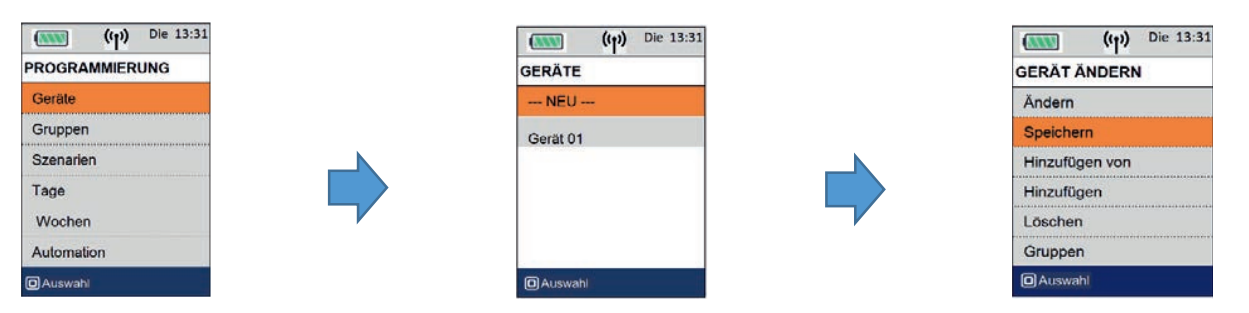

#### C. SKIPPER LCD VOM BEREITS PROGRAMMIERTEN HAND-/WANDSENDER EINLERNEN:

Hauptmenü  $\rightarrow$  Programmierung  $\rightarrow$  Geräte  $\rightarrow$  Gerät auswählen  $\rightarrow$  Hinzufügen von

|          | (m)   | Die | 13:31 |
|----------|-------|-----|-------|
| PROGRA   | MMIER | UNG |       |
| Geräte   |       |     |       |
| Gruppen  | I     |     |       |
| Szenarie | n     |     |       |
| Tage     |       |     |       |
| Wocher   | 1.7   |     |       |
| Automati | ion   |     |       |

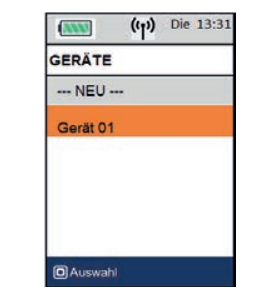

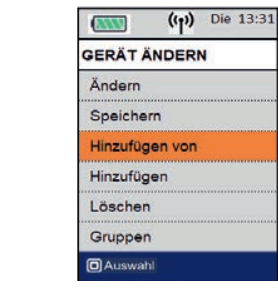

#### Bsp. Wandsender Giro kopieren auf Skipper LCD:

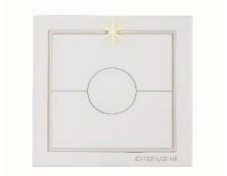

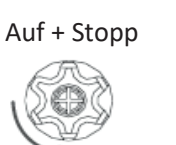

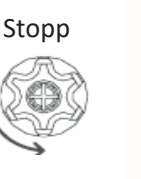

Hinzufügen von

((p)) Die 13:31

#### D. SKIPPER LCD AUF ZUSÄTZLICHEN HANDSENDER KOPIEREN:

Hauptmenü --. Programmierung  $\rightarrow$  Geräte  $\rightarrow$  Gerät auswählen  $\rightarrow$  Hinzufügen

| PROGRAMMIERUNG | GERÄTE    | GERÄT ÄNDER    |
|----------------|-----------|----------------|
| Geräte         | NEU       | Ändern         |
| Gruppen        | Gerät 01  | Speichern      |
| Szenarlen      |           | Hinzufügen von |
| [age           |           | Hinzufügen     |
| Nochen         |           | Löschen        |
| utomation      |           | Gruppen        |
| Auswahl        | O Auswahl | Auswahl        |

.....

GERÄTE

--- NEU ---

Gerät 01

Auswahl

.....

(1) Die 13:31

#### E. SKIPPER LCD VOM MOTOR AUSLERNEN:

Hauptmenu  $\rightarrow$  Programmierung  $\rightarrow$  Geräte  $\rightarrow$  Gerät auswählen  $\rightarrow$  **löschen** 

#### **GRUPPEN ANLEGEN:** F

(()) Die 13:31

**NW** 

Geräte

Gruppen

Szenarien

Wochen

Automation

Tage

PROGRAMMIERUNG

Hauptmenu  $\rightarrow$  Programmierung  $\rightarrow$  Gruppen  $\rightarrow$  neu  $\rightarrow$  Gruppenname erstellen  $\rightarrow$  Sonnenschutztyp auswählen

(()) Die 13:31

| AND      | (4)   | Die 13:31 |
|----------|-------|-----------|
| PROGRA   | MMIEF | RUNG      |
| Geräte   |       |           |
| Grupper  | 1     |           |
| Szenarie | n     |           |
| Tage     |       |           |
| Wocher   | 1     |           |
| Automat  | ion   |           |

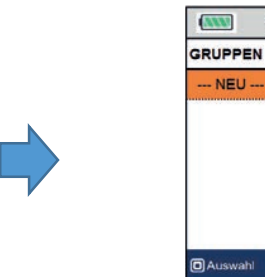

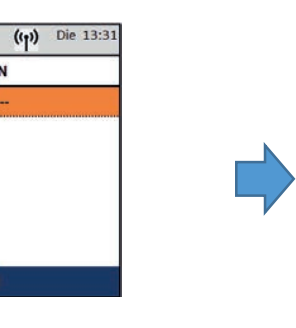

| (                 | (11)  | Die 13:31 |
|-------------------|-------|-----------|
| NEUE GF           | RUPPE |           |
| Name<br>Gruppe0*  | 1     |           |
| Typ<br>Rollladen  | L.    |           |
| l yp<br>Rollladen | 15    |           |
|                   |       |           |
|                   |       |           |
| Auswah            | i)    | أستعقب    |

(1) Die 13:31

((1)) Die 13:31

ANN

**NINN** 

Ändern

Speichern

Hinzufügen

Löschen

Gruppen

O Auswahl

GERÄT ÄNDERN

Hinzufügen von

#### G. GERÄTE EINER GRUPPE ZUORDNEN:

Hauptmenu  $\rightarrow$  Programmierung  $\rightarrow$  Gruppen  $\rightarrow$  Gruppe auswählen  $\rightarrow$  Gruppe ändern  $\rightarrow$  Geräte  $\rightarrow$  Geräte auswählen

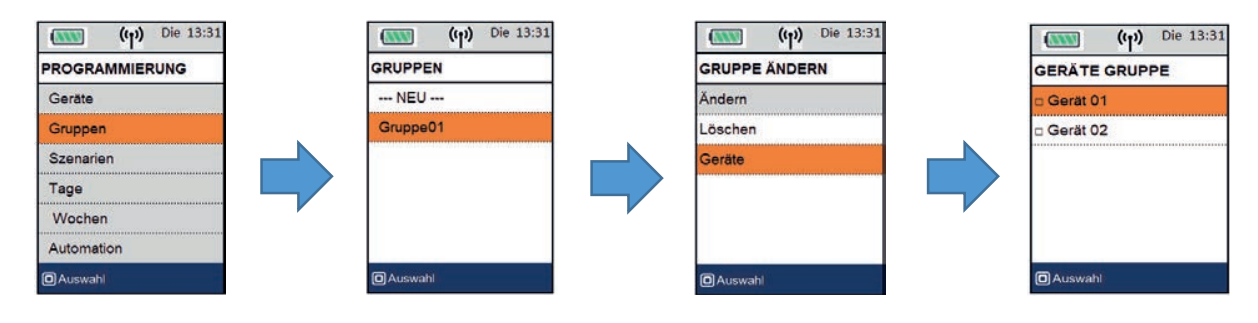

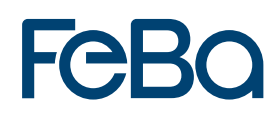

#### H. SZENARIEN ERSTELLEN:

 $Hauptmenu \rightarrow Programmierung \rightarrow Szenarien \rightarrow neu \rightarrow Szenarienname vergeben$ 

→ Geräte- bzw. Gruppenbefehle hinzufügen → Gerät oder Gruppe auswählen → Befehle einstellen (Auf/Ab/Mittel Pos.)

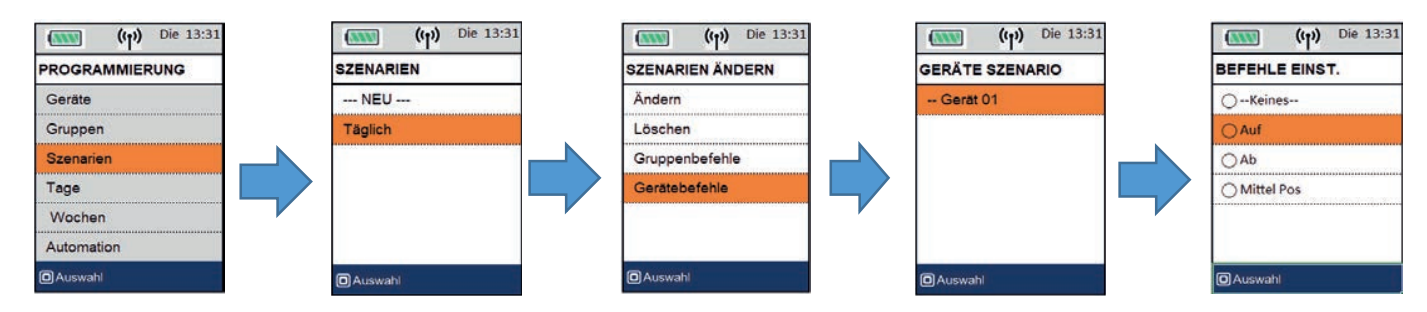

#### I. TAGESPROGRAMM ERSTELLEN:

 $\label{eq:hamiltonian} \begin{array}{l} \mbox{Hauptmenü} \rightarrow \mbox{Programmierung} \rightarrow \mbox{1 Tage} \rightarrow \mbox{neu} \rightarrow \mbox{Name vergeben} \rightarrow \mbox{Szenarie auswählen} \rightarrow \mbox{Szenarie Einstellen} \rightarrow \mbox{Schaltzeit hinzufügen} \end{array}$ 

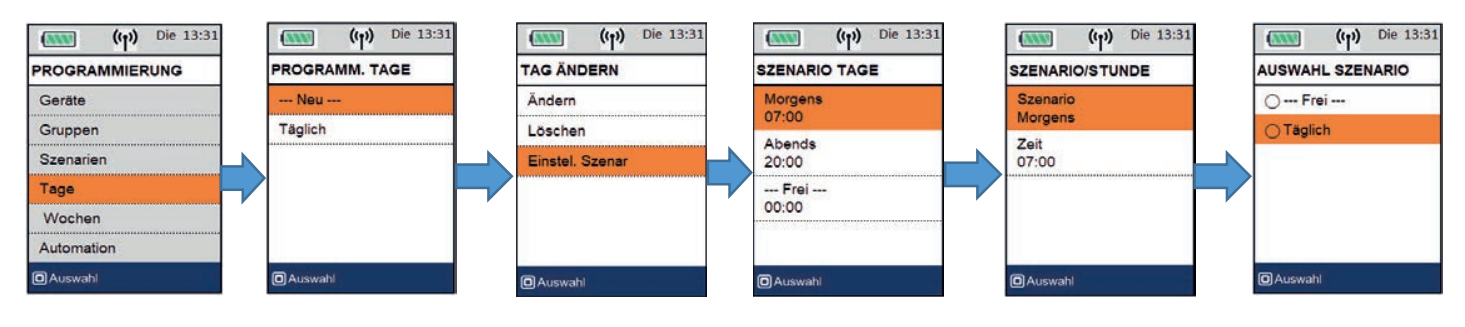

#### J. WOCHENPROGRAMM ERSTELLEN:

Hauptmenü  $\rightarrow$  Programmierung  $\rightarrow$  7 Wochen  $\rightarrow$  neu  $\rightarrow$  Name vergeben  $\rightarrow$  Wochentage einstellen  $\rightarrow$  mit Schaltprogramm verknüpfen (angelegt im Tagesprogramm!)

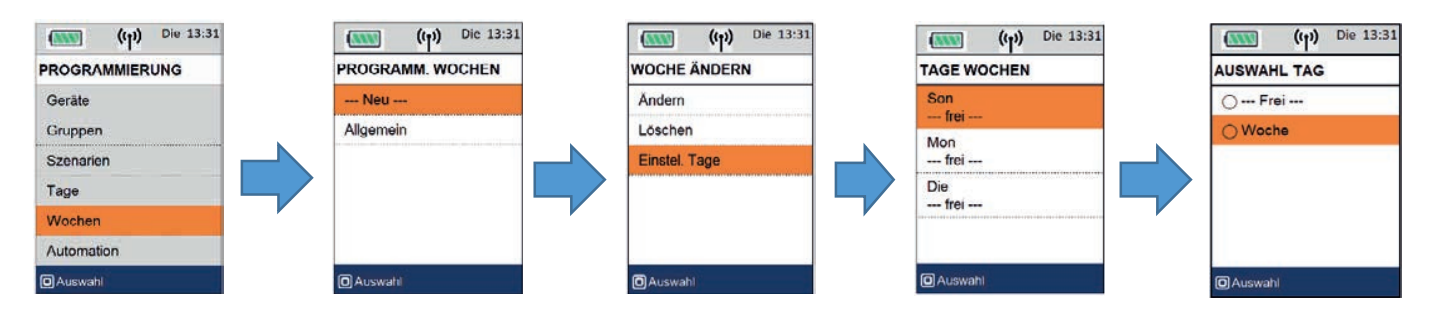

#### K. BEDIENUNGSART FESTLEGEN (Automation):

Festlegen ob manueller Modus, Tagesprogramm automatisch oder Wochenprogramm automatisch Hauptmenu  $\rightarrow$  Programmierung  $\rightarrow$  Automation  $\rightarrow$  Modus auswählen

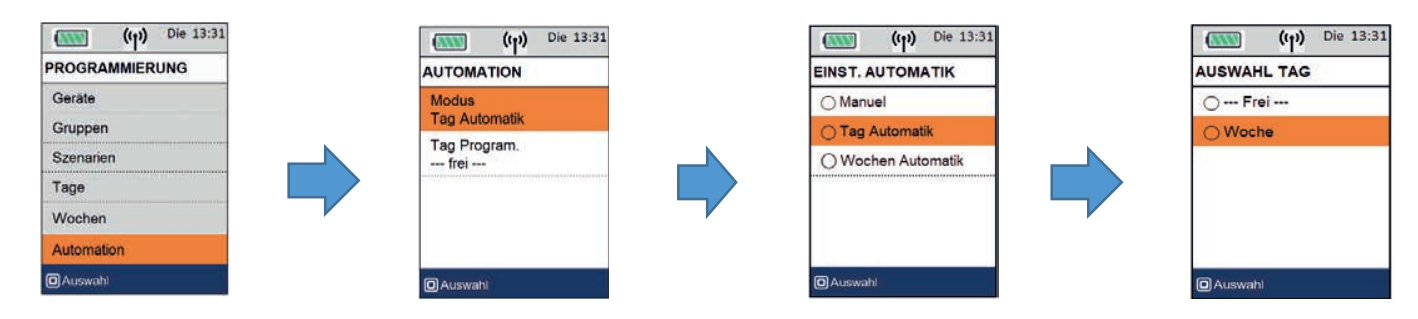

#### L. IM SCHNELLSTARTMENU DEN MODUS ÜBERPRÜFEN:

Schnellstartmenü → linke Taste (Automation)

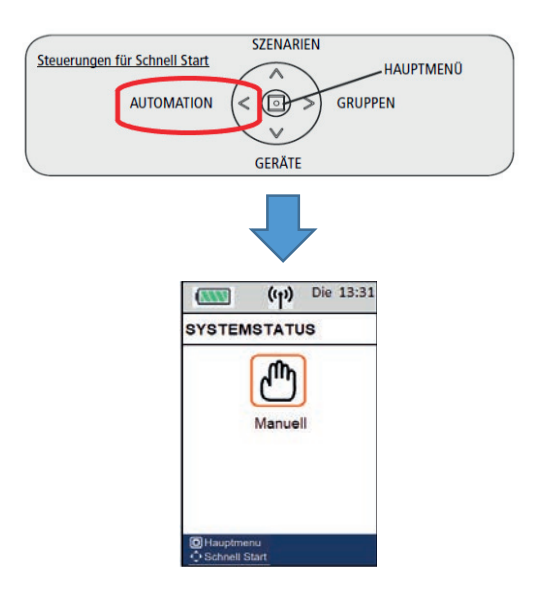

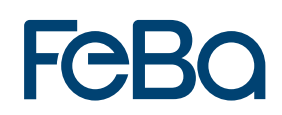

## FeBa Drive – Plug and Play Funk

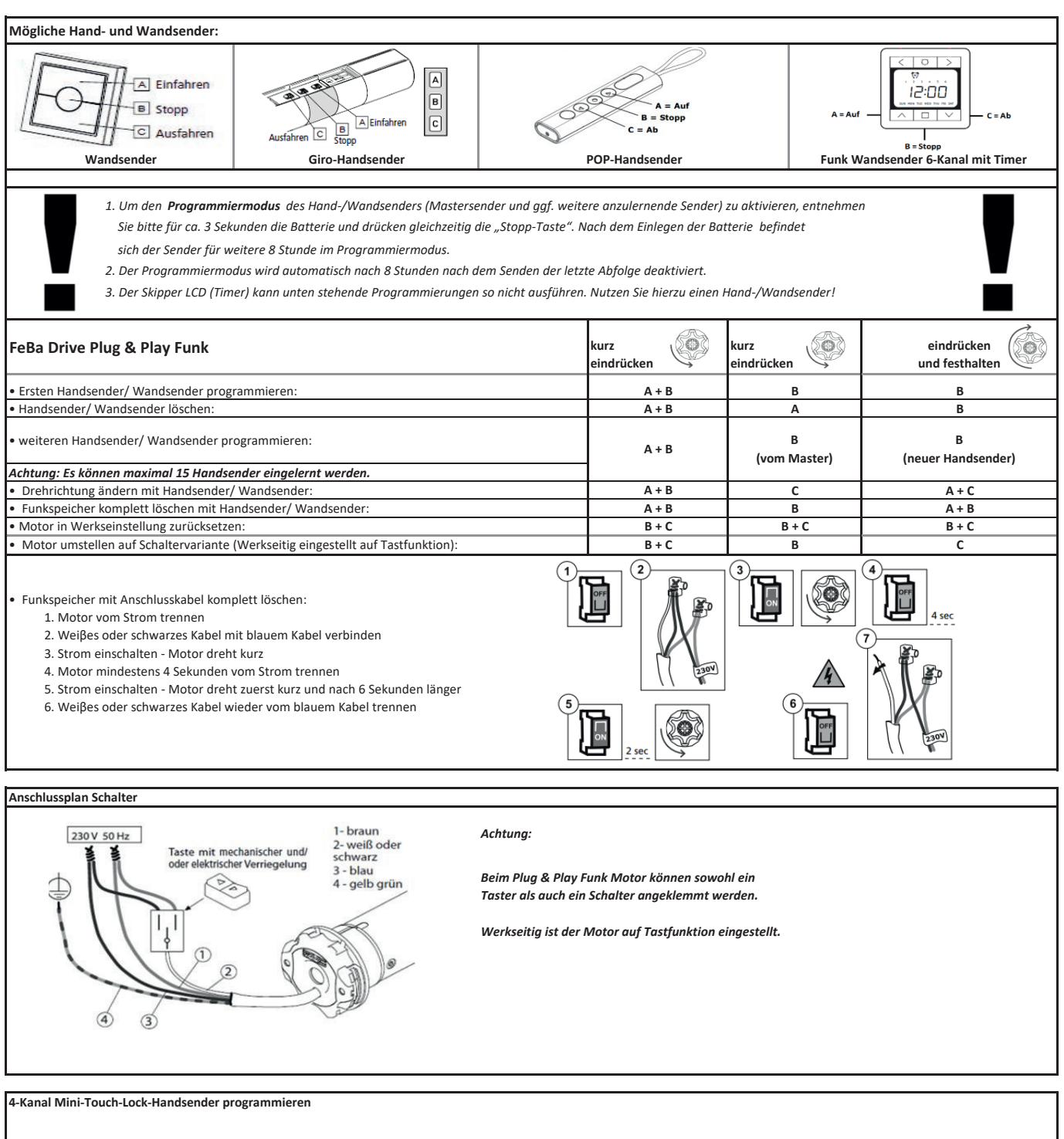

#### ACHTUNG:

Der 4-Kanal Mini-Touch Lock-Handsender kann nur in Kombination mit einem POP/ Giro 1-Kanal, 7-Kanal Handsender oder Wandsender 1-Kanal programmiert werden.

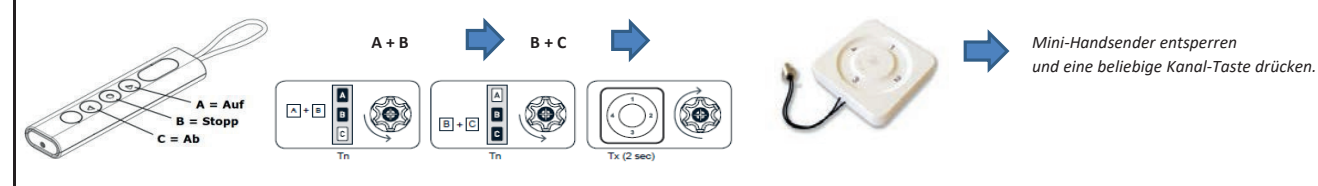

# FeBa Drive – Plug and Play Funk Kurzmotor

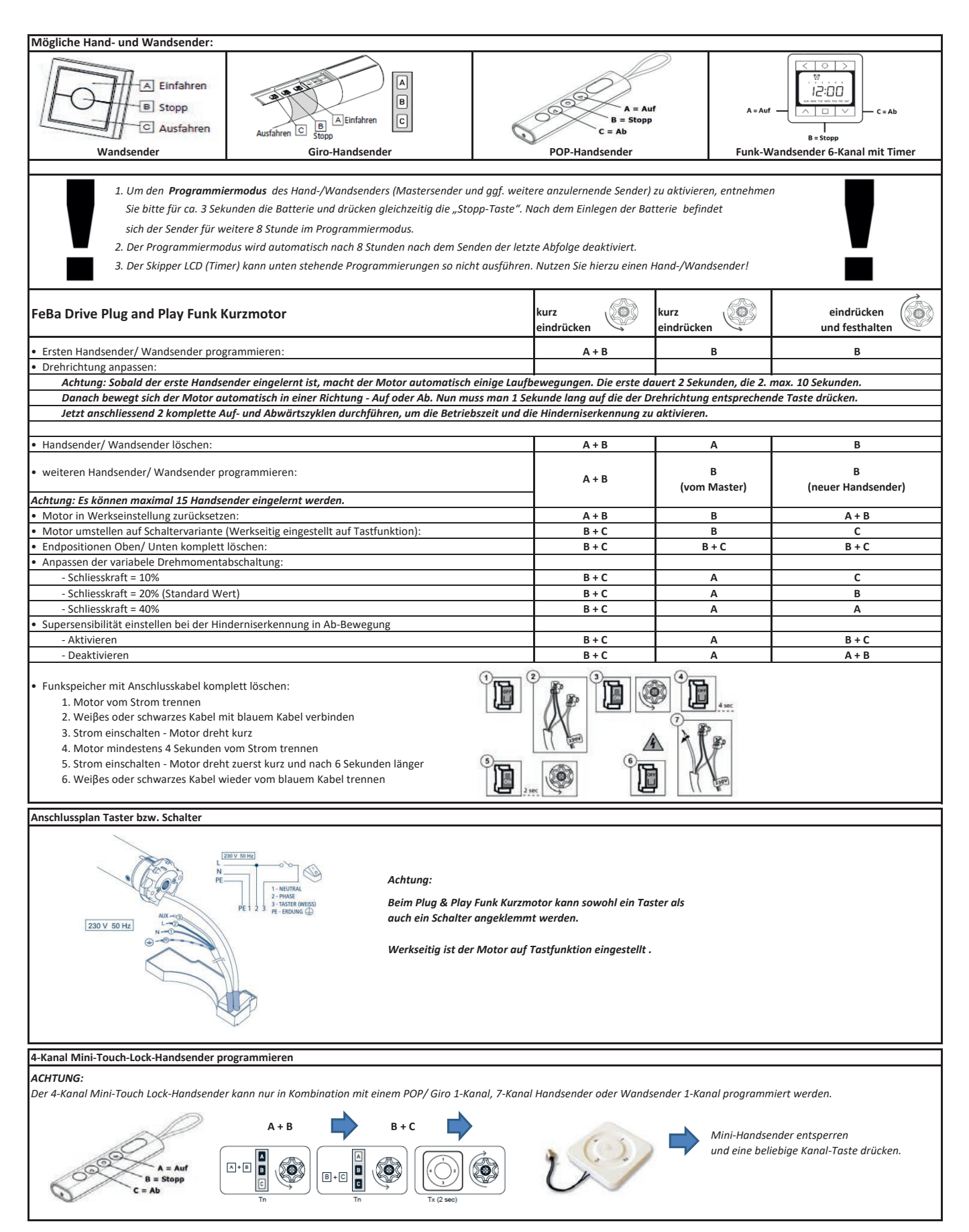

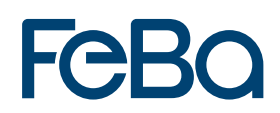

# FeBa Drive Plug and Play Rollladenmotor

| Automatischer Betriebsmodus                                                                                            |                               |
|----------------------------------------------------------------------------------------------------|-------------------------------|
| Motor erkennt Endlagen automatisch.<br>WICHTIG: Rollladen benötigt starre<br>Wellenverbinder (A) und ein Anschlag (B). |                               |
| Motor einfach in obere und untere Endlage<br>fahren bis er selbständig anhält.                                         |                               |
| Nach einige Laufbewegungen werden dann die Endposition                                                                 | en automatisch gespeichert.   |
| Manueller Betriebsmodus                                                                                                |                               |
| Endlagen müssen manuell eingestellt werden.                                                                            |                               |
| Obere Endlage festlegen:                                                                                               |                               |
| Rollladen in gewünschte Öffnungsposition fahren.<br>Anschliessend die "Auf"-Taste 3 x kurz hintereinander drück        | en.<br>3 x kurz<br>eindrücken |
| Untere Endlage festlegen:                                                                                              |                               |
| Rollladen in gewünschte Schliessposition fahren.<br>Anschliessend die "Ab"-Taste 3 x kurz hintereinander drücke        | en. 3 x kurz<br>eindrücken    |
| Endlagen komplet resetten:                                                                                             |                               |
| Um die Endlagen zu resetten soll man 2 x die<br>Auf- und Ab-Taste gleichzeitg eindrücken.                              | 2 x eindrücken                |
| Obere Endlage löschen:                                                                                                 |                               |
| Rollladen in obere Endlage positionieren und<br>folgende Abfolge vornehmen:                                            | UP UP DOWN UP UP UP           |
| Untere Endlage löschen:                                                                                                |                               |
| Rollladen in untere Endlage positionieren und<br>folgende Abfolge vornehmen:                                           | DOWN DOWN UP DOWN DOWN DOWN   |

### 3.5 FeBa Drive Raffstoremotoren und io Fernbedienungen Motor FeBa Drive RS

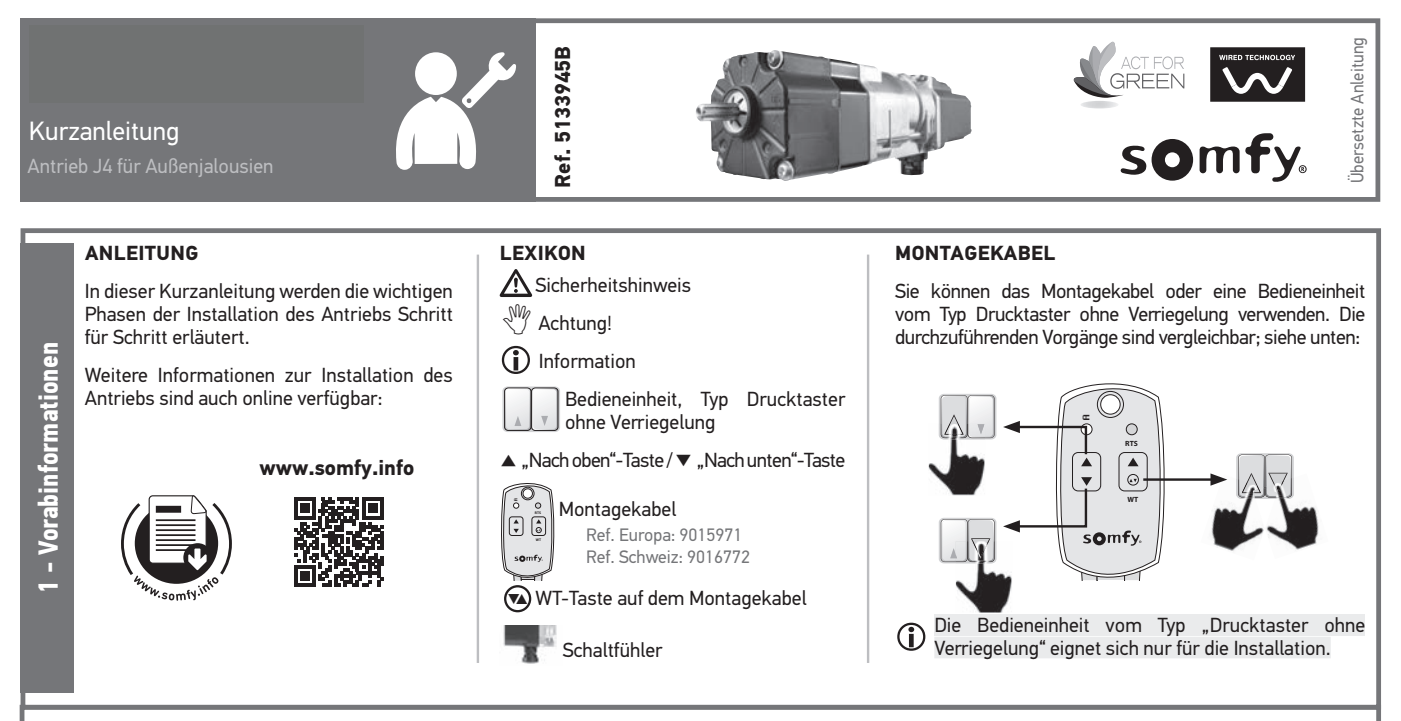

Die vorliegenden Anweisungen sind Der Installateur hat seine Kunden SICHERHEITSHINWEISE FÜR DIE für alle Antriebe J4 WT Protect gültig, die im derzeit gültigen Produktkatalog aufgeführt sind.

#### ANWENDUNGSBEREICH

Der Antrieb J4 ist für alle Arten von Jalousien mit wendbaren Lamellen geeignet. Der Installateur, eine Elektrofachkraft

**VDE** DIN 1000-10 für nach Antriebe und Automatisierungen im Haustechnikbereich, muss die gültigen Normen und Vorschriften des Landes befolgen, in dem das Produkt installiert wird, wie z. B. die Norm EN 13561 für Markisen.

#### 9 HAFTUNG

Anweisun

tende

6

i.

2

Lesen Sie diese Anweisungen vor der Installation und Verwendung des Antriebs sorgfältig durch. Befolgen Sie neben den Anweisungen in dieser Anleitung auch die ausführlichen in den Hinweise beiliegenden Sicherheitsanweisungen.

Der Antrieb muss von einer fachlich qualifizierten Person (Elektrofachkraft DIN VDE 1000-10) für nach Antriebe und Automatisierungen im Haustechnikbereich entsprechend den Somfy-Anweisungen und den geltenden Vorschriften im Land der Inbetriebnahme installiert werden.

Jede Verwendung des Antriebs außerhalb des oben beschriebenen Anwendungsbereichs ist untersagt. Im Falle einer nicht bestimmungsgemäßen Verwendung, wie auch bei Nichtbefolgung der Hinweise in dieser Anleitung und in den beiliegenden **Sicherheitsanweisungen** entfällt die Haftung und Gewährleistungspflicht von Somfy.

Verwendungsüber die Wartungsbedingungen des Antriebs zu informieren und muss ihnen die Gebrauchs- und Wartungsanweisungen 1000-10 angeschlossen werden! sowie die beiliegenden Sicherheitsanweisungen nach der Installation aushändigen. Ggf. erforderliche Kundendiensteingriffe an dem Antrieb sind von einer fachlich qualifizierten Person (Elektrofachkraft nach DIN VDE 100-10) für Antriebe und Automatisierungen

Haustechnikbereich durchzuführen. Falls Sie Fragen zur Installation des Antriebs haben oder weitere Informationen wünschen, wenden Sie sich an den Somfy-Kundendienst oder besuchen Sie unsere Website www.somfy.com.

#### ALLGEMEINE SICHERHEITSHINWEISE

Die Anlage ist gegen unbefugte Bedienung zu sichern.

Bedienungsanleitungen, insbesondere die Sicherheitshinweise des Herstellers des zu betreibenden Produkts.

Entfernen des Netzkabels des Antriebs: Entfernen Sie das Netzkabel nur mit dem mitgelieferten Werkzeug, Ref. 9017811.

Der Antrieb, das Drehmoment und die Laufzeit müssen auf die Der Gesamtanlage abgestimmt sein.

Die beweglichen Teile der Antriebe, die weniger als 2,50 m über dem Boden betrieben werden, müssen aesichert werden.

Trennen Sie alle Anschlusskabel von der Spannungsversorgung, bevor Sie Arbeiten an der Anlage vornehmen.

### und VERKABELUNG

Dieses Produkt darf nur von einer  $\mathbb{A}$ Elektrofachkraft nach DIN VDE

Schützen und isolieren Sie Kabel  $\mathbb{A}$ am Durchgang durch eine Metallwand mit einer Muffe oder Kabeldurchführung.

Die Kabel sind zu befestigen, um Kontakt mit beweglichen Teilen im zu vermeiden.

Wenn der Antrieb im Freien und ▲ mit einem Netzkabel vom Typ H05-VVF verwendet wird, verlegen Sie das Kabel in einem UV-beständigen Rohr z. B. in einem Kabelkanal.

Das Netzkabel des Antriebs muss immer zugänglich bleiben, damit es problemlos ausgewechselt werden kann.

My Verlegen Sie das Netzkabel immer mit einer Schleife nach Beachten sie die Montage- und unten, um zu verhindern, dass Wasser in den Antrieb läuft. Ge

#### SPEZIFISCHE HINWEISE

Schließen Sie den Antrieb nicht an einen Trenntransformator an.

Verwenden Sie den Antrieb nicht mit Netzfreischaltern.

Verwenden Sie nur mechanische oder elektromechanische Schalter (z. B. Relais) für die Steuerung der Antriebe. Die Kontakte der Relais dürfen nicht mit Kondensatoren überbrückt werden. Verwenden Sie im Betriebsmodus keine Schalter, die den gleichzeitigen Kontakt von 🔺 und 🔻 ermöglichen.

Der Antrieb darf nicht mit einem Halbleiterrelais oder Triac betrieben werden

Informationen zur richtigen Verkabelung finden Sie in den Anweisungen des Steuersystems.

Beachten Sie für Steuersysteme. die ein "automatisches Laufzeiterkennungsverfahren" verwenden. die Empfehlungen des Controller-Herstellers: Der N-Leiter des Controllers muss mit dem N-Leiter eines jeden Antriebs verbunden werden.

Ein Befehl muss mindestens 200 ms dauern, damit er vom Antrieb richtig ausgeführt wird.

Zwischen "Nach oben"- und "Nach unten"-Befehlen müssen mindestens 500 ms liegen.

Der Antrieb kann parallel verkabelt werden. Beachten Sie in diesem Fall die maximale Belastung des verwendeten Schalters/Controllers (Spitzenstrom des Antriebs beim Einschalten: 9 A in den ersten 3 ms).

Achten Sie bei den Antrieben auf den richtigen Anschluss von Phase und Nullleiter:

| meinsame Leitung 🦯 |         |                    |   |      |   | t |
|--------------------|---------|--------------------|---|------|---|---|
| (nach unten)       |         |                    | Т |      | Т | T |
| meinsame Leitung / | . 1     |                    |   |      |   | t |
| Neutralleiter      | U       | r U                | Ŀ | γĘ   | Ŀ | J |
| Schutzleiter /     | -€( M ) | ) <del>-</del> [ I | M | ) =( | Μ | ) |

Ge

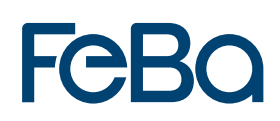

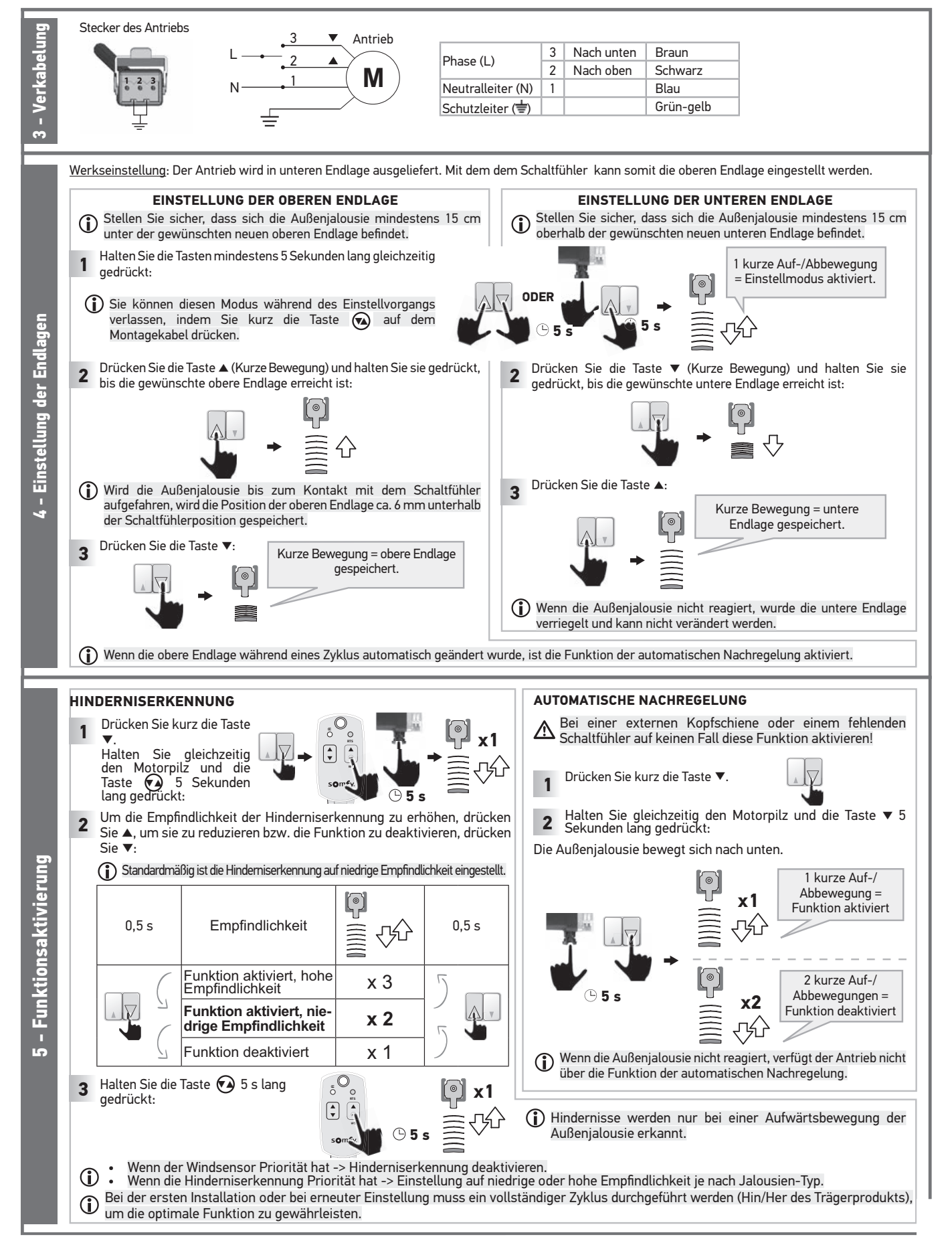

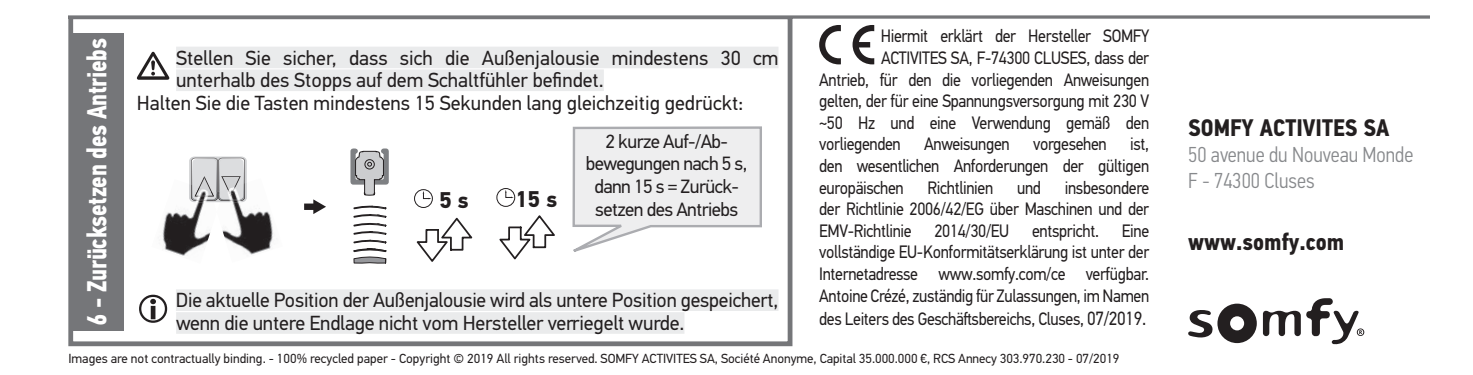

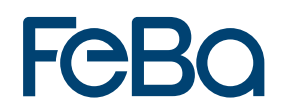

## Motor FeBa Drive RS io

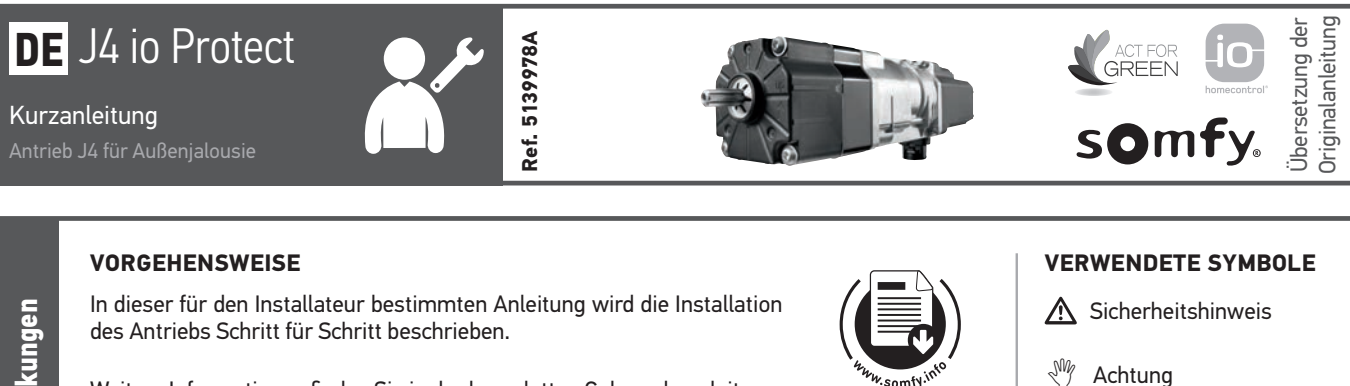

Weitere Informationen finden Sie in der kompletten Gebrauchsanleitung, die online auf der Website www.somfy.info zur Verfügung steht. Dort finden Sie beispielsweise eine Beschreibung der vom Hersteller des Trägerprodukts durchgeführten Montage oder der Schritte, die für den Austausch des Antriebs einer vorhandenen Anlage erforderlich sind.

Mehrere Einstellungen werden mit den Tools EMS2 und Set&Go 🛈 vorgenommen, insbesondere die Einstellung des Außenjalousietyps für eine optimale Bedienung mit den Somfy-Haustechniklösungen.

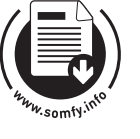

www.somfy.info

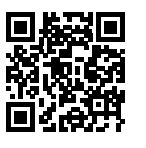

- 1 Information
- Lokaler Somfy my
  - io-Funksender

Die vorliegende Anleitung ist für alle Antriebe J4 io Protect gültig, die im derzeit gültigen Produktkatalog aufgeführt sind.

#### ANWENDUNGSBEREICH

J4-Antriebe sind für alle Typen von Außenjalousien und Raffstoren vorgesehen.

Der Installateur, eine Elektrofachkraft nach DIN VDE 1000-10 für Antriebe und Automatisierungen im Haustechnikbereich, muss sicherstellen, dass der Antrieb nach der Installation die gültigen Normen des Landes, in dem er betrieben wird, insbesondere die Norm EN 13561, die im Außenbereich montiert werden, einhält.

#### GEWÄHRLEISTUNG

Lesen Sie vor der Installation und Verwendung des Antriebs diese Anleitung aufmerksam durch. Befolgen Sie neben den Anweisungen in dieser Anleitung die ausführlichen Hinweise in den beiliegenden **Sicherheitsanweisungen**. Der Antrieb muss von einer fachlich qualifizierten Person (Elektrofachkraft nach DIN VDE 1000-10) für Antriebe und Automatisierungen im Haustechnikbereich entsprechend den Somfy-Anweisungen und den geltenden Vorschriften im Land der Inbetriebnahme installiert werden.

Jede Verwendung des Antriebs außerhalb des oben beschriebenen Anwendungsbereichs ist untersagt. Im Falle einer nicht bestimmungsgemäßen Verwendung, wie auch bei Nichtbefolgung der Hinweise in dieser Anleitung und in den beiliegenden **Sicherheitsanweisungen** entfällt die Haftung und Gewährleistungspflicht von Somfy.

Der Installateur hat seine Kunden über die Verwendungs- und Wartungsbedingungen des Antriebs zu informieren und muss ihnen die Gebrauchs- und Wartungsanweisungen sowie die beiliegenden **Sicherheitsanweisungen** nach der Installation des Antriebs aushändigen. Gegebenenfalls erforderliche Kundendiensteingriffe auf dem Antrieb sind von einer fachlich qualifizierten Person (Elektrofachkraft nach DIN VDE 1000-10) für Antriebe und Automatisierungen im Haustechnikbereich durchzuführen.

Falls Sie nach der Installation des Antriebs

Fragen haben oder weitere Informationen benötigen, wenden Sie sich an Ihre Somfy-Niederlassung oder besuchen Sie unsere Website www.somfy.com.

#### ALLGEMEINE SICHERHEITSHINWEISE

Die Anlage darf nur von einer qualifizierten Person (Elektrofachkraft nach DIN VDE 1000-10) angebracht, getestet, in Betrieb genommen und repariert werden.

Die Anlage ist gegen unbefugte Bedienung zu sichern.

Beachten Sie die Montage- und Bedienungsanleitungen, insbesondere die Sicherheitshinweise des Herstellers des zu betreibenden Produkts.

Verwenden Sie für den Ausbau des Netzkabels des Antriebs das dafür vorgesehene Werkzeug mit der Ref. 9017811.

Der Antrieb, das Drehmoment und die Laufzeit müssen auf die Gesamtanlage abgestimmt sein.

Bewegliche Teile des Antriebs, die weniger als 2,50m über dem Boden betrieben werden, müssen geschützt werden.

Trennen Sie alle Netzkabel von der Spannungsversorgung, bevor Sie Arbeiten an der Anlage vornehmen.

#### SICHERHEITSHINWEISE FÜR DIE VERKABELUNG

Schützen und isolieren Sie Kabel am Durchgang durch eine Metallwand mit einer Muffe oder Kabeldurchführung.

A Befestigen Sie die Kabel, um den Kontakt mit beweglichen Teilen zu vermeiden.

Wird der Antrieb im Freien verwendet und ist er mit einem Netzkabel vom Typ H05-VVF ausgestattet, verlegen Sie das Kabel in einem UV-beständigen Rohr z. B. in einem Kabelkanal.

Das Netzkabel des Antriebs muss immer zugänglich bleiben,damit es problemlos ausgewechselt werden kann.

Verlegen Sie das Netzkabel immer mit einer Schlaufe nach unten, um zu verhindern, dass Wasser in den Antrieb läuft!

#### SPEZIFISCHE SICHERHEITSHINWEISE

Der ordnungsgemäße Betrieb der Anlage ist nur bei fachgerechter Installation, Montage, ausreichender Stromversorgung und Wartung gewährleistet.

Betreiben Sie die Anlage nicht, wenn in der Nähe Arbeiten (z.B. Fensterputzen) durchgeführt werden.

Wird der Schaltfühler verwendet, um die Außenjalousie in der oberen Endlage zu stoppen, muss der Installateur sicherstellen, dass der Schaltfühler bei der ersten Verwendung der kompletten Anlage vorhanden ist.

Vermeidung von Schäden am Produkt: Den Antrieb nicht fallen lassen, keinen Stößen aussetzen, nicht anbohren, nicht in Wasser tauchen.

Die Phasen und Neutralleiter jedes Antriebs müssen wie nachstehend gezeigt miteinander verbunden sein:

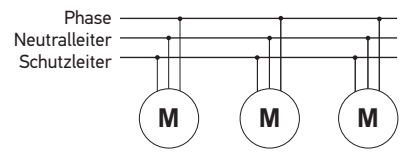

CE Hiermit erklärt der Hersteller SOMFY ACTIVITES SA, F-74300 CLUSES, dass der Antrieb, für den die vorliegenden Anweisungen gelten, der für eine Spannungsversorgung mit 230 V ~ 50 Hz und eine Verwendung gemäß den vorliegenden Anweisungen vorgesehen ist, den wesentlichen Anforderungen der gültigen europäischen Richtlinien und insbesondere der Richtlinie 2006/42/EG über Maschinen und der Richtlinie 2014/53/EU über die Bereitstellung von Funkanlagen entspricht. Eine vollständige Konformitätserklärung ist unter der Internetadresse www.somfv.com/ce verfügbar. Antoine Crézé, zuständig für Zulassungen, im Namen des Leiters des Geschäftsbereichs, Cluses, 12/2017.

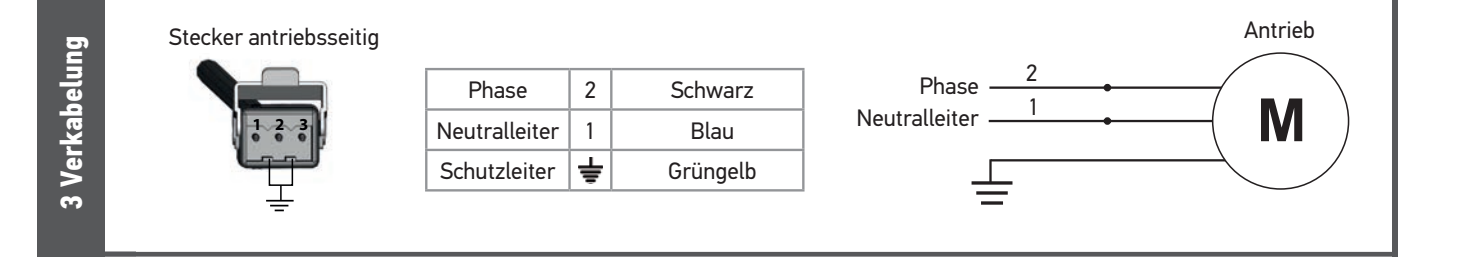

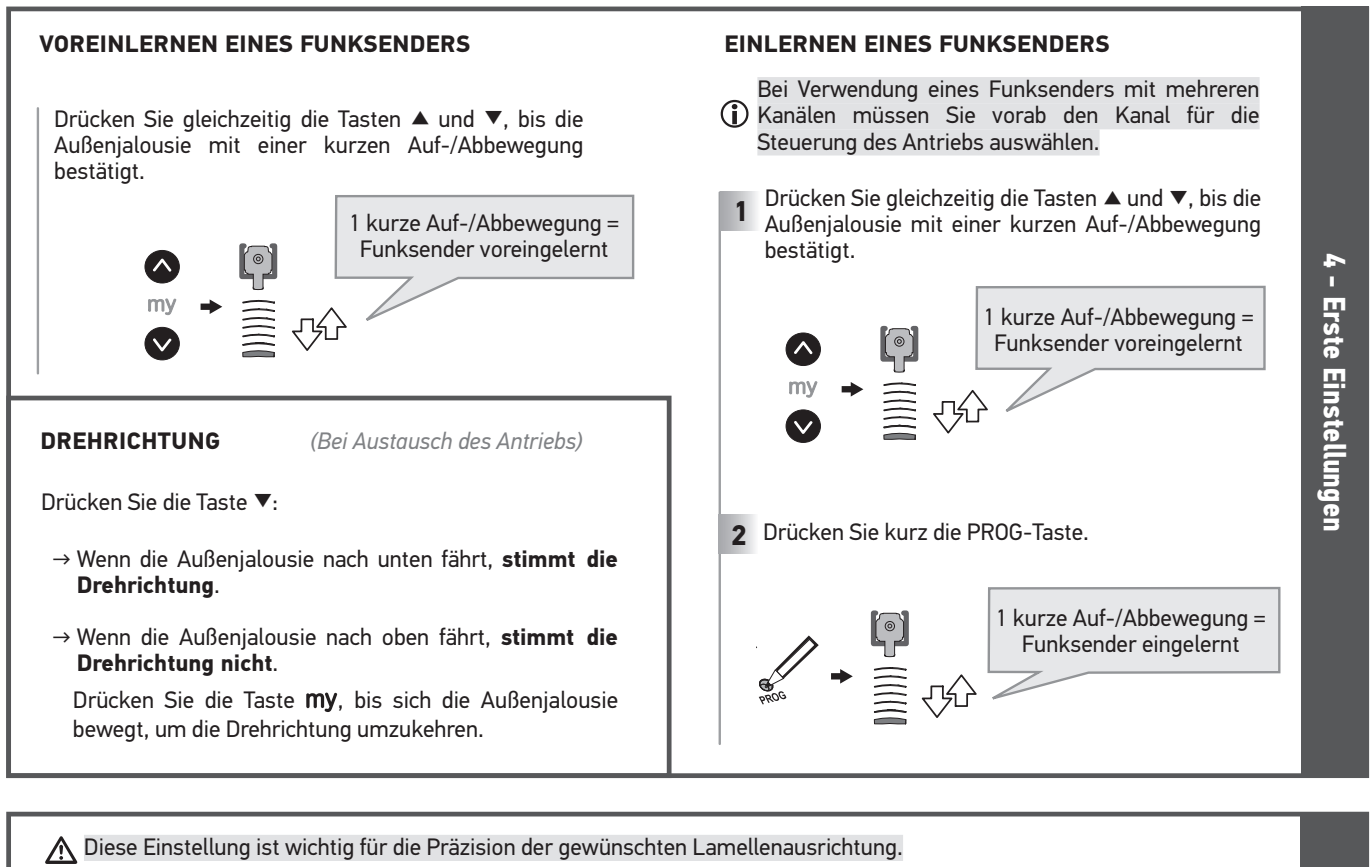

(i) Ab Werk entspricht der maximale Wendebereich einer Drehung der Antriebswelle um ca. 180°.

- Drücken Sie die Taste ▼, bis die untere Endlage Drücken Sie mehrmals kurz die Taste 🔺, um die Lamellen 1 (mit geschlossenen Lamellen) erreicht ist. 2 Halten Sie die Tasten ▲ und ▼ mindestens 5 s lang
  - aus der geschlossenen in die maximal geöffnete Position zu bringen:

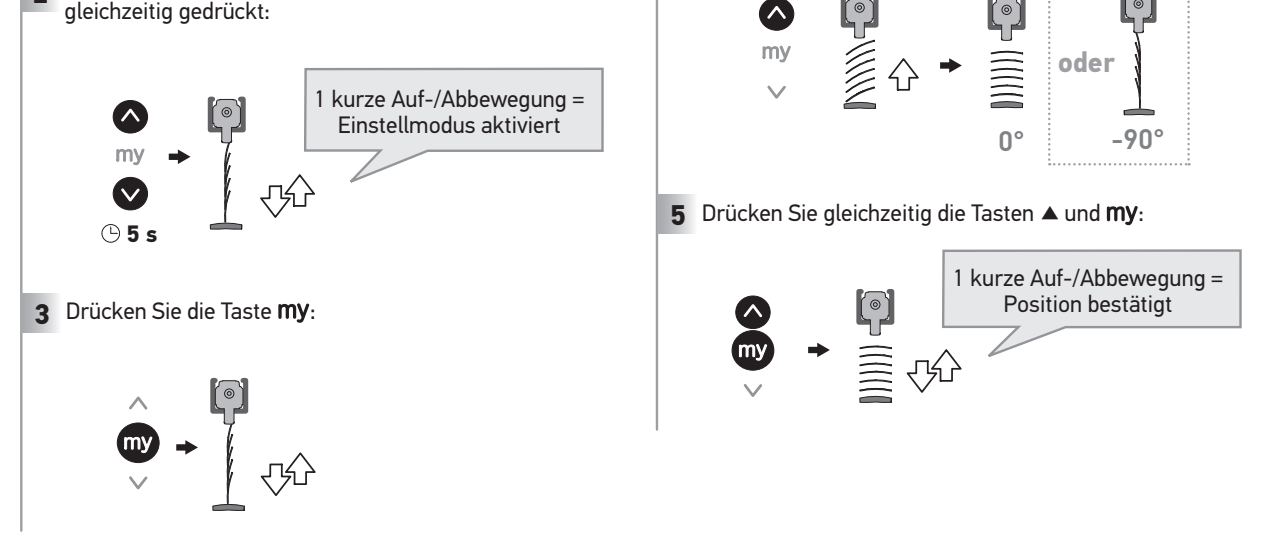

Stand 03/2024

5 - Anpassung des maximalen Wendebereichs

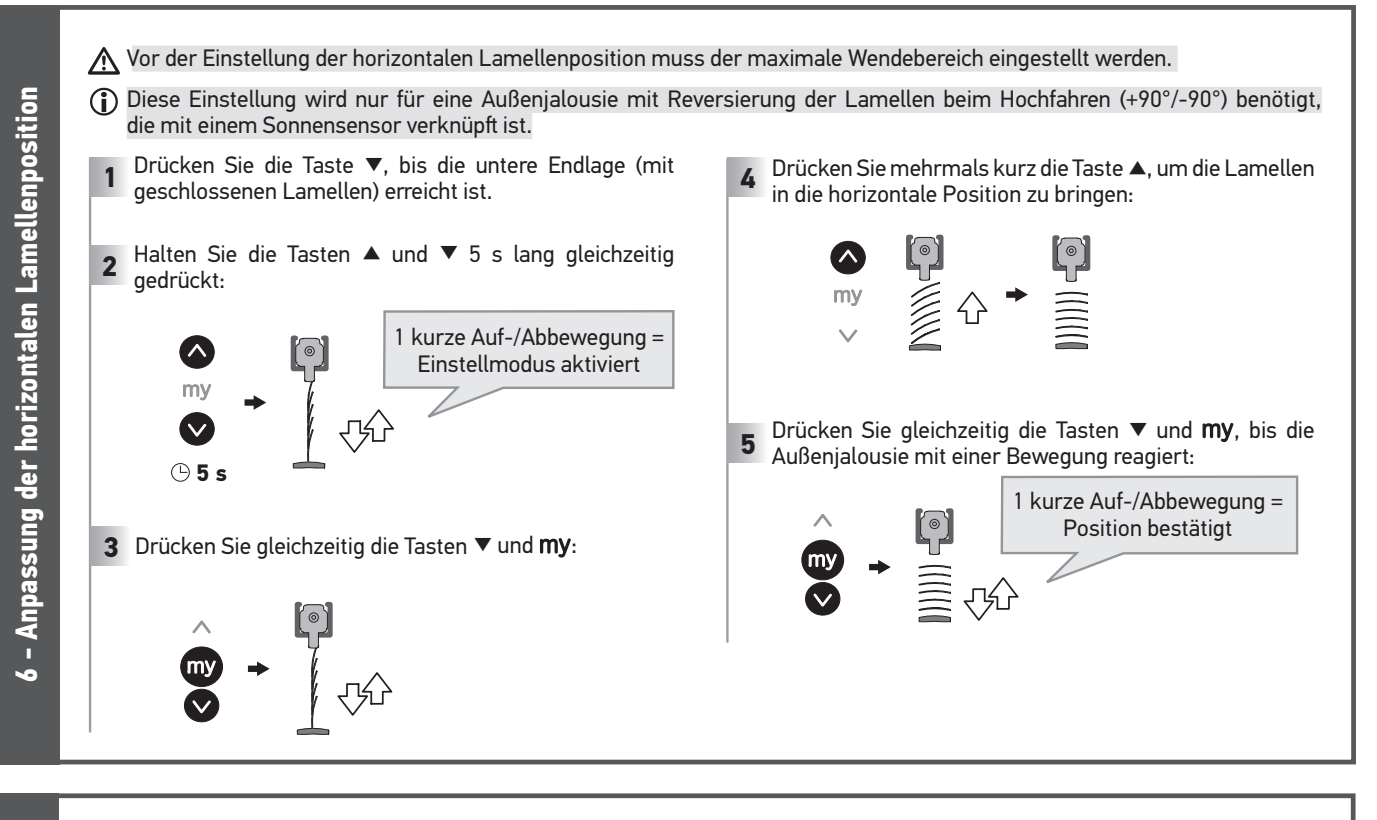

#### EINSTELLUNG DER OBEREN ENDLAGE

- Stellen Sie sicher, dass sich die Außenjalousie mindestens 15 cm unterhalb der gewünschten neuen oberen Endlage befindet.
- 1 Halten Sie die Tasten ▲ und ▼ mindestens 5 s lang gleichzeitig gedrückt:

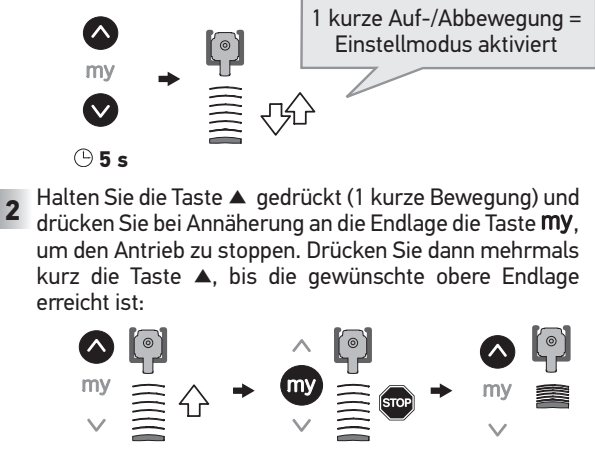

 Wenn die Außenjalousie den Schaltfühler berührt,
 bestätigt sie mit einer kurzen Auf-/Abbewegung und die obere Endlage wird ca. 6 mm unterhalb des Schaltfühlers gespeichert.

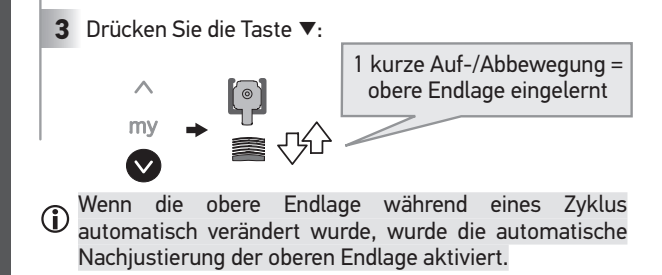

#### EINSTELLUNG DER UNTEREN ENDLAGE

- Stellen Sie sicher, dass sich die Außenjalousie mindestens 15 cm oberhalb der gewünschten neuen unteren Endlage befindet.
- Halten Sie die Tasten ▲ und ▼ mindestens 5 s lang gleichzeitig gedrückt:

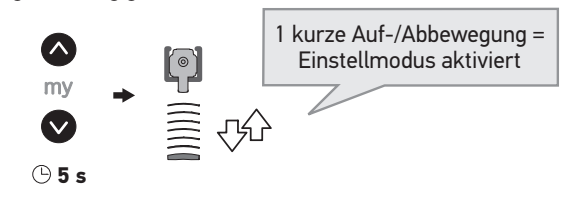

2 Halten Sie die Taste ▼ gedrückt (1 kurze Bewegung) und drücken Sie bei Annäherung an die Endlage die Taste **My**, um den Antrieb zu stoppen. Drücken Sie dann mehrmals kurz die Taste ▼, bis die gewünschte untere Endlage erreicht ist:

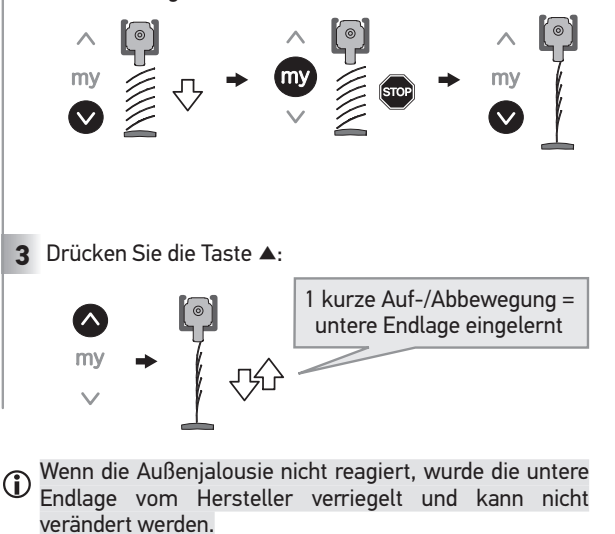

 Abbildungen ohne Gewähr - 100 % Recyclingpapier - All rights reserved - Copyright © 2017 SOMFY ACTIVITES SA, Société Anonyme, Capital 35.000.000 €, RCS Annecy 303.970.230

 | 88

 Stand 03/2024

Einstellung der Endlagen

7 - 1

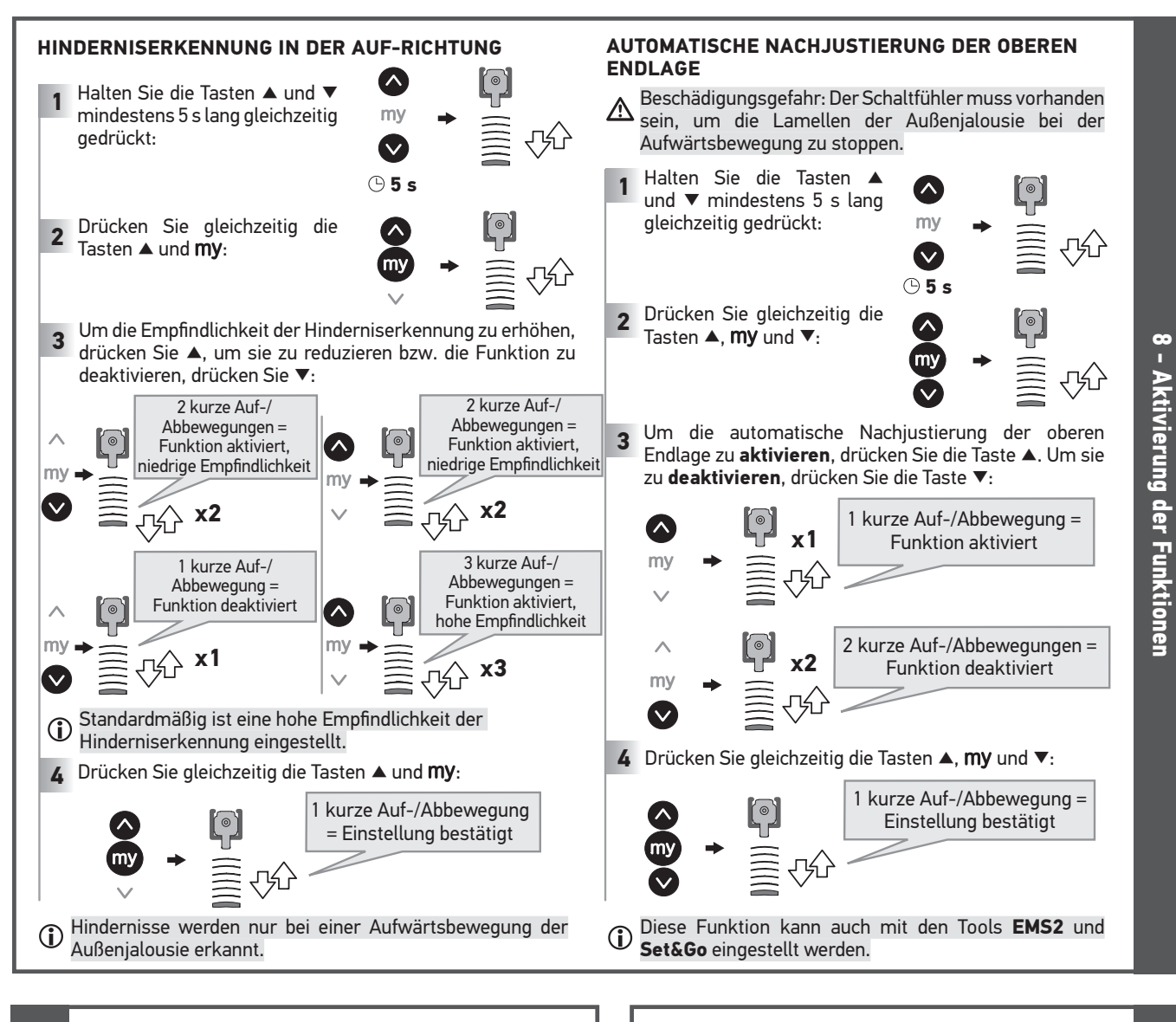

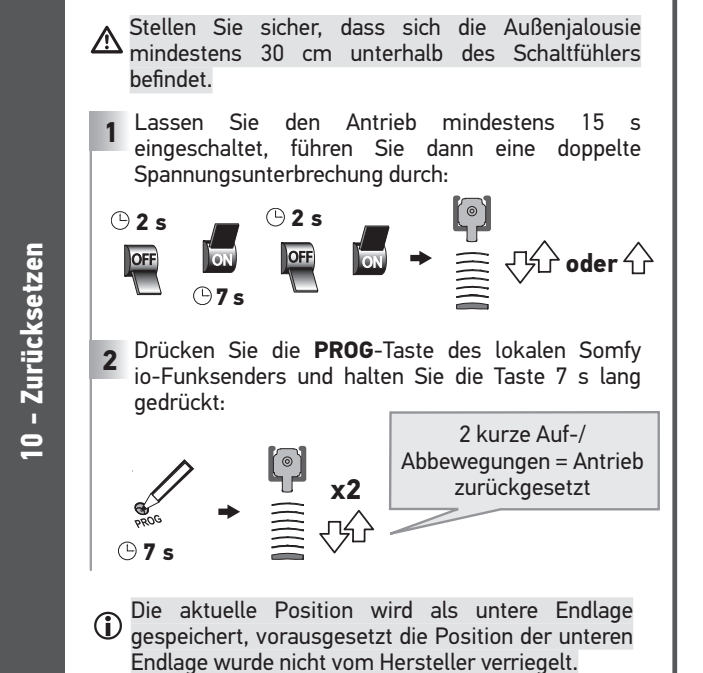

Beachten Sie für Außenjalousien mit Arbeitsposition die Anweisungen in der online erhältlichen Anleitung. Fahren Sie die Außenjalousie in die gewünschte neue Lieblingsposition: oder my 2 Drücken Sie 5 s lang die Taste **my**: 1 kurze Auf-/Abbewegung = Lieblingsposition eingelernt ЛŰ 🕒 5 s

#### SOMFY ACTIVITES SA 50 Avenue du Nouveau Monde F - 74300 Cluses www.somfy.com

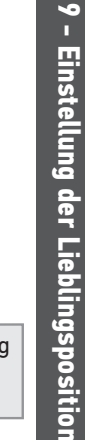

Stand 03/2024

somfy.

### Fernbedienung Situo 1 und 5 io Pure

### PRODUKTBESCHREIBUNG

Diese Fernbedienung ist ein drahtloser Sender, der mit dem Funkprotokoll io ausgestattet ist.

Er wird verwendet, um die folgenden Geräte einzeln oder gleichzeitig anzusteuern (die Anzahl der Geräte, die pro Kanal angesteuert werden können, ist unbegrenzt):

- io-Rollladenantriebe,
- io-Klappladenantriebe,
- fernbediente io-Steckdosen,
- io-Mikromodule und io-Beleuchtungs-Empfänger,
- io-Rollladen-Mikromodule.

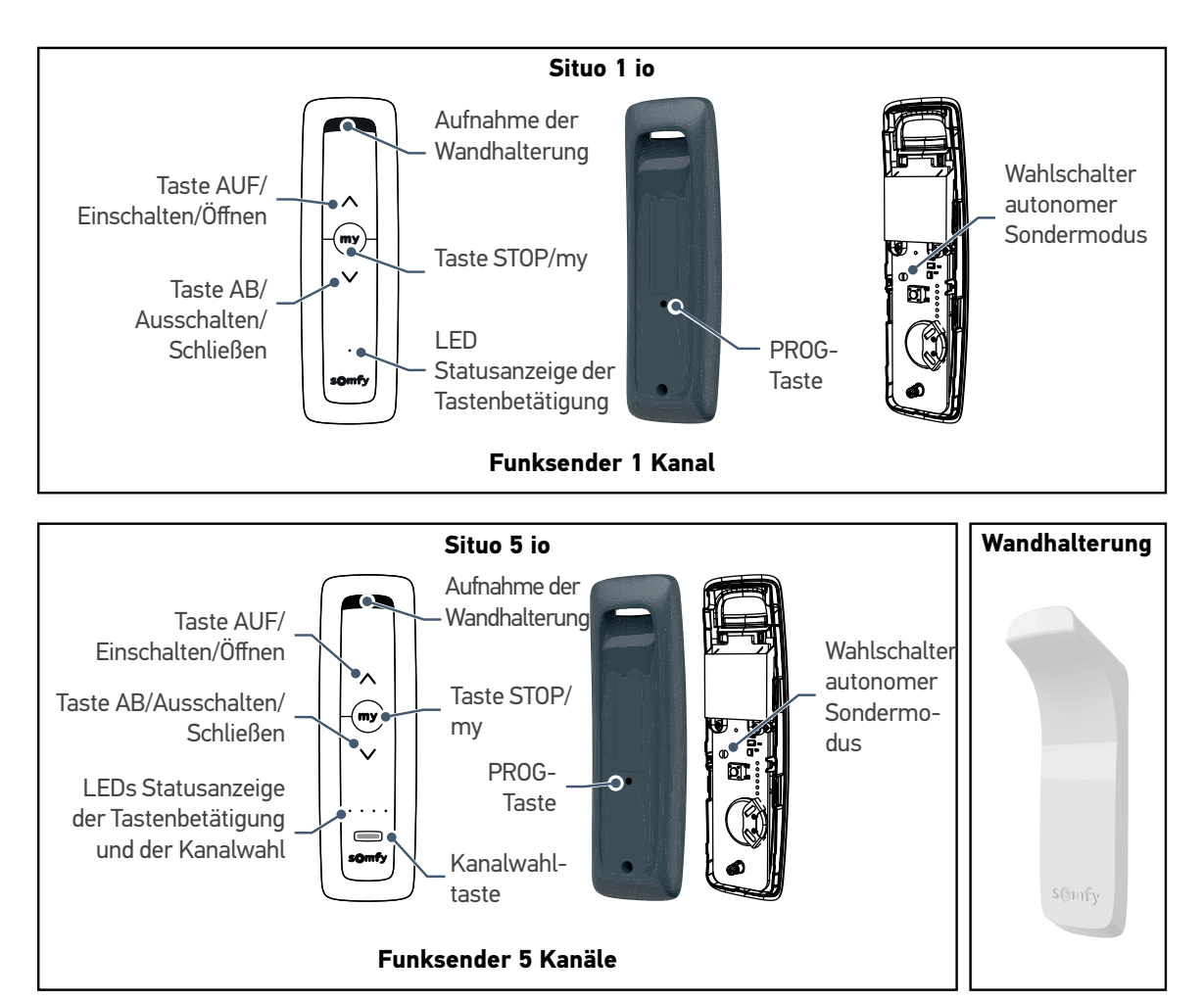

#### Für Funksender mit 5 Kanälen

Jeder Kanal entspricht einem einzelnen Funksender und kann ein oder mehrere Geräte steuern.

Der Wechsel zwischen den Kanälen erfolgt mit dem Kanalwahltaster.

Die LEDs geben den gewählten Kanal an (siehe nebenstehende Abbildung).

| Kanal 1: | 戀 | 0 | 0 | o |
|----------|---|---|---|---|
| Kanal 2: | 0 | 慾 | o | o |
| Kanal 3: | 0 | 0 | 戀 | 0 |
| Kanal 4: | ٥ | ۰ | ۰ | 嶽 |
| Kanal 5: | 戀 | 戀 | 蘂 | 蘂 |

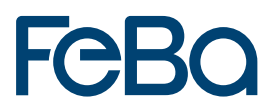

2

### BEDIENUNG

|              |                 | Steckdose<br>Mikromodul<br>Beleuchtungs-Empfänger | Rollladen<br>Klappladen                                                                                                    |
|--------------|-----------------|---------------------------------------------------|----------------------------------------------------------------------------------------------------|
| $\land$      | Kurzer<br>Druck | Ein                                               | Öffnen                                                                                                    |
| ωy           | Kurzer<br>Druck | -                                                 | <ul> <li>Stopp, wenn Rollladen in Bewegung<br/>ist</li> <li>Programmierte Lieblingsposition,<br/>wenn der Rollladen offen oder<br/>geschlossen ist</li> </ul> |
| $\heartsuit$ | Kurzer<br>Druck | Aus                                               | Schließen                                                                                                    |

### BATTERIEWECHSEL

#### Bei Batterien falschen Typs besteht Explosionsgefahr.

- 1. Schrauben Sie die hintere Abdeckung des Funksenders ab und nehmen Sie sie ab.
- 2. Drücken Sie die verbrauchte Batterie mit einem Kunststoffgegenstand aus ihrem Fach heraus.
- Setzen Sie eine neue Batterie vom Typ CR2032 3 V so in die Halterung ein, dass die Seite mit dem Pluszeichen (+) sichtbar ist. Beachten Sie die Polarität. Die Anschlüsse dürfen nicht kurzgeschlossen werden. Drücken Sie die Batterie in das Fach.
- Bringen Sie die Abdeckung wieder an.
- Brilligen Sie die Abdeckung wieder an.
- **5.** Schrauben Sie die hintere Abdeckung wieder fest.

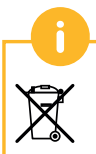

Batterien und Akkus gehören nicht in den Hausmüll. Entsorgen Sie sie entsprechend den geltenden Vorschriften im Handel oder bei den kommunalen Sammelstellen.

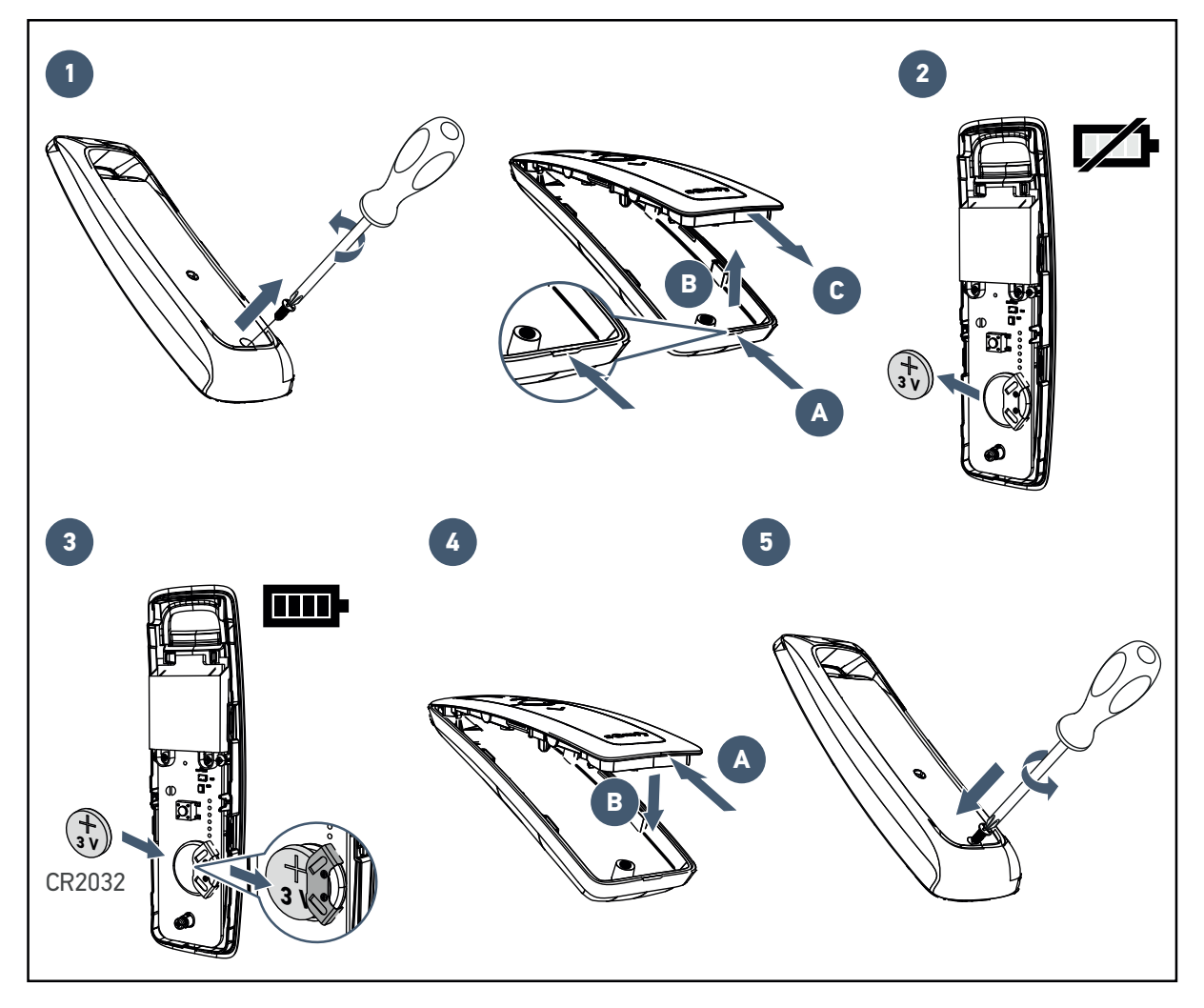

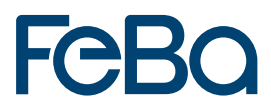

### **TECHNISCHE DATEN**

4

| Funkfrequenz                          | 868.95 MHz, io-homecontrol®                                                                                          |
|---------------------------------------|----------------------------------------------------------------------------------------------------|
| Frequenzband und maximale<br>Leistung | 868.700 MHz - 869.200 MHz ERP < 25 mW                                                                                |
| Funkreichweite                        | 150 m im Freifeld Garantierter Einsatz in "Etagenreichweite"<br>je nach Umgebung (von Zugangspunkt zu Zugangspunkt). |
| Betriebstemperaturbereich             | 0 °C bis + 48 °C                                                                                                    |
| Betriebsspannung                      | 1 Batterie vom CR2032, 3 V                                                                                           |

## Fernbedienung Smoove 1 io Pure

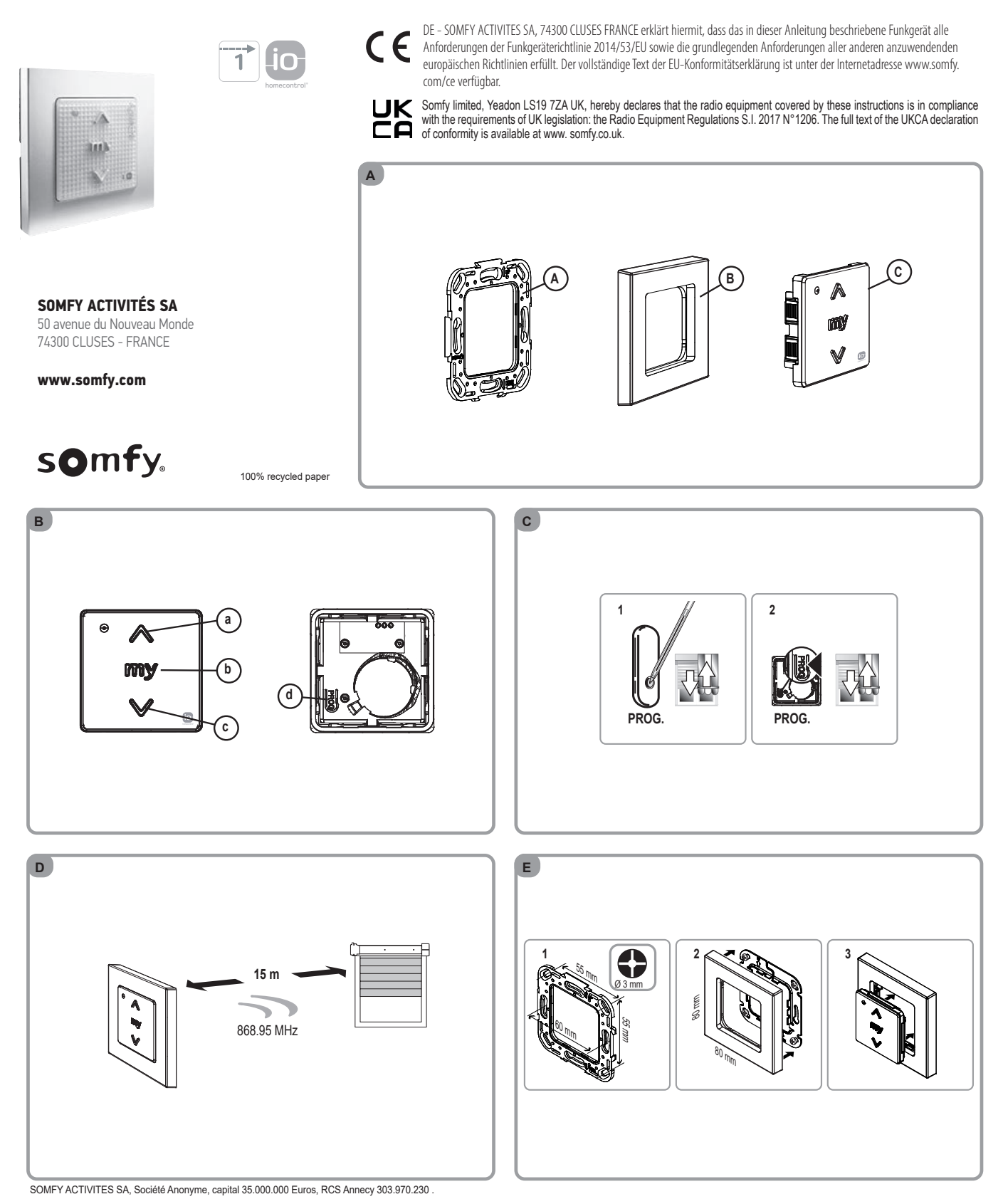

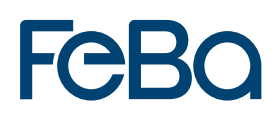

#### DE

1. Einleitung Der Smoove Origin io ist ein drahtloser Funkwandsender, mit dem Sie Anwendungen ansteuern können, die mit der Funktechnik io-homecontrol® ausgestattet sind, wie z. B. Markisen, Rollläden, Lampen, Dachfenster usw.

#### 2. Sicherheitshinweise

#### 2.1. Sicherheit und Gewährleistung

Lesen Sie bitte vor der Installation und Verwendung dieses Produkts diese Gebrauchsanleitung sorgfältig durch. Befolgen Sie auch die beiliegenden ausführlichen Sicherheitshinweise.

Dieses Somfy-Produkt muss von einer fachlich qualifizierten Person für Antriebe und Automatisierungen im Haustechnikbereich installiert werden, für die diese Anleitung bestimmt ist.

Außerdem muss die fachlich qualifizierte Person die gültigen Normen und Vorschriften des Landes befolgen, in dem das Produkt installiert wird, und ihre Kunden über die Betriebs- und Wartungsbedingungen des Produkts informieren.

Jede Verwendung, die nicht dem von Somfy bestimmten Anwendungsbereich entspricht, gilt als nicht bestimmungsgemäß. Im Falle einer nicht bestimmungsgemäßen Verwendung, wie auch bei Nichtbefolgung der Hinweise in dieser Anleitung, entfällt die Haftung und Gewährleistungspflicht von Somfy.

Prüfen Sie vor der Montage die Kompatibilität dieses Produkts mit den vorhandenen Ausrüstungs- und Zubehörteilen.

#### 2.2. Spezifische Sicherheitshinweise

#### Vermeidung von Schäden am Produkt: 1) Vermeiden Sie Stöße.

- 2) Lassen Sie es nicht fallen.
- Tauchen Sie das Produkt nicht in Flüssigkeiten und schützen Sie es vor Spritzwasser. 3)
- 4) Verwenden Sie zur Reinigung des Produkts keine Scheuer- oder Lösungsmittel.

#### 3. Lieferumfang

| Anz. | Beschreibung           |   |
|------|------------------------|---|
| 1    | Befestigungsplatte     | А |
| 1    | Somfy-Rahmen           | В |
| 1    | Modul Smoove Origin io | С |

Abb. A

#### 4. Inbetriebnahme

#### 4.1. Smoove Origin io im Detail

- a) Taste a (auf-/einfahren, einschalten, öffnen, positionieren und Intensität erhöhen)
- b) Taste may (stoppen, in die Lieblingsposition fahren [my])
- c) Taste w (ab-/ausfahren, ausschalten, schließen, positionieren oder Intensität verringern) d) PROG-Taste

Abb, B

#### 4.2. Einlernen des Smoove Origin io in eine Anwendung ohne eingelernten lokalen io-Funksender

Lesen Sie die Gebrauchsanleitung für den io-Antrieb oder den io-Empfänger.

**4.3. Hinzufügen/Löschen eines Smoove Origin io** Die Vorgehensweise für das Hinzufügen und Löschen eines io Funksenders ist identisch. Wenn Sie einen Smoove Origin in binzufügen oder löschen möchten, verwenden Sie den lokalen io-Funksender 📺 , der bereits in der Anwendung eingelernt ist. Bringen Sie die Anwendung in eine mittlere Position.

- Halten Sie die PROG-Taste auf dem bereits eingelernten lokalen Somfy io-Funksender gedrückt, bis die Anwendung mit einer kurzen Auf-/Abbewegung bestätigt: Der io-Antrieb oder io-Empfänger befindet sich jetzt für 2 Minuten in Lernbereitschaft.
- 2) Drücken Sie kurz die PROG-Taste (d) auf dem Śmoove Origin io: Die Anwendung bestätigt mit einer kurzen Auf-/Abbewegung: Der Smoove Origin io ist jetzt eingelernt bzw. gelöscht. - Abb. C

#### 5. Installation

- Die Verwendung von Funkgeräten (z. B. Funk-Kopfhörern), die mit derselben Frequenz Die Verwendung von Funkgeralen (2. D. Funk toppiloson) aus des Produkts betrieben werden, kann zu Störungen führen und die Leisftungen des Produkts beeinträchtigen.
- Die Beschaffenheit des Gebäudes, in dem das Produkt verwendet wird, kann die Funkreichweite einschränken
- Die Funkreichweite beträgt 15 m. Abb. D
- Installieren Sie den Smoove Origin io nicht in der Nähe von oder auf Metallflächen oder mit einem Metallrahmen, da dies die Funkreichweite einschränken könnte.
- Um eine Trübung der Durchsichtigkeit zu vermeiden, installieren Sie die Bedieneinheit M um einer Stelle, die vor Luftströmen geschützt ist, die von Unterputzleitungen oder -steckdosen verursacht werden können.

Überprüfen Sie die Funkreichweite, bevor Sie den Smoove Origin io befestigen. Das Produkt muss auf einer Innenwand, möglichst mit einer glatten Oberfläche angebracht werden.

- 1) Bringen Sie die Befestigungsplatte mit Schrauben an (Abstand Mitte-Mitte: 55 mm). (Somfy empfiehlt Senkkopfschrauben, Ø 3 mm).
- 2) Befestigen Sie den Rahmen auf der Befestigungsplatte (Kerbe nach unten).
- 3) Befestigen Sie darauf den Smoove Origin io.

Abb. E

#### DE 6. Bedienung

6.1. Lieblingsposition (my) Bitte lesen Sie in der Gebrauchsanleitung für den io-Antrieb oder den io-Empfänger nach, ob diese Funktion unterstützt wird.

Drücken Sie kurz die Taste meen Die Anwendung fährt in die Lieblingsposition (my). Abb, F

#### 6.2. STOPP-Funktion

Die Anwendung befindet sich in Bewegung. Drücken Sie kurz die Taste

Die zugeordnete Anwendung wird automatisch gestoppt.

#### Abb. G

6.3. Taste and process oder results in Anwendung wird aktiviert.

#### 7. Weitere Einstellungen

#### 7.1. Einstellen oder Ändern der Lieblingsposition (my)

Bitte lesen Sie in der Gebrauchsanleitung für den io-Antrieb oder den io-Empfänger nach, ob diese Funktion unterstützt wird.

1) Bringen Sie die Anwendung in die gewünschte Position (my).

2) Drücken Sie die Taste mm, bis die Anwendung mit einer kurzen Auf-/Abbewegung bestätigt: Die Lieblingsposition (my) ist eingelernt.

#### 🖛 Abb. H

7.2. Löschen der Lieblingsposition (my) 1) Drücken Sie die Taste mmer Die Anwendung wird aktiviert und stoppt in der Lieblingsposition (my)

- 2) Drücken Sie die Taste my erneut, bis die Anwendung mit einer kurzen Auf-/Abbewegung bestätigt: Die Lieblingsposition ist gelöscht.
- Abb. I

#### 8. Tipps und Empfehlungen

8.1. Fragen zum Smoove Origin io?

| Problem                                    | Mögliche Ursachen                                | Lösungen                                                             |
|--------------------------------------------|--------------------------------------------------|----------------------------------------------------------------------|
| Das ausgewählte<br>Produkt reagiert nicht, | Die Batterieladung ist schwach.                  | Wechseln Sie die Batterie aus.                                       |
| wenn eine Taste<br>des Funksenders         | Der Funksender ist<br>nicht eingelernt.          | Siehe Kapitel Hinzufügen/Löschen eines<br>Smoove Origin io.          |
| gedrückt<br>wird.                          | Externe Funkgeräte<br>stören den<br>Funkempfang. | Schalten Sie externe Funkgeräte, die sich in der Nähe befinden, aus. |

#### 8.2. Auswechseln der Batterie

A Lesen Sie das Dokument Sicherheitshinweise.

- 1) Nehmen Sie den Rahmen mit dem Smoove Origin io ab.
- 2) Drücken Sie die verbrauchte Batterie mit einem Kunststoffgegenstand aus ihrem Fach heraus.
- 3) Setzen Sie 1 Batterie vom Typ CR2032, 3V, ein. Die Plus-Seite (+) muss sichtbar sein. Beachten Sie die Polarität. Die Anschlüsse dürfen nicht kurzgeschlossen werden.
- 4) Drücken Sie die Batterie in das Fach.
- 5) Bringen Sie den Rahmen und den Smoove Origin io wieder an
- Abb, J

8.3. Auswechseln eines verlorenen oder beschädigten io-Funksenders Bei diesem Rücksetzen werden alle Funksender, aber nicht die Sensoren und die Lieblingsposition gelöscht.

Wenden Sie die doppelte Spannungsunterbrechung nur für die Anwendung an, die Sie zurücksetzen möchten.

Bringen Sie die Anwendung in eine mittlere Position.

- 1) Schalten Sie die Spannungsversorgung für 2 Sekunden aus.
- 2) Schalten Sie die Spannungsversorgung 5 bis 15 Sekunden ein.
- 3) Schalten Sie die Spannungsversorgung für 2 Sekunden aus.
- 4) Schalten Sie die Spannungsversorgung wieder ein:
- Die Anwendung bewegt sich mehrere Sekunden.

Wenn sich die Anwendung in der oberen oder unteren Endlage befindet, bestätigt sie mit einer kurzen Auf-/Abbewegung.

- 5) Drücken Sie die PROG-Taste des neuen Smoove Origin io, bis die Anwendung mit einer kurzen Auf-/Abbewegung bestätigt: Alle io-Funksender sind gelöscht und der neue io-Funksender wurde eingelernt.

Führen Sie die Schritte im Kapitel "Inbetriebnahme" durch, um weitere io-Funksender hinzuzufügen.

Abb. K

#### 9. Technische Daten

| Frequenzband und maximale Leistung:                                                        | 868.700 MHz - 869.200 MHz<br>e.r.p. <25 mW |  |  |  |  |
|--------------------------------------------------------------------------------------------|--------------------------------------------|--|--|--|--|
| Funkfrequenz:                                                                              | 868.95 MHz, io-homecontrol®                |  |  |  |  |
| Schutzklasse:                                                                              | Klasse III                                 |  |  |  |  |
| Betriebstemperatur:                                                                        | 0°C bis +48°C<br>+ 32 °F bis + 118 °F      |  |  |  |  |
| Abmessungen des Somfy-Rahmens (A) in mm<br>(H x B x T):                                    | 80 x 80 x 10                               |  |  |  |  |
| Abmessungen des Moduls (B) in mm (H x B x T):                                              | 50 x 50 x 10                               |  |  |  |  |
| Spannungsversorgung:                                                                       | 1 x 3 V Batterie Typ CR 2032               |  |  |  |  |
| Speicherzellen und Batterien gehören nicht in den Hausmüll. Entsorgen Sie sie entsprechend |                                            |  |  |  |  |

den geltenden Vorschriften im Handel oder den kommunalen Sammelstellen. X

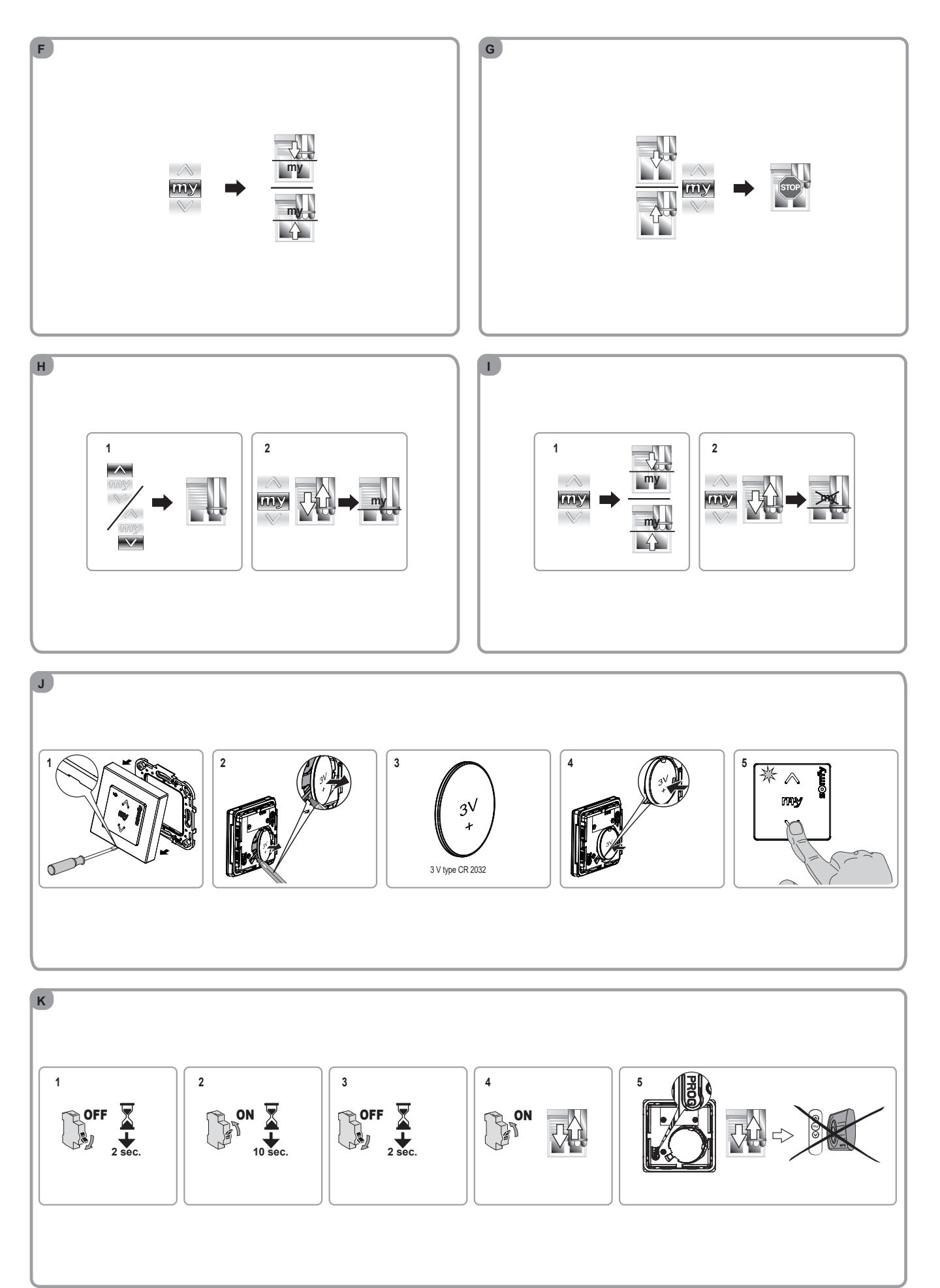

The images are not contractually binding. - Copyright © 2010 - 2021 SOMFY ACTIVITÉS SA. All rights reserved.- 06/2021 - 2/2

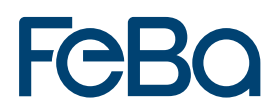

Fernbedienung Chronis io

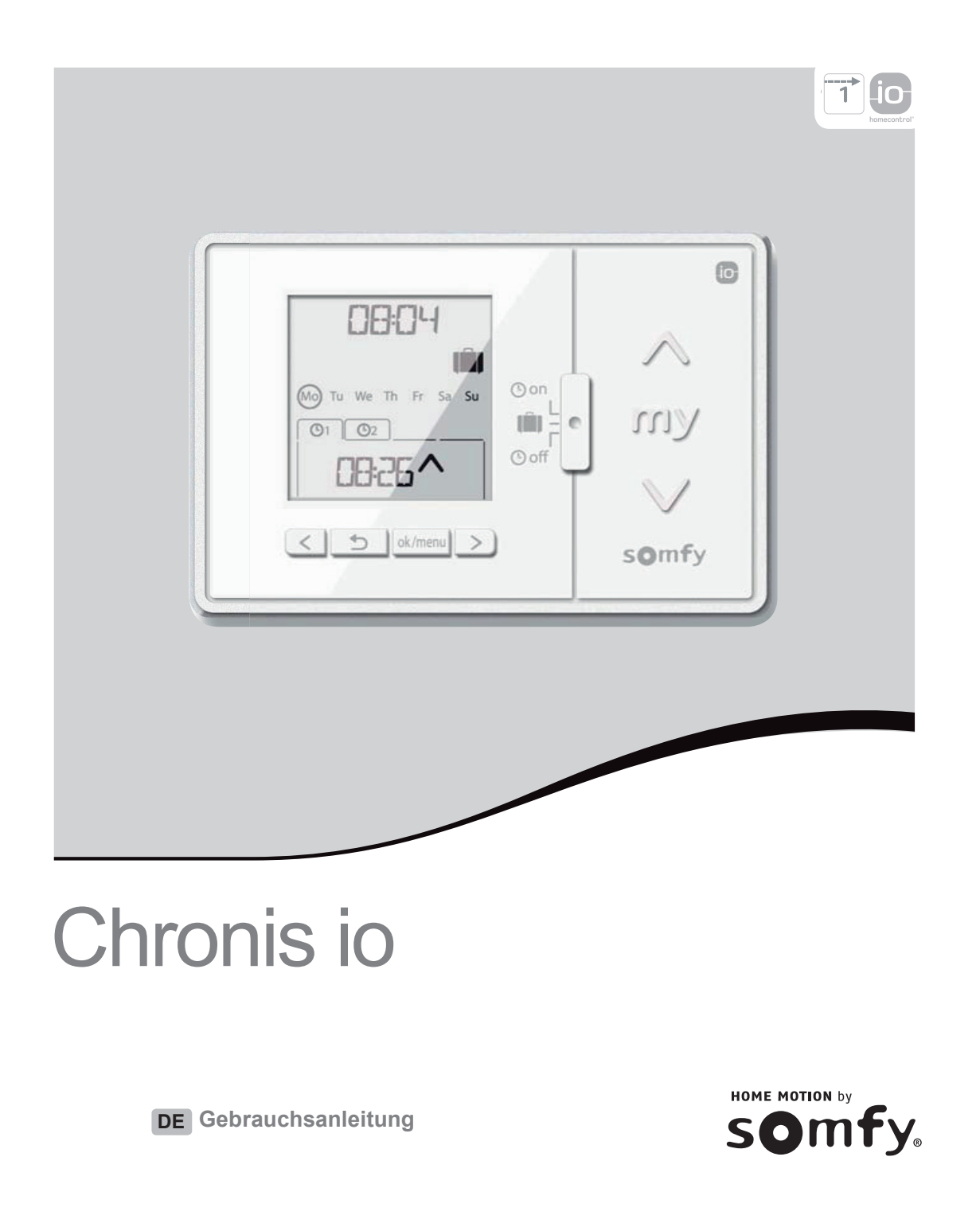

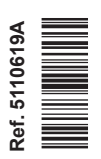

Hiermit erklärt Somfy, dass dieses Produkt mit den grundlegenden Anforderungen und anderen relevanten Vorschriften der Richtlinie 1999/5/EG übereinstimmt. Die Konformitätserklärung ist unter der Internetadresse www.somfy.com/ce verfügbar. Abbildungen ohne Gewähr.

Achtung!

(i) Hinweis

CE

### **INHALTSVERZEICHNIS**

| 1. Einleitung                              | 1 |
|--------------------------------------------|---|
| 2. Sicherheitshinweise                     | 2 |
| 2.1. Sicherheit und Gewährleistung         | 2 |
| 2.2. Spezifische Sicherheitshinweise       | 2 |
| 2.3. Kompatibilität                        | 2 |
| 3. Lieferumfang                            | 2 |
| 4. Chronis io im Detail                    | 3 |
| 4.1. Vorderseite                           | 3 |
| 4.2. Display im manuellen Betrieb          | 3 |
| 4.3. Display im Automatikbetrieb           | 3 |
| 4.4. Display im Modus "simulierte          |   |
| Anwesenheit"                               | 3 |
| 4.5. Rückseite                             | 3 |
| 5. Inbetriebnahme                          | 4 |
| 5.1. Einsetzen und Auswechseln der         |   |
| Batterien                                  | 4 |
| 5.2. Erstkonfiguration                     | 4 |
| 5.3. Hinzufügen/Entfernen der Chronis      |   |
| io zu/von einer Anwendung                  | 6 |
| 5.4. Ersteinstellung von Datum und Uhrzeit | 6 |
| 5.5. Programmieren der Wochentage          | 7 |

| 6. Installation                                                      | 10          |
|----------------------------------------------------------------------|-------------|
| 6.1 Empfehlungen                                                     | 10          |
| 6.2 Befestigung der Wandhalterung                                    | 10          |
| 6.3 Einrasten und Ausrasten der Chronis<br>und von der Wandhalterung | io in<br>10 |
| 7. Bedienung                                                         | 11          |
| 7.1. Manueller Betrieb 🕑 off                                         | 11          |
| 7.2. Automatikbetrieb 🕑 on                                           | 11          |
| 7.3. Modus "simulierte Anwesenheit" 💼                                | 12          |
| 7.4. Ändern der Programmierung der                                   |             |
| Wochentage                                                           | 12          |
| 7.5. Änderung von Datum und Uhrzeit                                  | 12          |
| 8. Tipps und Empfehlungen<br>Fragen zu Chronis io?                   | 13<br>13    |
| 9. Technische Daten                                                  | 13          |

### 1. EINLEITUNG

Die Chronis io ist eine drahtlose programmierbare Zeitschaltuhr, mit der verschiedene Anwendungen gleichzeitig (automatisch oder manuell) gesteuert werden können. Sie verwendet die Funktechnologie io-homecontrol®\* und kann Raffstoren, Rollläden, Lampen, Dachfenster usw., steuern.

Die Chronis io kann auf drei Arten betrieben werden: im manuellen Betrieb, im Automatikbetrieb oder im Modus "simulierte Anwesenheit".

Im manuellen Betrieb Ooff können Einzelbefehle an Anwendungen im Haus gesendet und programmierte automatische Befehle deaktiviert werden.

Im Automatikbetrieb ( On können Sie die Anwendungen automatisch bedienen, nachdem Sie die entsprechenden Wochen- oder Tagesprogrammierungen ("automatischen Befehle") erstellt haben. Bis zu 4 automatische Befehle können für jeden Wochentag programmiert werden.

Einzelbefehle an Anwendungen sind ebenfalls möglich.

Im Modus "simulierte Anwesenheit" **I** werden Anwendungen automatisch gesteuert. Die Auslösungszeiten werden nach dem Zufallsprinzip (von +1 bis +30 min) der automatisch programmierten Befehle verändert. Dieser Modus ist insbesondere bei längerer Abwesenheit empfehlenswert, um die Anwesenheit im Haus zu simulieren. Einzelbefehle an die Anwendungen sind ebenfalls möglich.

(\*) io-homecontrol® ist eine Funktechnologie, die von Somfy und Partnermarken innerhalb des Verbunds io-homecontrol® entwickelt wurde. Sie steuert alle Haustechnikantriebe und -automatisierungen, in

die diese Technologie (Funkprotokoll) integriert wurde. Weitere Informationen zur Technologie io-homecontrol® finden Sie auf der Website www.io-homecontrol.com.

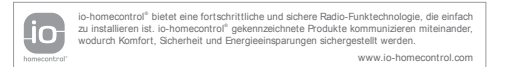

# Feba

### 2. SICHERHEITSHINWEISE

### 2.1. Sicherheit und Gewährleistung

Lesen Sie bitte vor der Installation und Verwendung dieses Produkts diese Anleitung sorgfältig durch. Jede Verwendung, die nicht dem von Somfy bestimmten Anwendungsbereich entspricht, gilt als nicht bestimmungsgemäß. Im Falle einer nicht bestimmungsgemäßen Verwendung, wie auch bei Nichtbefolgung der Hinweise in dieser Anleitung, entfällt die Haftung und Gewährleistungspflicht von Somfy.

Prüfen Sie vor der Montage die Kompatibilität dieses Produkts mit den vorhandenen Ausrüstungsund Zubehörteilen.

### 2.2. Spezifische Sicherheitshinweise

Bewahren Sie die Chronis io außerhalb der Reichweite von Kindern auf.

Vermeidung von Schäden am Produkt:

1) Vermeiden Sie Stöße.

2) Lassen Sie das Produkt nicht fallen.

 Schützen Sie das Produkt vor Spritzwasser und tauchen Sie es nicht in Flüssigkeiten.

4) Verwenden Sie zur Reinigung des Produkts keine Scheuer- oder Lösungsmittel. Sie können die Oberfläche mit einem weichen und trockenen Tuch reinigen.

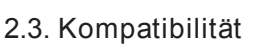

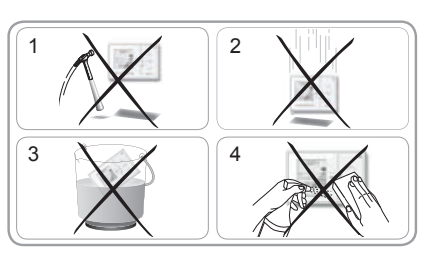

Entsprechend der Norm EN12453 für die Nutzungssicherheit kraftbetätigter Tore ist für die Verwendung der Chronis io zur Steuerung eines automatischen Garagentor- oder Hoftorsystems, welches vom Benutzer nicht eingesehen wird, auf diesem System eine Sicherheitsvorrichtung vom Typ Fotozelle zu installieren. Im Falle einer Nichtbefolgung dieser Anweisungen entfällt die Haftung und Gewährleistungspflicht von Somfy für daraus entstehende Schäden.

Die Chronis io darf nicht für die Steuerung einer Alarmvorrichtung verwendet werden.

### 3. LIEFERUMFANG

a) Chronis io1b) Wandhalterung1c) Batterien vom Typ AAA (LR03)2

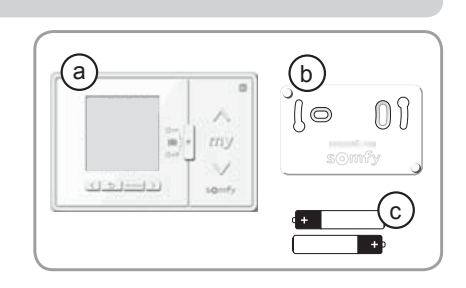

### 4. CHRONIS IO IM DETAIL

| 4. | 1 | Vo | rd | er | s | ei | te |  |
|----|---|----|----|----|---|----|----|--|
|    |   |    |    |    |   |    |    |  |

(d) Display

- e Moduswahlschalter:
  - Automatikbetrieb 🕑 on
  - Modus "simulierte Anwesenheit"
  - Manueller Betrieb 🕒 off
- f) Taste **A** (auf-/einfahren, einschalten, öffnen, positionieren und Intensität erhöhen)
- (g) Taste **my** (stoppen, in die Lieblingsposition fahren [my]): nur für Somfy-Produkte)
- h Taste V (ab-/ausfahren, ausschalten, schließen, positionieren und Intensität verringern)

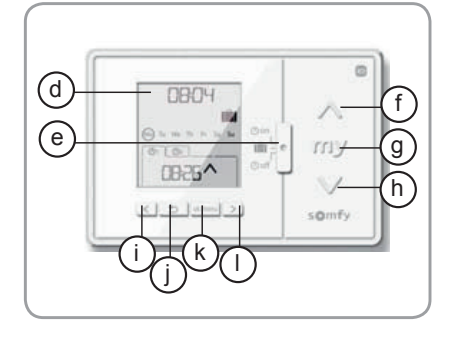

- ↓ Taste für die Navigation nach links **く** ↓ Zum Ändern des ausgewählten Parameters bei
- (I) Taste f
  ür die Navigation nach rechts > der Einstellung (Werden die Tasten gehalten, scrollen die Zeichen schneller durch)

(j) Taste Zurück 5

- Bei Einstellungen zum vorherigen Schritt zurückkehren

(k) Taste OK/Menü 🔤

- Menü auswählen, Parameter auswählen, bei Einstellungen zum nächsten Schritt weitergehen

- 4.2. Display im manuellen Betrieb
- (m) Symbol für niedrige Batteriespannung: 🗓
- n Aktuelle Uhrzeit
- 4.3. Display im Automatikbetrieb
- (m) Symbol für niedrige Batteriespannung: 🗓
- (n) Aktuelle Uhrzeit
- (o) Wochentage:
  - Mo = Montag, Tu = Dienstag, We = Mittwoch, Th = Donnerstag, Fr = Freitag, Sa = Samstag, Su = Sonntag
- (p) Programmierte automatische Befehle (1 (D) bis 4 (D4))

q Ausgewählte Uhrzeit zum Auslösen des Befehls:

- Uhrzeit oder "Dämmerung" Ceinstellbar
- P Befehl, der zum gewählten Zeitpunkt ausgegeben wird: ∧, my, ∨.

4.4. Display im Modus "simulierte Anwesenheit" Display ähnlich wie im Automatikbetrieb

(s) Modus "simulierte Anwesenheit" aktiv: 🛍

- 4.5. Rückseite
- (t) INSTAL-Taste (Grundeinstellungen für den Installateur)
- (u) PROG-Taste (zur Antriebsverbindung)
- (v) 2 Öffnungen für die Zentrierstifte der Wandhalterung
- W Batteriefach
- × 4 Schnappverschlüsse zum Befestigen der Wandhalterung

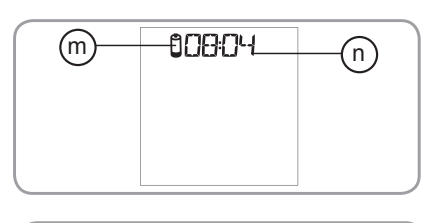

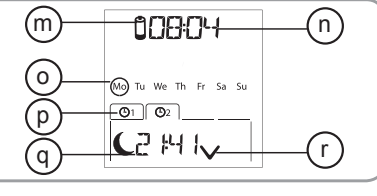

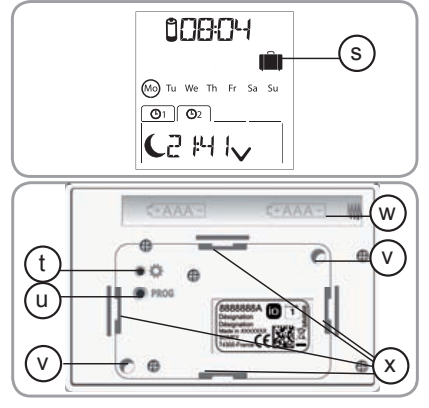

# Feba

### 5. INBETRIEBNAHME

▲ Vor der Inbetriebnahme der Chronis io müssen alle Antriebe ausgehend von einem einzelnen io Funksender oder einem Steuergerät durch eine Fachkraft programmiert werden. Die Endlagen sind einzustellen.

In dieser Anleitung wird nur die Inbetriebnahme mit einem io Funksender 🗂 vom Typ Smoove io beschrieben. Für die Inbetriebnahme mit einem anderen io Funksender lesen Sie in der entsprechenden Anleitung nach.

5.1. Einsetzen und Auswechseln der Batterien

Es dürfen keine aufladbaren Batterien (Akkus) benutzt werden.

Wechseln Sie die Batterien aus, wenn das Symbol (Ü) auf dem Display erscheint.

Wenn die Spannungsversorgung längere Zeit (mehr als 2 Min.) ausfällt (leere oder herausgenommene Batterien), müssen Datum und Uhrzeit des Funksenders neu eingestellt werden. Die anderen Einstellungen bleiben gespeichert.

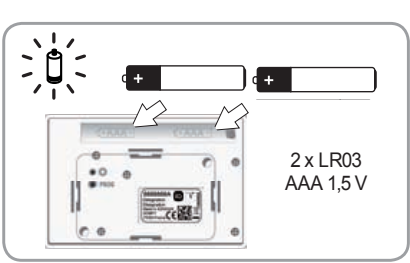

- Die Chronis io aus der Wandhalterung ausrasten (siehe
- Kapital Einrasten und Ausrasten des Chronis io in und von der Wandhalterung).
- Verbrauchte Batterien aus dem Fach auf der Rückseite des Chronis io nehmen.
- Zwei Batterien vom Typ AAA (LR03) einsetzen und dabei auf die angegebene Polarität achten.
- Beim Einsetzen der Batterien leuchtet das Display auf.

A Batterien und Akkus gehören nicht in den Hausmüll. Entsorgen Sie sie entsprechend den geltenden Vorschriften im Handel oder bei den kommunalen Sammelstellen.

Nach fünf Sekunden Inaktivität erlischt die Hintergrundbeleuchtung des Chronis io automatisch. Nach zwei Minuten Inaktivität erlischt das Display des Chronis io automatisch.

### 5.2. Erstkonfiguration

Bei der Erstkonfiguration der Chronis io erfolgt die Einrichtung je nach den davon versorgten Anwendungen. Dabei werden ein Modus für die Steuerung der Anwendung, die Frequenz des Funkbefehle und ein spezifischer Steuerungsmodus für den Solarantrieb eingestellt.

Steuerungsmodus der Anwendung:

Vier Steuerungsarten sind verfügbar und können je nach gesteuerten Anwendung geändert werden:

- "MODE STD: 1" Steuerung aller io-homecontrol<sup>®</sup>-Anwendungen, beispielsweise Rollläden, Fenster, Garagentore und andere Tore.
- "MODE DIM: 2" Empfohlen für die Steuerung von Beleuchtungen und Heizungen (Intensität).
- "MODE TILTI: 3" Empfohlen zur Steuerung von Raffstoren und Rollläden mit wendbaren Lamellen.
- "MODE TILT2: 4" Empfohlen zur Steuerung von Innenjalousien.

Einstellung der Wiederholung der Funkbefehle:

Gemäß der Konfiguration der Anlage kann die Wiederholung der Funkbefehle (im Automatikbetrieb und bei simulierter Anwesenheit) erhöht werden. Fünf Einstellungen sind möglich: "RADID: 1" für eine Wiederholung, "RADID: 2" für zwei Wiederholungen, "RADID: 3" für drei Wiederholungen, "RADID: 4" für vier Wiederholungen und "RADID: 5" für fünf Wiederholungen.

() Je höher die Anzahl der Wiederholungen, desto geringer ist die Lebensdauer der Batterien.

#### Steuerungsmodus für Solarantrieb:

Wenn ein Solarantrieb von der Chronis io gesteuert wird: Wählen Sie die Option "SOLAR MOTOR: YES".

Werksseitig ist die Chronis io konfiguriert:

- Standardsteuerungsmodus der Anwendung: "MODE STD: 1".
- Standardeinstellung der Frequenz der Funkbefehle: "RADIO: 1"
- Steuerungsmodus für keinen Solarantrieb: "SOLAR MOTOR: NO".

Halten Sie sich nur dann an die nachstehenden Anleitungen, wenn mindestens einer dieser Parameter geändert werden muss, um die Version der Software anzuzeigen oder um die Chronis io auf die Werkseinstellungen zurückzusetzen.

Sonst gehen Sie weiter zum Abschnitt Hinzufügen/Entfernen von Chronis io zu/von einer Anwendung.

- Während der Parametereinstellung des Steuerungsmodus der Anwendung und des spezifischen Steuerungsmodus für Solarantriebe können die Tasten A, MY, V gedrückt werden und ermöglichen das Testen des Verhaltens der Anwendung.
- Drücken Sie die Taste INSTAL auf der Rückseite von Chronis io.
- Der Steuerungsmodus der Anwendung blinkt.
- Die Parameter erscheinen in dieser Reihenfolge:

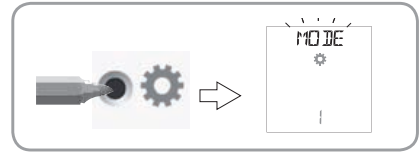

#### MODE < > RADIO < > SOLAR MOTOR < > SOFT < > RESET < > EXIT < > MODE ...

- Um zu einem anderen Parameter zu wechseln, verwenden Sie die Navigationstasten < oder >:
  - · So ändern Sie den Steuerungsmodus der Anwendung:
    - Wählen Sie "M0DE" und drücken Sie OK: Die aktuelle Einstellung blinkt.

    - Wählen Sie "SAUE: YES" zum Speichern der Einstellung (oder "SAUE: N0" mit < oder >, um die Einstellung nicht zu speichern und zum vorherigen Schritt zurückzukehren), und drücken Sie auf OK.

RATIO

<

3

Ф

2

ok/men

SBV E

ø

Ϋ́ΕŚ

ok/meni

RADIO

<

>

٥

ok/men

- So ändern Sie die Einstellung der Wiederholungen der Funkbefehle:
  - Wählen Sie "RADI0" und drücken Sie OK: Die aktuelle Einstellung blinkt.
  - Wählen Sie mit < oder > eine andere Einstellung und drücken Sie auf OK.
  - Wählen Sie "SAUE: YES" zum Speichern der Einstellung (oder "SAUE: N0" mit < oder >, um die Einstellung nicht zu speichern und zum vorherigen Schritt zurückzukehren), und drücken Sie auf OK.
- · So steuern Sie einen Solarantrieb:
  - Wählen Sie "SOLAR MOTOR" und drücken Sie OK: Die aktuelle Einstellung blinkt.
  - Wählen Sie "SOLAR MOTOR: YES" mit < oder > und drücken Sie auf OK.
  - Wählen Sie "SAUE: YES" zum Speichern der Einstellung (oder "SAUE: N0" mit < oder >, um die Einstellung nicht zu speichern und zum vorherigen Schritt zurückzukehren), und drücken Sie auf OK.
- So setzen Sie die Chronis io auf die Werkseinstellung zurück:
- (i) Die Anwendungen bleiben der Chronis io zugeordnet.
  - Wählen Sie "RESET" und drücken Sie OK.
    - Wählen Sie "RESET: YES", um die vorgenommenen Einstellungen zu löschen (oder "RESET: ND" mit < oder >, um die Einstellungen beizubehalten) und drücken Sie auf OK.
    - Führen Sie dann die Inbetriebnahme der Chronis io erneut durch.
  - So beenden Sie das Verfahren:
  - Wählen Sie "EXIT" und drücken Sie OK: Die Chronis io beendet die Erstkonfigurationsprozedur.

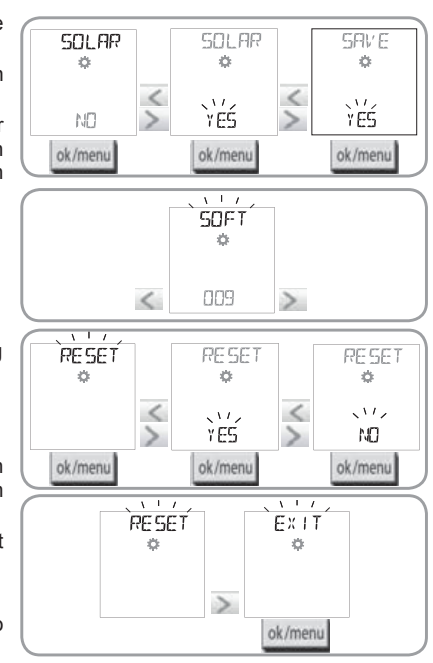

# Feba

### 5.3. Hinzufügen/Entfernen der Chronis io zu/von einer Anwendung

Das Verfahren zum Hinzufügen oder Entfernen einer Chronis io ist identisch.

- 2) Drücken Sie kurz die PROG-Taste auf der Chronis io: Die Anwendung bestätigt mit einer kurzen Auf-/Abbewegung, die Chronis io wird hinzugefügt oder entfernt.
- Wenn Sie die Chronis io anderen Anwendungen zuweisen oder von ihnen löschen möchten, wiederholen Sie die Prozedur.

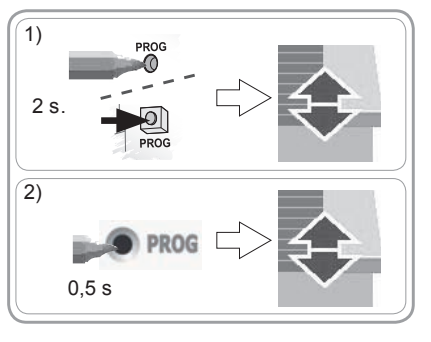

#### 5.4. Ersteinstellung von Datum und Uhrzeit

Bei der ersten Auswahl des Automatikbetriebs oder der simulierten Anwesenheit (Zeiger auf ④ ON oder auf 🛄 ) wird die Einstellung der Parameter für Datum und Uhrzeit direkt aktiviert: "Set" (Einstellen) und "VEAR" (Jahr) erscheinen auf dem Display. Das Jahr (der erste einzustellende Parameter) blinkt.

() Um diese Parameter später zu ändern, siehe Abschnitt "Ändern der Datum- und Uhrzeit-Parameter".

Stiff Bei jedem Schritt blinkt der einzustellende Parameter.

- Zum Ändern des Parameters drücken Sie < oder > (Wenn die Tasten gehalten werden, werden die Zeichen schneller abgerollt).

- Um den Parameter zu bestätigen und zum nächsten weiterzugehen, drücken Sie auf OK.

Die Parameter erscheinen in dieser Reihenfolge:

- 1) Aktuelles Jahr "YEAR".
- 2) Nummer des laufenden Monats "MONTH".
- 3) Nummer des laufenden Tags "DAV".
- 4) Aktuelle Uhrzeit "HOUR".
- 5) Aktuelle Minuten "MINUT".
- 6) Automatische Umschaltfunktion für Sommer- und Winterzeit "AUTO TIME SET"\*.
- 7) Stunde der Dämmerung zur Sommersonnenwende "JUNE"\*\*.

8) Minuten der Dämmerung zur Sommersonnenwende "JUNE"\*\*.

- 9) Stunde der Dämmerung zur Wintersonnenwende "DEC"\*\*.
- 10)Minuten der Dämmerung zur Wintersonnenwende "DEC"\*\*.
- Die eingestellten Uhrzeiten der Dämmerung müssen zwischen 6 und 23 Uhr liegen.
- Drücken Sie kurz die Taste Zurück , um zum vorherigen Schritt zurückzukehren.
- 11) Das Display zeigt "SRUE: YES". Zum Beenden und Speichern der Parametereinstellung drücken Sie auf OK. Die Chronis io kehrt in den durch den Zeiger ausgewählten Modus zurück.
- Wählen Sie "SAVE: N0" und drücken Sie OK, um die Einstellung von Datum und Uhrzeit von vorn zu beginnen.

| 1)  | YEAR 1  |      | 2)  | MONTHY |
|-----|---------|------|-----|--------|
|     | ìe' ísí |      |     | ````   |
| 3)  |         |      | 4)  | HOUR 🙎 |
|     | `ť      |      |     |        |
| 5)  | MINUT   |      | 6)  | AUTO 🗶 |
|     | òeó í   |      |     | YES    |
| 7)  | The T   |      | 8)  | LINE 🐇 |
|     | Càzán   |      |     | Caèòs´ |
| 9)  | DEC 🧜   |      | 10) | DEC 🖉  |
|     | c`ńœ    |      |     | ( 市営   |
| 11) | SAVE    |      |     | TIMER  |
|     | řÉŚ     | ok/m | enu | DN     |

\*Automatische Umschaltfunktion für Sommer- und Winterzeit:

Der Übergang zur Sommerzeit erfolgt am letzten Sonntag des Monats März, der Übergang zur Winterzeit am letzten Sonntag des Oktobers.

- Zur automatischen Umschaltung wählen Sie "AUTO TIME SET: VES".
- Wenn Sie die Umstellung manuell vornehmen möchten, wählen Sie "AUTO TIME SET: NO".

\*\* Dämmerung:

Im Automatikbetrieb und im Modus "simulierte Anwesenheit" ermöglicht die Dämmerungsfunktion (**C**), dass die Uhrzeit, zu der ein Befehl ausgelöst wird, anhand des Datums (siehe Diagramm) so variiert, dass sie der Dämmerung entspricht. Geben Sie die Uhrzeit an, zu der der Befehl im Juni (Uhrzeit der Sommersonnenwende) und im Dezember (Wintersonnenwende) erfolgen soll. Die Chronis io berechnet automatisch die Dämmerungsstunden der anderen Tage des Jahres.

Werksseitig ist die Chronis io auf die Dämmerung in Chamonix (Frankreich) eingestellt: Die Uhrzeit der Wintersonnenwende ist 17.25 Uhr und der Sommersonnenwende 22.05 Uhr.

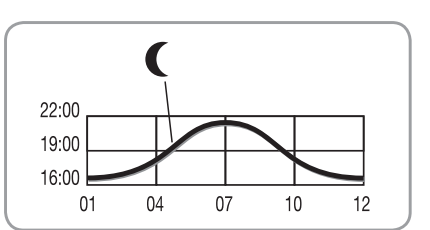

| Land        | Stadt                | Uhrzeit im<br>Winter | Uhrzeit im<br>Sommer | Land         | Stadt     | Uhrzeit im<br>Winter | Uhrzeit im<br>Sommer |
|-------------|----------------------|----------------------|----------------------|--------------|-----------|----------------------|----------------------|
| Frankreich  | Paris                | 17.33 Uhr            | 22.40 Uhr            | Deutschland  | Berlin    | 16.36 Uhr            | 22.23 Uhr            |
|             | Marseille            | 17.38 Uhr            | 21.58 Uhr            | Österreich   | Wien      | 16.39 Uhr            | 21.40 Uhr            |
|             | Lyon                 | 17.33 Uhr            | 22.12 Uhr            | Belgien      | Brüssel   | 17.18 Uhr            | 22.46 Uhr            |
|             | Brest                | 18.02 Uhr            | 23.04 Uhr            | Schweiz      | Bern      | 17.19 Uhr            | 22.08 Uhr            |
|             | Bordeaux             | 17.58 Uhr            | 22.29 Uhr            | Niederlande  | Amsterdam | 17.10 Uhr            | 22.56 Uhr            |
| Deutschland | München              | 16.59 Uhr            | 21.59 Uhr            | Polen        | Warschau  | 16.06 Uhr            | 21.50 Uhr            |
|             | Hamburg              | 16.45 Uhr            | 22.26 Uhr            | Spanien      | Madrid    | 18.22 Uhr            | 22.21 Uhr            |
|             | Frankfurt am<br>Main | 17.04 Uhr            | 22.23 Uhr            | Italien      | Rom       | 17.13 Uhr            | 21.22 Uhr            |
|             | Stuttgart            | 17.06 Uhr            | 22.12 Uhr            | Griechenland | Athen     | 17.39 Uhr            | 21.23 Uhr            |

#### 5.5. Programmieren der Wochentage

Die Chronis io ermöglicht das automatische Senden von Befehlen an eine oder mehrere Anwendungen (im Automatikbetrieb **O**ON und im Modus "simulierte Anwesenheit" **I**), nach entsprechender Programmierung. Alle diese Anwendungen werden gleichzeitig gesteuert.

Bis zu vier automatische Befehle können für jeden Wochentag programmiert werden.

Jeder dieser automatischen Befehle kann:

- A, my oder V
- für eine bestimmte Uhrzeit oder die Dämmerung C eingestellt werden.
- Die Programmierung der Wochentage kann unabhängig von dem mit dem Moduswahlschalter ausgewählten Modus erfolgen.
- Eine Vorprogrammierung der Wochentage ist werksseitig durchgeführt: Montag bis Freitag, ∧ 7.30 Uhr, ∨ bei Dämmerungseintritt ℃ und Samstag und Sonntag ∧ um 8.00 Uhr, ∨ bei Dämmerungseintritt ℃.

#### 5.5.1. Auswahl des zu programmierenden Tags

- 1) Drücken Sie die OK/Menü-Taste ok/menu.
- Wenn "PR0G" angezeigt wird, drücken Sie OK: Der aktuelle Tag blinkt.

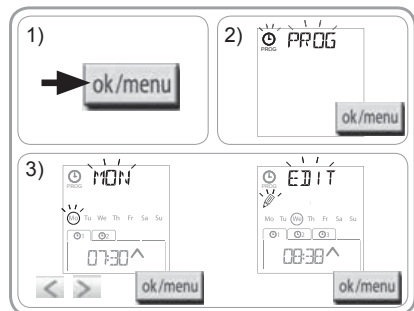

### 5.5.2. Bearbeiten eines automatischen Befehls

4) Wenn "EDIT (Bearbeiten) blinkt, drücken Sie OK.

- 5) Erstellen oder Ändern eines automatischen Befehls:
- So erstellen Sie einen neuen automatischen Befehl: Drücken Sie K oder >, um den leeren Befehl auszuwählen, und drücken Sie OK. Gehen Sie weiter zu Schritt 6. (Wenn vier automatische Befehle bereits erstellt wurden, kann nur einer dieser Befehle geändert werden).
- So ändern Sie einen automatischen Befehl: Drücken Sie
   ✓ oder ➤, um ihn auszuwählen, und drücken Sie OK. Gehen Sie weiter zu Schritt 6.

#### Auswählen der Uhrzeit

- 6) Die Uhrzeit wird angezeigt und die D\u00e4mmerungsoption blinkt. Dr\u00fccken Sie Ouer >, um eine fixe Uhrzeit oder die D\u00e4mmerungsoption\*\* (siehe vorherige Seite) auszuw\u00e4hlen.
- Zum Bearbeiten einer Dämmerungsuhrzeit drücken Sie bei blinkender Dämmerungsoption **C** auf OK und gehen weiter zu Schritt 9.
- Zum Bearbeiten einer **fixen Uhrzeit** drücken Sie bei blinkender Uhrzeit auf OK und gehen weiter zu Schritt 7.
- Die Uhrzeit blinkt: Drücken Sie < oder >, um die Uhrzeit zu ändern, und drücken Sie OK.
- Die Minuten blinken: Drücken Sie < oder >, um die Minuten zu ändern, und drücken Sie OK.

#### Auswählen des Befehls

- 9) Ein Befehl (∧, my, oder ∨) blinkt: Drücken Sie < oder >, um einen Befehl zwischen ∧, my und ∨ auszuwählen, und drücken Sie OK.
- 10)Das Display zeigt "SAUE: YES". Zum Beenden und Speichern des bearbeiteten automatischen Befehls drücken Sie auf OK: Der aktuelle Tag blinkt.
- Wählen Sie "SRUE: NO" und drücken Sie OK, um die Programmierung der Wochentage von Schritt 3 wieder aufzunehmen.

#### Programmiermodus beenden

- Der aktuelle Tag blinkt: Drücken Sie < oder > bis zur Anzeige von "EXIT PROG" (nach "SUN") und drücken Sie OK.
- 12) "PROG" blinkt: Drücken Sie < oder > bis zur Anzeige von "EXIT" und drücken Sie OK.

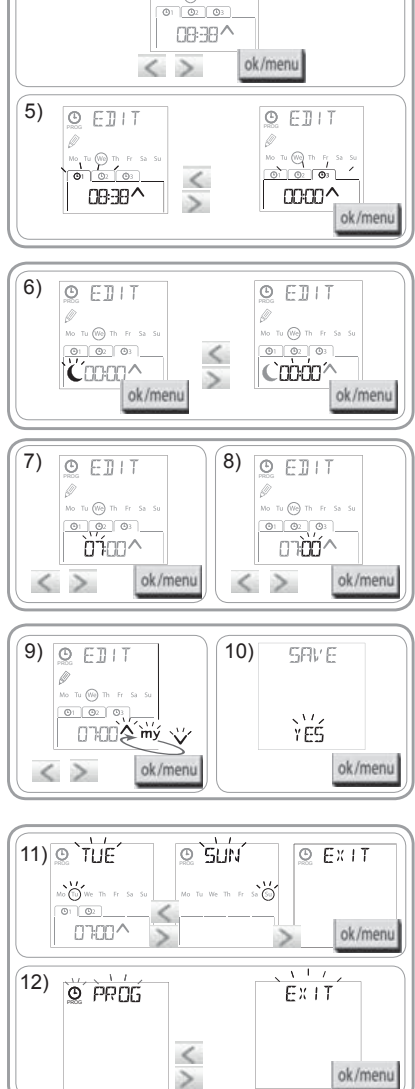

ÈÌÍŤ

Tu (We) Th

0

4)

- Um einen anderen automatischen Befehl zu ändern: Wiederholen Sie nach dem Schritt 10 das Verfahren ab Schritt 3.
- Um einen anderen Tag zu programmieren: Wiederholen Sie nach dem Schritt 10 das Verfahren ab Schritt 3.
- Um das Programm eines Tags zu testen, siehe Abschnitt "Überprüfung der Programmierung im DEMO-Modus".
- Um das Programm eines Tages zu kopieren und einem anderen Tag zuzuweisen, siehe Abschnitt "Kopieren des Programms eines Tages für andere Tage".
- Um einen automatischen Befehl zu löschen, siehe Abschnitt "Löschen eines automatischen Befehls".

5.5.3. Überprüfung der Programmierung im DEMO-Modus Wenn das Programm eines Tages programmiert wurde, kann ein Test durchgeführt werden, um die programmierten automatischen Befehle zu überprüfen.

- 1) Drücken Sie die OK/Menü-Taste ok/menu
- Wenn "PR0G" angezeigt wird, drücken Sie OK: Der aktuelle Tag blinkt.

Der DEMO-Modus ist nach dem Schritt 10 ebenfalls verfügbar, wenn der aktuelle Tag blinkt.

- Drücken Sie < oder > zur Auswahl des zu überprüfenden Tags und dann gleichzeitig auf die Tasten < und >.
- 4) "DEMD" wird angezeigt. Die programmierten Befehle des ausgewählten Tages werden in Abständen von eineinhalb Minuten ausgeführt. Danach zeigt das Display wieder den aktuellen Tag, blinkend an.

#### 5.5.4. Kopieren des Programms eines Tags für andere Tage

- Das bereits programmierte Programm kann kopiert und eingefügt werden:
  - an einem anderen Tag,
  - an einem Montag, Dienstag, Mittwoch, Donnerstag und Freitag,
  - · an einem Samstag und Sonntag,
  - an allen Wochentagen.
- 1) Drücken Sie die OK/Menü-Taste ok/menu
- Wenn "PR0G" angezeigt wird, drücken Sie OK: Der aktuelle Tag blinkt.
- 3) Drücken Sie ← oder ➤, um den zu kopierenden Tag auszuwählen, und drücken Sie OK: "EDIT 🖉" (Bearbeiten) blinkt.
- 4) Drücken Sie < oder >, um "COPY [dw]" (Kopieren) auszuwählen, und drücken Sie OK: "COPY OK" erscheint und die Tagesauswahl blinkt (Kopie des ausgewählten Tags ist bis zum Einfügen verfügbar). Die Tagesauswahl hört auf zu blinken und "PRSTE [w]]" (Einfügen) blinkt. Die Auswahl blinkt auf einem anderen Tag.
- (i) Die Auswahl blinkt in dieser Reihenfolge:
- Tag für Tag (Bsp.: Tu > We),
- dann vom Montag bis Freitag (Mo Tu We Th Fr),
- dann Samstag und Sonntag (Sa Su),
- dann alle Tage (Mo Tu We Th Fr Sa Su)...
- Drücken Sie < oder > zum Verschieben der Auswahl auf den Tag oder die Tage, in denen die Programmierung eingefügt werden soll, und drücken Sie OK.
- "PASTE UK" erscheint, die Auswahl des Tags oder der Tage blinkt: Die Programmierung wird auf diesen Tag oder diese Tage kopiert.
- 7) Danach zeigt das Display den ersten dieser Tage blinkend an.
- Um die Programmierung eines anderen Tags zu kopieren, beginnen Sie den Vorgang neu.

5.5.5. Löschen eines automatischen Befehls oder aller automatischen Befehle eines Tags Wenn ein Tag programmiert wurde, kann man entweder nur jeweils einen automatischen Befehl oder alle automatischen Befehle gleichzeitig löschen.

- 1) Drücken Sie die OK/Menü-Taste ok/menu
- Wenn "PROG" angezeigt wird, drücken Sie OK: Der aktuelle Tag blinkt.
- 3) Drücken Sie < oder >, um den zu ändernden Tag auszuwählen, und drücken Sie OK: "EDIT " (Bearbeiten) blinkt.

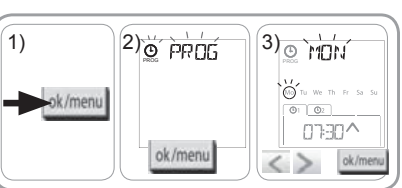

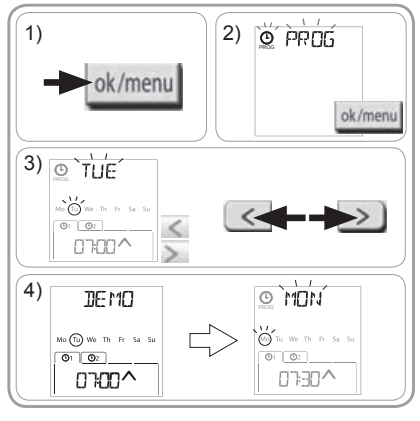

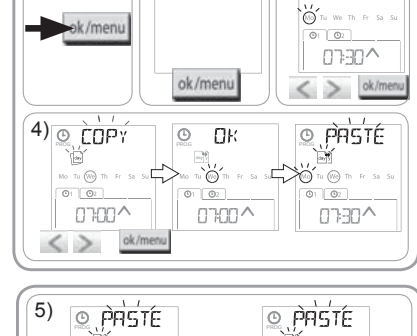

2) PROG

3) <u>• MDN</u>

(1)

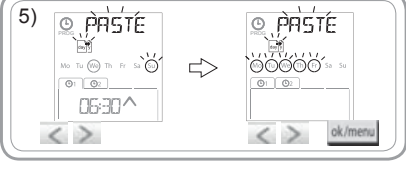

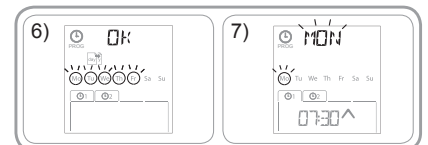

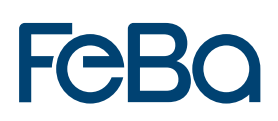

- 5) Drücken Sie < oder >, um auszuwählen:
- einen einzelnen automatischen Befehl zum Löschen
- alle automatischen Befehle dieses Tages zum Löschen.
- Die Befehle blinken zuerst nacheinander, dann gemeinsam, dann blinkt wieder der erste...
- 6) Nachdem Sie den Befehl oder die Befehle ausgewählt haben, drücken Sie OK: "DELET Üh" erscheint und die Auswahl blinkt. Danach zeigt das Display den aktuellen Tag blinkend an. Die Auswahl wird gelöscht (der ausgewählte Befehl oder alle Befehle des Tags).

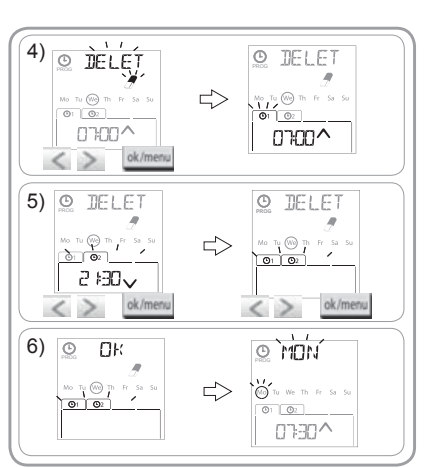

### 6. INSTALLATION

#### 6.1 Empfehlungen

Die Wandhalterung der Chronis io muss in Bezug auf die gesteuerten Geräte zentral installiert werden. Achten Sie auf gute Zugänglichkeit und eine Höhe, die ein bequemes Ablesen des Displays und eine einfache Bedienung erlaubt.

Je nach Gebäude, in dem das Produkt verwendet wird, kann die Funkreichweite geringer sein. Die Funkreichweite beträgt 20 m durch zwei Betonwände. Überprüfen Sie vor dem Anbringen der Wandhalterung der Chronis io die Funkreichweite.

Die Verwendung von Funkgeräten (z. B. Funk-Kopfhörern), die mit derselben Frequenz betrieben werden, kann zu Störungen führen und die Leistungen des Produkts beeinträchtigen.

Dinstallieren Sie das Gerät nicht auf oder in der Nähe von Metallflächen, da diese die Funkreichweite einschränken könnten.

#### 6.2 Befestigung der Wandhalterung

- Somfy empfiehlt, das Gerät in einer Höhe von 1 m und 1,50 m anzubringen, um das Display besser ablesen zu können.
- Die Wandhalterung muss auf einer glatten Oberfläche angebracht werden.
- Markieren Sie die Schraubenlöcher, indem Sie die Wandhalterung an die Wand halten.
- Bohren Sie und befestigen Sie die Wandhalterung mit zwei 4-mm-Schrauben oder zwei 3-mm-Schrauben.

 Die Schraubenköpfe dürfen über die Wandhalterung nicht hinausragen.

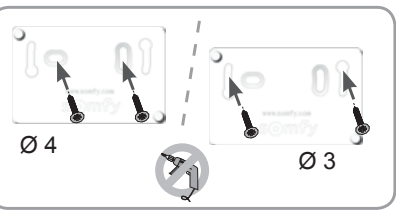

#### 6.3 Einrasten und Ausrasten der Chronis io in und von der Wandhalterung

- Setzen Sie die Chronis io mithilfe der Zentrierzapfen auf der Wandhalterung auf und drücken Sie, bis das Gerät einrastet.
- 2) Um die Chronis io von der Wandhalterung abzuziehen, drücken Sie sie leicht nach oben und schwenken Sie sie, während Sie sie zu sich ziehen.

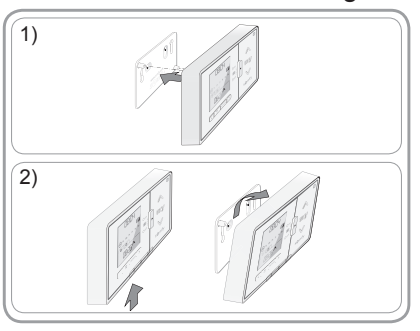

### 7. BEDIENUNG

Um den Modus zu ändern, verschieben Sie den Moduswahlschalter:

- Manueller Betrieb () off
- Automatikbetrieb On

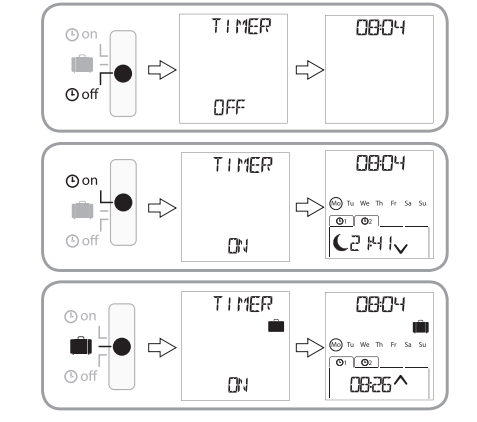

Modus "simulierte Anwesenheit"

#### 7.1. Manueller Betrieb Ooff

Der manuelle Betrieb der 🕑 off Chronis io wird für folgende Vorgänge verwendet:

- · Senden eines Befehls an die Anwendung oder an die verbundenen Anwendungen
- Deaktivieren der Programmierung automatischer Befehle

Im manuellen Betrieb 🕑 off bleibt die aktuelle Uhrzeit angezeigt:

#### 7.1.1. Taste my

- Wenn die Lieblingsposition eingelernt und die Anwendung(en) gestoppt wurde(n), drücken Sie kurz **my**: Die Anwendung(en) fährt (fahren) in die Lieblingsposition (my).
- Wenn die Anwendung(en) in Bewegung ist (sind), drücken Sie kurz **My**, um ihre Bewegung zu stoppen:

#### 7.1.2. Tasten 🔨 / 🔪

Je nach der gesteuerten Anwendung nehmen Sie die entsprechende Einstellung des Steuerungsmodus vor (siehe Kapitel "*Erstkonfiguration"*):

- In "MODE STD: 1" :

- drücken Sie kurz oder lang: hochfahren, einschalten, öffnen / runterfahren, ausschalten, schließen.
- In "MODE DIM: 2" :
  - Kurz drücken: Licht oder Heizung ganz einschalten/ausschalten.
  - Lang drücken (> 0,5 s): Licht- oder Heizungsintensität erhöhen/verringern.
- In "MODĖ TILTI: 3" :
  - Kurz drücken: Raffstoren und Rollläden mit wendbaren Lamellen werden leicht geöffnet.
  - Lang drücken (> 0,5 s): Vollständiges Hochfahren oder Runterfahren von Raffstoren und Rollläden mit wendbaren Lamellen.
- In "MODE TILT2: 4" :
  - · Kurz drücken: Hochfahren oder Runterfahren der Innenjalousien.
  - Lang drücken: Innenjalousien wendbaren Lamellen leicht öffnen.

#### 7.2. Automatikbetrieb ( on

Der Automatikbetrieb On der Chronis io wird für folgende Vorgänge verwendet:

- Senden eines Befehls an die Anwendung oder an die verbundenen Anwendungen
- Automatische Bedienung der zugewiesenen Anwendungen mit automatischen, entsprechend den Wochentagen programmierten Befehlen
- Programmieren der automatischen Befehle für jeden Wochentag (siehe Abschnitt "Einlernen der Wochentage").

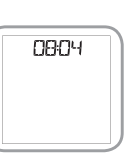
Im Automatikbetrieb On werden angezeigt:

- Uhrzeit und Tag
- Anzahl der für diesen Tag programmierten automatischen Befehle
- der nächste automatische Befehl f
  ür diesen Tag (oder ein leerer Raum, wenn alle f
  ür den Tag programmierten Befehle gestartet wurden).
- Um alle programmierten automatischen Befehle abzufragen, navigier<u>en Sie</u> mit den Tasten < oder >. Um direkt zum aktuellen Display zurückzukehren, drücken Sie die Taste Zurück **5**.

- Um einen automatischen Befehl zu stoppen, der gerade ausgeführt wird, drücken Sie die Taste Stop/**my**.

(j) Die Bedienung über die Tasten 🔨, my, 🗸 ist im automatischen Modus weiterhin möglich.

#### 7.3. Modus "simulierte Anwesenheit" 💼

Der Modus "simulierte Anwesenheit"

- ermöglicht das Senden eines Befehls an die Anwendung oder an die verbundenen Anwendungen
- ändert nach dem Zufallsprinzip die Zeiten, zu denen programmierte automatische Befehle ausgelöst werden, innerhalb eines Zeitraums von +1 bis +30 Minuten.
- Dieser Modus ist insbesondere bei längerer Abwesenheit empfehlenswert.

- Programmieren der automatischen Befehle für jeden Wochentag (siehe Abschnitt "Einlernen der Wochentage").

- Im Modus "simulierte Anwesenheit" 🛄 wird angezeigt:
  - Uhrzeit und Tag
  - das Symbol 🛍 (simulierte Anwesenheit)
  - Anzahl der für diesen Tag programmierten automatischen Befehle
  - der nächste automatische Befehl f
    ür diesen Tag (oder ein leerer Raum, wenn alle f
    ür den Tag programmierten Befehle gestartet wurden).

- Um einen automatischen Befehl zu stoppen, der gerade ausgeführt wird, drücken Sie die Taste **My**.

Die manuelle Bedienung über die Tasten möglich.

## 7.4. Ändern der Programmierung der Wochentage

Siehe Abschnitt "Programmieren der Wochentage".

## 7.5. Änderung von Datum und Uhrzeit

1) Drücken Sie die OK/Menü-Taste ok/menu

2) Wenn "PROG" angezeigt wird, drücken Sie >, um "SET" anzuzeigen, und drücken Sie OK.

Bei jedem Schritt blinkt der einzustellende Parameter.

- Zum Ändern des Parameters drücken Sie < oder > (Wenn die Tasten gehalten werden, werden die Zeichen schneller abgerollt).

- Um den Parameter zu bestätigen und zum nächsten weiterzugehen, drücken Sie auf OK.

 3) Drücken Sie < oder >, um das zu ändernde Menü auszuwählen. Die Menüs erscheinen in dieser Reihenfolge:
 "TIME" (Einstellen der Uhrzeit: "HOUR", aktuelle Minuten: "MINUT", automatische Zeitumschaltung oder nicht: "AUTO TIME SET")

- "DATE" (Einstellen des Jahrs: "YEAR", des Monats: "MONTH" und des aktuellen Tags: "DAY")
- "JUNE" (Stunden und Minuten der Dämmerung zur Sommersonnenwende)
- "DEC" (Stunden und Minuten der Dämmerung zur Wintersonnenwende)
- 4) Nachdem Sie das Menü ausgewählt haben, drücken Sie OK:

5) Ändern Sie nach Belieben in jedem Menü den Parameter und drücken Sie OK zum Bestätigen.

Drücken Sie kurz die Taste Zurück Ď, um zum vorherigen Schritt zurückzukehren.

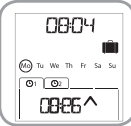

08:04

0986^

6

O1 O2

6) Das Display zeigt "SAVE: YES". Zum Beenden und Speichern der Menüeinstellung drücken Sie auf OK.

7) Die Chronis io kehrt zum vorherigen Schritt zurück.

Wählen Sie "SAVE: N0" und drücken Sie OK, um die Einstellung von Datum und Uhrzeit von vorn zu beginnen.

- 8) Drücken Sie < oder > bis zur Anzeige von "EXIT SET") (nach "DEC") und drücken Sie OK.
- 9) "SET" blinkt: Drücken Sie **<** oder **>** bis zur Anzeige von "EXIT") und drücken Sie OK.

## 8. TIPPS UND EMPFEHLUNGEN

#### Fragen zu Chronis io?

| Problem                                                                                          | Mögliche Ursachen                                                                               | Lösungen                                                                                    |
|--------------------------------------------------------------------------------------------------|-------------------------------------------------------------------------------------------------|---------------------------------------------------------------------------------------------|
| Die Anwendungen reagieren nicht,<br>wenn eine Taste auf der Chronis<br>io gedrückt wird.         | Die Batterieladung ist schwach.                                                                 | Wechseln Sie die Batterien aus.                                                             |
|                                                                                                  | Der Funksender ist nicht eingelernt.                                                            | Siehe Abschnitt "Hinzufügen/Entfernen von der<br>Chronis io zu/von einer Anwendung".        |
|                                                                                                  | Externe Funkgeräte stören den<br>Funkempfang.                                                   | Schalten Sie externe Funkgeräte, die sich in der<br>Nähe befinden, aus.                     |
|                                                                                                  | Die Antriebe oder Empfänger befinden sich im Modus Thermoschutz.                                | Warten Sie bis der Antrieb abgekühlt ist und drücken<br>Sie die gewünschte Taste erneut.    |
| Eine Anwendung wurde während<br>der Aktivierung gestoppt.                                        | Die Anwendung ist auf ein Hindernis gestoßen.                                                   | Entfernen Sie das Hindernis und wiederholen Sie den Versuch.                                |
|                                                                                                  | Ein anderer Funksender sendet einen<br>Befehl an den Antrieb oder Empfänger.                    | Warten Sie, bis die Aktivierung der Anwendung beendet ist, und wiederholen Sie den Versuch. |
| Der Befehl wurde in Bezug auf<br>den programmierten Zeitpunkt<br>verschoben.                     | Die Chronis io ist im Modus "simulierte<br>Anwesenheit".                                        | Wählen Sie mit dem Moduswahlaschalter den<br>automatischen Modus.                           |
| Mindestens eine Anwendung<br>reagiert nicht auf einen<br>programmierten automatischen<br>Befehl. | Das von einer anderen automatischen<br>Steuerung im Haus gesendete Signal<br>bewirkt Störungen. | Erhöhen Sie die Anzahl der Funkbefehle. Siehe Abschnitt "Erstkonfiguration")                |
|                                                                                                  |                                                                                                 | Programmierte Uhrzeit vom automatischen Befehl<br>entfernen.                                |

## 9. TECHNISCHE DATEN

Funkfrequenz: 868,95 MHz, io-homecontrol<sup>®</sup> Funkreichweite: 20 m durch zwei Betonwände Schutzart: IP 20 Schutzklasse: III Betriebstemperatur: 0 °C bis + 60 °C (+ 32 °F bis + 140 °F) Abmessungen (L x B x H): 120 x 80 x 21 mm Spannungsversorgung: 2 Batterien Typ AAA (LR03), 1,5 V

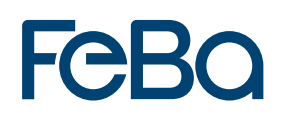

- 4. Kipp-Oberlicht
- 4.1 Mechanischer Antrieb

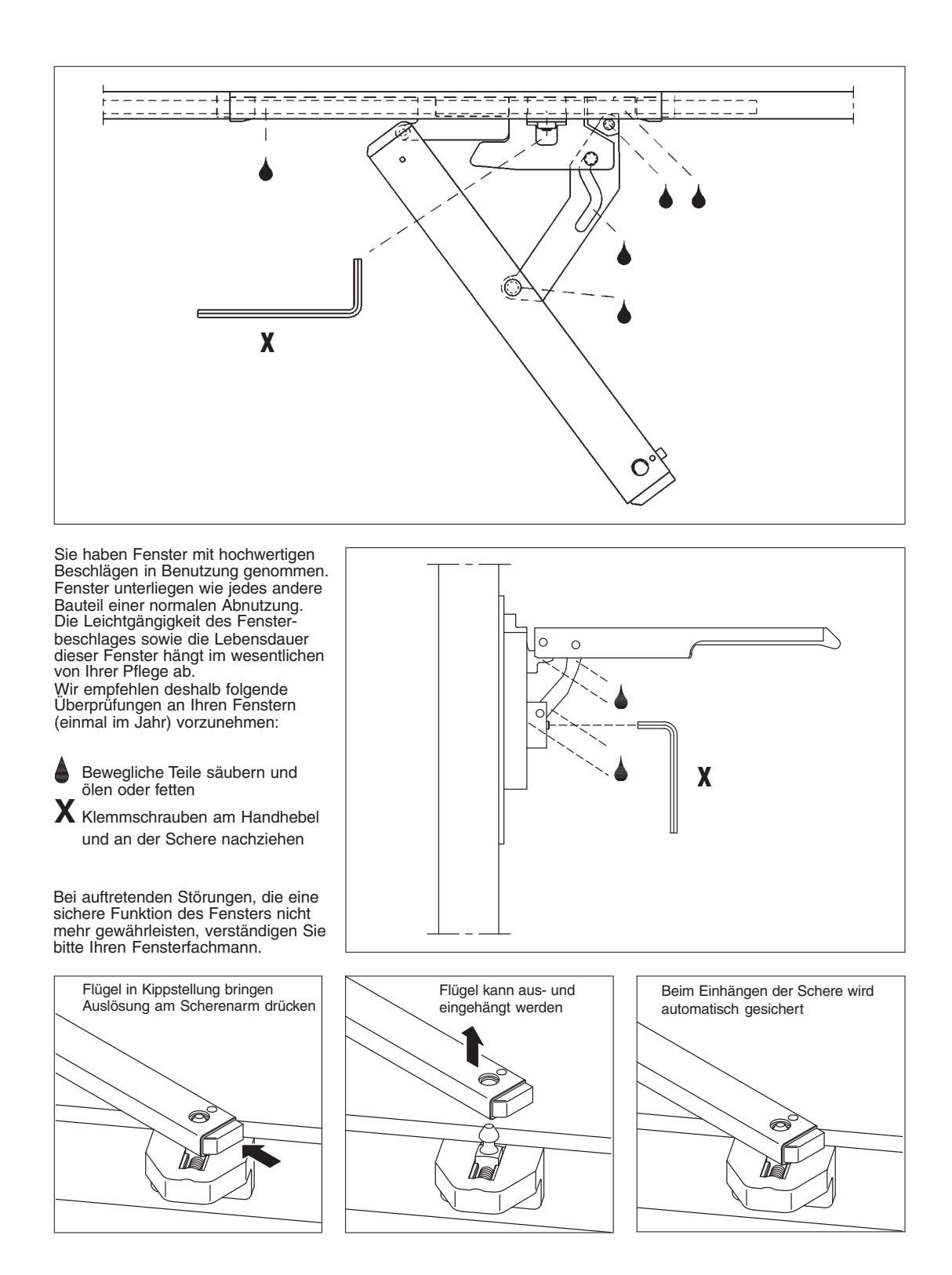

## 4.2 Oberlicht Elektroantrieb

#### **Abmessungen Antrieb**

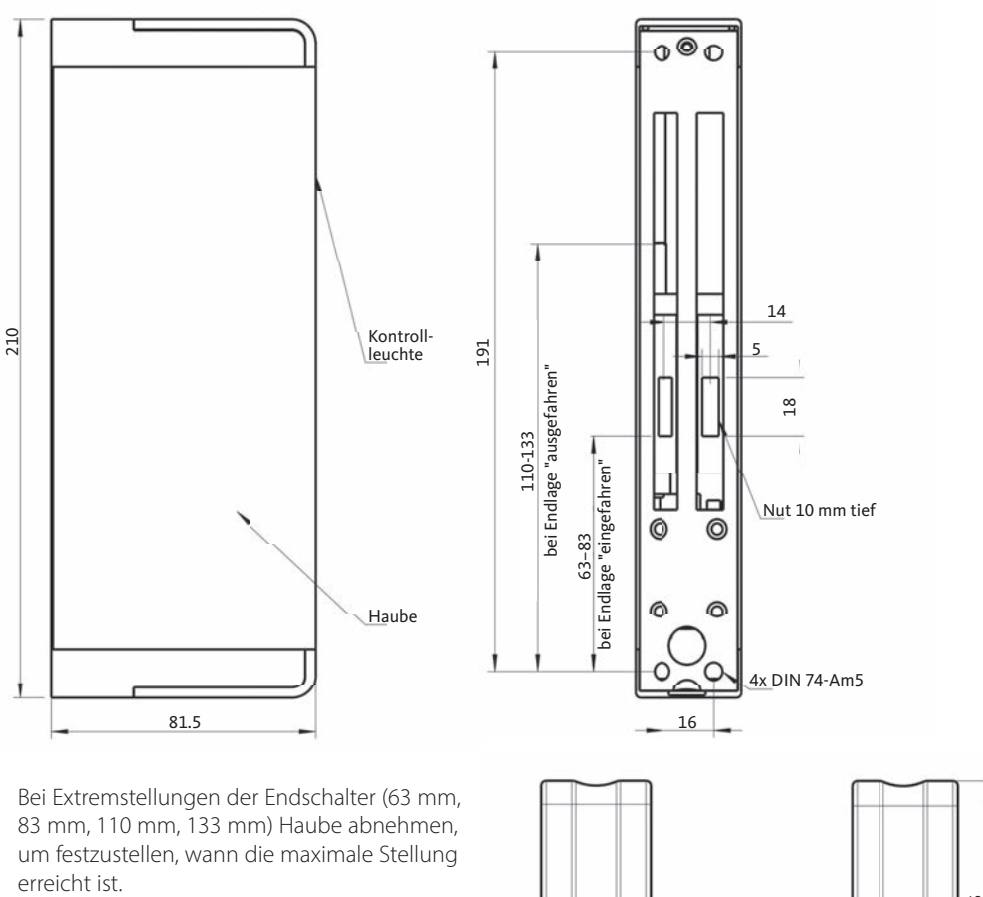

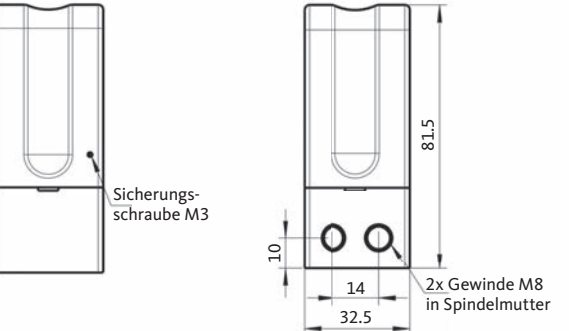

#### Anschlussplan

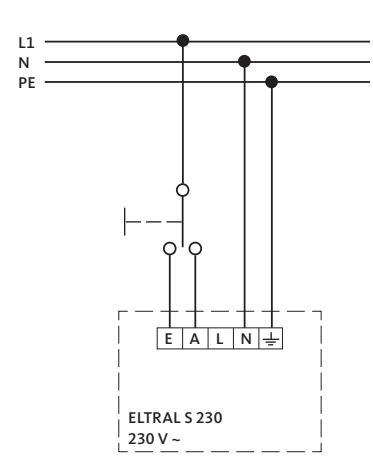

Bei der Hubeinstellung durch Endschalter ist darauf zu achten, dass der jeweilige Endschalter richtig abschaltet. Dann erlischt die Betriebsanzeige! Kontrollleuchte darf in den Endpositionen nicht aufl euchten! Die Einstellungen sind durch einen Probelauf zu überprüfen!

#### Einstellen der Endschalter

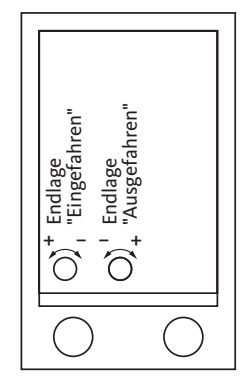

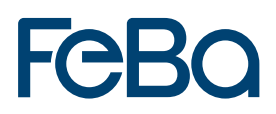

# 4.3 Ausführungsarten des Antriebs/Bedienung Oberlicht-Öffner

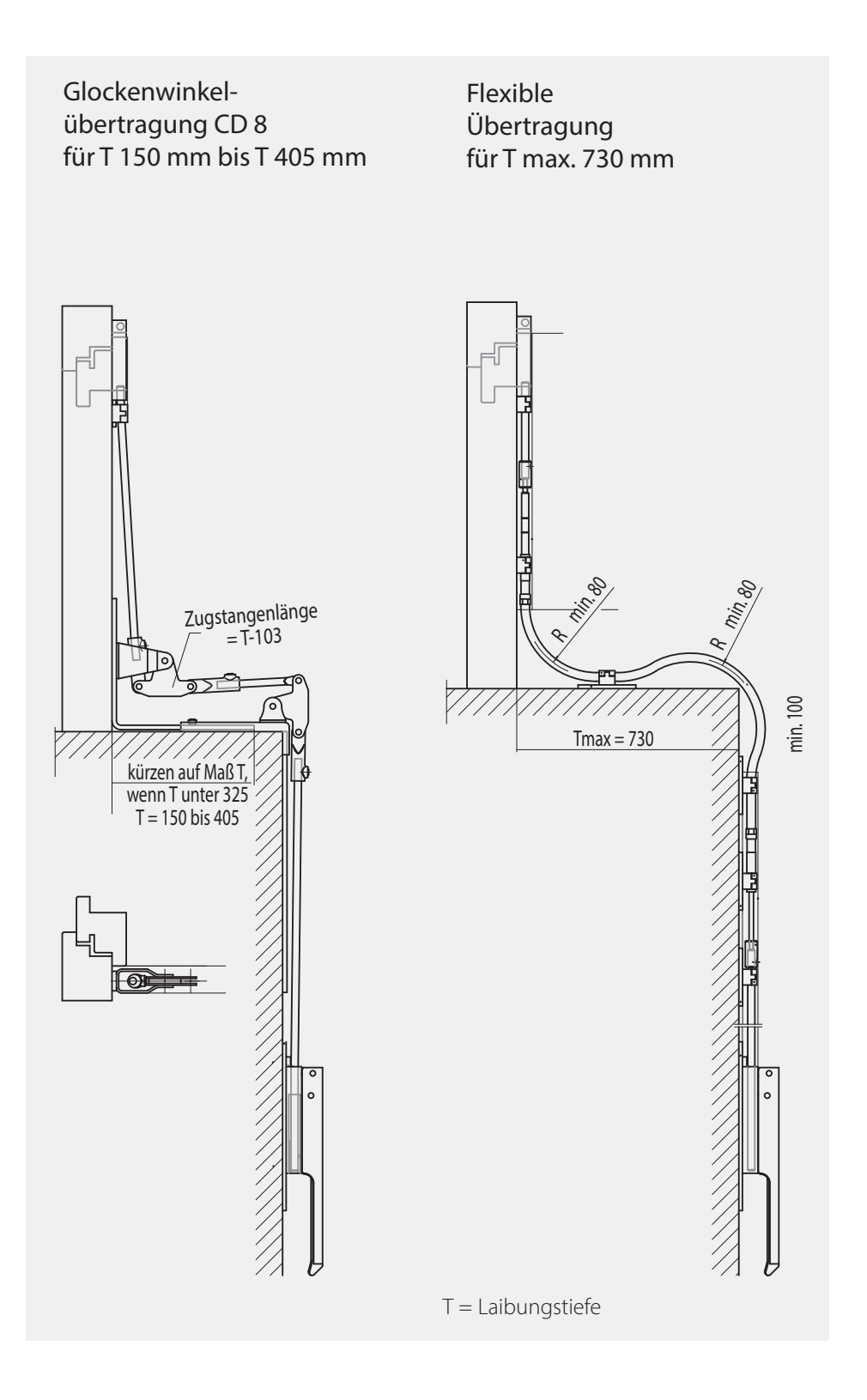

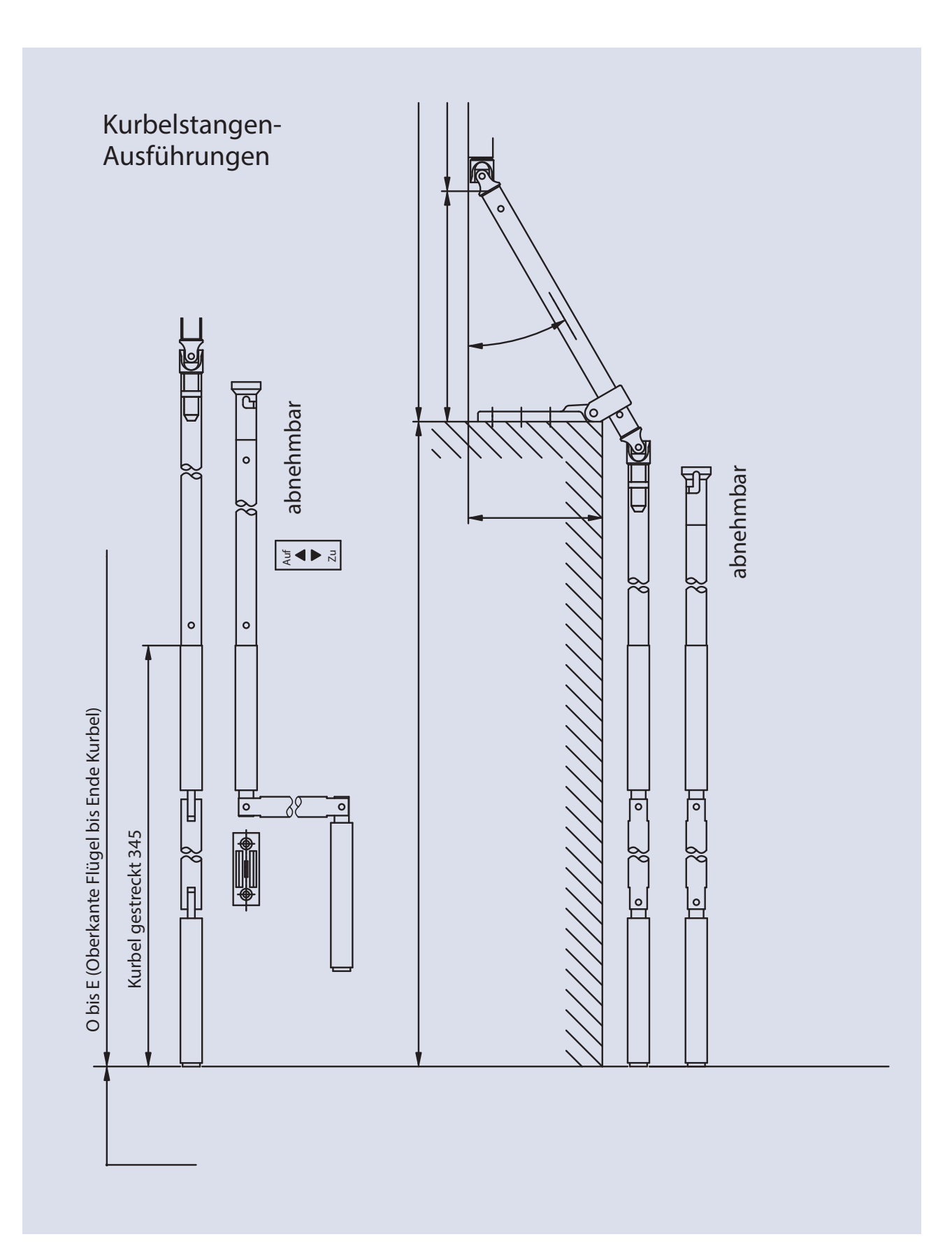

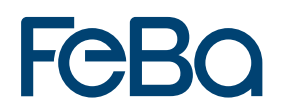

# 4.4 Erforderliche Bemaßungen

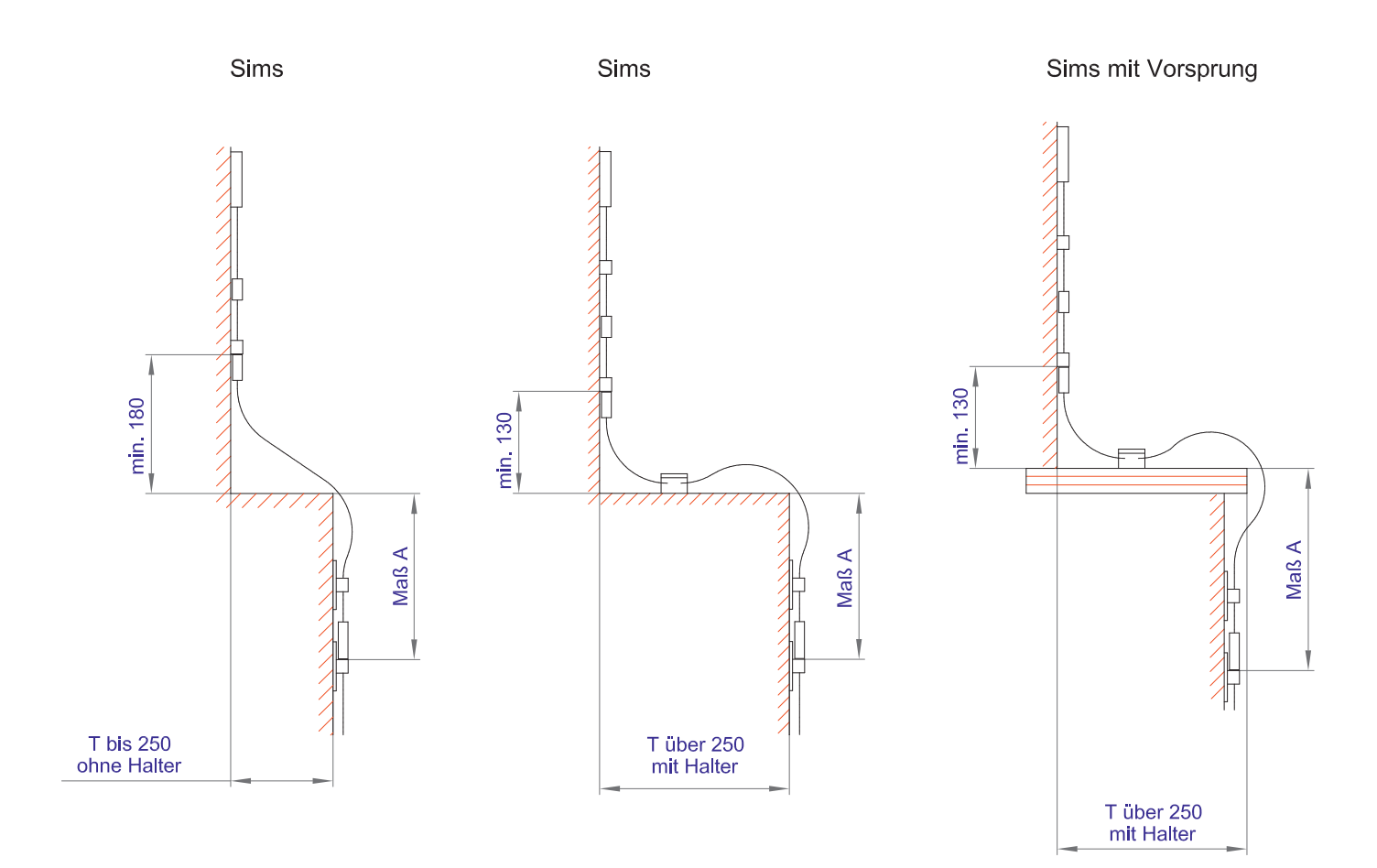

# 5. Montage und Demontage von Glasleisten

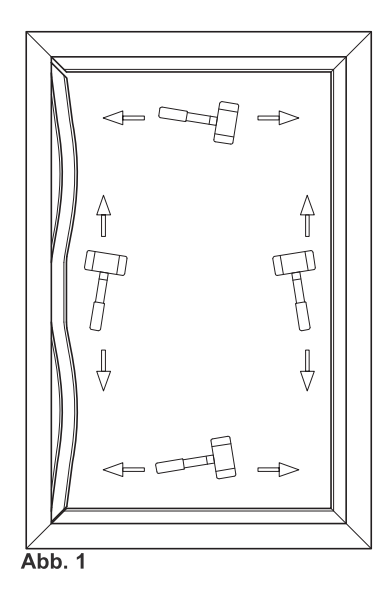

## 4. Montage und Demontage der Glasleisten

#### 4.1 Einsetzen der Glasleisten

Glasleisten sind grundsätzlich raumseitig anzuordnen.

#### Kurze Glasleisten:

Setzen Sie die kurzen Glasleisten mit dem Rasterfuß in die Glasleistennut ein.Rasten Sie die kurzen Glasleisten mit einem Gummihammer ein.

#### Lange Glasleisten:

- Biegen Sie die längeren Glasleisten durch und setzen Sie die Enden mit dem Rasterfuß in die Glasleistennut ein.
- Beginnen Sie das Einrasten der längeren Glasleisten von der Mitte aus.
- Rasten Sie die Glasleisten mit einem Gummihammer ein (siehe Abb. 1).

### 4.2 Demontage der Glasleisten

- Setzen Sie einen Stechbeitel bzw. geeignetes Werkzeug zwischen Verglasungsnut und Glasleistenprofil waagrecht an.
- Rasten Sie die Glasleiste mit einem Gummihammer aus (siehe Abb. 2 und 3).

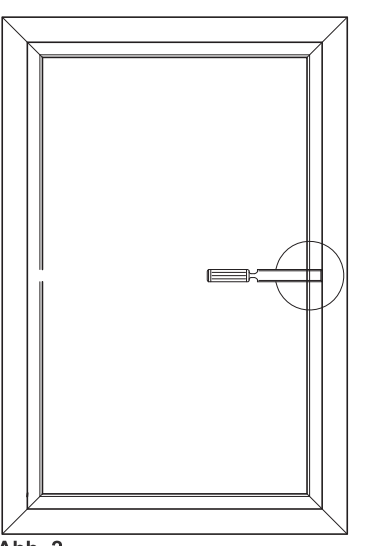

Abb. 2

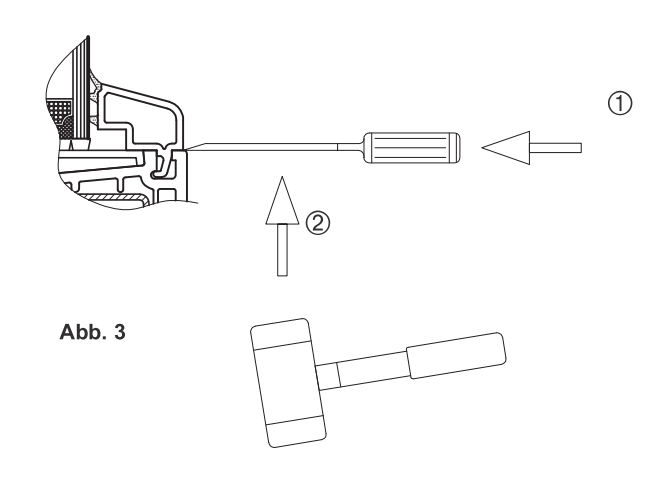

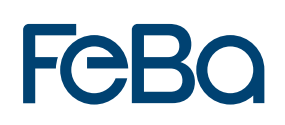

# 6 Verklotzung6.1 Funktionsvarianten

Die Klötze haben unterschiedliche Funktionen zu übernehmen, daher erscheint es uns wichtig, die Klötze und Funktionen zu definieren.

- Tragklötze übertragen die Eigenlast der Glaseinheit über den Rahmen, die Beschläge und die Befestigung auf die Gebäudestruktur.
- Distanzklötze sichern den Abstand zwischen Glaskante und Falzgrund und garantieren den zwängungsfreien Einbau. Sie übernehmen bei Funktionsänderung des Flügels zeitweise die Aufgabe von Tragklötzen.
- Schließstellenklötze verhindern eine zu große Durchbiegung der Flügelprofile bei mechanischer Lasteinleitung (wie z. B. bei einbruchhemmenden Konstruktionen).
- Transportklötze werden vorübergehend, z. B. bei horizontalen Glaseinheiten, eingesetzt und anschließend wieder entfernt.
- **Abstandssicherungen** werden zwischen Glasfläche und Glashalteleiste eingesetzt.
- Glasfalzeinlagen dienen dem Profilausgleich (systemabhängig) und sorgen für eine ebene Auflage. Die Glasfalzeinlagen bilden den Untergrund für das geprüfte Klotzmaterial. Sie sind kein Ersatz für den Verglasungsklotz. Glasfalzeinlagen unterstützen die Falzraumbelüftung.

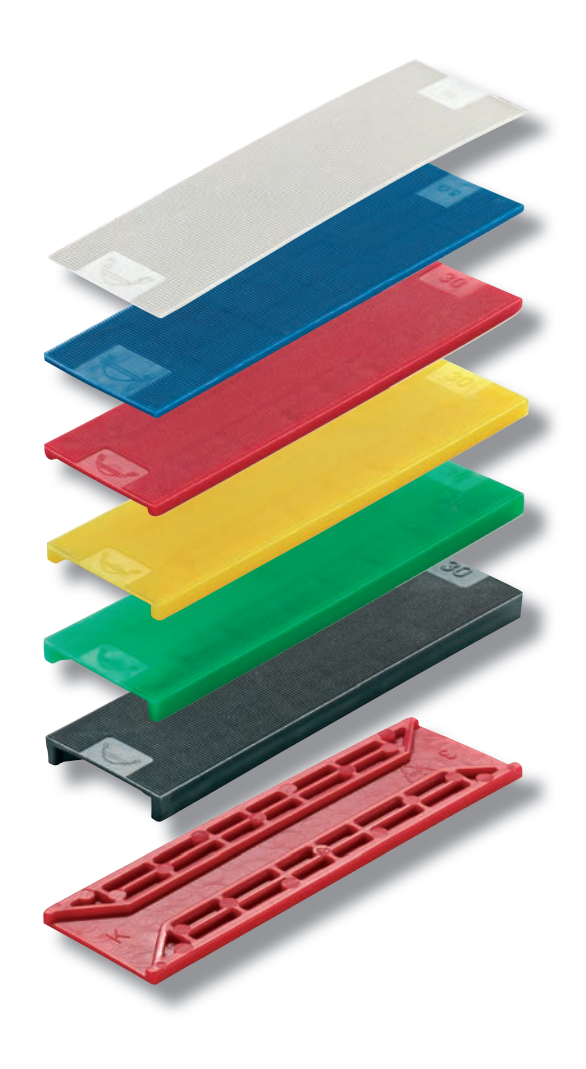

# 6.2 Klotzeigenschaften

#### Systemskizzen: Falsche Klotzlage

Häufig wird der Klotz fälschlicherweise unterhalb der Isolierglaskante eingelegt. Die nachfolgenden Skizzen zeigen schematisch auf, wodurch das Glasbruchrisiko erhöht wird bzw. der Randverbund beschädigt werden kann.

#### Systemskizzen: Richtige Klotzlage

Durch den Einsatz der geeigneten Klotzsysteme und entsprechender Auswahl wird die Funktion der Verglasung sichergestellt.

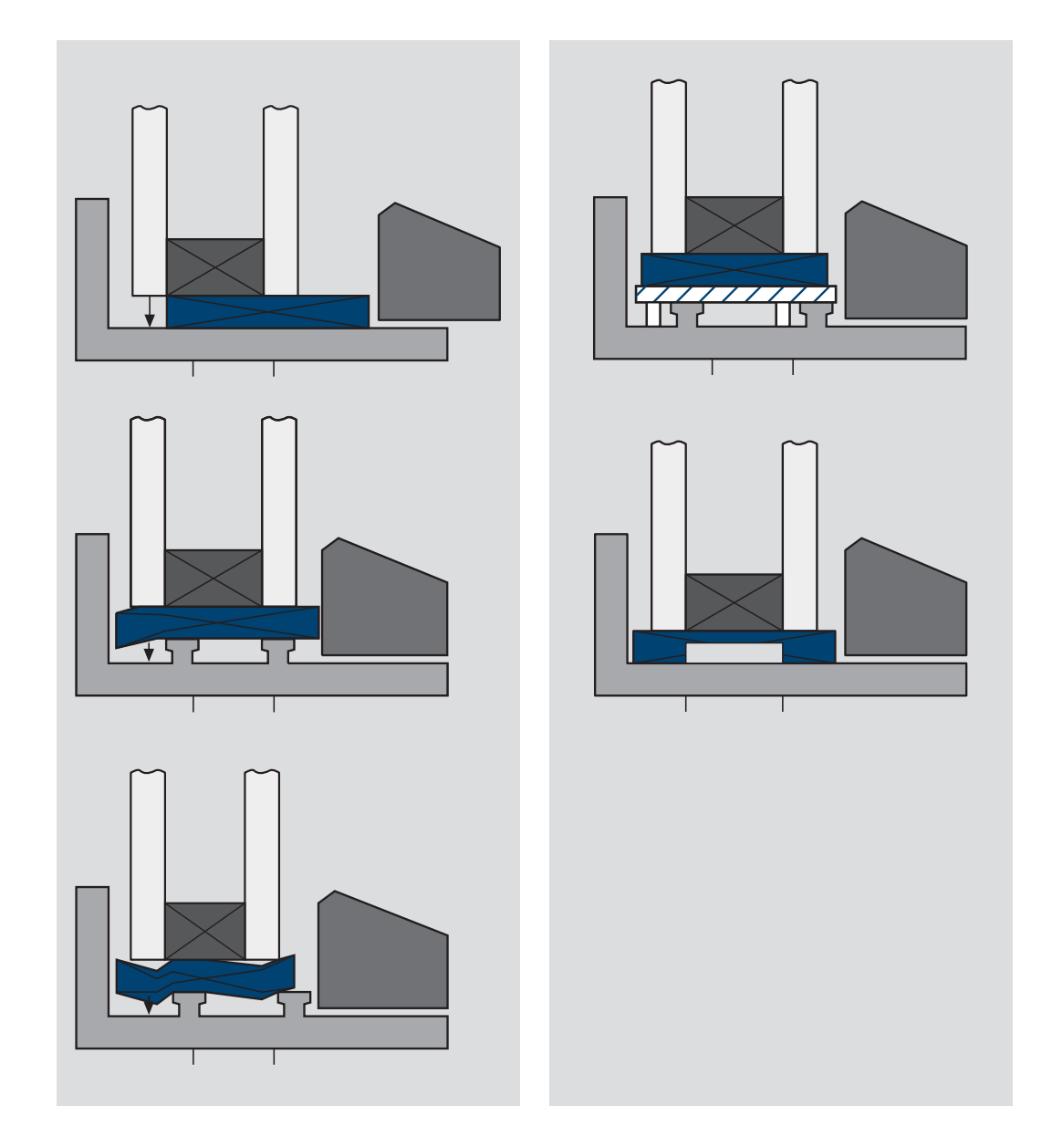

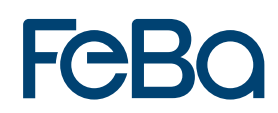

# 6.3 Klotzungsvorschläge für ebene Glasscheiben

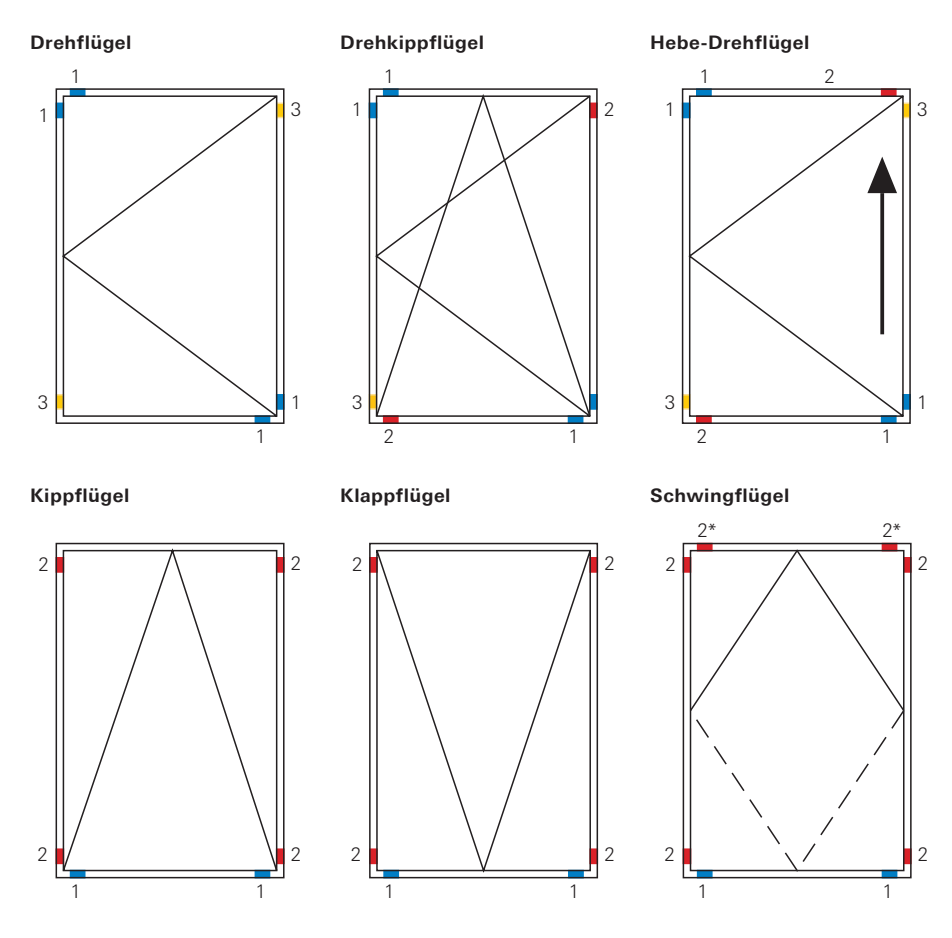

Bei Schwingfenstern aus Kunststoffprofilen empfiehlt es sich, den Profil- bzw. Rahmenhersteller nach der empfohlenen Klotzung am Schwinglager zu fragen. Eventuell ist eine Doppelklotzung über und unter dem Lager erforderlich.

 Tragklötze
 Distanzklötze
 Bei der Verwendung von Bremsklötzen wird eine Gegenklotzung = Distanzklotz empfohlen.

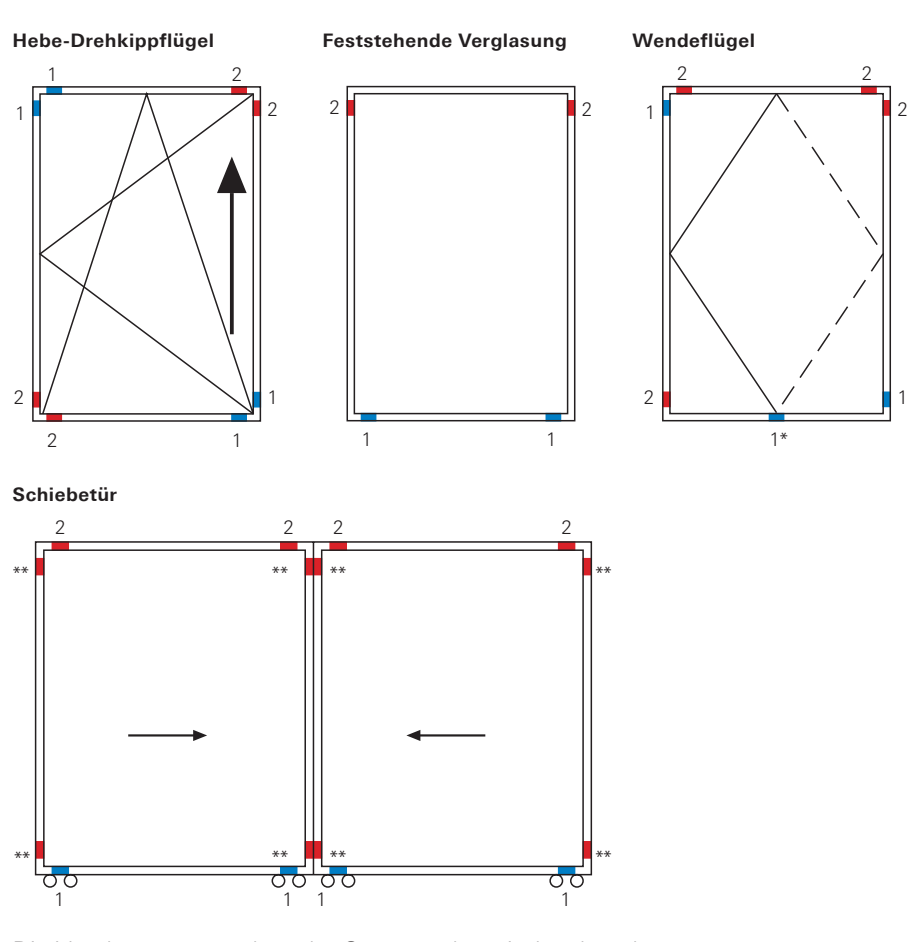

Die Verglasungsvorgaben der Systemgeber sind zu beachten. Bei Doppellaufrollen müssen die Tragklötze zwischen den Rollenachsen liegen. Der Mindesteckabstand ist einzuhalten.

- 1\* Bei über 1m breiten Glaseinheiten sollen 2 Tragklötze von mindestens 10 cm Länge über dem Drehlager liegen.
- 2\* Werden bei umgeschwungenem Flügel zu Tragklötzen.

#### Empfehlung:

\*\* Distanzklötze mit elastischer Auflage (60°–80°Shore "A")

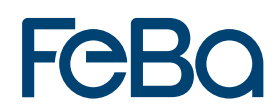

# Klotzungsvorschläge für Sonderfälle

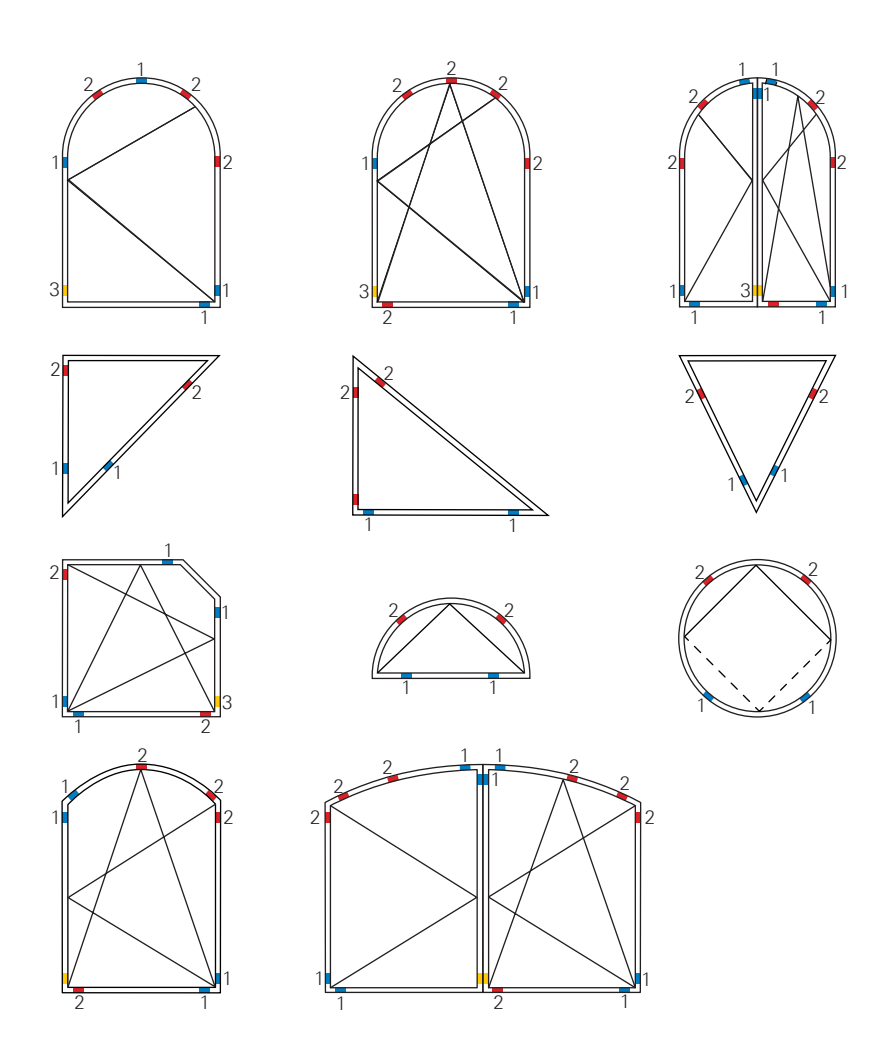

#### Weitere Fenstersonderformen

Die aufgeführten Möglichkeiten stellen lediglich einige Beispiele dar. Nicht aufgeführte Konstruktionen sind im Einzelfall zu entscheiden. Dabei sollten die allgemeinen Verklotzungsrichtlinien beachtet werden.

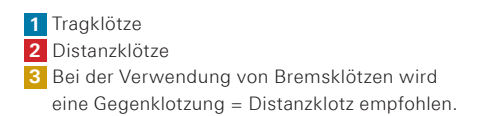

# Verklotzung von Sprossenfenstern

## Beispiel für die Verklotzung von Sprossenfenstern

Bei Verglasungen mit Konstruktionssprossen muss jedes Feld einzeln, entsprechend der Öffnungsart, verklotzt werden. Begonnen wird mit der Diagonalen, der Öffnungsart entsprechend. Es müssen alle Felder geklotzt werden.

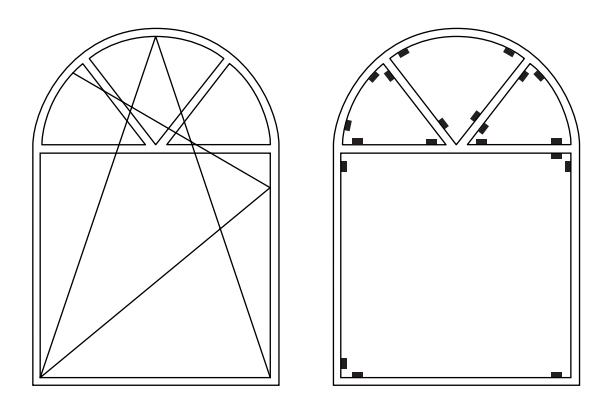

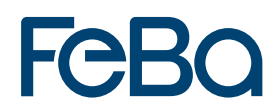

Ihr FeBa-Fachhandelspartner:

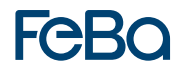

FeBa Fensterbau GmbH Carl-Benz-Straße 23 | 57299 Burbach Telefon 02736/497-3 | Telefax 02736/497-500 E-Mail info@feba.de | **www.feba.de**